# **Referentie handleiding**

qdos H-FLO

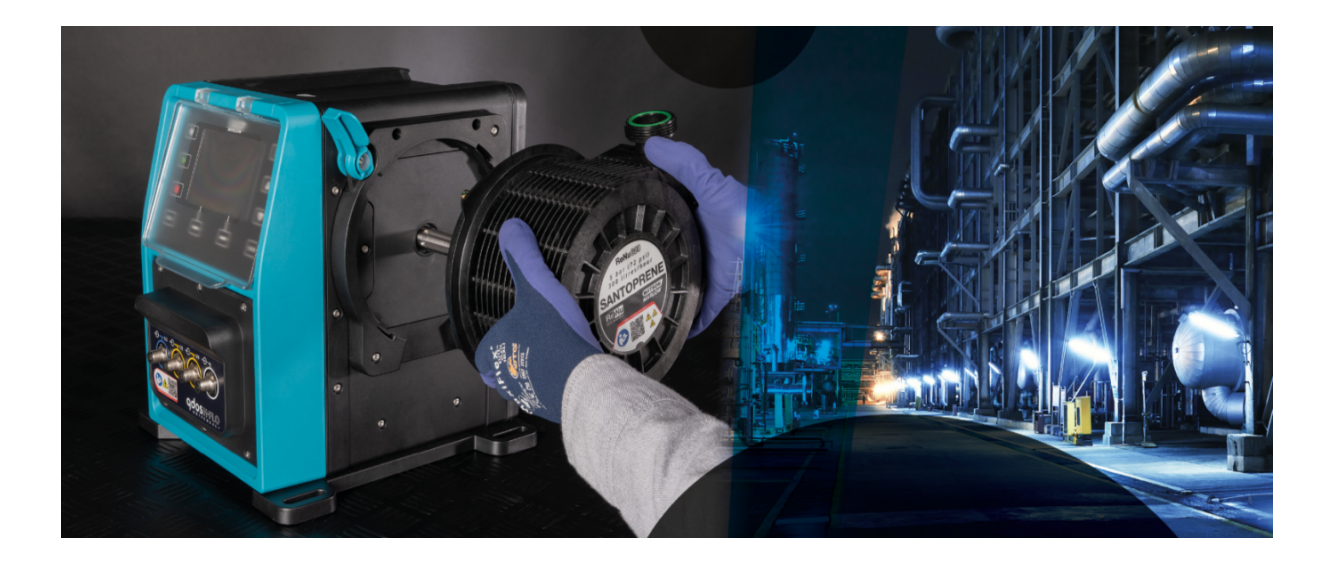

Publicatiedatum: 21 maartst, 2024;

Publicatie versie : v0.6

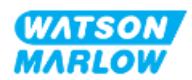

### 1.1 Disclaimer

De informatie in dit document wordt geacht juist te zijn. Watson-Marlow kan echter niet aansprakelijk worden gesteld voor fouten in de informatie en behoudt zich het recht voor om specificaties zonder kennisgeving te wijzigen.

Als het product wordt gebruikt op een manier die niet is bedoeld of aangegeven in deze instructies, kunnen de door de apparatuur geboden bescherming. prestaties, en/of levensduur worden beperkt.

## **1.2** Vertaling van de originele instructies

Het originele instructieboek is in het Engels geschreven. Versies van dit instructieboek die in een andere taal zijn opgesteld, zijn een vertaling van de originele instructies.

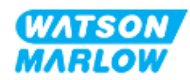

# Inhoudsopgave

| 1 Voorwoord                                                             | 2  |
|-------------------------------------------------------------------------|----|
| 1.1 Disclaimer                                                          | 2  |
| 1.2 Vertaling van de originele instructies                              | 2  |
| 2 Inleiding tot het document                                            |    |
| 2.1 Gebruikersgroepen                                                   | 18 |
| 2.1.1 Aansprakelijkheid                                                 | 18 |
| 2.2 Soorten informatie                                                  | 19 |
| 2.3 Handelsmerken                                                       | 19 |
| 3 Veiligheid                                                            |    |
| 3.1 Productschade—buiten gebruik stellen                                | 20 |
| 3.2 Veiligheidssymbolen                                                 | 20 |
| 3.2.1 Instructies voor het vervangen van veiligheidssymbolen            | 20 |
| 3.3 Veiligheidssignalen                                                 | 21 |
| 3.3.1 Signalen: Met gevaar voor persoonlijk letsel                      | 21 |
| 3.3.2 Signalen: Alleen risico voor schade aan apparatuur of eigendommen | 22 |
| 3.4 Verpompen van ontvlambare vloeistoffen                              | 22 |
| 4 Productoverzicht                                                      | 23 |
| 4.1 Product inleiding                                                   | 23 |
| 4.2 Algemene beschrijving                                               | 24 |
| 4.3 Beoogd gebruik                                                      | 24 |
| 4.4 Pompmodellen                                                        | 25 |
| 4.4.1 Aandrijving: Modelvarianten                                       | 26 |
| 4.4.2 Aandrijving: Algemene opstelling                                  | 27 |
| 4.4.3 Pompkop: Modelvarianten                                           | 28 |
| 4.4.4 Pompkop: Algemene opstelling                                      |    |
| 4.5 Accessoires                                                         |    |

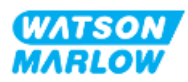

| 4.6      | Productlabels                                | 31   |
|----------|----------------------------------------------|------|
| 4.7      | Productcode gids                             | 32   |
|          | 4.7.1 Aandrijving productcode                | . 32 |
|          | 4.7.2 Pompkop productcodes                   | . 32 |
| 4.8      | Specificatie                                 | 33   |
|          | 4.8.1 Prestaties                             | 33   |
|          | 4.8.1.1 Opbrengst en persdruk                | 33   |
|          | 4.8.1.2 Prestatiecurve                       | 34   |
|          | 4.8.2 Fysieke specificatie                   | 35   |
|          | 4.8.2.1 Omgevings- en bedrijfsomstandigheden | . 35 |
|          | 4.8.2.2 Afmetingen                           | 36   |
|          | 4.8.2.3 Gewicht                              | 36   |
|          | 4.8.2.3.1 Aandrijving: M type                | 36   |
|          | 4.8.2.3.2 Aandrijving: T Type                | . 37 |
|          | 4.8.2.3.3 Pompkop                            | 37   |
|          | 4.8.3 Specificatie elektrische spanning      | . 37 |
|          | 4.8.4 Besturing specificatie                 | . 38 |
|          | 4.8.4.1 Snelheid stappen                     | 38   |
|          | 4.8.4.2 Overzichtstabel besturingsfuncties   | 38   |
|          | 4.8.4.3 Standaardinstellingen bij opstarten  | 40   |
| 4.9      | HMI overzicht                                | 40   |
|          | 4.9.1 HMI indeling                           | 41   |
|          | 4.9.2 HOME scherm                            | 42   |
|          | 4.9.3 INFO scherm                            | 44   |
|          | 4.9.4 HOOFDMENU overzicht                    | 45   |
|          | 4.9.5 MODUS MENU overzicht                   | 46   |
| 5 Opslag |                                              | 47   |
| 5.1      | Opslagomstandigheden                         | 47   |
| 5.2      | Houdbaarheid                                 | 47   |

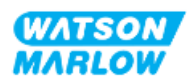

| 6 Hijs | en en dragen                                                            |    |
|--------|-------------------------------------------------------------------------|----|
|        | 6.1 Product in verpakking                                               |    |
|        | 6.1.1 Gewicht met verpakking                                            | 48 |
|        | 6.1.1.1 Aandrijving: M type                                             |    |
|        | 6.1.1.2 Aandrijving: T Type                                             |    |
|        | 6.1.2 Procedure: Product in verpakking optillen en dragen               |    |
|        | 6.2 Product uit de verpakking gehaald                                   |    |
| 7 Uitj | akken                                                                   | 50 |
|        | 7.1 Meegeleverde componenten                                            | 50 |
|        | 7.1.1 Aandrijving                                                       | 50 |
|        | 7.1.2 Pompkop                                                           |    |
|        | 7.2 Uitpakken, inspecteren en verpakking afvoeren                       | 51 |
| 8 Inst | allatie—overzicht                                                       | 52 |
|        | 8.1 Aansprakelijkheid                                                   | 52 |
|        | 8.2 Gebruik van de HMI voor installatie                                 | 52 |
|        | 8.3 Installatie hoofdstuk volgorde                                      | 53 |
|        | 8.4 Installatie hoofdstuk structuur                                     |    |
| 9 Inst | allatie—Hoofdstuk 1: Fysiek                                             |    |
|        | 9.1 Deel 1: Hoofdstuk installatievereisten, specificatie en installatie | 54 |
|        | 9.1.1 Aansprakelijkheid                                                 | 54 |
|        | 9.1.2 Plaats                                                            | 55 |
|        | 9.1.2.1 Omgevings- en bedrijfsomstandigheden                            |    |
|        | 9.1.2.2 Omgeving rond het product—niet behuisd                          |    |
|        | 9.1.2.3 Ondergrond en richting                                          | 57 |
|        | 9.1.3 Pomp montage afmetingen                                           | 58 |
|        | 9.2 Deel 2: Hoofdstuk installatieprocedures                             | 59 |
|        | 9.2.1 Hoofdstuk pre-installatie controlelijst                           |    |
|        | 9.2.2 Procedure: De pomp plaatsen en monteren                           |    |

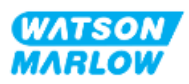

| 10 Installatie—Hoofdstuk 2: Elektrische stroom                                   | 60 |
|----------------------------------------------------------------------------------|----|
| 10.1 Deel 1: Installatievereisten voor het hoofdstuk, specificatie en informatie | 60 |
| 10.1.1 Voeding specificatie-eisen                                                | 60 |
| 10.1.2 Externe apparaten                                                         | 60 |
| 10.1.2.1 Overstroom beveiliging                                                  | 60 |
| 10.1.2.2 Elektrische stroomvoorziening loskoppelen (isoleren)                    | 61 |
| 10.2 Deel 2: Hoofdstuk installatieprocedures                                     | 61 |
| 10.2.1 Hoofdstuk pre-installatie controlelijst                                   | 61 |
| 10.2.2 Testen van aardgeleiding met het aardverbinding testpunt                  | 62 |
| 10.2.3 Procedure: Aansluiting op het stroomnetwerk                               | 62 |
| 10.2.4 Testen van elektrische voeding en voor de eerste keer opstarten van de    | 62 |
|                                                                                  | 05 |
| 11 Installatie—Hoofdstuk 3: Vloeistofpad                                         | 64 |
| 11.1 Deel 1: Installatievereisten voor het hoofdstuk, specificatie en informatie | 64 |
| 11.1.1 Vloeistofpad koppelingen                                                  | 64 |
| 11.1.2 Randapparatuur                                                            | 65 |
| 11.1.2.1 Terugslagklep                                                           | 65 |
| 11.1.2.2 Overdruk veiligheidsapparaat                                            | 65 |
| 11.1.2.3 Isolatie- en aftapventielen                                             | 66 |
| 11.1.3 Inlaat en afvoer leidingwerk                                              | 66 |
| 11.1.3.1 Algemeen                                                                | 66 |
| 11.1.3.2 Opbrengstkalibratie                                                     | 66 |
| 11.1.3.3 Trillen van leidingen                                                   | 66 |
| 11.1.3.4 Veiligheidsoverloop                                                     | 6/ |
| 11.2 Deel 2: Hoofdstuk installatieprocedures                                     | 68 |
| 11.2.1 Hoofdstuk pre-installatie controlelijst                                   | 68 |
| 11.2.2 Procedure: Pompkop installatie                                            | 69 |
| 11.2.3 Procedure: Het vloeistofpad voor de eerste keer installeren               | 71 |
| 11.2.4 Sluit de veiligheidsoverloop aan                                          | 72 |
| 11.3 Deel 3: Hoofdstuk specifieke HMI instellingen                               | 73 |

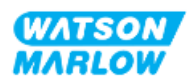

| 11.3.1 HMI—Opbrengsteenheden instellen: algemene instellingen > opbrengsteenheden | 73 |
|-----------------------------------------------------------------------------------|----|
| 11.3.2 HMI— Kalibreren van de pompopbrengst MODUS menu ><br>Opbrengstkalibratie   | 74 |
| 11.3.2.1 Om de pompopbrengst te kalibreren:                                       | 75 |
| 11.3.2.2 Opbrengstkalibratie afbreken                                             | 77 |
| 11.3.2.3 Opbrengstkalibratie probleemoplossing                                    | 78 |
| 12 Installatie—Hoofdstuk 4 Overzicht: Besturing                                   | 79 |
| 12.1 Sub-hoofdstuk bedradingsschema sleutel                                       |    |
| 13 Installatie—Subhoofdstuk 4A: Besturing (model: Handmatig)                      |    |
| 13.1 Deel 1: Subhoofdstuk installatievereisten specificatie, en informatie        |    |
| 13.1.1 Besturingsaansluitingen                                                    |    |
| 13.1.1.1 Ingang/uitgang signaal limieten                                          | 80 |
| 13.1.1.2 Overzicht—Besturing invoer: Start/Stop                                   | 81 |
| 13.1.1.3 Bedradingsinformatie—Besturing invoer: Start/Stop                        | 82 |
| 13.2 Deel 2: Subhoofdstuk installatieprocedures                                   |    |
| 13.2.1 Sub-hoofdstuk pre-installatie controlelijst                                | 83 |
| 13.2.2 Besturingsaansluiting voorzorgen                                           | 83 |
| 13.2.3 Installatie van M12 besturingskabels (M type)                              |    |
| 13.2.3.1 Beschermdoppen                                                           |    |
| 13.2.3.2 Installatieprocedure M12 besturingskabel                                 |    |
| 13.3 Deel 3: Subhoofdstuk specifieke HMI instellingen                             |    |
| 13.3.1 HMI—Start/stop instellen: Besturingsinstellingen > invoer                  | 85 |
| 13.3.1.1 Om start-/stop te configureren: Polariteit                               |    |
| 13.3.1.2 Om start-/stop te configureren: Invoer toewijzen                         |    |
| 14 Installatie—Subhoofdstuk 4B: Besturing (Modellen: Universal en Universal+)     | 87 |
| 14.1 Subhoofdstuk overzicht                                                       | 87 |
| 14.2 Deel 1: Subhoofdstuk installatievereisten specificatie, en informatie        |    |
| 14.2.1 Chemische dosering: Analoog: 4-20 mA, of puls?                             |    |
| 14.2.2 Overzicht soorten aansluiting                                              |    |

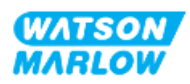

| 14.2.3 Besturingssignaal limieten                                                     | 89     |
|---------------------------------------------------------------------------------------|--------|
| 14.2.4 M type besturingsaansluitingen                                                 | 90     |
| 14.2.4.1 Overzicht: Besturingsinvoer (Universal en Universal+)                        | 90     |
| 14.2.4.2 Bedradingsinformatie—Besturing invoer (Alleen Universal)                     | 91     |
| 14.2.4.3 Bedradingsinformatie—Besturing invoer (Alleen Universal+)                    | 92     |
| 14.2.4.4Overzicht— Besturingsinvoer #1 aansluiting (Universal en Universa             | al+)94 |
| 14.2.4.5Bedradingsinformatie—Besturingsuitvoer # 1 aansluiting (Alleen<br>Universal)  | 96     |
| 14.2.4.6Bedradingsinformatie—Besturingsuitvoer # 1 aansluiting (Alleen<br>Universal+) | 96     |
| 14.2.4.7Overzicht— Besturingsuitvoer #2 aansluiting (Universal en<br>Universal+)      | 97     |
| 14.2.4.8Bedradingsinformatie—Besturingsuitvoer # 2 aansluiting (Alleen<br>Universal)  | 98     |
| 14.2.4.9Bedradingsinformatie—Besturingsuitvoer # 2 aansluiting (Alleen<br>Universal+) | 99     |
| 14.2.4.10Overzicht—Besturing invoer: Druksensor (Universal en Universal+              | ) 100  |
| 14.2.5 T type (door gebruiker bedrade kabelwartel aansluitingen)                      | 101    |
| 14.2.5.1 Overzicht—T type aansluitingen                                               | 101    |
| 14.2.5.2 Bedradingsinformatie—T type aansluitingen                                    | 102    |
| 14.3 Deel 2: Subhoofdstuk installatieprocedures                                       | 109    |
| 14.3.1 Sub-hoofdstuk pre-installatie controlelijst                                    | 109    |
| 14.3.2 Besturingsaansluiting voorzorgen                                               | 109    |
| 14.3.3 Installatie van M12 besturingskabels (M type)                                  | 110    |
| 14.3.3.1 Beschermdoppen                                                               | 110    |
| 14.3.3.2 Installatieprocedure M12 besturingskabel                                     | 110    |
| 14.3.4 Installatie van gebruiker bedrade besturingskabels (T type)                    | 111    |
| 14.3.4.1Uitbouwen en inbouwen van het voorste ingangs- en<br>uitgangspaneel           | 111    |
| 14.4 Deel 3: Subhoofdstuk specifieke HMI instellingen                                 | 113    |
| 14.4.1 MODUS WIJZIGEN > Analoog 4-20 mA                                               | 114    |
| 14.4.1.1 Het effect van de aanpassingsfactor                                          | 114    |
| 14.4.1.2 Effect van de snelheidslimiet                                                | 115    |

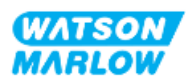

| 14.4.1.3 Selecteer Analoge 4-20 mA modus                                 | 115 |
|--------------------------------------------------------------------------|-----|
| 14.4.1.4De pomp voor 4-20 mA besturing kalibreren (alleen Universal+)    | 116 |
| 14.4.1.4.1 Instellen van een hoog signaal:                               | 117 |
| 14.4.1.4.2 Instelling kalibratie hoge opbrengst:                         | 118 |
| 14.4.1.4.3 Het instellen van een laag signaal                            | 118 |
| 14.4.1.4.4 Instelling kalibratie lage opbrengst                          | 119 |
| 14.4.2 MODUS WIJZIGEN > Contactmodus                                     | 120 |
| 14.4.2.1 Procedure: Contactmodus inschakelen en configureren             | 121 |
| 14.4.2.1.1 Contactmodus inschakelen                                      | 121 |
| 14.4.2.1.2 Contactmodus instellingen configureren                        | 121 |
| 14.4.2.2 Procedure: Contact homescherm bekijken.                         | 122 |
| 14.4.2.3 Contactmodus > start/stop                                       | 123 |
| 14.4.3 Besturingsinstellingen > Invoer configureren                      | 124 |
| 14.4.3.1 Om ingangen te configureren:                                    | 124 |
| 14.4.3.2 Om start-/stop te configureren: Polariteit                      | 125 |
| 14.4.3.3 Om start-/stop te configureren: Invoer toewijzen                | 126 |
| 14.4.3.4 Voor het configureren van Contactdosis activatie: Polariteit    | 127 |
| 14.4.3.5 Voor het configureren van Contactdosis: Invoer toewijzen        | 128 |
| 14.4.3.6 Om vloeistofterugwinning polariteit te configureren             | 128 |
| 14.4.3.7 Om vloeistofterugwinning te configureren: Invoer toewijzen      | 129 |
| 14.4.4 Besturingsinstellingen > Configureerbare uitvoeren                | 130 |
| 14.4.4.1 Om uitvoeren te configureren:                                   | 130 |
| 14.4.4.1.1 Om uitvoeren 1 tot 4 te configureren:                         | 131 |
| 14.4.4.2Besturingsinstellingen 4-20 mA uitvoer (alleen Universal+ model) | 133 |
| 14.4.5 Besturingsinstellingen > Aanpassingsfactor                        | 134 |
| 14.4.5.1 Aanpassingsfactor t.o.v. snelheidslimiet                        | 135 |
| 14.4.5.2 Effect op Analoge 4-20 mA modus: A- en B-punten                 | 135 |
| 14.4.5.3 Om de aanpassingsfactor te configureren:                        | 135 |
| 14.4.6 Besturingsinstellingen > Zwevende aarding                         | 137 |
| 14.4.6.1 Zwevende aarding instellen                                      | 138 |

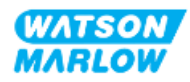

| 15 Installatie—Subhoofdstuk 4C: Besturing (model: PROFIBUS)                |     |
|----------------------------------------------------------------------------|-----|
| 15.1 Subhoofdstuk overzicht                                                | 140 |
| 15.2 Deel 1: Subhoofdstuk installatievereisten specificatie, en informatie | 140 |
| 15.2.1 PROFIBUS GSD-bestand                                                | 140 |
| 15.2.2 Besturingskabel specificatie                                        | 140 |
| 15.2.3 Besturingsaansluitingen                                             | 141 |
| 15.2.3.1 Netwerkaansluiting                                                | 141 |
| 15.2.3.2 Besturing invoer: Druksensor                                      | 142 |
| 15.2.4 Eenheden die gebruikt maken van de PROFIBUS parameters              | 142 |
| 15.2.5 Gebruiker parameter gegevens                                        | 143 |
| 15.2.5.1 Pompmodel                                                         | 143 |
| 15.2.5.2 Koptype                                                           | 143 |
| 15.2.5.3 Minimum/maximum toerental instellen                               | 144 |
| 15.2.5.4 Failsafe                                                          | 144 |
| 15.2.5.5 Failsafe toerental                                                | 144 |
| 15.2.6 PROFIBUS-gegevensuitwisseling                                       | 145 |
| 15.2.6.1 Cyclische data wegschrijven (van Master naar pomp)                | 145 |
| 15.2.6.2 Control Word                                                      | 145 |
| 15.2.6.3 Instelpunt snelheid pompkop                                       | 145 |
| 15.2.6.4 Opbrengstkalibratie instellen                                     | 146 |
| 15.2.6.5 Cyclische data lezen (van pomp naar master)                       | 146 |
| 15.2.6.6 Statuswoord                                                       | 146 |
| 15.2.6.7 Snelheid pompkop                                                  | 147 |
| 15.2.6.8 Bedrijfsuren                                                      | 147 |
| 15.2.7 Diagnostische data m.b.t. het apparaat                              | 148 |
| 15.2.8 Kanaalgerelateerde diagnostische data                               | 149 |
| 15.3 Deel 2: Subhoofdstuk installatieprocedures                            | 150 |
| 15.3.1 Sub-hoofdstuk pre-installatie controlelijst                         |     |
| 15.3.2 Besturingsaansluiting voorzorgen                                    | 150 |
| 15.3.3 Installatie van M12 besturingskabels (M type)                       | 151 |
| 15.3.3.1 Beschermdoppen                                                    | 151 |

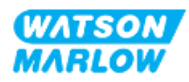

| 15.3.3.2 Installatieprocedure M12 besturingskabel                          | 151 |
|----------------------------------------------------------------------------|-----|
| 15.3.4 Master slave communicatie volgorde                                  | 152 |
| 15.3.4.1 Gegevensuitwisseling                                              | 152 |
| 15.3.4.2 Verlies van gegevensuitwisseling                                  | 153 |
| 15.4 Deel 3: Subhoofdstuk specifieke HMI instellingen                      | 154 |
| 15.4.1 Procedure: PROFIBUS selecteren en inschakelen                       | 154 |
| 15.4.2 Procedure: Het PROFIBUS-stationsadres toewijzen aan de pomp         | 156 |
| 15.4.2.1 Voor toewijzen van het PROFIBUS stationsadres                     | 156 |
| 16 Installatie—Subhoofdstuk 4D: Besturing (model: EtherNet/IP)             | 158 |
| 16.1 Deel 1: Subhoofdstuk installatievereisten specificatie, en informatie | 158 |
| 16.1.1 EDS-bestand                                                         | 158 |
| 16.1.2 Besturingskabel specificatie                                        | 158 |
| 16.1.3 Aansluitingen                                                       | 159 |
| 16.1.3.1 Netwerkaansluiting                                                | 159 |
| 16.1.3.2 Besturing invoer: Druksensor                                      | 160 |
| 16.1.4 EtherNet/IP parameters                                              | 161 |
| 16.1.4.1Eenheden die gebruikt maken van de EtherNet/IP parameters          | 161 |
| 16.1.4.2 Netwerk parameters                                                | 161 |
| 16.1.4.3 Cyclische parameters                                              | 162 |
| 16.1.4.4 Aandrijving model afleestabel                                     | 165 |
| 16.1.4.5 Pompkop afleestabel                                               | 165 |
| 16.1.4.6 Acyclische data records                                           | 165 |
| 16.2 Deel 2: Subhoofdstuk installatieprocedures                            | 165 |
| 16.2.1 Sub-hoofdstuk pre-installatie controlelijst                         | 166 |
| 16.2.2 Besturingsaansluiting voorzorgen                                    | 166 |
| 16.2.3 Installatie van M12 besturingskabels (M type)                       | 167 |
| 16.2.3.1 Beschermdoppen                                                    | 167 |
| 16.2.3.2 Installatieprocedure M12 besturingskabel                          | 167 |
| 16.3 Deel 3: Subhoofdstuk specifieke HMI instellingen                      | 167 |
| 16.3.1 Procedure: Selecteer EtherNet/IP modus via de HMI                   | 168 |
|                                                                            |     |

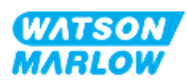

| 16.3.2 Procedure: IP adres instellen via de HMI                                            |               |
|--------------------------------------------------------------------------------------------|---------------|
| 16.3.2.1 Procedure: Methode 1: Statisch IP adres.                                          |               |
| 16.3.2.2Procedure: Methode 2: Dynamische IP adres instellen (automat<br>DHCP ingeschakeld) | tisch,<br>170 |
| 16.3.3 Netwerk status schermen                                                             | 172           |
| 17 Installatie—Subhoofdstuk 4E: Besturing (model: PROFINET)                                |               |
| 17.1 Deel 1: Subhoofdstuk installatievereisten specificatie, en informatie                 | 173           |
| 17.1.1 GSDML-bestand                                                                       |               |
| 17.1.2 Besturingskabel specificatie                                                        |               |
| 17.1.3 Aansluitingen                                                                       | 174           |
| 17.1.3.1 Netwerkaansluiting                                                                |               |
| 17.1.3.2 Besturing invoer: Druksensor                                                      | 175           |
| 17.1.4 PROFINET parameters                                                                 |               |
| 17.1.4.1 Eenheden die gebruikt maken van de PROFINET parameters                            | 176           |
| 17.1.4.2 Netwerk parameters                                                                | 176           |
| 17.1.4.3 PROFINET cyclusduur                                                               | 176           |
| 17.1.4.4 Cyclische parameters                                                              | 177           |
| 17.1.4.5 Aandrijving model afleestabel                                                     | 181           |
| 17.1.4.6 Pompkop afleestabel                                                               |               |
| 17.1.4.7 Acyclische parameters                                                             |               |
| 17.2 Deel 2: Subhoofdstuk installatieprocedures                                            | 182           |
| 17.2.1 Sub-hoofdstuk pre-installatie controlelijst                                         |               |
| 17.2.2 Besturingsaansluiting voorzorgen                                                    |               |
| 17.2.3 Installatie van M12 besturingskabels (M type)                                       |               |
| 17.2.3.1 Beschermdoppen                                                                    |               |
| 17.2.3.2 Installatieprocedure M12 besturingskabel                                          |               |
| 17.3 Deel 3: Subhoofdstuk specifieke HMI instellingen                                      |               |
| 17.3.1 Procedure: Selecteer PROFINET modus via de HMI                                      |               |
| 17.3.2 Procedure: IP adres instellen via de HMI                                            |               |
| 17.3.2.1 Procedure: Methode 1: Statisch IP adres.                                          |               |

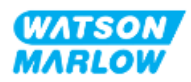

|             | 17.3.2.2Procedure: Methode 2: Dynamische IP adres instellen (automati<br>DHCP ingeschakeld)                          | sch,<br>187 |
|-------------|----------------------------------------------------------------------------------------------------|-------------|
| 1           | 7.3.3 Netwerk status schermen                                                                                        |             |
| 18 HMI inst | elling: Overzicht                                                                                                    |             |
| 19 HMI: Vlo | eistofniveau bewaking                                                                                                |             |
| 19.1        | Vloeistofniveau bewaking in-/uitschakelen                                                                            |             |
| 19.2        | Wijzigen vloeistofvolume eenheid:                                                                                    |             |
| 19.3        | Peilbewaking configureren:                                                                                           | 193         |
| 19.4        | Voor aanpassen vloeistofvolume als dit afwijkt van het maximale volume<br>het reservoir (bv. gedeeltelijk bijvullen) | van<br>194  |
| 20 HMI: Bev | eiligingsinstellingen                                                                                                |             |
| 20.1        | Veiligheidsinstellingen overzicht                                                                                    |             |
| 2           | 0.1.1 Veiligheidsinstellingen > Automatische toetsenbordvergrendeling                                                |             |
|             | 20.1.1.1 Activeren automatische toetsenbordvergrendeling:                                                            | 196         |
|             | 20.1.1.2 Toegang tot toetsenbordfuncties:                                                                            | 197         |
|             | 20.1.1.3 Uitschakelen Automatische toetsenbordvergrendeling:                                                         | 197         |
| 2           | 0.1.2 Veiligheidsinstellingen > PIN beveiliging                                                                      | 198         |
|             | 20.1.2.1 Activeren PIN-code beveiliging:                                                                             |             |
|             | 20.1.2.2 Geef een viercijferig nummer op voor uw PIN-code:                                                           | 198         |
|             | 20.1.2.3 Gebruik beveiligings-PIN om toegang te krijgen tot pomp:                                                    |             |
|             | 20.1.2.4 PIN vergeten:                                                                                               | 200         |
|             | 20.1.2.5 Uitschakelen PIN-code beveiliging:                                                                          | 201         |
| 21 HMI: Alg | emene instellingen                                                                                                   | 202         |
| 21.1        | Algemene instellingen overzicht                                                                                      |             |
| 2           | 1.1.1 Algemene instellingen > Automatisch herstarten.                                                                | 203         |
|             | 21.1.1.1Gebruik van Automatisch herstarten versus Start/Stop besturing                                               | g204        |
|             | 21.1.1.2 Voor automatisch herstarten:                                                                                | 204         |
| 2           | 1.1.2 Algemene instellingen > Opbrengsteenheden                                                                      | 205         |
| 2           | 1.1.3 Algemene instellingen > Actiefnummer                                                                           | 206         |
| 2           | 1.1.4 Algemene instellingen > Pomplabel                                                                              | 208         |

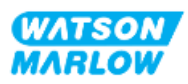

| 21.1.5 Algemene instellingen > Terugzetten naar fabrieksinstellingen                 | 210                   |
|--------------------------------------------------------------------------------------|-----------------------|
| 21.1.6 Algemene instellingen > Taal                                                  | 211                   |
| 21.1.7 Algemene instellingen (USB update)                                            | 212                   |
| 22 HMI: Gebruik van het MODUS menu                                                   |                       |
| 22.1 Modus menu overzicht                                                            | 213                   |
| 22.1.1 MODUS WIJZIGEN > Handmatig                                                    | 215                   |
| 22.1.1.1 Toegang tot de Handmatig modus:                                             | 215                   |
| 22.1.1.2 Starten en stoppen van de pomp                                              |                       |
| 22.1.1.3 Pomp toerental wijzigen in handmatige MODUS                                 |                       |
| 22.1.1.3.1 Omhoog en omlaag toetsen                                                  | 216                   |
| 22.1.1.3.2 Toets MAX                                                                 | 217                   |
| 22.1.2 MODUS WIJZIGEN > Opbrengstkalibratie                                          | 218                   |
| 22.1.3 MODUS WIJZIGEN > Analoog 4-20 mA (modellen: Universal en Univer               | <sup>.</sup> sal+)218 |
| 22.1.4 MODUS WIJZIGEN > Contactmodus (modellen: Universal en Universa                | +)218                 |
| 22.1.5 MODUS WIJZIGEN > Vloeistof terugwinning                                       | 219                   |
| 22.1.5.1 Vloeistof terugwinnen: Handmatige bediening                                 | 219                   |
| 22.1.5.2Vloeistof terugwinnen: Analoge besturing (modellen: Universal<br>Universal+) | en<br>220             |
| 22.1.6 MODUS WIJZIGEN > PROFIBUS (model: PROFIBUS)                                   | 222                   |
| 22.1.7 MODUS WIJZIGEN > EtherNet/IP (model: EtherNet/IP)                             | 222                   |
| 22.1.8 MODUS WIJZIGEN > PROFINET (model: PROFINET)                                   | 222                   |
| 23 HMI: Besturingsinstellingen menu                                                  |                       |
| 23.1 Besturingsinstellingen overzicht                                                |                       |
| 23.1.1 Besturingsinstellingen > Snelheidslimiet                                      | 224                   |
| 23.1.1.1 Effect op 4-20 mA profiel (model: Universal, Universal+)                    |                       |
| 23.1.1.2 Wijzigen van de maximale snelheidslimiet:                                   | 225                   |
| 23.1.2 Besturingsinstellingen > Bedrijfsuren resetten                                |                       |
| 23.1.2.1 Om de bedrijfsurenmeter te bekijken                                         | 226                   |
| 23.1.2.2 Om bedrijfsurenmeter op nul te zetten:                                      |                       |
| 23.1.3 Besturingsinstellingen > Volumeteller resetten                                |                       |
| 23.1.3.1 Om de volumeteller te bekijken                                              | 227                   |

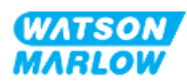

| 23.1.3.2 Om de volumeteller op nul te zetten.                            |        |
|--------------------------------------------------------------------------|--------|
| 23.1.4 Omwentelingenteller                                               | 228    |
| 23.1.4.1 Omwentelingenteller selecteren:                                 |        |
| 23.1.4.2 Inschakelen: Omwentelingenteller alarm:                         |        |
| 23.1.4.3 Configureren: Omwentelingenteller alarm:                        |        |
| 23.1.4.4 Resetten: Omwentelingenteller:                                  | 231    |
| 23.1.4.5 Uitschakelen: Omwentelingenteller alarm:                        |        |
| 23.1.5 Besturingsinstellingen > Invoer configureren                      | 232    |
| 23.1.6 Besturingsinstellingen > Uitvoer configureren                     |        |
| 23.1.7 Besturingsinstellingen > Aanpassing instellingen                  | 232    |
| 23.1.8 Besturingsinstellingen > Zwevende aarding                         |        |
| 24 Bediening                                                             |        |
| 24.1 Pre-installatie controlelijst                                       |        |
| 24.2 Veiligheid                                                          |        |
| 24.2.1 Gevaren die zich tijdens bedrijf kunnen voordoen                  |        |
| 24.2.1.1 Verbrandingsgevaar                                              |        |
| 24.2.1.2 Onverwachte werking                                             |        |
| 24.2.1.3 Werkingslimieten - Drooglopen                                   |        |
| 24.3 Pompbediening                                                       | 235    |
| 24.3.1 Gebruik van de HMI voor bediening                                 |        |
| 24.3.2 De pomp na installatie aan zetten door opeenvolgend in- en uitsch | akelen |
| van de stroom.                                                           |        |
| 24.3.3 Wijzigen van de pomp bedrijf MODOS                                |        |
| 24.3.4 Starten en stoppen van de pomp                                    |        |
| 24.3.4.1 Handmauge onderbreking schermen                                 |        |
| 24.3.4.2 Pomp toerental wijzigen in handmatige MODOS                     |        |
| 24.3.4.2.1 Onnoog en onnody toetsen                                      |        |
|                                                                          |        |
| 25 Reiniging                                                             |        |
| 25.1 Overzicht                                                           |        |
| 25.2 Algemene procedure als richtlijn.                                   |        |

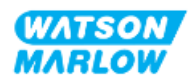

| 26 Or | nderho  | ud                                                  | 242 |
|-------|---------|-----------------------------------------------------|-----|
|       | 26.1    | Vervangen van pompkoppen                            | 242 |
|       | 26.2    | Vervanging accessoires                              | 243 |
|       | 26.3    | Elektrisch onderhoud                                | 244 |
|       | 2       | 6.3.1 Onderhoud van de aandrijving                  | 244 |
|       | 2       | 6.3.2 Vervanging van het netsnoer                   | 244 |
|       | 2       | 6.3.3 Vervangen van zekeringen                      | 244 |
|       |         | 26.3.3.1 Aandrijving zekering: Intern               | 244 |
|       |         | 26.3.3.2 Voedingskabel zekering (alleen VK model)   | 244 |
|       | 26.4    | Pompkop onderhoud                                   | 245 |
|       | 2       | 6.4.1 Pompkop levensduur                            | 245 |
|       | 2       | 6.4.2 Vervangen van de pompkop                      | 246 |
|       |         | 26.4.2.1 Verwijderen van de pompkop.                | 247 |
|       |         | 26.4.2.2 Nieuwe pompkop monteren                    | 248 |
|       |         | 26.4.2.2.1 Pompkop van hetzelfde type gemonteerd    | 249 |
|       |         | 26.4.2.2.2 Pompkop van een ander type gemonteerd    | 249 |
|       |         | 26.4.2.2.3 Pompkop van een onbekend type gemonteerd | 250 |
| 27 Fo | uten, s | toringen en probleemoplossing                       | 251 |
|       | 27.1    | Overzicht sectie                                    | 251 |
|       | 27.2    | Fouten                                              | 252 |
|       | 27.3    | Storingen melden                                    | 252 |
|       | 27.4    | Defect                                              | 252 |
|       | 2       | 7.4.1 Lekdetectie bericht                           | 253 |
|       | 2       | 7.4.2 Lekdetectie procedure                         | 254 |
|       | 27.5    | Opsporen en oplossen van fouten                     | 255 |
|       | 2       | 7.5.1 Einde levensduur pompkop                      | 255 |
|       | 2       | 7.5.2 Opbrengst                                     | 255 |
|       | 2       | 7.5.3 Lekdetectie bericht                           | 256 |
|       | 2       | 7.5.4 Opbrengstkalibratie                           | 257 |
|       | 2       | 7.5.5 Algemene pomp hulp                            | 258 |

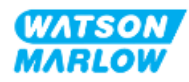

| 27.6 Technische ondersteuning                                                        | 259 |
|--------------------------------------------------------------------------------------|-----|
| 27.6.1 Fabrikant                                                                     | 259 |
| 27.6.2 Gemachtigde EU vertegenwoordiger                                              | 259 |
| 27.7 Garantie                                                                        | 260 |
| 27.7.1 Voorwaarden                                                                   | 261 |
| 27.7.2 Uitzonderingen                                                                | 261 |
| 27.7.3 Pompen retour sturen                                                          | 262 |
| 27.8 Einde product levensduur                                                        | 263 |
| 27.8.1 Aandrijving                                                                   | 263 |
| 27.8.2 Pompkop                                                                       | 263 |
| 28 Chemische compabiliteit:                                                          | 264 |
| 28.1 Constructie materialen                                                          | 265 |
| 28.1.1 Identificatie van onderdeelgroep                                              | 265 |
| 28.1.2 Afkortingen (Constructiematerialen)                                           | 266 |
| 28.1.3 Constructiematerialen— Normaal gesproken bevochtigd door het vloeistofpad     | 267 |
| 28.1.4 Constructiematerialen—Normaal gesproken niet bevochtigd door het vloeistofpad | 268 |
| 28.1.4.1 Onderdeelgroep 3B: Pompkop                                                  | 268 |
| 28.1.4.2 Onderdeelgroep 4: Aandrijving                                               | 269 |
| 28.2 Procedure voor controle van chemische compatibiliteit                           | 270 |
| 29 Certificering                                                                     | 273 |
| 29.1 Compliance markering op het product                                             | 273 |
| 29.1.1 Plaats van de compliance markering                                            | 273 |
| 29.1.2 Omschrijving compliance markering                                             | 274 |
| 29.2 Productcertificering                                                            | 274 |

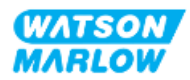

# 2 Inleiding tot het document

### 2.1 Gebruikersgroepen

Deze instructies zijn de installatie- en onderhoudshandleiding, voor een Watson-Marlow qdos H-FLO pomp, voor referentie gedurende de levensduur van het product voor:

| Gebruikersgroep           | Definitie                                                                                                    |
|---------------------------|----------------------------------------------------------------------------------------------------|
| Verantwoordelijke persoon | Een persoon die bekwaam is in zijn expertisegebied, in of handelend namens<br>de gebruikersorganisatie, verantwoordelijk voor: Installatie, veilig gebruik van<br>het product door operators, reiniging, onderhoud, probleemoplossing of<br>buitenbedrijfstelling. |
| Operator                  | Een bekwaam persoon die het product gebruikt voor het beoogde doel.                                                                                                    |

#### 2.1.1 Aansprakelijkheid

Eem verantwoordelijke persoon moet deze instructies gebruiken voor:

- Zorg ervoor dat het product wordt gebruikt binnen het bereik van:
  - Beoogd gebruik (zie "4.3 Beoogd gebruik" op pagina 24)
  - Verpompen van ontvlambare vloeistoffen ("3.4 Verpompen van ontvlambare vloeistoffen" op pagina 22)
- Voorafgaand aan een taak, zoals installatie, bediening of onderhoud
  - Een risicobeoordeling uitvoeren.
  - Bepalen welke persoonlijke beschermingsmiddelen (PBM) gedragen moeten worden. De volgende minimale PBM overwegen
    - Veiligheidsbril
    - Veiligheidslaarzen
    - Handschoenen
- Een operator opleiden voor het uitvoeren van taken zoals voorgeschreven door de gebruikersorganisatie, zoals de bediening van het product, reiniging of onderhoud.
- Indien nodig water als reinigingsmiddel goedkeuren (zie "25 Reiniging" op pagina 241)

Het product mag uitsluitend worden gebruikt door personen die deze instructies hebben gelezen en begrepen voordat een relevante taak wordt uitgevoerd.

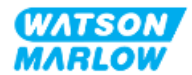

# 2.2 Soorten informatie

Specifieke, niet veiligheid gerelateerde informatie wordt in het volgende formaat aangeboden:

| Soort informatie | Uitleg                                                                                                    |  |
|------------------|----------------------------------------------------------------------------------------------------|--|
| Modelvarianten   | Deze instructies hebben betrekking op meerdere modellen. Waar de<br>instructies alleen van toepassing zijn op specifieke modellen, worden haakjes (<br>) en het woord 'alleen' gebruikt |  |
| Afkortingen      | Veel gebruikte afkortingen worden bij het eerste gebruik tussen haakjes<br>aangeduid, na de volledige naam van het onderwerp:<br>Voorbeeld: Persoonlijke beschermingsmiddelen (PMB)     |  |
|                  | Een notitie is een aanvullend stukje informatie om in overweging te nemen.<br>Een notitie wordt aangegeven met <sup>superscript</sup> .<br>Voorbeeld:                                   |  |
| Opmerking        | OPMERKING<br>1 Hoofdtekst van opmerking                                                                                                    |  |

# 2.3 Handelsmerken

- Watson-Marlow®, qdos® and ReNu® zijn geregistreerde handelsmerken van Watson-Marlow Limited.
- PROFIBUS® and PROFINET® zijn geregistreerde handelsmerken van PROFIBUS en PROFINET International (PI).
- EtherNet/IP is een geregistreerd handelsmerk van ODVA, Inc.
- Viton® is een geregistreerd handelsmerk van Dupont Dow Elastomers L.L.C.

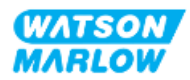

### 3.1 Productschade—buiten gebruik stellen

In geval een product beschadigd is. De pomp moet uit gebruik genomen worden door een verantwoordelijk persoon. De pomp niet meer gebruiken.

## 3.2 Veiligheidssymbolen

De volgende veiligheidssymbolen kunnen gebruikt zijn op het product, de verpakking en in deze instructies:

| Symbool  | Naam                               | Omschrijving                                                                                                    |
|----------|------------------------------------|----------------------------------------------------------------------------------------------------|
|          | Heet oppervlak                     | Dit symbool geeft aan dat het gemarkeerde item heet kan zijn en<br>niet mag worden aangeraakt zonder voorzorgsmaatregelen te<br>nemen            |
|          | PBM vereist                        | Dit symbool geeft aan dat Persoonlijke BeschermingsMiddelen<br>moeten worden gedragen voordat een taak wordt uitgevoerd.                         |
| <u>^</u> | Gevaarlijk voltage                 | Dit symbool geeft aan dat er gevaarlijke voltages aanwezig zijn op de<br>plaats waar risico op elektrische schokken bestaat.                     |
|          | Draaiende onderdelen               | Dit symbool geeft draaiende onderdelen aan die niet mogen worden<br>aangeraakt zonder een veiligheidsinstructie te volgen.                       |
|          | Explosie                           | Dit symbool geeft aan dat er explosiegevaar bestaat als de pomp op<br>een bepaalde manier verkeerd wordt gebruikt.                               |
|          | Potentieel gevaarlijke<br>situatie | Dit symbool geeft aan dat een desbetreffende veiligheidsinstructie<br>gevolgd moet worden, of dat een potentieel gevaarlijke situatie<br>bestaat |

#### 3.2.1 Instructies voor het vervangen van veiligheidssymbolen

Als de veiligheidssymbolen op het product beschadigd raken, kunt u contact opnemen met uw lokale Watson-Marlow vertegenwoordiger voor vervangende exemplaren.

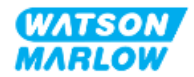

# 3.3 Veiligheidssignalen

Signalen duiden een mogelijk gevaar aan. Signalen worden in deze instructies gebruikt wanneer dit direct relevant is voor de informatie, taak of procedure.

#### 3.3.1 Signalen: Met gevaar voor persoonlijk letsel

Signalen die een risico voor schade aan apparatuur of eigendommen aangeven, indien relevant voor een taak in dit formaat:

#### WAARSCHUWING

De WAARSCHUWING woord-signalering duidt op gevaar. Risico van ernstig of dodelijk letsel als het gevaar niet wordt vermeden. Schade aan apparatuur of eigendommen kan ook optreden.

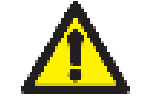

Informatie over gevaren - Informeert over:

Soort gevaar of aard van het gevaar

Een veiligheidssymbool duidt op een gevaar met risico van persoonlijk letsel.

- Wat er zou kunnen gebeuren
- Hoe gevaar te voorkomen

#### VOORZICHTIG

De VOORZICHTIG woord-signalering duidt op gevaar. Risico van licht of matig letsel als het gevaar niet wordt vermeden. Schade aan apparatuur of eigendommen kan ook optreden.

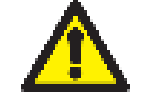

Informatie over gevaren - Informeert over:

• Soort gevaar of aard van het gevaar

Een veiligheidssymbool duidt op een gevaar met risico van persoonlijk letsel.

- Wat er zou kunnen gebeuren
- Hoe gevaar te voorkomen

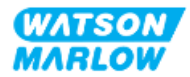

# 3.3.2 Signalen: Alleen risico voor schade aan apparatuur of eigendommen

Signalen die een risico voor schade aan apparatuur of eigendommen aangeven, alleen wanneer relevant voor een taak in dit formaat:

#### **KENNISGEVING**

De KENNISGEVING signalering duidt op gevaar. Alleen risico op schade aan apparatuur of eigendommen.

Informatie over gevaren - Informeert over:

- Soort gevaar of aard van het gevaar
- Wat er zou kunnen gebeuren
- Hoe gevaar te voorkomen

### 3.4 Verpompen van ontvlambare vloeistoffen

De pomp mag niet worden geïnstalleerd of gebruikt in explosieve omgevingen. Als de pomp wordt gebruikt voor het verpompen van brandbare vloeistoffen, moet een verantwoordelijke persoon een risicobeoordeling uitvoeren om te verzekeren dat er geen explosieve atmosfeer kan ontstaan door activiteiten die betrekking hebben op: installatie, bediening, onderhoud of buitenbedrijfstelling van het product.

Bij de risicobeoordeling moet rekening worden gehouden met alle risico's, waaronder:

- Lekkage of morsen van de ontvlambare vloeistof tijdens:
  - Procedure voor de eerste installatie van de pompkop
  - Installatie van alle componenten van het vloeistofpad
  - Vervangen van de pompkop bij onderhoud
  - Verwijdering van het vloeistofpad of andere buitenbedrijfstelling activiteiten.
- Gebruik van de pomp tot het punt waar de slang van de pompkop defect raakt, met als gevolg:
  - Chemische incompatibiliteit met pompmaterialen die aan de ontvlambare vloeistof worden blootgesteld
  - Een stroom van brandbare vloeistof via de veiligheidsoverloop van de pompkop naar het procesveiligheid overloopsysteem
- Ontbranding en verspreiding van brand als gevolg van lekkage, morsen of andere ontsnapping van de brandbare vloeistof in het procesgebied.

Bovenstaande opsomming is niet limitatief. Het doel ervan is om aanvullende richtlijnen te bieden die iemand die onbekend is met het product mogelijk niet zou overwegen.

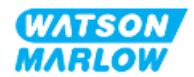

Deze deel bevat een product en specificatie overzicht.

## 4.1 Product inleiding

De Qdos<sup>®</sup> serie peristaltische chemische afmeet- en doseerpompen verlagen de kosten door met hoge precisie af te meten met een nauwkeurigheid van  $\pm 1\%$  en herhaalbaarheid van  $\pm 0,5\%$  bij doseren.

Qdos H-FLO levert dezelfde uitstekende nauwkeurigheid en betrouwbaarheid als andere Qdos pompen, maar voor hogere opbrengsten, met een hoge chemische compatibiliteit door een serie van pompkoppen.

De unieke ReNu® pompkop levert kostenbesparingen op door minimale uitvaltijd voor onderhoud. ReNu technologieis een zonder gereedschap te gebruiken pompkop die de vloeistof volledig omvat waardoor uw productieomgeving schoon blijft, zonder risico van verontreiniging. Het gepatenteerde ontwerp zorgt voor nauwkeurige en herhaalbare stroming van vloeistoffen met een breed bereik van viscositeiten.

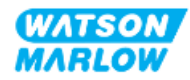

# 4.2 Algemene beschrijving

Een Watson-Marlow qdos pomp levert een opbrengst van vloeistof door een vloeistofpad, via het principe van positieve verdringing door de pompkop. Onderstaand een algemene afbeelding:

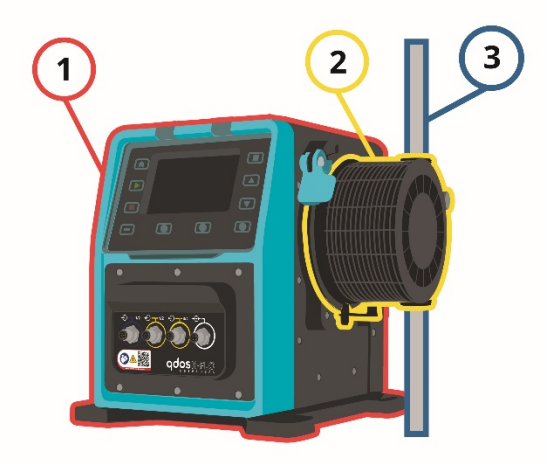

| Nummer | Omschrijving        |
|--------|---------------------|
| 1      | Pompaandrijving     |
| 2      | Pompkop             |
| 3      | Proces vloeistofpad |

## 4.3 Beoogd gebruik

Alle modelvarianten van de qdos-serie pompen zijn ontworpen voor het gecontroleerd verplaatsen van vloeistof, op normale veilige locaties, behalve de hieronder opgesomde vloeistoffen:

#### Verboden gebruik:

- Omgeving waar explosieveilige certificering vereist is.
- Met vloeistoffen die chemisch niet compatibel zijn 1
- Installaties, omgevings- of bedrijfsomstandigheden die buiten de specificaties vallen die in deze instructies zijn opgegeven.
- Toepassingen die rechtstreeks levensbehoudend zijn
- Toepassingen binnen een Nucleair Eiland

#### OPMERKING 1

Een procedure voor controleren van de chemische compatibiliteit wordt beschreven in "28 Chemische compabiliteit:" op pagina 264.

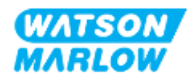

# 4.4 Pompmodellen

Een qdos pomp is een combinatie van

- Een Qdos H-FLO aandrijving
- Een ReNu pompkop

De modelvariatie, algemene opstelling en kenmerken van elk van deze componenten worden in de volgende subparagrafen uitgelegd.

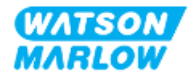

### 4.4.1 Aandrijving: Modelvarianten

| Variant                                                                                                    |                                                                                                    |                                                                                                    |                                                                                                    |                                                                                                    |
|----------------------------------------------------------------------------------------------------|----------------------------------------------------------------------------------------------------|----------------------------------------------------------------------------------------------------|----------------------------------------------------------------------------------------------------|----------------------------------------------------------------------------------------------------|
| 2 pompkop montage modellen (links of rechts)                                                                                                    |                                                                                                    |                                                                                                    |                                                                                                    |                                                                                                    |
| 6 bestur<br>• Alle<br>• Han<br>• Han<br>• H<br>• Han<br>• H<br>• H<br>• H<br>• H                                                                                                    | <ul> <li>besturingsmodellen:</li> <li>Alleen handmatige besturing <ul> <li>Handmatig model (alleen digitale start/stop)</li> </ul> </li> <li>Handmatig, of analoge of digitale besturing <ul> <li>Universal</li> <li>Universal+</li> </ul> </li> <li>Handmatig, of netwerkbesturing <ul> <li>PROFIBUS</li> <li>EtherNet/IP</li> </ul> </li> </ul> |                                                                                                    |                                                                                                    |                                                                                                    |
| <ul> <li>2 soorten in- en uitvoer besturingsaansluitingen:</li> <li>M-type: met M12 besturingsaansluitingen</li> <li>T-type: met door gebruiker bekabelde kabelwartel aansluitingen</li> <li>Maam Omschrijving Plaats Modellen Productcode</li> </ul> |                                                                                                    |                                                                                                    |                                                                                                    |                                                                                                    |
| M<br>type<br>T Type                                                                                                    | met M12<br>besturingsaansluitingen<br>met door de gebruiker<br>bekabelde kabelwartel<br>aansluitingen                                                                                                    |                                                                                                    | <ul> <li>Handmatig</li> <li>Universal</li> <li>Universal+</li> <li>PROFIBUS</li> <li>EtherNet/IP</li> <li>PROFINET</li> <li>Optie alleen voor</li> <li>Universal</li> <li>Universal+</li> </ul>                                                                                                    | Productcodes<br>waarin de<br>letter M staat<br>Productcodes<br>waarin de<br>letter T staat                                                                                                    |
|                                                                                                    | 2 pompk<br>6 bestur<br>• Alled<br>• Han<br>• U<br>• Han<br>• C<br>• Han<br>• C<br>• T<br>2 soorte<br>• M-ty<br>• T-ty<br>Naam<br>M<br>type<br>T Type                                                                                                    | 2 pompkop montage modellen (link<br>6 besturingsmodellen:<br>• Alleen handmatige besturing<br>• Handmatig model (alleen d<br>• Handmatig, of analoge of digit<br>• Universal<br>• Universal+<br>• Handmatig, of netwerkbesturi<br>• PROFIBUS<br>• EtherNet/IP<br>• PROFINET<br>2 soorten in- en uitvoer besturingsaa<br>• M-type: met M12 besturingsaa<br>• T-type: met door gebruiker be<br>Naam Omschrijving<br>M met M12<br>besturingsaansluitingen<br>T Type met door de gebruiker<br>bekabelde kabelwartel<br>aansluitingen | Variant         2 pompkop montage modellen (links of rechts)         6 besturingsmodellen:         • Alleen handmatige besturing         • Handmatig model (alleen digitale start/stop)         • Handmatig, of analoge of digitale besturing         • Universal         • Universal+         • Handmatig, of netwerkbesturing         • PROFIBUS         • EtherNet/IP         • PROFINET         2 soorten in- en uitvoer besturingsaansluitingen:         • M-type: met M12 besturingsaansluitingen         • T-type: met door gebruiker bekabelde kabelwart         M       met M12         type       besturingsaansluitingen         I Type       met door de gebruiker         bekabelde kabelwartel       aansluitingen | Variant         2 pompkop montage modellen (links of rechts)         6 besturingsmodellen:         • Alleen handmatige besturing         • Handmatig model (alleen digitale start/stop)         • Handmatig, of analoge of digitale besturing         • Universal         • Universal+         • Handmatig, of netwerkbesturing         • PROFIBUS         • EtherNet/IP         • PROFINET         2 soorten in- en uitvoer besturingsaansluitingen:         • T-type: met M12 besturingsaansluitingen:         • T-type: met M12 besturingsaansluitingen         • Totype: met M12 besturingsaansluitingen         • Totype: met M12         besturingsaansluitingen         • PROFIBUS         • EtherNet/IP         • Totype: met door gebruiker         • PROFIBUS         • Totype: met door gebruiker         • PROFIBUS         • EtherNet/IP         • PROFIBUS         • EtherNet/IP         • PROFIBUS         • EtherNet/IP         • PROFIBUS         • EtherNet/IP         • PROFIBUS         • EtherNet/IP         • PROFIBUS         • EtherNet/IP         • PROFIBUS         • EtherNet/IP |

Een qdos H-FLO aandrijving is beschikbaar in de volgende varianten:

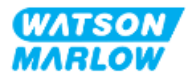

### 4.4.2 Aandrijving: Algemene opstelling

De algemene opstelling van een DriveSure aandrijving is hieronder afgebeeld:

| Nummer | Omschrijving                                             | Afbeelding |  |
|--------|----------------------------------------------------------|------------|--|
| 1      | Aandrijving                                              |            |  |
| 2      | Pompkop                                                  |            |  |
| 3      | Grondplaat                                               |            |  |
| 4      | HMI-kap (geopend getoond, op de<br>aandrijving steunend) |            |  |
| 5      | HMI scherm                                               |            |  |
| 6      | Besturingsaansluitingen                                  |            |  |
| 7      | Pompkop borghendel                                       |            |  |
| 8      | Voedingskabel                                            |            |  |

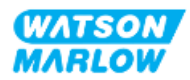

### 4.4.3 **Pompkop: Modelvarianten**

Er zijn 2 verschillende typen pompkoppen.

| Pompkop         | Toepassing                                                                              |
|-----------------|-----------------------------------------------------------------------------------------|
| ReNu SEBS       | Geoptimaliseerd voor hypochloriet en zwavelzuur toepassingen.                           |
| ReNu Santoprene | Algemeen gebruik met geweldige compatibiliteit voor een breed scala van<br>toepassingen |

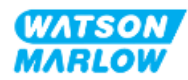

### 4.4.4 Pompkop: Algemene opstelling

Onderstaande afbeeldingen tonen de algemene opstelling van de pompkop, met een explosietekening van de koppeling van pompkop naar vloeistofpad

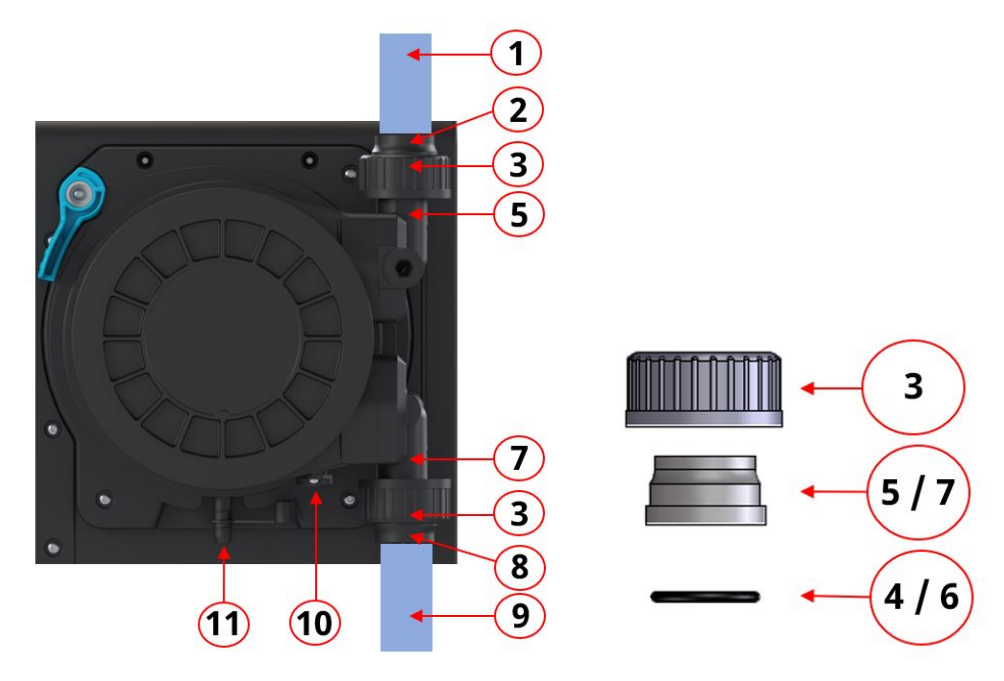

| Nummer | Naam                                          | Normaal gesproken<br>bevochtigd door de<br>verpompte vloeistof |
|--------|-----------------------------------------------|----------------------------------------------------------------|
| 1      | Uitlaat vloeistofpad                          |                                                                |
| 2      | Uitlaat vloeistofkoppeling, PVC-U             |                                                                |
| 3      | Aansluitkraag, PVC-U                          |                                                                |
| 4      | Pompkop vloeistofuitlaat aansluitpoort o-ring |                                                                |
| 5      | Pompkop vloeistofuitlaat aansluitpoort        |                                                                |
| 6      | Pompkop vloeistofinlaat aansluitpoort o-ring  |                                                                |
| 7      | Pompkop vloeistofinlaat aansluitpoort         |                                                                |
| 8      | Inlaat vloeistofkoppeling, PVC-U              |                                                                |
| 9      | Inlaat vloeistofpad                           |                                                                |
| 10     | Pompkop afvoer                                |                                                                |
| 11     | Veiligheidsoverloop                           |                                                                |

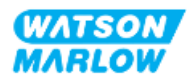

# 4.5 Accessoires

De qdos serie is beschikbaar met de volgende Watson-Marlow accessoires

| Onderdeel                                                                                                    | Productcode               |
|----------------------------------------------------------------------------------------------------|---------------------------|
| Qdos H-FLO vloeistofkoppeling (hydraulische aansluiting), PVC-U ¾'' NPT (F)                                     | 0M9.601H.U03 <sup>1</sup> |
| Qdos H-FLO vloeistofkoppeling (hydraulische aansluiting), PVC-U Rp ¾''                                          | 0M9.601R.U03 <sup>1</sup> |
| Qdos H-FLO aansluitkraag, PVC-U 25 mm                                                                           | 0M9.601R.U0E <sup>1</sup> |
| Qdos H-FLO besturingskabel - Algemeen I/O M12A 8W rechte kabel F-aansluiting 3 m (10 ft) lang, unshielded 24AWG | 0M9.603Z.0CF <sup>2</sup> |
| Qdos besturingskabel voor handmatig model M12A 5-polig Geel inzetstuk 3 m (10<br>ft) lang                       | 0M9.203Y.000 <sup>3</sup> |
| Profibus terminator M12B 4W mannelijk                                                                           | 0M9.603W.0EN              |
| Qdos H-FLO drukvoeler set                                                                                       | 0M9.605K.FTA <b>4</b>     |
| Qdos H-FLO drukvoeler set - kabelwartel versie U en U+                                                          | 0M9.605K.FTT <sup>4</sup> |

| OPMERKING      | De vloeistofkoppeling en de aansluitkragen worden per paar                                                                                                    |
|----------------|----------------------------------------------------------------------------------------------------|
| 1              | geleverd (2 stuks)                                                                                                    |
| OPMERKING      | De M12 8W (8-draads) besturingskabel is alleen voor de                                                                                                    |
| 2              | Universal/Universal+-modellen                                                                                                    |
| OPMERKING<br>3 | De besturingskabels voor gebruik met een handbediend<br>model heeft een 5-polige vrouwelijke M12 connector, deze 5-<br>polige connector sluit aan op de mannelijke 4-polige M12<br>connector van het handbediende model. De 5e pin (midden)<br>wordt niet gebruikt. |
| OPMERKING<br>4 | De drukvoeler set zal vanaf het tweede kwartaal van 2024<br>verkrijgbaar zijn. De kit bevat de bijbehorende<br>besturingskabel.                                                                                                    |

Monteer geen andere apparaten of accessoires dan die zijn goedgekeurd door Watson-Marlow of zoals gespecificeerd in deze instructies.

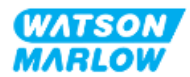

# 4.6 Productlabels

| Nummer | Naam                                                  | Afbeelding                                                                                                |  |  |  |  |  |  |
|--------|-------------------------------------------------------|----------------------------------------------------------------------------------------------------|--|--|--|--|--|--|
| 1      | Symbool: raadpleeg deze<br>instructies                | 5                                                                                                    |  |  |  |  |  |  |
| 2      | Veiligheidssymbool                                    |                                                                                                    |  |  |  |  |  |  |
| 3      | QR-code voor instructies                              |                                                                                                    |  |  |  |  |  |  |
| 4      | Productassortiment/Model                              |                                                                                                    |  |  |  |  |  |  |
| 5      | Besturingsaansluiting<br>labels                       | WATSON/<br>MARLOW                                                                                         |  |  |  |  |  |  |
| 6      | Product fabrikant                                     | 6<br>Watson-Marlow Fluid<br>Technology Solutions<br>www.wmfts.com<br>Aspras Sarce Figureering Jic company |  |  |  |  |  |  |
| 7      | Compliance symbolen                                   |                                                                                                    |  |  |  |  |  |  |
| 8      | Beschermingsklasse tegen<br>binnendringen             |                                                                                                    |  |  |  |  |  |  |
| 9      | Locatie product<br>serienummer label                  |                                                                                                    |  |  |  |  |  |  |
| 10     | Afvalverwerking symbool<br>(geen huishoudelijk afval) | 8 Warranty void if serial number label removed                                                            |  |  |  |  |  |  |
| 11     | Met aarde verbonden<br>testuitgang                    |                                                                                                    |  |  |  |  |  |  |
| 12     | A/C Elektrische voeding<br>vereisten                  |                                                                                                    |  |  |  |  |  |  |

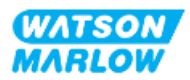

# 4.7 Productcode gids

Het productmodel kan geïdentificeerd worden aan de hand van de productcode. De aandrijving en de pompkop hebben een aparte productcode. Deze productcodes worden in de onderstaande paragrafen uitgelegd.

#### 4.7.1 Aandrijving productcode

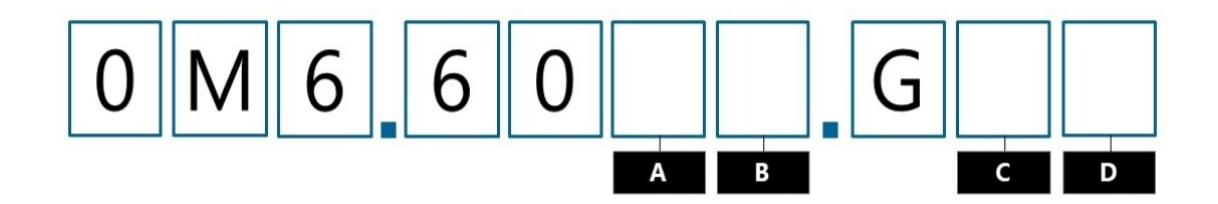

| А              | В                           | с                | D                     |
|----------------|-----------------------------|------------------|-----------------------|
| Model          | Ingang/uitgang connectoren  | Richting pompkop | Stroomstekker         |
| 3: Handmatig   | M: M12-connectors           | L: Links         | A: US                 |
| 4: Universal   | T: Door gebruiker bekabelde | R: Rechts        | B: Brazilië           |
| 5: Universal+  | kabelwartel aansluitingen   |                  | C: Zwitserland        |
| 7: PROFIBUS    | _                           |                  | D: India, Zuid-Afrika |
| 8: EtherNet/IP |                             |                  | E: Europa             |
| 9: PROFINET    |                             |                  | K: Australië          |
|                |                             |                  | R: Argentinië         |
|                |                             |                  | U: VK                 |
|                |                             |                  | Z: China              |

#### 4.7.2 Pompkop productcodes

| Omschrijving                | Productcode  |
|-----------------------------|--------------|
| ReNu 150 pompkop Santoprene | 0M3.6200.PFP |
| ReNu 300 pompkop Santoprene | 0M3.7200.PFP |
| ReNu 300 pompkop SEBS       | 0M3.7800.PFP |
| ReNu 600 pompkop Santoprene | 0M3.8200.PFP |

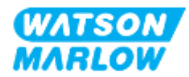

### 4.8 Specificatie

#### 4.8.1 **Prestaties**

#### 4.8.1.1 Opbrengst en persdruk

Opbrengsten in de tabel zijn gebaseerd op verpompen van water bij 20 °C in een toepassing met een inlaat- en persdruk van 0 bar

|                     |      | Opbre | Persdruk |       |      |     |  |
|---------------------|------|-------|----------|-------|------|-----|--|
|                     |      | Min.  |          | Max.  | Max. |     |  |
| Pompkop             | L/h  | USGPH | L/h      | USGPH | Bar  | PSI |  |
| ReNu 150 Santoprene | 0,12 | 0,032 | 150      | 39,62 | 7    | 102 |  |
| ReNu 300 Santoprene | 0,12 | 0,032 | 300      | 79,36 | 5    | 73  |  |
| ReNu 300 SEBS       | 0,12 | 0,032 | 300      | 79,36 | 4    | 58  |  |
| ReNu 600 Santoprene | 0,12 | 0,032 | 600      | 158,5 | 2,5  | 36  |  |

Zie de prestatiegrafiek in de volgende paragraaf voor een grafische weergave van de opbrengst t.o.v. de toepassingsdruk onder bepaalde omstandigheden.

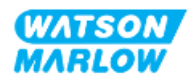

#### 4.8.1.2 Prestatiecurve

De prestatiecurve toont de invloed van inlaat- en persdruk op de opbrengst van de pomp, onder de volgende omstandigheden:

- Water verpompen bij 20 °C
- Maximum pompkop snelheid (tpm)

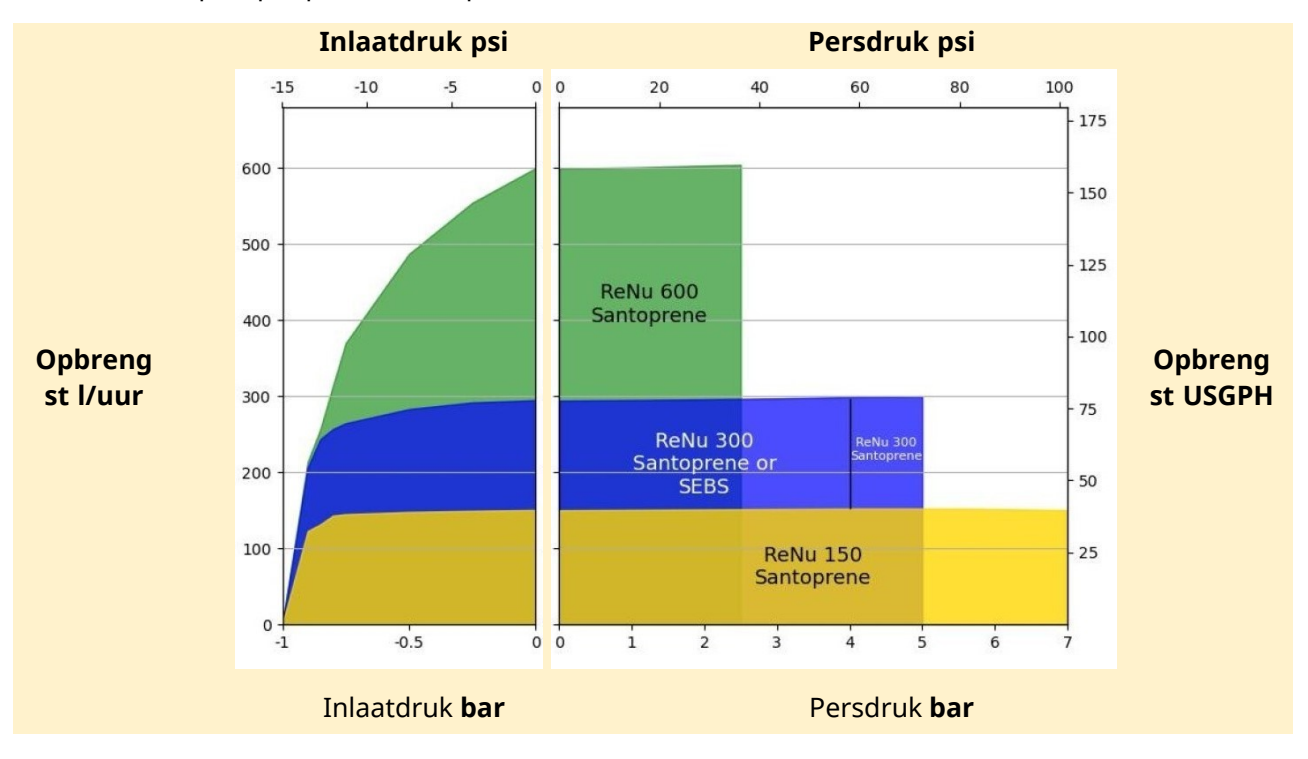

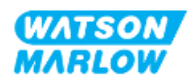

### 4.8.2 Fysieke specificatie

#### 4.8.2.1 Omgevings- en bedrijfsomstandigheden

| Onderdeel                                  | Specificatie                                                                 |  |  |  |
|--------------------------------------------|------------------------------------------------------------------------------|--|--|--|
| Omgevingstemperatuurbereik                 | 5 °C tot 45 °C (41 °F tot 113 °F)                                            |  |  |  |
| Vochtigheid (niet-condenserend)            | 80 % tot 31 °C (88 °F), lineair dalend tot 50 % bij 40 °C<br>(104 °F)        |  |  |  |
| Maximumhoogte                              | 2.000 m, (6.560 ft)                                                          |  |  |  |
| Vervuilingsgraad van het beoogde milieu    | 2                                                                            |  |  |  |
| Geluid                                     | <70 dB(A) op 1 m                                                             |  |  |  |
| Maximale vloeistoftemperatuur <sup>1</sup> | SEBS pompkoppen: 40 °C (104 °F) 1<br>Santoprene pompkoppen: 45 °C (113 °F) 1 |  |  |  |
| Omgeving                                   | Binnen en beperkt buiten 2                                                   |  |  |  |
| Bescherming tegen indringen van vuil       | IP66, NEMA 4X                                                                |  |  |  |

| OPMERKING<br>1 | Chemische compatibiliteit is afhankelijk van de temperatuur. Een procedure<br>voor controleren van de chemische compatibiliteit wordt beschreven in "28<br>Chemische compabiliteit:" op pagina 264. |
|----------------|----------------------------------------------------------------------------------------------------|
| OPMERKING<br>2 | Onder bepaalde voorwaarden is de pompt geschikt voor beperkt gebruik<br>buiten. Neem contact op met uw Watson-Marlow vertegenwoordiger voor<br>advies.                                              |

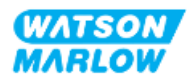

#### 4.8.2.2 Afmetingen

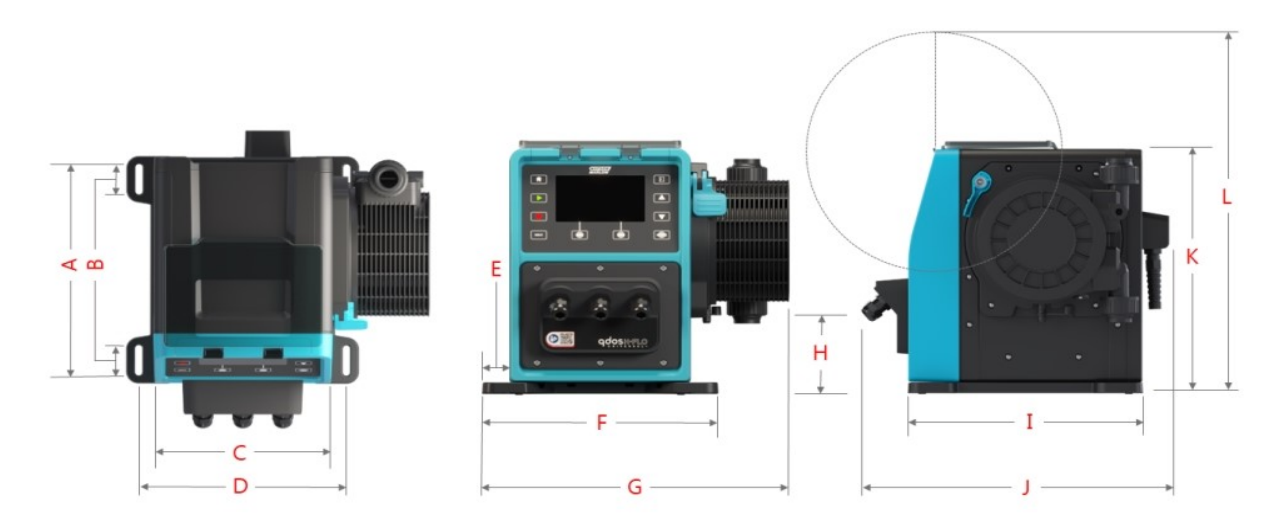

| 1     | A      | B     | ;     | С     |        | D     |        | E     |        | F     |        |  |
|-------|--------|-------|-------|-------|--------|-------|--------|-------|--------|-------|--------|--|
| mm    | in     | mm    | in    | mm    | in     | mm    | in     | mm    | in     | mm    | in     |  |
| 276,0 | 10,866 | 35,0  | 1,378 | 224,0 | 8,819  | 260,0 | 10,236 | 33,7  | 1,327  | 291,5 | 11,476 |  |
|       | G H    |       | н     |       | I I    |       | [      | J     | К      |       | L      |  |
| mm    | in     | mm    | in    | mm    | in     | mm    | in     | mm    | in     | mm    | in     |  |
| 380,0 | 14,961 | 118,7 | 4,673 | 334,3 | 13,161 | 394,2 | 15,520 | 332,3 | 13,083 | 482,0 | 18,976 |  |

#### 4.8.2.3 Gewicht

#### 4.8.2.3.1 Aandrijving: M type

| Madal       | Gewicht |       |  |  |  |
|-------------|---------|-------|--|--|--|
| Model       | kg      | Ibs   |  |  |  |
| Handmatig   | 11,6    | 25,57 |  |  |  |
| Universal   | 11,7    | 25,79 |  |  |  |
| Universal+  | 11,7    | 25,79 |  |  |  |
| PROFIBUS    | 11,7    | 25,79 |  |  |  |
| EtherNet/IP | 11,7    | 25,79 |  |  |  |
| PROFINET    | 11,7    | 25,79 |  |  |  |

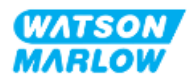
### 4.8.2.3.2 Aandrijving: T Type

| Model      | Gewicht |       |  |
|------------|---------|-------|--|
|            | kg      | Ibs   |  |
| Universal  | 11,8    | 26,01 |  |
| Universal+ | 11,8    | 26,01 |  |

### 4.8.2.3.3 Pompkop

| Model                       |     | Gewicht |  |  |
|-----------------------------|-----|---------|--|--|
|                             | kg  | Ibs     |  |  |
| ReNu 150 pompkop Santoprene | 2,6 | 5,73    |  |  |
| ReNu 300 pompkop Santoprene | 2,6 | 5,73    |  |  |
| ReNu 300 pompkop SEBS       | 2,6 | 5,73    |  |  |
| ReNu 600 pompkop Santoprene | 2,6 | 5,73    |  |  |

### 4.8.3 Specificatie elektrische spanning

| Onderdeel                   | Specificatie                                   |
|-----------------------------|------------------------------------------------|
| Voedingsspanning/frequentie | Wisselstroom<br>(~100 V tot 240 V AC 50/60 Hz) |
| Maximale spanningsvariatie  | ±10% van nominale spanning                     |
| Overspanningscategorie      | п                                              |
| Nominaal vermogen           | 350 VA, 330 W                                  |

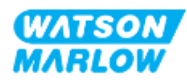

### 4.8.4 Besturing specificatie

#### 4.8.4.1 Snelheid stappen

| Onderdeel                                        | Specificatie |
|--------------------------------------------------|--------------|
| Snelheidsregelingsbereik                         | 1900:1       |
| Minimale stap voor snelheidsverhoging aandrijfas | 0,1          |
| 4-20 mA oplossing <sup>1</sup>                   | 2184:1       |

### **OPMERKING1**

4-20 mA oplossing is alleen van toepassing op de Universal en Universal+ modellen

#### 4.8.4.2 Overzichtstabel besturingsfuncties

De besturingsmogelijkheden van een qdos pomp staan vermeld in onderstaande tabel:

- M = M type besturingsaansluitingen (M12)
- T = door gebruiker bekabelde kabelwartel aansluitingen (alleen optie voor Universal en Universal+-pompen)

| Operationele modus      | Handmatig | Universal | Universal+ | EtherNet/IP | PROFIBUS | PROFINET |
|-------------------------|-----------|-----------|------------|-------------|----------|----------|
| Handmatig               | •         | •         | •          | •           | •        | •        |
| Bus netwerk             |           |           |            | •           |          |          |
| communicatie            |           |           |            | -           |          |          |
| Contactmodus            |           | •         | •          |             |          |          |
| 4-20mA                  |           | •         | •          |             |          |          |
| Storingsmelding         | •         | •         | •          | •           | •        | •        |
| Beveiliging             | Handmatig | Universal | Universal+ | EtherNet/IP | PROFIBUS | PROFINET |
| Toetsenbordvergrendelin | •         | •         | •          | •           | •        | •        |
| g                       |           |           |            |             |          |          |
| PIN-vergrendeling om    | •         | •         | •          | •           | •        | •        |
| instellingen te         |           |           |            |             |          |          |
| beschermen              |           |           |            |             |          |          |
| Kenmerken               | Handmatig | Universal | Universal+ | EtherNet/IP | PROFIBUS | PROFINET |
| RFID pompkop detectie   | •         | •         | •          | •           | •        | •        |
| Omwentelingenteller     | •         | •         | •          | •           | •        | •        |
| Opbrengstkalibratie     | •         | •         | •          | •           | •        | •        |
| Uren in bedrijf         | •         | •         | •          | •           | •        | •        |

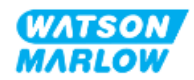

| Operationele modus                                                                | Handmatig | Universal | Universal+ | EtherNet/IP | PROFIBUS | PROFINET |
|-----------------------------------------------------------------------------------|-----------|-----------|------------|-------------|----------|----------|
| Geavanceerde diagnostiek                                                          |           |           |            | •           | •        | •        |
| Numerieke<br>opbrengstweergave                                                    | •         | •         | •          | •           | •        | •        |
| Numerieke<br>snelheidsweergave                                                    | •         | •         | •          | •           | •        | •        |
| Vloeistofniveau bewaking                                                          | •         | •         | •          | •           | •        | •        |
| Max (prime)                                                                       | •         | •         | •          | •           | •        | •        |
| Regelmethodes                                                                     | Handmatig | Universal | Universal+ | EtherNet/IP | PROFIBUS | PROFINET |
| Automatisch herstarten<br>(nadat voeding is hersteld)                             | •         | •         | •          | •           | •        | •        |
| Vloeistofterugwinning                                                             | •         | •         | •          | •           | •        | •        |
| Lekdetectie                                                                       | •         | •         | •          | •           | •        | •        |
| 5" (127 mm) TFT-<br>kleurenscherm                                                 | •         | •         | •          | •           | •        | •        |
| Invoer/Uitvoer opties                                                             | М         | M of T    | M of T     | М           | М        | М        |
| Mogelijkheid van<br>handmatige besturing                                          | •         | •         | •          | •           | •        | •        |
| 4-20 mA invoer &<br>kalibratie                                                    |           | •         | •          |             |          |          |
| 4-20 mA uitvoer                                                                   |           |           | •          |             |          |          |
| Contactinvoer (puls/batch)                                                        |           | •         | •          |             |          |          |
| Druksensor invoer<br>(druksensor apart<br>aangeschaft)                            |           | •         | •          | •           | •        | •        |
| Handmatige<br>snelheidsregelingsbereik*                                           | 1900:1    | 1900:1    | 1900:1     | 1900:1      | 1900:1   | 1900:1   |
| Minimale stap voor<br>snelheidsverhoging<br>aandrijfas                            | 0,1       | 0,1       | 0,1        | 0,1         | 0,1      | 0,1      |
| 4-20 mA oplossing                                                                 |           | 2184:1    | 2184:1     |             |          |          |
| Invoer bedrijfsstop                                                               | •         | •         | •          |             |          |          |
| Uitvoer bedrijfsstatus                                                            |           | •         | •          |             |          |          |
| Alarmsignaal                                                                      |           | •         | •          |             |          |          |
| Vier configurabele<br>relaisuitgangen                                             |           | •         | •          |             |          |          |
| Vloeistofterugwinning op<br>afstand invoer                                        |           | •         | •          | •           | •        | •        |
| *Maximum weergegeven, snelheidsregelingsbereik is afhankelijk van gekozen pompkop |           |           |            |             |          |          |

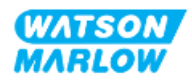

#### 4.8.4.3 Standaardinstellingen bij opstarten

| Optie                                 | Standaard     |
|---------------------------------------|---------------|
| Automatisch herstarten                | Uit           |
| Automatische toetsenbordvergrendeling | Uit           |
| Pin beveiliging                       | Uit           |
| Actiefnummer                          | 123465789A    |
| Label voor de pomp                    | WATSON-MARLOW |
| Modus: Handmatig                      | Handmatig     |
| Uren in bedrijf                       | 0             |
| Volumeteller (l)                      | 0             |
| Analoge aanpassingsfactor             | 1,00          |
| Opbrengstkalibratie waarde            | 32,29         |

# 4.9 HMI overzicht

De HMI is een TFT-display met toetsen. De toetsen worden gebruikt voor toegang tot de menu's voor het configureren of bedienen van de pomp.

| Onderdeel                | Methode                                                                                                    |
|--------------------------|----------------------------------------------------------------------------------------------------|
| Toets selecteren         | Woorden die ZWART gemarkeerd zijn, geven opties op het scherm aan die geselecteerd worden door op de 🗖 softkey te drukken                                  |
| Toets op de pomp         | Woorden in <b>ZWARTE, VETGEDRUKTE HOOFDLETTERS</b> geven de naam van een toets op de pomp aan. Bijvoorbeeld, <b>START</b>                                  |
| Teksten op het<br>scherm | Woorden in <b>vetgedrukte blauwe letters</b> zijn vragen die op het scherm van de pomp worden weergegeven. Bijvoorbeeld, <b>Algemene instellingen</b> .    |
| Headers op het<br>scherm | Woorden in <b>BLAUWE, VETGEDRUKTE HOOFDLETTERS</b> worden als<br>kopregel bovenaan het scherm van de pomp weergegeven.<br>Bijvoorbeeld, <b>HOOFDMENU</b> . |

Informatie met betrekking tot de HMI toetsen en menu' wordt in onderstaande tabel verklaard.

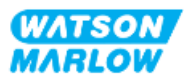

### 4.9.1 HMI indeling

| Nummer | Naam                | Samenvatting                                                                                                    |
|--------|---------------------|----------------------------------------------------------------------------------------------------|
| 1      | Kleuren TFT-scherm  | HMI-display met backlight.                                                                                                    |
| 2      | Opbrengstkalibratie | Toets activeert kalibratie modus                                                                                                    |
| 3      | +/- Toetsen         | Toetsen om programmeerbare waarden te wijzigen, en de<br>keuzebalk in het menu omhoog en omlaag te bewegen.                                                                                                    |
| 4      | MODUS 1             | Als de MODE toets wordt ingedrukt, wordt het MODE menu getoond                                                                                                    |
| 5      | Softkey 2           | Voer de functie uit die direct boven de toets wordt getoond.                                                                                                    |
| 6      | Softkey 1           | Voer de functie uit die direct boven de toets wordt getoond                                                                                                    |
| 7      | ΜΑΧ                 | Toets zal de pomp, indien in handmatige modus, op maximum<br>snelheid laten draaien. Dit is praktisch voor het aanzuigen van de<br>pomp.                                                                                                    |
| 8      | STOP                | Toets zal, indien ingedrukt, in elke modus de pomp stoppen.                                                                                                    |
| 9      | START               | <ul> <li>Toets zal:</li> <li>De pomp starten op de ingestelde snelheid tijdens<br/>handmatige modus of opbrengstkalibratie.</li> <li>Een contactdosis afgeven in de CONTACT modus.<br/>In alle andere besturingsmodi zal deze toets de pomp niet starten.</li> </ul> |
| 10     | HOME 1              | Als de <b>HOME</b> toets wordt ingedrukt, gaat de gebruiker terug naar<br>het HOME scherm, dat de laatst bekende bedrijfsmodus weergeeft.                                                                                                    |

Onderstaand volgt een samenvatting van de toets functies:

# OPMERKING

Als de **MODE** of **HOME** toets wordt ingedrukt tijdens het wijzigen van de instellingen, dan worden deze niet opgeslagen.

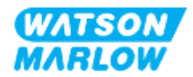

### 4.9.2 HOME scherm

Het HOME scherm is het hoofdscherm dat de laatste gekozen bedrijfsstand in Handmatige modus toont. Dit scherm wordt bereikt met gebruik van de HOME toets.

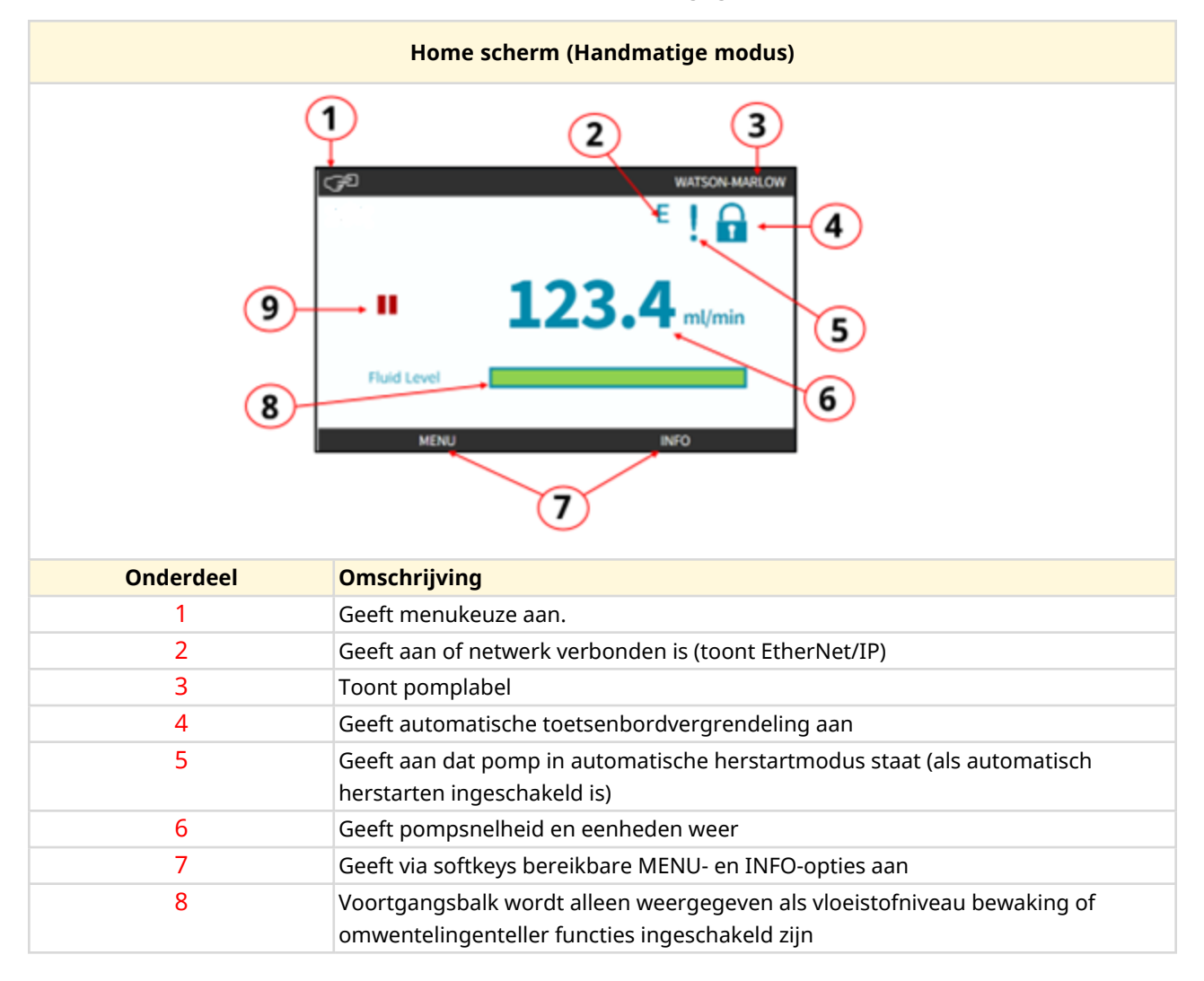

Onderstaand is een voorbeeld van het HOME scherm weergegeven.

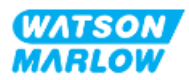

| Home scherm (Handmatige modus) |                                                                                                    |  |
|--------------------------------|----------------------------------------------------------------------------------------------------|--|
| 9                              | Geeft de bedrijfsstatus van de pomp aan<br>De pomp geeft een ROOD stop-pictogram weer wanneer het in een<br>handmatig gestopte toestand staat. In deze toestand zal de pomp<br>niet starten, tenzij de START-toets wordt ingedrukt.                                                                                                    |  |
|                                | De pomp toont een ROOD PAUZE-pictogram wanneer hij invoer van<br>de afstandsbediening ontvangt om te stoppen terwijl hij zich in een<br>standby-toestand bevindt. De pomp wordt in de standby-toestand<br>geplaatst door in de handmatige modus op de START-toets te<br>drukken, of door de Analoge modus te selecteren. In deze toestand<br>zal de pomp reageren op een verandering in de toestand van de<br>start/stop-invoer en kan automatisch starten als er een stuursignaal<br>wordt ontvangen. |  |
|                                | Wanneer de pomp loopt, wordt er een draaiend pictogram<br>weergegeven om een pomptoestand aan te geven                                                                                                    |  |

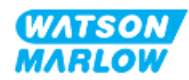

### 4.9.3 INFO scherm

Het INFO scherm is bedoeld om de gebruiker informeren over de configuratie van de aandrijving. Het is zelfs toegankelijk wanneer de pinbeveiliging actief is. Het info scherm is in elke bedrijfsmodus vanaf het aandrijving hoofdscherm bereikbaar via de INFO toets.

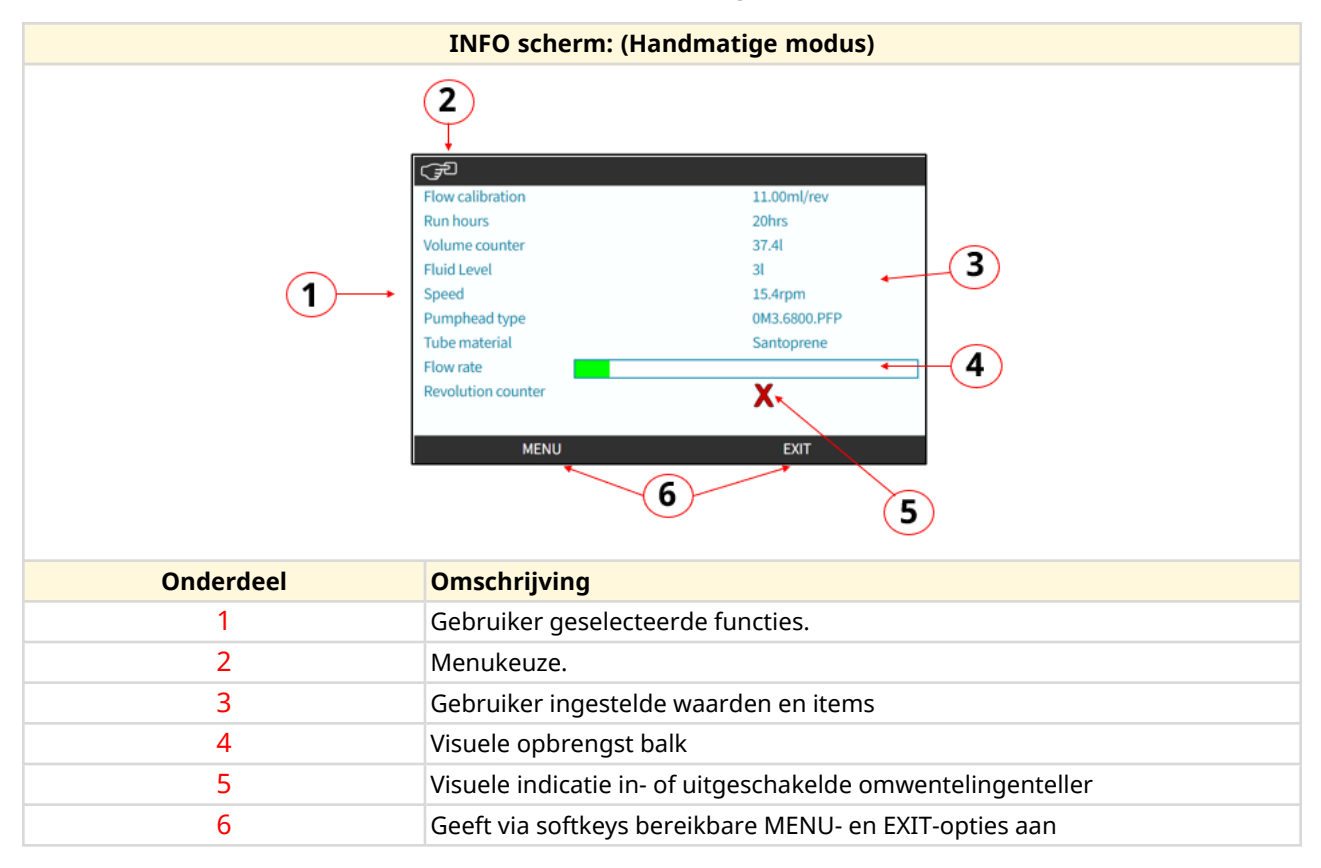

Onderstaand wordt een voorbeeld van het INFO scherm getoond.

Op het scherm beschikbare functies zijn afhankelijk van het model aandrijving.

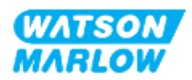

### 4.9.4 HOOFDMENU overzicht

Het HOOFDMENU is het hoogste menuniveau Alle functies, functionaliteit en instellingen zijn toegankelijk via dit menu en onderliggende submenu's.

Onderstaand wordt het hoofdmenu scherm getoond.

| HOOFDMENU scherm: |                                                                                                    |  |
|-------------------|----------------------------------------------------------------------------------------------------|--|
| 1-                | MAIN MENU<br>Fluid level monitor<br>Security settings<br>General settings<br>MODE menu<br>Control settings<br>Help<br>SELECT EXIT |  |
| Onderdeel         | Omschrijving                                                                                                    |  |
| 1                 | Gebruiker geselecteerde submenu's.                                                                                                |  |
| 2                 | Menukeuze.                                                                                                    |  |
| 3                 | Via softkeys bereikbare SELECTEREN- en EXIT-opties.                                                                               |  |

Het hoofdmenu bevat de volgende submenu's:

| Submenu                  | Samenvatting                                                                                                    |
|--------------------------|----------------------------------------------------------------------------------------------------|
| Vloeistofniveau bewaking | Menu voor instellen en bekijken van vloeistofniveau inlaatvat.                                                                         |
| Beveiligingsinstellingen | Menu voor toegangsbeheer van de pomp, zoals PIN-beveiliging                                                                            |
| Algemene instellingen    | Menu voor algemene instellingen, zoals taal, opbrengsteenheden, actiefnummer, standaardinstellingen terugzetten, enz.                  |
| MODUS-menu               | Menu om pompmodus te wijzigen, zoals de handmatige-, analoge- of netwerkmodus                                                          |
| Besturingsinstellingen   | Menu voor besturingsinstellingen, zoals pompkop snelheidslimiet,<br>resetten van bedrijfsuren, configureren van ingangen en uitgangen. |
| Help                     | Menu om helpinformatie te tonen, zoals een link naar deze instructies, actiefnummer, of softwareversie.                                |

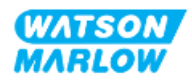

### 4.9.5 MODUS MENU overzicht

Het MODUS menu toont een lijst van beschikbare modi. Het MODUS menu is te bereiken via softkey 1 wanneer de optie gemarkeerd is. De instellingen zijn, indien nodig, bereikbaar via softkey 2 wanneer de optie gemarkeerd is.

| MODUS menu scherm: |                                                                    |  |
|--------------------|--------------------------------------------------------------------|--|
|                    | CHANGE MODE                                                        |  |
| Onderdeel          | Omschrijving                                                       |  |
| 1                  | SELECTEREN geeft toegang tot de geselecteerde modus                |  |
| 2                  | Via INSTELLINGEN kan de geselecteerde modus geconfigureerd worden. |  |

Het MODUS menu bevat de volgende submenu's.

| Modus                 | Samenvatting                                                                                                    | Model uitzonderingen                       |
|-----------------------|----------------------------------------------------------------------------------------------------|--------------------------------------------|
| Handmatig             | Hiermee kan de pomp handmatig bediend                                                                                                    | De pomp kan ook via de                     |
| (standaard)           | worden (Start/Stop/Snelheid)                                                                                                    | start/stop-ingang worden bediend           |
| Opbrengstkalibratie   | Opbrengst van de pomp wordt gekalibreerd                                                                                                    | ALLE MODELLEN                              |
| Analoog 4-20mA        | Pompsnelheid wordt bestuurd via een Analoge<br>signaal                                                                                                    | Alleen Universal en Universal+             |
| Contactmodus          | De pomp geeft een specifieke dosis vloeistof af<br>wanneer een extern signaal wordt ontvangen of<br>wanneer de operator op de groene <b>START</b> knop<br>drukt. | Alleen Universal en Universal+<br>modellen |
| PROFIBUS              | Maakt gegevensuitwisseling mogelijk                                                                                                    | Alleen PROFIBUS                            |
| EtherNet/IP           | Maakt gegevensuitwisseling mogelijk                                                                                                    | Alleen EtherNet/IP                         |
| PROFINET              | Maakt gegevensuitwisseling mogelijk                                                                                                    | Alleen PROFINET                            |
| Vloeistofterugwinning | Laat de pomp in omgekeerde richting werken<br>om verpompte vloeistoffen uit de uitlaatleiding                                                                    | Alle modellen                              |
|                       | terug te winnen.                                                                                                    |                                            |

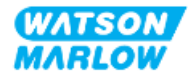

# 5 Opslag

# 5.1 Opslagomstandigheden

- Opslagtemperatuurbereik: -20 °C tot 70 °C (-4 °F tot 158 °F)
- Binnen
- Niet in direct zonlicht
- Vochtigheid (niet-condenserend): 80 % tot 31 °C (88 °F), lineair dalend tot 50 % bij 40 °C (104 °F)

# 5.2 Houdbaarheid

De houdbaarheidstermijn van de pompkop<sup>1</sup> is 2 jaar indien in de oorspronkelijke verpakking bewaard onder de in de voorgaande paragraaf vermelde opslagvoorwaarden.

OPMERKING 1 De houdbaarheid staat afgedrukt op het etiket aan de onderzijde van de doos.

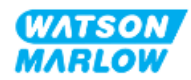

# 6 Hijsen en dragen

# 6.1 Product in verpakking

De pomp en de pompkop worden niet geleverd in dezelfde verpakking. Het gewicht is als volgt:

### 6.1.1 Gewicht met verpakking

#### 6.1.1.1 Aandrijving: M type

| Madal       | Gewicht met verpakking |       |
|-------------|------------------------|-------|
| Model       | kg                     | Ibs   |
| Handmatig   | 14,8                   | 32,63 |
| Universal   | 14,9                   | 32,85 |
| Universal+  | 14,9                   | 32,85 |
| PROFIBUS    | 14,9                   | 32,85 |
| EtherNet/IP | 14,9                   | 32,85 |
| PROFINET    | 14,9                   | 32,85 |

#### 6.1.1.2 Aandrijving: T Type

| Madal      | Gewicht met verpakking |       |
|------------|------------------------|-------|
| Model      | kg                     | Ibs   |
| Universal  | 15,0                   | 33,07 |
| Universal+ | 15,0                   | 33,07 |

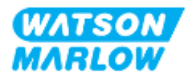

### 6.1.2 **Procedure: Product in verpakking optillen en dragen**

#### VOORZICHTIG

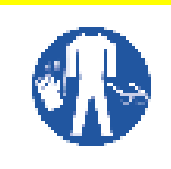

De pomp weegt, afhankelijk van het model, tot 15,0 Kg (33,07 lb). Het gewicht van de pomp kan door voetletsel veroorzaken als deze valt. Draag hiervoor bestemde persoonlijke beschermingsmiddelen bij het optillen en verplaatsen van de pomp.

Til het product op en draag het volgens onderstaande procedure:

- 1. Let op het Deze kant boven symbool op de verpakking.  $oldsymbol{\amalg}$
- 2. Gebruik beide handen om de verpakking op te tillen, volgens lokale gezondheids- en veiligheidsprocedures, en houd het product te allen tijde rechtop.

## 6.2 Product uit de verpakking gehaald

Als het product uit de verpakking is gehaald:

- Til de pomp niet op aan de bovenkant van de HMI.
- Volg de navolgende veiligheidssignalen op

#### VOORZICHTIG

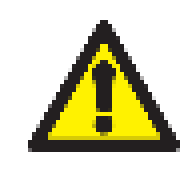

Optillen of verplaatsen van de pomp met een geplaatste pompkop kan ertoe leiden dat de pompkop van de aandrijving losraakt en valt.

#### VOORZICHTIG

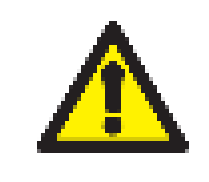

De aandrijving niet plaatsen of verplaatsen door deze bij de aandrijfas te pakken. De aandrijfas heeft kanten die schaafwonden kunnen veroorzaken.

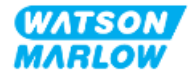

7 Uitpakken

## 7.1 Meegeleverde componenten

Een H-FLO aandrijving en pompkop worden afzonderlijk verkocht. De componenten die bij elk deel worden geleverd, worden hieronder beschreven

### 7.1.1 Aandrijving

De aandrijving wordt geleverd met de volgende onderdelen in de verpakking

- Gekozen model aandrijfeenheid
- 2 x vloeistofkoppeling (¾" vrouwelijke parallelle schroefdraad in een PVC-U) in Rp of NPT <sup>1</sup>
- 2 x aansluitkraag (PVC-U)
- Netsnoer (niet afneembaar) met regionale stekker
- 3 x kabelwartel, uitsluitend voor T-type besturingsaansluiting modellen <sup>2</sup>
- Veiligheidsinformatie boekje met QR-code naar deze instructies
- Conformiteitsverklaring

| OPMERKING<br>1 | Aandrijvingen met een "A" aan het einde van de productcode<br>worden geleverd met NPT vloeistofkoppelingen. Alle andere<br>aandrijving productcodes worden geleverd met de Rp<br>vloeistofkoppelingen. |
|----------------|----------------------------------------------------------------------------------------------------|
| OPMERKING      | De 3 besturingskabel wartels worden alleen bij de T-type                                                                                                    |
| 2              | modellen geleverd.                                                                                                    |

### 7.1.2 Pompkop

De pompkop wordt geleverd met de volgende onderdelen in de verpakking:

- Gekozen model pompkop
- 2 x vooraf in de pompkop geïnstalleerde vloeistofaansluiting afdichtingen
- Veiligheidsinformatie boekje met QR-code naar deze instructies
- Inbouwverklaring

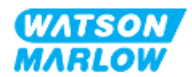

# 7.2 Uitpakken, inspecteren en verpakking afvoeren

- 1. Verwijder voorzichtig de onderdelen uit de verpakking.
- 2. Controleer of alle componenten in "7.1 Meegeleverde componenten" op de vorige pagina aanwezig zijn
- 3. Controleer of de componenten tijdens het transport niet zijn beschadigd.
- 4. Neem onmiddellijk contact op met uw Watson-Marlow vertegenwoordiger als er iets ontbreekt of is beschadigd.
- 5. Voer verpakking af volgens de plaatselijke voorschriften.
  - Binnen- en buitenverpakking: Karton (recyclebaar)
  - Pompkop bescherming Plastic zak (recyclebaar)
  - Bescherming van documenten en accessoires: Plastic zak (recyclebaar)

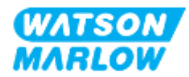

# 8.1 Aansprakelijkheid

Installatie mag alleen worden uitgevoerd door een verantwoordelijk persoon die bekwaam is in de kennisgebieden uit het installatie hoofdstuk.

# 8.2 Gebruik van de HMI voor installatie

Het gebruik van de HMI is nodig om de pomp tijdens de installatie in te stellen. Bekijk het overzicht van HMI-schermen, toetsbediening en menu's in "4.9 HMI overzicht" op pagina 40 voordat u een installatietaak uitvoert.

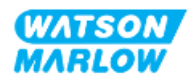

# 8.3 Installatie hoofdstuk volgorde

Installatie wordt geboden in deze volgorde:

- 1. "9 Installatie—Hoofdstuk 1: Fysiek" op pagina 54
- 2. "10 Installatie—Hoofdstuk 2: Elektrische stroom" op pagina 60
- 3. "11 Installatie—Hoofdstuk 3: Vloeistofpad" op pagina 64
- 4. "12 Installatie—Hoofdstuk 4 Overzicht: Besturing" op pagina 79

Dit hoofdstuk is onderverdeeld in subhoofdstukken, afhankelijk van het model:

- "13 Installatie—Subhoofdstuk 4A: Besturing (model: Handmatig)" op pagina 80
- "14 Installatie—Subhoofdstuk 4B: Besturing (Modellen: Universal en Universal+)" op pagina 87
- "15 Installatie—Subhoofdstuk 4C: Besturing (model: PROFIBUS)" op pagina 140
- "16 Installatie—Subhoofdstuk 4D: Besturing (model: EtherNet/IP)" op pagina 158
- "17 Installatie—Subhoofdstuk 4E: Besturing (model: PROFINET)" op pagina 173

Volg de installatie in de bovenstaande specifieke volgorde uit—De instructies zijn in een specifieke volgorde geschreven om te zorgen dat de pomp voorzien is van:

- Stroomaanvoer ("10 Installatie—Hoofdstuk 2: Elektrische stroom" op pagina 60) voorafgaand aan de procedure van eerste installatie van de pompkop in "11 Installatie—Hoofdstuk 3: Vloeistofpad" op pagina 64
- Een pompkop geïnstalleerd ("11 Installatie—Hoofdstuk 3: Vloeistofpad" op pagina 64) voorafgaand aan de installatie met behulp van de HMI.
- Besturingsaansluitingen geïnstalleerd ("12 Installatie—Hoofdstuk 4 Overzicht: Besturing" op pagina 79) voorafgaand aan de installatie met behulp van de HMI.

# 8.4 Installatie hoofdstuk structuur

Elk van de installatiehoofdstukken is onderverdeeld in drie hoofdonderdelen:

- 1. Deel 1: Installatievereisten, specificatie en informatie voor het hoofdstuk
- 2. Deel 2: Installatieprocedures voor het hoofdstuk
- 3. Deel 3: Hoofdstuk specifieke instructies voor het instellen van de HMI

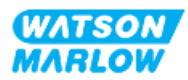

# 9 Installatie—Hoofdstuk 1: Fysiek

In alle illustraties in dit hoofdstuk is een pompkop afgebeeld om een voorstelling van de van de uiteindelijke installatie te geven. Een pompkop mag alleen worden geïnstalleerd nadat de "9 Installatie—Hoofdstuk 1: Fysiek" boven en "10 Installatie—Hoofdstuk 2: Elektrische stroom" op pagina 60 voltooid zijn.

# 9.1 Deel 1: Hoofdstuk installatievereisten, specificatie en installatie

### 9.1.1 Aansprakelijkheid

Installatie mag alleen worden uitgevoerd door een verantwoordelijk persoon die bekwaam is in de fysieke installatie van pompsystemen.

De verantwoordelijke persoon dient een risicobeoordeling uit te voeren om eventuele gevaren te bepalen die zich kunnen voordoen, voorafgaand aan hoofdstuk gerelateerd systeemontwerp, installatietaak of procedure.

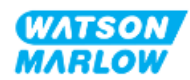

### 9.1.2 Plaats

Het product moet zodanig worden geïnstalleerd dat geen enkel onderdeel van de pomp de onderstaande omgevingslimieten mag overschrijden:

### 9.1.2.1 Omgevings- en bedrijfsomstandigheden

| Onderdeel                                  | Specificatie                                                       |
|--------------------------------------------|--------------------------------------------------------------------|
| Omgevingstemperatuurbereik                 | 5 °C tot 45 °C (41 °F tot 113 °F)                                  |
| Vochtigheid (niet-condenserend)            | 80 % tot 31 °C (88 °F), lineair dalend tot 50 % bij 40 °C (104 °F) |
| Maximumhoogte                              | 2.000 m, (6.560 ft)                                                |
| Vervuilingsgraad van het beoogde milieu    | 2                                                                  |
| Geluid                                     | <70 dB(A) op 1 m                                                   |
| Maximale vloeistoftemperatuur <sup>1</sup> | SEBS pompkoppen: 40 °C (104 °F) <sup>1</sup>                       |
|                                            | Santoprene pompkoppen: 45 °C (113 °F) <sup>1</sup>                 |
| Omgeving                                   | Binnen en beperkt buiten <sup>2</sup>                              |
| Bescherming tegen indringen van vuil       | IP66, NEMA 4X                                                      |

| OPMERKING<br>1 | Chemische compatibiliteit is afhankelijk van de temperatuur.<br>Een procedure voor controleren van de chemische<br>compatibiliteit wordt beschreven in "28 Chemische<br>compabiliteit:" op pagina 264. |
|----------------|----------------------------------------------------------------------------------------------------|
| OPMERKING<br>2 | Onder bepaalde voorwaarden is de pompt geschikt voor<br>beperkt gebruik buiten. Neem contact op met uw Watson-<br>Marlow vertegenwoordiger voor advies.                                                |

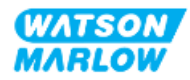

#### 9.1.2.2 Omgeving rond het product—niet behuisd

De pomp moet zo geïnstalleerd zijn dat aanvullende installatie, bediening, onderhoud en reiniging mogelijk is. Toegang tot de pomp mag niet worden versperd of geblokkeerd.

De ruimte die bij installatie vrijgehouden moet worden is in onderstaande afbeeldingen en verklaringstabel opgegeven:

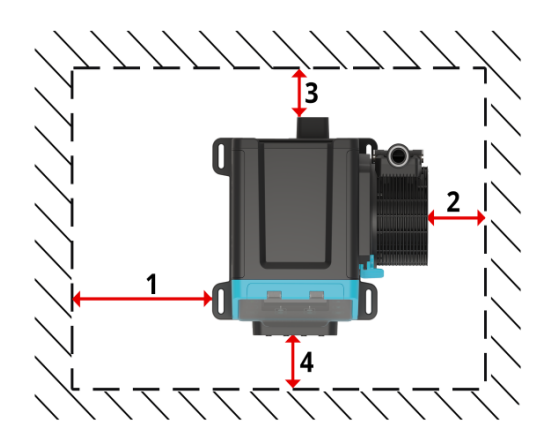

| Nummer | Minimale vrije ruimte                                                                      | Opmerking                                                                                                    |
|--------|--------------------------------------------------------------------------------------------|----------------------------------------------------------------------------------------------------|
| 1      | 0 mm                                                                                       | Door gebruiker te bepalen op basis van montage                                                                                                    |
| 2      | 200 mm, 7,87 inch                                                                          | Pompkop installeren en verwijderen (rechts gemonteerde pompkop getoond)                                                                                                    |
| 3      | 150 mm, 5,91 inch                                                                          | <ul> <li>Minimale vrije ruimte gebaseerd op de</li> <li>Buigstraal van de voedingskabel</li> <li>Aan de achterkant van de pomp is extra ruimte nodig voor<br/>toegang om: <ul> <li>Informatie te bekijken (serienummer, productnaam)</li> <li>Een aardverbinding test uit te voeren</li> </ul> </li> </ul> |
| 4      | 100 mm, 3,94 inch<br>PROFIBUS-, EtherNet/IP-,<br>PROFINET modellen = 115 mm<br>(4,53 inch) | De vrije ruimte is gebaseerd op een pomp met de deur op<br>punt 4, die aan de voorkant van de pomp open en dicht kan<br>worden gedaan.<br>Extra ruimte is nodig voor:<br>• Installatie van besturingskabels<br>• Openen en sluiten van de HMI-kap<br>• Bediening en zicht op scherm en toetsenbord.        |

Neem contact op met uw Watson-Marlow vertegenwoordiger voor advies over het installeren van de pomp binnen een behuizing.

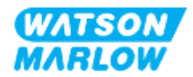

### 9.1.2.3 Ondergrond en richting

De pomp moet geïnstalleerd worden overeenkomstig de afbeeldingen en uitleg in onderstaande tabel:

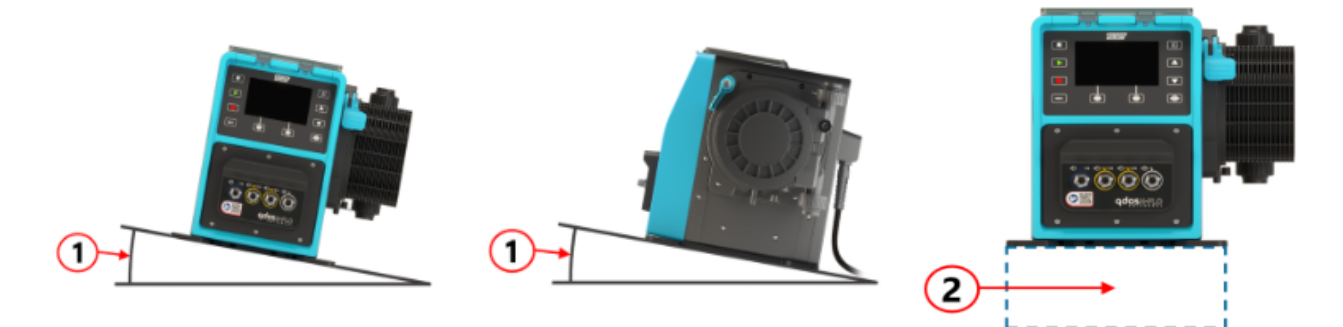

#### Op een ondergrond:

| Nummer | Informatie                                                                                                    |  |
|--------|----------------------------------------------------------------------------------------------------|--|
| 1      | Installeer de pomp op een horizontaal oppervlak.                                                                                                    |  |
|        | KENNISGEVING                                                                                                    |  |
|        | Een hellende montage kan slechte smering veroorzaken, wat kan leiden tot<br>schade aan de pomp door versnelde slijtage. Installeer de pomp op een<br>horizontaal oppervlak                       |  |
| 2      | Met een opbouwrand (zoals een plint):                                                                                                    |  |
|        | <ul> <li>Geschikt om genoeg ruimte te laten voor aanbrengen en verwijderen van de<br/>inlaat vloeistofpad koppelingen.</li> </ul>                                                                |  |
|        | <ul> <li>Geschikt om te zorgen dat de pomp op een comfortabele komt voor het<br/>bedienen</li> </ul>                                                                                             |  |
|        | <ul> <li>Geschikt om het totale gewicht van de complete installatie en verpompte<br/>product te dragen</li> </ul>                                                                                |  |
|        | Chemisch compatibel met de verpompte vloeistof                                                                                                    |  |
|        | • Trillingsvrij                                                                                                    |  |
|        | KENNISGEVING                                                                                                    |  |
|        | Overmatige trillen kan slechte smering veroorzaken, wat kan leiden tot schade<br>aan de pomp door versnelde slijtage. Plaats de pomp op een ondergrond die<br>vrij is van overmatige trillingen. |  |

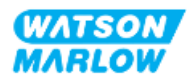

## 9.1.3 **Pomp montage afmetingen**

De afmetingen voor het monteren van de pomp zijn in onderstaande afbeelding en tabel opgegeven

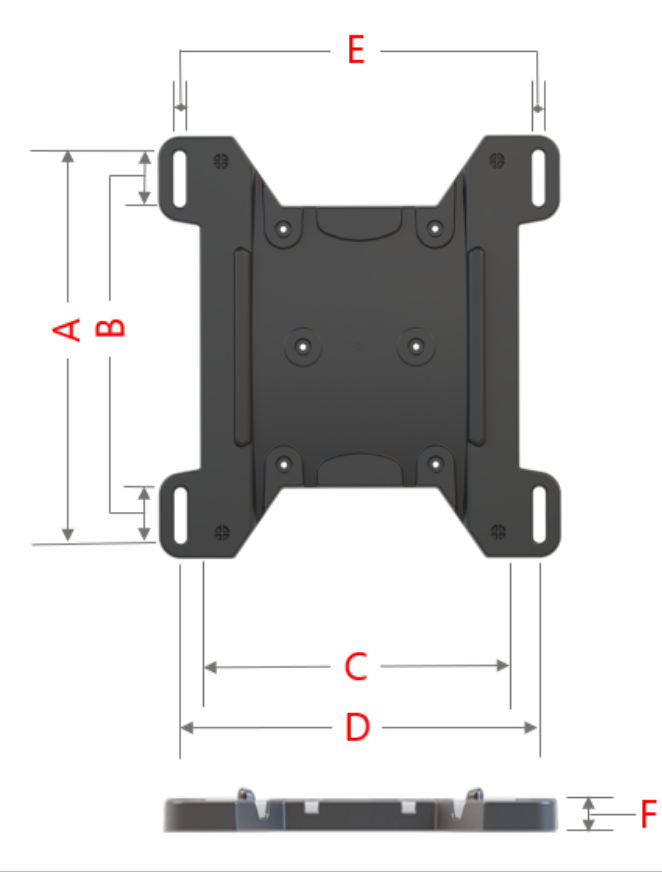

| Letter | Dimensie |       |
|--------|----------|-------|
|        | mm       | in    |
| А      | 276      | 10,87 |
| В      | 35       | 1,38  |
| С      | 224      | 8,82  |
| D      | 260      | 10,24 |
| E 1    | 11       | 0,43  |
| F      | 14       | 0,55  |

| OPMERKING | De montagesleuven zijn ontworpen voor bevestiging van<br>een ankerpunt dat niet groter is dan een M8-bout met een |
|-----------|----------------------------------------------------------------------------------------------------|
| 1         | M8 carosseriering met een buitendiameter van minimaal<br>15 mm.                                                   |

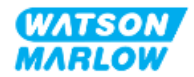

# 9.2 Deel 2: Hoofdstuk installatieprocedures

### 9.2.1 Hoofdstuk pre-installatie controlelijst

Voer de volgende pre-installatie controlelijst uit voordat onderstaande installatieprocedure gevolgd wordt:

- 1. Zorg dat aan alle vereisten van deel 1 van dit hoofdstuk is voldaan:
- 2. Zorg dat de pomp nog niet is aangesloten op de stroomvoorziening, het vloeistofpad of het besturingssysteem. De installatie van deze onderdelen wordt beschreven in de volgende hoofdstukken.

Als er voorafgaand aan de installatie een probleem is met een van de onderdelen van de controlelijst, ga dan niet verder met de installatieprocedures in dit hoofdstuk totdat de kwestie is opgelost.

### 9.2.2 **Procedure:** De pomp plaatsen en monteren

- 1. Zorg dat het pre-installatie controlelijst hoofdstuk voltooid is.
- 2. Zorg dat het oppervlak waar de pomp om gemonteerd niet worden gereed is.
- 3. Plaats de aandrijving op het oppervlak waarop gemonteerd moet worden.

#### VOORZICHTIG

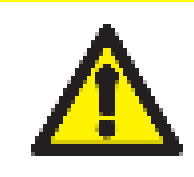

De aandrijving niet plaatsen of verplaatsen door deze bij de aandrijfas te pakken. De aandrijfas heeft kanten die schaafwonden kunnen veroorzaken.

Als de pomp op het oppervlak gemonteerd zal worden, volg dan deze extra stappen

- 4. Draai de verankeringen gelijkmatig vast totdat de aandrijving stevig vastzit. Draai niet te hard aan.
- 5. Controleer of de aandrijving stevig bevestigd is en niet gemakkelijk kan worden bewogen.

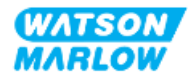

# 10 Installatie—Hoofdstuk 2: Elektrische stroom

# 10.1 Deel 1: Installatievereisten voor het hoofdstuk, specificatie en informatie

### 10.1.1 Voeding specificatie-eisen

Sluit alleen aan op een geaarde enkelfasige voeding die voldoet aan de specificatie in de onderstaande tabel:

| Onderdeel                   | Specificatie                                |
|-----------------------------|---------------------------------------------|
| Voedingsspanning/frequentie | Wisselstroom (~100 V tot 240 V AC 50/60 Hz) |
| Maximale spanningsvariatie  | ±10% van nominale spanning                  |
| Overspanningscategorie      | Ш                                           |
| Stroomverbruik              | 350 VA, 330 W                               |

Als de kwaliteit van de wisselstroomvoeding niet kan worden gegarandeerd, raden we het gebruik aan van geschikte apparatuur voor het stabiliseren van de elektrische voeding.

### **10.1.2** Externe apparaten

#### 10.1.2.1 Overstroom beveiliging

Gebruik een op juiste wijze beschermd circuit in overeenstemming met de lokale regelgeving. De aanbevolen overstroombeveiliging varieert afhankelijk van de voedingsspanning.

| Spanning | Stroomsterkte |
|----------|---------------|
| 230V AC  | 2A            |
| 115V AC  | 4 A           |

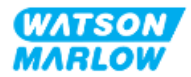

### 10.1.2.2 Elektrische stroomvoorziening loskoppelen (isoleren)

De voedingskabel is voorzien van een stroomstekker. De voedingskabel en stekker zijn specifiek voor de productcode, gebaseerd op de geografische inzet van de pomp. De stroomstekker is het mechanisme om de stroomvoorziening te onderbreken. De stroomstekker is niet vergrendelbaar, voor aansluiting op een plaatselijke bijbehorende wandcontactdoos

Tijdens de elektrische installatie moet de pomp zodanig geplaatst zijn, dat het onderbrekingsmechanisme indien nodig eenvoudig bereikt en bediend kan worden om de stroom te onderbreken.

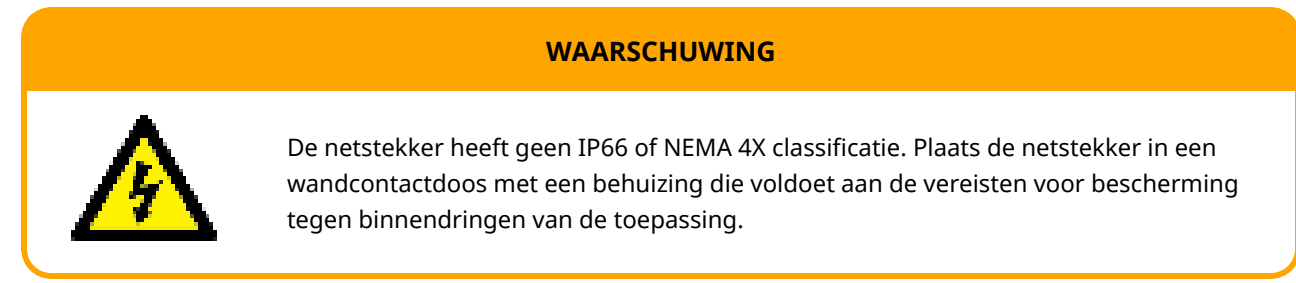

## 10.2 Deel 2: Hoofdstuk installatieprocedures

### 10.2.1 Hoofdstuk pre-installatie controlelijst

In deze fase van de installatieprocedure moet de pomp fysiek worden geïnstalleerd, zonder stroom, en zonder aangesloten vloeistofpad of regelsysteem.

Voer vóór de elektrische installatie de volgende pre-installatie controle uit om er zeker van te zijn dat:

- De pomp is geïnstalleerd overeenkomstig de instructies in installatie "9 Installatie—Hoofdstuk 1: Fysiek" op pagina 54.
- Aan alle vereisten van deel 1 van dit hoofdstuk is voldaan
- Voedingskabel is niet beschadigd
- De meegeleverde AC netstekker en overeenkomstige wandcontactdoos zijn juist voor uw land/regio/vestiging.

Als er voorafgaand aan de installatie een probleem is met een van de onderdelen van de controlelijst, ga dan niet verder met de installatieprocedures in dit hoofdstuk totdat de kwestie is opgelost.

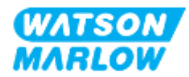

### 10.2.2 Testen van aardgeleiding met het aardverbinding testpunt

De aardgeleiding van de stekker naar de pomp moet worden getest bij het testpunt voor de aardverbinding aan de achterkant van de pomp dat met dit symbool geïdentificeerd wordt:

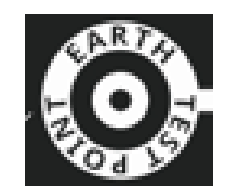

### **KENNISGEVING**

Voer geen aardgeleiding test uit op de motoras in plaats van op het aardverbinding testpunt, omdat hoge spanning de motor zal beschadigen. Gebruik altijd het aardverbinding testpunt voor het testen van aardgeleiding

### **10.2.3 Procedure:** Aansluiting op het stroomnetwerk

- 1. Voltooi de pre-installatie controlelijst uit "10.2.1 Hoofdstuk pre-installatie controlelijst" op de vorige pagina
- 2. Zorg dat er geen stroom staat op de wandcontactdoos waar de netstekker geplaatst is.
- 3. Zorg ervoor dat het onderbrekingsmechanisme voor de elektrische stroomvoorziening indien nodig eenvoudig bereikt en bediend kan worden om de stroom te onderbreken.
- 4. Sluit de netstekker aan op de stroom wandcontactdoos
- 5. Schakel de stroom naar de wandcontactdoos in. De pomp krijgt onmiddellijk stroom en het HMI-scherm zal gaan branden

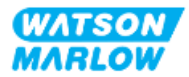

# 10.2.4 Testen van elektrische voeding en voor de eerste keer opstarten van de pomp

Wanneer de pomp voor de allereerste keer wordt ingeschakeld, verschijnt er een bericht over lekdetectie. Dit komt omdat de pompkop nog niet is geïnstalleerd.

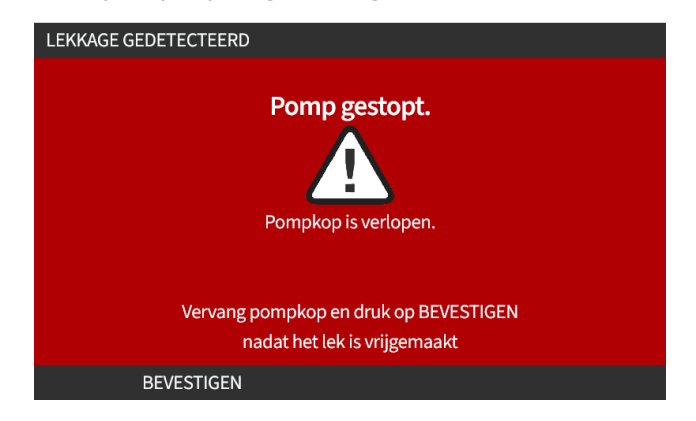

Dit bericht geeft aan dat de pomp stroom ontvangt, t.b.v. testen van de elektrische voeding naar de pomp.

De procedure voor het voor de eerste keer installeren van de pompkop staat in "11.2.2 Procedure: Pompkop installatie" op pagina 69

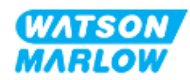

# 11 Installatie—Hoofdstuk 3: Vloeistofpad

# 11.1 Deel 1: Installatievereisten voor het hoofdstuk, specificatie en informatie

### 11.1.1 Vloeistofpad koppelingen

De aandrijving wordt geleverd met 2 x vloeistofkoppeling (34" vrouwelijke parallelle schroefdraad in een PVC-U) in Rp of NPT <sup>1</sup>.

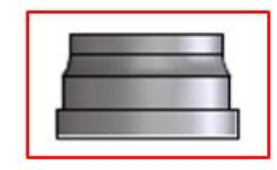

De hoofdverbinding naar het vloeistofpad gebruikt deze koppeling samen met de aansluitkragen en pompkop poort o-ringen zoals onderstaand afgebeeld:

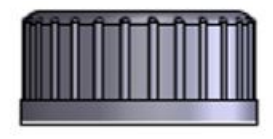

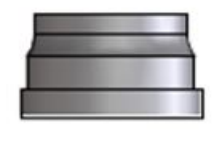

# OPMERKING

Aandrijvingen met een "A" aan het einde van de productcode worden geleverd met NPT vloeistofkoppelingen. Alle andere aandrijving productcodes worden geleverd met de Rp vloeistofkoppelingen.

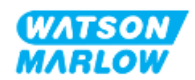

### 11.1.2 Randapparatuur

Een Watson-Marlow pomp moet worden geïnstalleerd in een vloeistofsysteem met specifieke hulpapparatuur om een veilige werking te garanderen. De vereisten zijn in de onderstaande paragrafen uitgewerkt.

Alle apparaten, aansluitingen of leidingen moeten:

- Chemisch compatibel zijn met de verpompte vloeistof
- Een specificatie hebben die hoger is dan die van de toepassing.

#### 11.1.2.1 Terugslagklep

Installeer zo dicht mogelijk bij de pompkop een terugslagklep aan de afvoerzijde van het vloeistofpad, bij toepassingen waarbij terugstroming onder druk gevaar kan opleveren als een pompkop slang of element defect raakt.

Als de pomp omgekeerd moet draaien, dan moet er een bypass voor de terugslagklep aanwezig zijn om te voorkomen dat er een verstopping ontstaat.

#### 11.1.2.2 Overdruk veiligheidsapparaat

Een Watson-Marlow pomp werkt volgens het verdringingsprincipe. Als zich een blokkade voordoet, zal de pomp doordraaien tot een van de volgende dingen gebeurt:

- De slang of het element van de pompkop of de randapparatuur kan scheuren, lekken of anderszins defect raken
- De leidingen of randapparatuur van het vloeistofpad kan gaan scheuren, lekken of anderszins defect raken
- De aandrijving raakt defect

Installeer een overdrukbeveiliging die automatisch activeert wanneer er overdruk ontstaat.. Dit apparaat moet:

- Zo dicht mogelijk bij de uitlaatpoort van de pompkop zijn
- Ingesteld kunnen worden op een druk onder de drukwaarde van het systeem
- Bij activatie de pomp kunnen stoppen of de vloeistof naar een veilige locatie kunnen omleiden.
- Een failsafe functie hebben

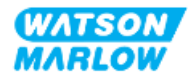

#### 11.1.2.3 Isolatie- en aftapventielen

In de volgende scenario's moeten isolatie- en aftapventielen in het vloeistofpad worden geïnstalleerd:

- Waar het niet praktisch is om het completen vloeistofpad af te tappen tijdens:
  - Vervangen van pompkop slang of element
  - Procedures waarvoor de pomp uit bedrijf moet worden genomen, zoals bij een storing.
- De pomp werkt als een klep wanneer deze wordt gestopt, waardoor wordt voorkomen dat er vloeistof door de pompkop stroomt.
  - Naarmate de slang, het element of de pompkop slijt, kan er stroming door de pompkop zijn (wat normaal gesproken een gesloten vloeistofpad zou zijn). In toepassingen waar onbedoelde stroming door de pompkop niet getolereerd kan worden of een gevaar kan opleveren, moeten isolatie-afsluiters geïnstalleerd worden.

Ventielen moeten geopend worden voordat de pomp gaat draaien, en gesloten nadat de pomp is gestopt.

### **11.1.3** Inlaat en afvoer leidingwerk

#### 11.1.3.1 Algemeen

Inlaat- en afvoerleidingen moeten:

- Zo kort mogelijk zijn
- Zo direct mogelijk zijn
- De rechtste route volgen
- Bochten met een grote radius gebruiken
- Met de grootste diameter slang die bij uw proces past.

#### 11.1.3.2 Opbrengstkalibratie

Om een opbrengstkalibratie uit te voeren, moet het leidingwerk aan de uitlaatzijde zodanig zijn ontworpen dat er gepompt kan worden naar een reservoir met schaalverdeling in de buurt van de pomp.

#### 11.1.3.3 Trillen van leidingen

Peristaltische pompen produceren een pulsatie die vibratie in de peristaltische slangen en het vloeistofpad veroorzaakt.

Er moet een evaluatie van de trillingen en integriteit van leidingwerk worden uitgevoerd om het trillingsniveau te bepalen dat geschikt is voor de installatie.

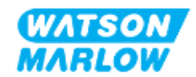

#### 11.1.3.4 Veiligheidsoverloop

Alle pompkop modellen hebben een veiligheidsoverloop met een slangpilaar zoals hieronder afgebeeld

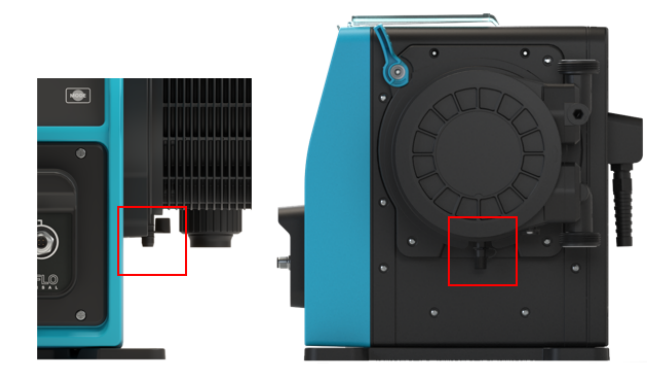

In het onwaarschijnlijke geval van een lekdetectie, biedt de veiligheidsoverloop een veilige lekroute voor het mengsel van vloeistof en smeermiddel.

De pompkop is voorzien van een in de fabriek gemonteerde rubberen dop op de overloop, die wordt losgekoppeld, maar niet verwijderd tijdens de installatie van de overloop.

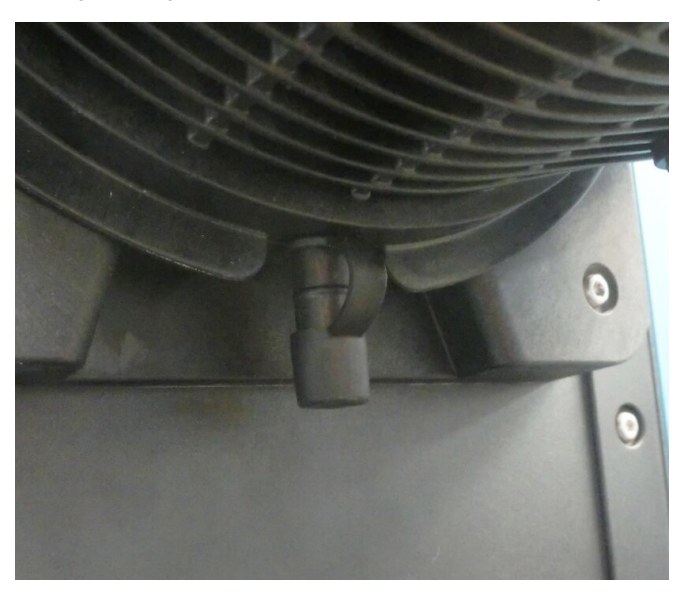

Verwijder tijdens de installatie de rubberen dop van de opening om de overloopleidingen te kunnen aansluiten, zonder de rubberen dop volledig te verwijderen.

De veiligheidsoverloop moet vrij van de pomp kunnen afvoeren naar een systeem dat zodanig is ontworpen dat:

- Het ontlucht kan worden
- Er geen terugstroom mogelijk is door druk of een blokkade

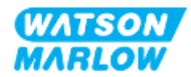

- Over voldoende capaciteit beschikt
- De gebruiker bij een veiligheidsoverloop voorval de vloeistof kan zien weglopen

# **11.2 Deel 2: Hoofdstuk installatieprocedures**

### **11.2.1** Hoofdstuk pre-installatie controlelijst

Voer vóór de installatie van het vloeistofpad de volgende pre-installatie controle uit om te zorgen dat:

- De pomp is geïnstalleerd volgens "9 Installatie—Hoofdstuk 1: Fysiek" op pagina 54 en "10 Installatie—Hoofdstuk 2: Elektrische stroom" op pagina 60
- Aan alle vereisten van deel 1 van dit hoofdstuk is voldaan
- Voedingskabel is niet beschadigd
- Dat het onderbrekingsmechanisme voor de elektrische stroomvoorziening indien nodig eenvoudig bereikt en bediend kan worden om de stroom te onderbreken.
- Alle onderdelen en gereedschap voor het aansluiten van de pomp op het vloeistofpad bij de hand zijn

Als er voorafgaand aan de installatie een probleem is met een van de onderdelen van de controlelijst, ga dan niet verder met de installatieprocedures in dit hoofdstuk totdat de kwestie is opgelost.

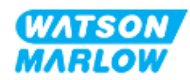

### 11.2.2 Procedure: Pompkop installatie

De getoond installatieprocedure is voor een rechts gemonteerde pomp. De procedure voor een links gemonteerde pomp is identiek.

- 1. Zorg dat het pre-installatie controlelijst hoofdstuk voltooid is.
- 2. Koppel de stroomtoevoer naar de aandrijving af.
- 3. Zorg ervoor dat de pompkop vergrendeling in de hieronder afgebeelde stand staat om de pompkop te kunnen monteren.

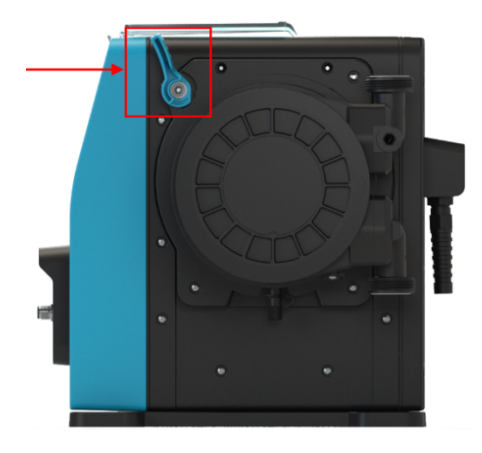

### KENNISGEVING

De pompkop vergrendeling is niet gemaakt om met gereedschap los of vast te zetten. Draai de vergrendeling altijd met de hand vast of los.

- 4. Breng de pompkop in lijn met de as van de pompaandrijving en schuif hem in positie op de pompbehuizing.
- 5. Draai de pompkop ongeveer 15° rechtsom.
- 6. Zorg dat de bevestigingsnokken aangrijpen.

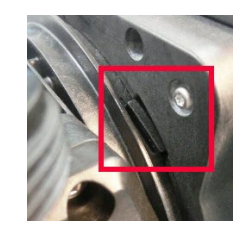

7. Controleer of de verhoogde pijl op de pompkop naar boven wijst.

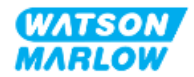

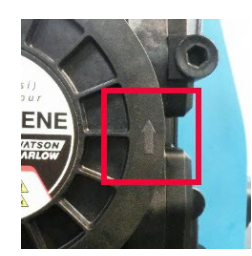

- 8. Zet de pompkop op zijn plaats vast met de pompkopvergrendeling. Gebruik geen gereedschap.
- 9. Sluit de pomp weer op de voeding aan. De pomp begint de initiële opstartprocedure en het Watson-Marlow-logo wordt gedurende drie seconden weergegeven.

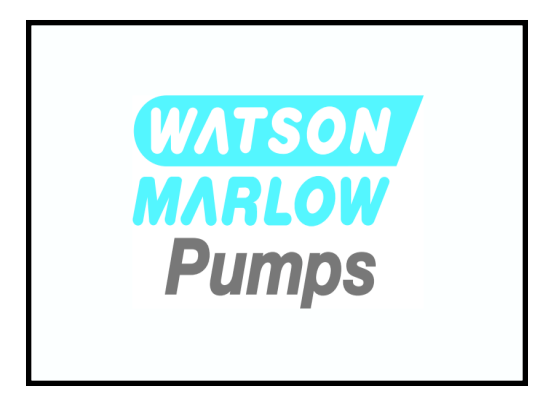

10. Het onderstaande scherm wordt weergegeven om de taal te kunnen kiezen.

Gebruik de +/- toetsen om de gewenste taal te markeren.

|                      | en                         |   |
|----------------------|----------------------------|---|
|                      | English                    |   |
|                      | Español                    |   |
|                      | Français                   |   |
|                      | Deutsch                    |   |
|                      | Português                  |   |
|                      | Italiano                   |   |
|                      | Nederlands                 |   |
|                      | 中文                         |   |
|                      | 한국인                        |   |
|                      |                            | l |
|                      | SELECTEREN                 |   |
| 11. Druk op SELECTER | N 🗖 om een taal te kiezen. |   |

12. Druk op **BEVESTIGEN —** om door te gaan.

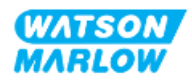

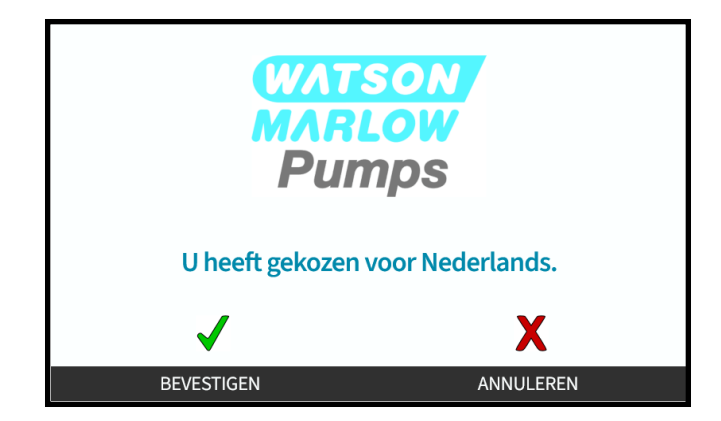

- 13. Druk op ANNULEER 🗖 om de keuze te wijzigen.
- 14. Druk op start en laat de pompkop een paar toeren draaien.
- 15. Pomp stoppen.
- 16. Koppel de pomp los van de stroomaanvoer.
- 17. Controleer of de vergrendeling nog steeds in de juiste positie vastzit.

Zo niet:

- Koppel de pomp los van de stroomaanvoer
- Zet de hendel op zijn plaats vast
- Herhaal de stappen 13 t/m 16

### **11.2.3 Procedure: Het vloeistofpad voor de eerste keer installeren**

- 1. Zorg dat het pre-installatie controlelijst hoofdstuk voltooid is.
- 2. Koppel de stroomtoevoer naar het apparaat af.
- 3. Controleer of de pompkop geïnstalleerd is. Zo niet, dan eerst de "11.2.2 Procedure: Pompkop installatie" op pagina 69 procedure volgen.
- 4. Sluit de proces vloeistofpad koppeling aan op de vloeistofkoppeling van de pompkop. Gebruik geschikt gereedschap om elke koppeling op zijn plaats te houden.
- 5. Met de hand aandraaien.
- 6. Koppel de stroomvoorziening weer aan.
- 7. Neem de pomp weer in bedrijf en controleer bij de vloeistofpad koppelingen op lekkages. Als er lekken aanwezig zijn. De pomp stoppen en stappen 5 en 6 herhalen.
- 8. Sluit de pompkop veiligheidsoverloop aan zoals hieronder uitgelegd.

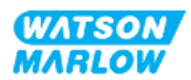

### 11.2.4 Sluit de veiligheidsoverloop aan

Verwijder tijdens de installatie de rubberen dop van de opening om de overloopleidingen te kunnen aansluiten, zonder de rubberen dop volledig te verwijderen.

Blokkeer de veiligheidsoverloop van de pompkop niet. Monteer geen ventiel op de pompkop. Gooi de rubberen veiligheidsdop niet weg

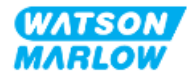
### 11.3 Deel 3: Hoofdstuk specifieke HMI instellingen

#### 11.3.1 HMI—Opbrengsteenheden instellen: algemene instellingen > opbrengsteenheden

Als het vloeistofpad geïnstalleerd is, moet de opbrengst van de pomp gekalibreerd worden. Voorafgaand aan de vloeistofkalibratie moeten de gewenste opbrengsteenheden in de algemene instellingen worden geselecteerd via de HMI.

#### Vanaf het HOOFDMENU:

- 1. De +/- toetsen gebruiken voor het markeren van Algemene instellingen.
- 2. Druk op SELECTEER

| HOOFDMENU                |           |
|--------------------------|-----------|
| Niveau bewaking          |           |
| Beveiligingsinstellingen |           |
| Algemene instellingen    |           |
| MODUS-menu               | •         |
| Besturingsinstellingen   |           |
| Help                     |           |
|                          |           |
|                          |           |
|                          |           |
|                          |           |
| SELECTEREN               | AFSLUITEN |

- 3. Gebruik de +/- toetsen om de Opbrengsteenheden optie te markeren.
- 4. Druk op SELECTEER

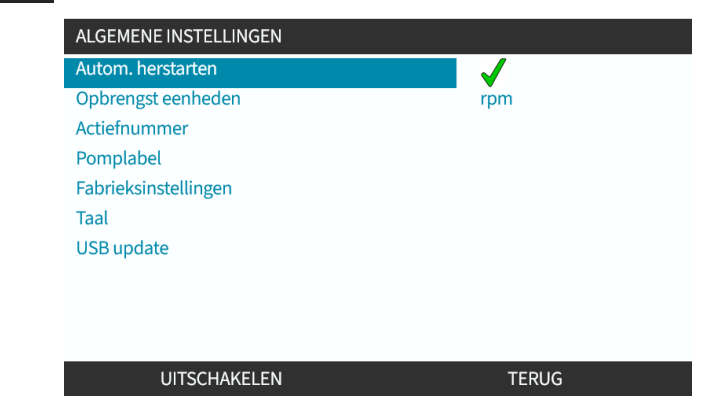

5. Om de weergegeven opbrengsteenheden in te stellen voor alle pompweergaven.

Gebruik de +/- toetsen voor het markeren van de gewenste opbrengsteenheid.

6. Druk op SELECTEREN 🗖 om de voorkeur op te slaan.

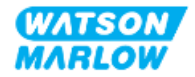

| OPBRENGST EENHEDEN   |       |
|----------------------|-------|
| Eenheden selecteren: |       |
| %                    |       |
| tpm                  |       |
| ml/min               |       |
| ml/uur               |       |
| l/min                |       |
| l/uur                |       |
| l/dag                |       |
| gpu                  |       |
| gpd                  |       |
| SELECTEREN           | TERUG |

#### 11.3.2 HMI— Kalibreren van de pompopbrengst MODUS menu > Opbrengstkalibratie

**De opbrengstkalibratie** kan vanuit het **MODUS** menu geopend worden met de **toetsen +/-** of met de **Opbrengstkalibratie** toets.

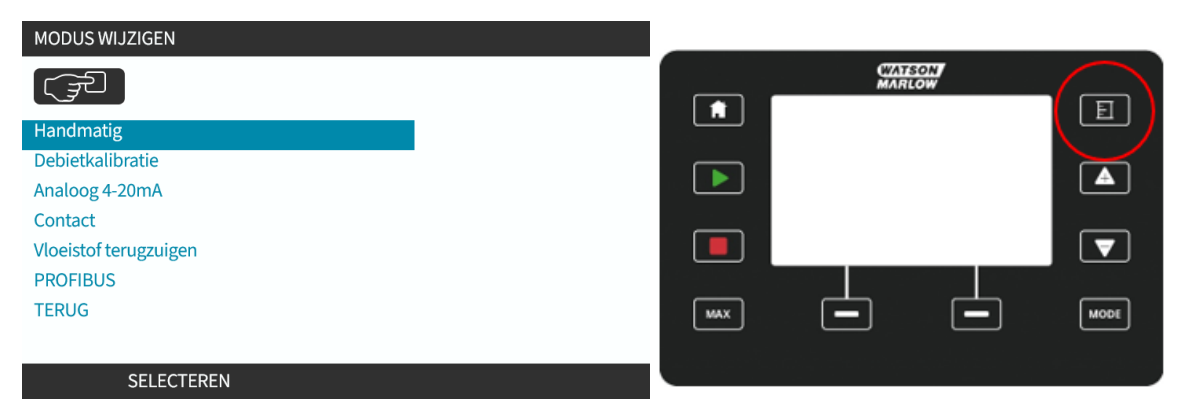

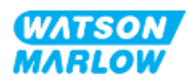

#### **11.3.2.1** Om de pompopbrengst te kalibreren:

- 1. Open het **Opbrengstkalibratie** menu vanuit het **MODUS** Menu door te drukken op **SELECTEREN**
- 2. Gebruik van de **Opbrengstkalibratie** toets.

| MODUS WIJZIGEN        |
|-----------------------|
|                       |
| Handmatig             |
| Debietkalibratie      |
| Analoog 4-20mA        |
| Contact               |
| Vloeistof terugzuigen |
| PROFIBUS              |
| TERUG                 |
|                       |
| SELECTEREN            |

- 3. Gebruik de +/- toetsen om de maximum opbrengst in te geven.
- 4. ENTER .

| I                                                           | DEBIETKALIBRATIE |           | 1/5 |
|-------------------------------------------------------------|------------------|-----------|-----|
| Gebruik +/- toetsen<br>Toerental: 95.0 tpm<br>(8740 ml/min) |                  |           |     |
| INVOEREN                                                    |                  | ANNULEREN |     |

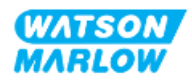

5. Druk op **START** om te beginnen met het pompen van een hoeveelheid vloeistof voor kalibratie.

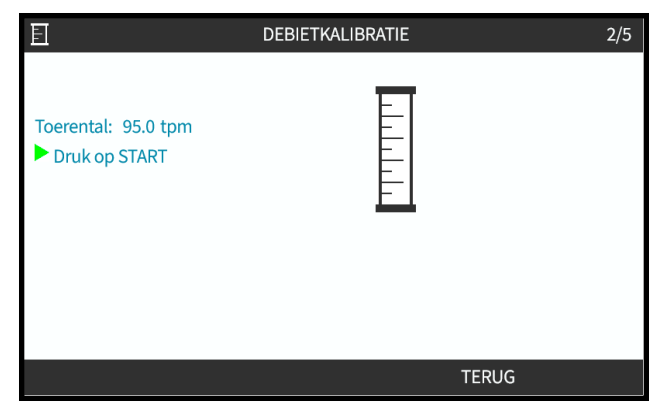

6. Druk op **STOP** om te stoppen met het pompen van vloeistof voor de kalibratie.

|                                    | DEBIETKALIBRATIE | 3/5       |
|------------------------------------|------------------|-----------|
| Toerental: 95.0tpm<br>Druk op STOP |                  |           |
| volume: 1958.0 ml                  |                  |           |
|                                    |                  |           |
|                                    |                  | ANNULEREN |

7. Voer met gebruik van de +/- toetsen het feitelijke volume van de verpompte vloeistof in.

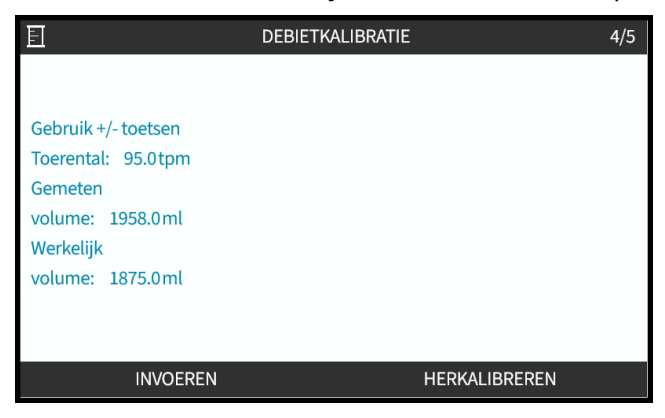

8. Pomp is nu gekalibreerd.

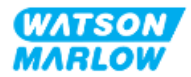

9. ACCEPTEER 🗖 of, HERKALIBREREN 🗖 om de procedure te herhalen.

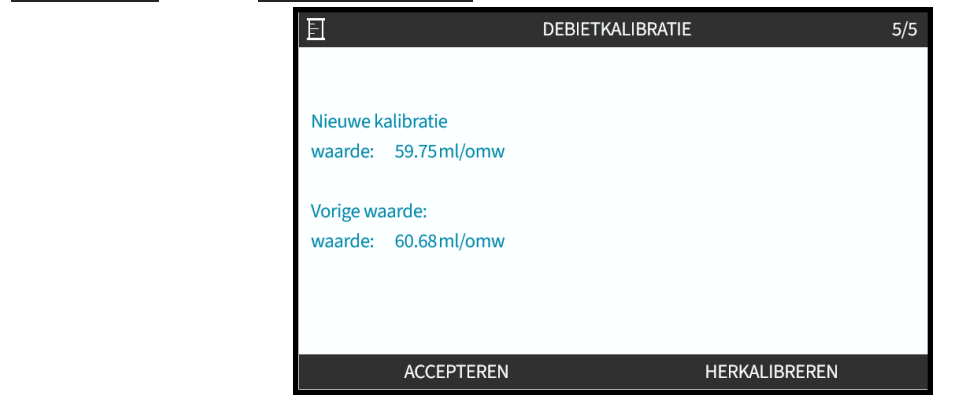

#### 11.3.2.2 Opbrengstkalibratie afbreken

- 1. Druk op **HOME** of **MODUS** om de opbrengstkalibratie af te breken.
- 2. Dit advies scherm zal worden weergegeven.

Druk op TERUG 🗖 of, BEVESTIGEN 🗖 om door te gaan.

| MODUS WI. | IZIGEN                                                             |            |
|-----------|--------------------------------------------------------------------|------------|
|           | Opbrengstkalibratie onvolledig<br>druk op BEVESTIGEN voor AFBREKEN |            |
|           | TERUG                                                              | BEVESTIGEN |

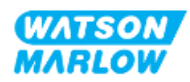

#### 11.3.2.3 Opbrengstkalibratie probleemoplossing

Tijdens de kalibratie kunnen de volgende adviesschermen verschijnen.

Gebruik voor het wissen of DOORGAAN 🗖 of, HERKALIBREREN 💻. ADVIES Nauwkeurigheid van kalibratie verbetert bij hogere volumes DOORGAAN HERKALIBREREN ADVIES Lage opbrengst gedetecteerd, overweeg vervanging van de pompkop HERKALIBREREN DOORGAAN ADVIES Werkelijk volume is beduidend afgeweken van gedoseerd volume. ł Overweeg systeemintegriteitscontrole. DOORGAAN HERKALIBREREN

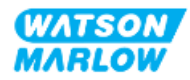

## 12 Installatie—Hoofdstuk 4 Overzicht: Besturing

Het besturing hoofdstuk is verdeeld in op model gebaseerd subhoofdstukken:

- "13 Installatie—Subhoofdstuk 4A: Besturing (model: Handmatig)" op pagina 80
- "14 Installatie—Subhoofdstuk 4B: Besturing (Modellen: Universal en Universal+)" op pagina 87
- "15 Installatie—Subhoofdstuk 4C: Besturing (model: PROFIBUS)" op pagina 140
- "16 Installatie—Subhoofdstuk 4D: Besturing (model: EtherNet/IP)" op pagina 158
- "17 Installatie—Subhoofdstuk 4E: Besturing (model: PROFINET)" op pagina 173

Volg het subhoofdstuk dat over uw model gaat.

### 12.1 Sub-hoofdstuk bedradingsschema sleutel

| De volgende sleutel is gebruikt in alle subhoofdstukken van hoofdstuk 4. |
|--------------------------------------------------------------------------|
|--------------------------------------------------------------------------|

| Symbool | Wat te doen                 | Symbool            | Wat te doen                  |
|---------|-----------------------------|--------------------|------------------------------|
|         | Start                       | œ                  | Uitgang                      |
| •       | Stop                        | œ                  | Invoer                       |
| Л       | Startdosering bij stijgende |                    | Analoog                      |
|         | rand                        | $\bigtriangledown$ | (4 – 20 mA/0-10 V) besturing |

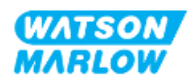

## 13 Installatie—Subhoofdstuk 4A: Besturing (model: Handmatig)

Dit hoofdstuk geeft informatie over aansluiting, ingangs-/uitgangsspecificatie en relevante instelling met behulp van de HMI, alleen voor handmatig model.

# 13.1 Deel 1: Subhoofdstuk installatievereisten specificatie, en informatie

#### 13.1.1 Besturingsaansluitingen

#### 13.1.1.1 Ingang/uitgang signaal limieten

| Parameters                      |                  | Limieten |      | Fonhodon | Opmorking |                         |
|---------------------------------|------------------|----------|------|----------|-----------|-------------------------|
|                                 |                  | Min      | Nom  | Max      | cenneuen  | Opilierking             |
| Digitale ingang Hoog voltage    | $VD_{IH}$        | 10,4     |      | 30       | V         | 24 V IEC 61131-2 Type 3 |
| Digitale ingang Laag voltage    | VD <sub>IL</sub> | 0        |      | 9,2      |           |                         |
| Digitale ingang Abs Max voltage | VD <sub>in</sub> | -60      |      | 60       | V         |                         |
| Digitale ingang stroom limiet   | ID <sub>in</sub> |          | 2,25 |          | mA        | IEC 61131-2 Type 3      |

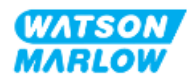

#### 13.1.1.2 Overzicht—Besturing invoer: Start/Stop

Een start/stop invoeraansluiting is beschikbaar als invoeraansluiting voor het handmatige model. Alle andere modellen maken op dezelfde plaats gebruik van een invoeraansluiting voor een druksensor. Het is niet mogelijk om een druksensor te gebruiken voor het handmatige model.

|                                 | De plaats van de koppeling                                                                                                | wordt getoond in onderstaande afbeelding                                                                                                    | g:                                                                                        |  |
|---------------------------------|----------------------------------------------------------------------------------------------------|----------------------------------------------------------------------------------------------------|-------------------------------------------------------------------------------------------|--|
| Plaats                          |                                                                                                    | Qdosh-FLQ                                                                                                    |                                                                                           |  |
| Connector<br>specificatie       | M12, mannelijk, 4-polig, A-c                                                                                              | code stekker, IP66, NEMA 4X                                                                                                    |                                                                                           |  |
| Besturingskabel<br>specificatie | Besturingskabels voor aansluiting op de handmatige M12-invoerconnector zijn verkrijgbaar<br>als Watson-Marlow-accessoire: |                                                                                                    |                                                                                           |  |
|                                 | Onderdeel Productcode                                                                                                    |                                                                                                    |                                                                                           |  |
|                                 | Qdos besturingskabel voor handmatig model M12A 5-polig Geel0M9.203Y.000 1inzetstuk 3 m (10 ft) lang0M9.203Y.000 1         |                                                                                                    |                                                                                           |  |
|                                 | OPMERKING<br>1<br>h                                                                                                    | De besturingskabels voor gebruik met een h<br>neeft een 5-polige vrouwelijke M12 connecto<br>connector sluit aan op de mannelijke 4-polig<br>net handbediende model. De 5e pin (midder | handbediend model<br>or, deze 5-polige<br>ge M12 connector van<br>h) wordt niet gebruikt. |  |
| Pin out afbeelding              |                                                                                                    |                                                                                                    |                                                                                           |  |

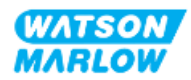

#### 13.1.1.3 Bedradingsinformatie—Besturing invoer: Start/Stop

| Functie    | Pin       | Signaal                    | Configureerbaar | Bedradingsschema |
|------------|-----------|----------------------------|-----------------|------------------|
|            | Pin 1     | +24V DC                    | Nee             | 24 V DC          |
| START/STOP | Pin 2 (+) | START/STOP                 | Ja              |                  |
|            | Pin 3     | Geen gebruiker aansluiting | Nee             |                  |
|            | Pin 4 (-) | 0 V Gemeenschappelijk      | Nee             |                  |

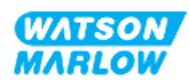

### 13.2 Deel 2: Subhoofdstuk installatieprocedures

#### 13.2.1 Sub-hoofdstuk pre-installatie controlelijst

Voer vóór de installatie van besturingsaansluitingen en bedrading de volgende pre-installatie controle uit:

- Zorg dat de pomp is geïnstalleerd volgens "9 Installatie—Hoofdstuk 1: Fysiek" op pagina 54, "10 Installatie—Hoofdstuk 2: Elektrische stroom" op pagina 60 en "11 Installatie—Hoofdstuk 3: Vloeistofpad" op pagina 64
- Zorg dat aan alle vereisten van deel 1 van dit hoofdstuk is voldaan
- Controleer of het netsnoer niet beschadigd is.
- Dat het onderbrekingsmechanisme voor de elektrische stroomvoorziening indien nodig eenvoudig bereikt en bediend kan worden om de stroom te onderbreken.
- Controleer of er geen beschadiging is aan de besturingskabel(s)
- Zorg dat alle onderdelen en gereedschap voor het aansluiten van de pomp op het regelsysteem bij de hand zijn

Als er voorafgaand aan de installatie een probleem is met een van de onderdelen van de controlelijst, ga dan niet verder met de installatieprocedures in dit hoofdstuk totdat de kwestie is opgelost.

#### **13.2.2 Besturingsaansluiting voorzorgen**

Bij het volgen van de onderstaande procedures of het aansluiten van de besturingskabels op de pinnen op de M12-connectoren

- De 4-20 mA signalen en de laagspanningssignalen gescheiden houden van de stroomvoorziening
- Deze aansluitingen alleen met externe circuits verbinden die ook met versterkte isolatie van netvoltages zijn gescheiden. Alle in- en uitvoeraansluitingen van het product met gebruik van versterkte isolatie van de netcircuits zijn gescheiden.
- Nooit netspanning op een van de M12 besturingsinvoer pennen zetten.

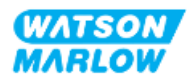

#### 13.2.3 Installatie van M12 besturingskabels (M type)

#### 13.2.3.1 Beschermdoppen

De M12-regelaansluitingen zijn tijdens de fabricage afgedekt met beschermdoppen.

Laat voor extra bescherming van het product op aansluitingen die niet voor besturing worden gebruikt, in plaats van de besturingskabel de beschermdop zitten. In het plaatje is een dop afgebeeld:

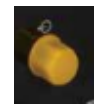

#### 13.2.3.2 Installatieprocedure M12 besturingskabel

Volg de onderstaande procedure om de M12 besturingskabels aan te sluiten.

- 1. Koppel de pomp los van de stroomaanvoer
- 2. Voer eventuele regelsysteem bedrading uit met gebruik van de informatie in deel 1 van dit hoofdstuk
- 3. Sluit de M12 connector aan op de juiste plaats op de pomp.
- 4. Draai de schroef aan totdat deze handvast zit
- 5. Controleer of de kabel vastzit
- 6. Sluit de stroomtoevoer naar de pomp weer aan

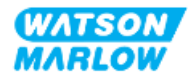

## 13.3 Deel 3: Subhoofdstuk specifieke HMI instellingen

De onderstaande subhoofdstukken geven informatie over het instellen van de pomp met behulp van de HMI, alleen voor het handmatige model.

#### 13.3.1 HMI—Start/stop instellen: Besturingsinstellingen > invoer

Een start/stop signaal kan worden gebruikt om de te stoppen met de functie voor bediening op afstand. Dit zal de volgende bediening niet beïnvloeden:

- Opbrengstkalibraties
- Max. toerental toets bediening
- Handmatige vloeistofterugwinning

#### 13.3.1.1 Om start-/stop te configureren: Polariteit

De polariteit van de spanning naar start/stop kan ingesteld worden. Een signaal met lage polariteit wordt aanbevolen omdat de pomp zal stoppen bij verlies van het ingangssignaal.

- 1. Vanaf het **HOOFDMENU**.
- 2. Gebruik de +/- toetsen voor het markeren van de **BESTURINGSINSTELLINGEN**.
- 3. Druk op SELECTEER .

| HOOFDMENU                |           |
|--------------------------|-----------|
| Niveau bewaking          |           |
| Beveiligingsinstellingen |           |
| Algemene instellingen    |           |
| MODUS-menu               |           |
| Besturingsinstellingen   |           |
| Help                     |           |
|                          |           |
|                          |           |
|                          |           |
|                          |           |
| SELECTEREN               | AFSLUITEN |

- 4. Markeer de Invoer configureren optie.
- 5. Druk op SELECTEER

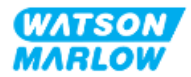

| BESTURINGSINSTELLINGEN |           |
|------------------------|-----------|
| Max toerental          | 125.0 rpm |
| Reset draaiuren        | 12 hrs    |
| Volumeteller resetten  | 5l        |
| Omwentelingenteller    |           |
| Ingangen configureren  |           |
| Uitgangen configureren |           |
| Sensor instellingen    |           |
| Scaling factor         |           |
| Zwevende aarding       |           |
|                        |           |
| SELECTEREN             | TERUG     |

- 6. Gebruik de +/- toetsen voor het markeren van **Start/Stop**.
- 7. Druk op SELECTEER —.

| SELECTEER INGANG                    |        |
|-------------------------------------|--------|
| Selecteer ingang voor configuratie: |        |
| Start/stop                          |        |
| Lek detectie                        |        |
| Contact                             |        |
| Vloeistof terugzuigen               |        |
| Drukschakelaar                      |        |
|                                     |        |
|                                     |        |
|                                     |        |
|                                     |        |
|                                     | 750110 |
| SELECTEREN                          | TERUG  |

- 8. Gebruik de +/- toetsen om opties te markeren
- 9. Druk op SELECTEREN 🗖 om HOGE of LAGE polariteit in te schakelen

| INGANG CONFIGUREREN       |      |       |
|---------------------------|------|-------|
| Start/ Stop ingang        |      |       |
| Stop de pomp              | HOOG |       |
|                           | LAAG |       |
| gebruik +/- en SELECTEREN |      |       |
|                           |      |       |
|                           |      |       |
|                           |      |       |
|                           |      |       |
|                           |      |       |
| SELECTEREN                |      | TERUG |

#### 13.3.1.2 Om start-/stop te configureren: Invoer toewijzen

De start/stop kan niet worden toegewezen aan een andere invoer dan #4.

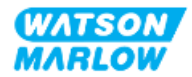

## 14 Installatie—Subhoofdstuk 4B: Besturing (Modellen: Universal en Universal+)

### 14.1 Subhoofdstuk overzicht

Dit hoofdstuk geeft informatie over aansluiting, ingangs-/uitgangsspecificatie en relevante instelling met behulp van de HMI, alleen voor de Universal en Universal+ modellen.

## 14.2 Deel 1: Subhoofdstuk installatievereisten specificatie, en informatie

### 14.2.1 Chemische dosering: Analoog: 4-20 mA, of puls?

Zowel een Universal als Universal+ pomp kan worden gebruikt voor het doseren van chemicaliën, met behulp van 2 primaire automatische modi:

| Modus               | Uitleg                                                                                                    |
|---------------------|----------------------------------------------------------------------------------------------------|
| Analoog 4-20mA      | Continu draaien in verhouding tot de opbrengst, en bij zeer lage snelheden is een veel<br>betere oplossing dan dosering met intervallen (puls) met behulp van de<br>contactmodus.<br>Wij raden u aan uw proces te onderzoeken om vast te stellen of een 4-20 mA signaal<br>in plaats van een puls kan worden gebruikt. Wanneer technologie een 4-20 mA signaal<br>niet mogelijk maakt, raden wij aan een signaalomzetter-accessoire te gebruiken. Dit<br>kan worden gebruikt om uw pulssignaal in een 4-20 mA signaal te wijzigen, wat ideaal<br>is voor dosering. |
| Puls (contactmodus) | Pulsdosering als een bedrijfsmodus heeft beperkingen vanwege de intermitterende<br>manier van deze methode. Zo is er bijvoorbeeld voldoende leiding of een mengtank<br>nodig om ervoor te zorgen dat de oplossing goed wordt gemengd.                                                                                                    |

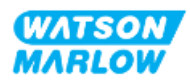

### 14.2.2 Overzicht soorten aansluiting

Er zijn twee soorten invoer en uitvoer besturingsaansluitingen voor de Universal en Universal+ modellen:

| Naam   | Omschrijving                                                    | Plaats | Productcode                    |
|--------|-----------------------------------------------------------------|--------|--------------------------------|
| M type | met M12<br>besturingsaansluitingen                              |        | Productcodes<br>waarin M staat |
| Т Туре | met door de gebruiker<br>bekabelde kabelwartel<br>aansluitingen |        | Productcodes<br>waarin T staat |

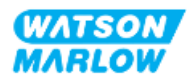

### 14.2.3 Besturingssignaal limieten

De limieten voor het besturingssignaal zijn vermeld in de onderstaande tabel. Deze informatie is van toepassing op alle Universal en Universal+ modellen (M en T typen).

| Parameters                                 |                  | Limieten |      | Fonhadan | O a ve a daire a |                                                      |
|--------------------------------------------|------------------|----------|------|----------|------------------|------------------------------------------------------|
|                                            |                  | Min      | Nom  | Мах      | cenneden         | Opmerking                                            |
| Digitale ingang Hoog voltage               | $VD_{IH}$        | 10,4     |      | 30       | V                | 24 V IEC 61131-2 Type 3                              |
| Digitale ingang Laag voltage               | $VD_{IL}$        | 0        |      | 9,2      |                  |                                                      |
| Digitale ingang Abs Max voltage            | VD <sub>in</sub> | -60      |      | 60       | V                |                                                      |
| Digitale ingang stroom limiet              | ID <sub>in</sub> |          | 2,25 |          | mA               | IEC 61131-2 Type 3                                   |
| Analoge ingang meetbereik                  | Iin              | 0        |      | 30       | mA               |                                                      |
| Analoge ingang abs max stroom              | IA <sub>in</sub> | -0,01    |      | 33       | mA               | Intern beperkt tot max<br>voltage                    |
| M12 uitgang relais stroom                  | IL               |          |      | 1        | А                | Ohmse belasting                                      |
| M12 uitgang relais schakelspanning         | V <sub>OL</sub>  |          | 24   | 60       | VDC              |                                                      |
| Terminal uitgang relais stroom             | IL               |          |      | 5        | А                | Ohmse belasting                                      |
| Terminal uitgang relais<br>schakelspanning | V <sub>OL</sub>  |          |      | 250      | VAC              |                                                      |
| Snelheid uitgang: 4–20 mA Hardware         | Io               | 0        |      | 25       | mA               | ±5%, 250R belasting<br>Naar 0 V<br>gemeenschappelijk |
| Toegepaste externe spanning 4-20 mA        |                  | -30      |      | +30      | V                | Storing                                              |
| Sensor 24 V voeding                        |                  |          | 24   |          | V                | Tot 100 mA in totaal                                 |

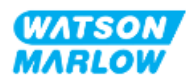

### 14.2.4 M type besturingsaansluitingen

De M12 besturingsaansluitingen variëren afhankelijk van locatie, functie, draadtype, aantal pennen en stekkercode.

#### 14.2.4.1 Overzicht: Besturingsinvoer (Universal en Universal+)

Alleen de Universal en Universal+ modellen beschikken over de besturingsaansluiting optie.

| Plaats             | Deze aansluiting zit op de plaats zoals aangegeven in de afbeelding. |                      |  |  |  |
|--------------------|----------------------------------------------------------------------|----------------------|--|--|--|
| Specificatie       | M12, mannelijk, 8-polig, A-code stekker, IP66, NEMA 4X               |                      |  |  |  |
| Besturingskabel    | Besturingskabels voor aansluiting op de M12-invoerconnector van L    | Jniversal/Universal+ |  |  |  |
| specificatie       | modellen zijn verkrijgbaar als Watson-Marlow-accessoire:             |                      |  |  |  |
|                    | Onderdeel                                                            | Productcode          |  |  |  |
|                    | Qdos H-FLO besturingskabel - Algemeen I/O M12A 8W rechte             | 0M9.603Z.0CF         |  |  |  |
|                    | kabel F-aansluiting 3 m (10 ft) lang, unshielded 24AWG               |                      |  |  |  |
|                    | Qdos H-FLO besturingskabel - Algemeen I/O M12A 8W kabel              | 0M9.603Z.0DF         |  |  |  |
|                    | haakse F-aansluiting 3 m (10 ft) lang, unshielded 24AWG              |                      |  |  |  |
| Pin out afbeelding |                                                                      |                      |  |  |  |

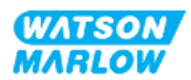

#### 14.2.4.2 Bedradingsinformatie—Besturing invoer (Alleen Universal)

De volgende informatie is alleen van toepassing op het Universal model voor de besturing ingang #1 aansluiting

| Functie  | Pin       | Signaal  | Configureerbaar | Bedradingsschema |
|----------|-----------|----------|-----------------|------------------|
|          | Pin 1     | +24V DC  | Nee             | 24 V DC          |
| INVOER 1 | Pin 2 (+) | INVOER 1 | Ja              |                  |
| INVOER 2 | Pin 3 (+) | INVOER 2 | Ja              |                  |

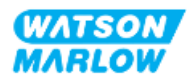

| Functie    | Pin       | Signaal                            | Configureerbaar  | Bedradingsschema |
|------------|-----------|------------------------------------|------------------|------------------|
| ANALOOG 1P | Pin 4 (+) | 4-20 mA #1P<br>4-20 mA Plus invoer | Ja<br>[SNELHEID] | OV COMMON        |

#### 14.2.4.3 Bedradingsinformatie—Besturing invoer (Alleen Universal+)

De volgende informatie is alleen van toepassing op het Universal+ model voor de contactingang #1 aansluiting

| Functie  | Pin       | Signaal  | Configureerbaar | Bedradingsschema |
|----------|-----------|----------|-----------------|------------------|
|          | Pin 1     | +24V DC  | Nee             | 24 V DC          |
| INVOER 1 | Pin 2 (+) | INVOER 1 | Ja              |                  |

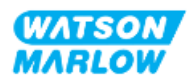

| Functie             | Pin       | Signaal                                                                         | Configureerbaar | Bedradingsschema |
|---------------------|-----------|---------------------------------------------------------------------------------|-----------------|------------------|
| INVOER 2            | Pin 3 (+) | INVOER 2                                                                        | Ja              |                  |
| ANALOOG 1P          | Pin 4 (+) | 4-20 mA #1P<br>4-20 mA Plus invoer.                                             | Ja              | OV COMMON        |
| UITGANG<br>SNELHEID | Pin 5 (+) | 4-20 mA UIT<br>Gemeenschappelijke gedeelde<br>verbinding met<br>UITVOER #1 Pin5 | Ja              |                  |
|                     | Pin 6 (-) | 0 V Gemeenschappelijk                                                           | Nee             |                  |
| ANALOOG 1M          | Pin 7 (+) | 4-20 mA #1M<br>Analoog 1 -<br>Referentie/doorgaand<br>(zwevende massa)          | Ja              |                  |

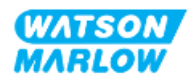

| Functie    | Pin   | Signaal                                                                                                    | Configureerbaar | Bedradingsschema |
|------------|-------|----------------------------------------------------------------------------------------------------|-----------------|------------------|
| START/STOP | Pin 8 | START/STOP $\square$<br>Stop = Hoog<br>$0 = [0 \lor tot 9, 2 \lor DC] \blacktriangleright$<br>$1 = [10, 4 \lor tot 30 \lor DC] \blacksquare$<br>Stop = Laag<br>$0 = [0 \lor tot 9, 2 \lor DC] \blacksquare$<br>$1 = [10, 4 \lor tot 30 \lor DC] \blacktriangleright$ | Ja              |                  |

## 14.2.4.4 Overzicht— Besturingsinvoer #1 aansluiting (Universal en Universal+)

Alleen de Universal en Universal+ modellen beschikken over de besturingsuitvoer #1 aansluiting.

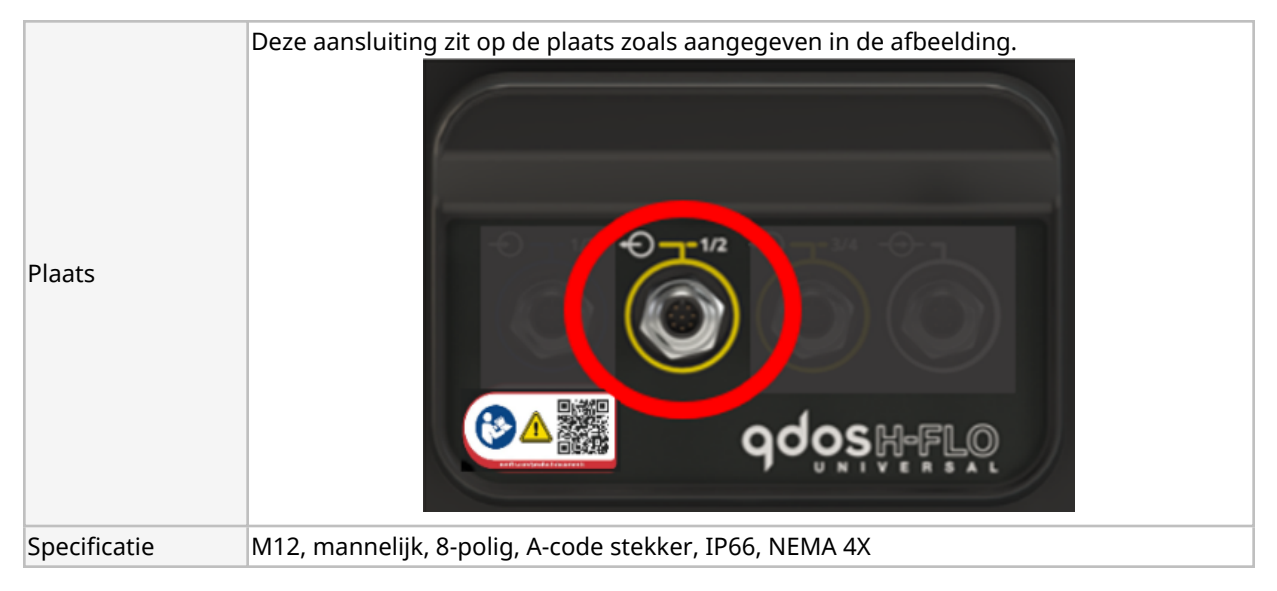

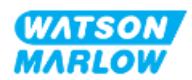

|                 | Deze aansluiting zit op de plaats zoals aangegeven in de afbeelding.                                               |                      |
|-----------------|----------------------------------------------------------------------------------------------------|----------------------|
| Plaats          | POPPIZ<br>CONTRACTOR<br>POPPIZ<br>CONTRACTOR<br>POPPIZ<br>CONTRACTOR                                               |                      |
| Besturingskabel | Besturingskabels voor aansluiting op de M12-invoerconnector van L                                                  | Jniversal/Universal+ |
| specificatie    | modellen zijn verkrijgbaar als Watson-Marlow-accessoire:                                                           |                      |
|                 | Onderdeel                                                                                                    | Productcode          |
|                 | Qdos H-FLO besturingskabel - Algemeen I/O M12A 8W rechte                                                           | 0M9.603Z.0CF         |
|                 | kabel F-aansluiting 3 m (10 ft) lang, unshielded 24AWG                                                             |                      |
|                 |                                                                                                    |                      |
|                 | Qdos H-FLO besturingskabel - Algemeen I/O M12A 8W kabel                                                            | 0M9.603Z.0DF         |
|                 | Qdos H-FLO besturingskabel - Algemeen I/O M12A 8W kabel<br>haakse F-aansluiting 3 m (10 ft) lang, unshielded 24AWG | 0M9.603Z.0DF         |
|                 | Qdos H-FLO besturingskabel - Algemeen I/O M12A 8W kabel<br>haakse F-aansluiting 3 m (10 ft) lang, unshielded 24AWG | 0M9.603Z.0DF         |

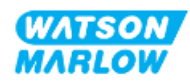

## 14.2.4.5 Bedradingsinformatie—Besturingsuitvoer # 1 aansluiting (Alleen Universal)

De volgende informatie is alleen van toepassing op het Universal model voor de besturingsuitvoer # 1 aansluiting.

| Functie  | Pin       | Signaal                              | Configureerbaar                            | Bedradingsschema                                                                                                    |
|----------|-----------|--------------------------------------|--------------------------------------------|----------------------------------------------------------------------------------------------------|
| RFLAIS 1 | Pin 2     | RELAIS1-NC<br>24 V 1 A DC Resistief  |                                            |                                                                                                    |
| <b>↔</b> | Pin 3     | RELAIS1-COM<br>24 V 1 A DC Resistief | XELAIS1-COM Ja<br>24 V 1 A DC Resistief Ja |                                                                                                    |
| Ŭ        | Pin 4     | RELAIS1-NO<br>24 V 1 A DC Resistief  |                                            | NO •                                                                                                    |
| RELAIS 2 | Pin 1     | RELAIS2-NC<br>24 V 1 A DC Resistief  |                                            | NC                                                                                                    |
| <b>↔</b> | Pin 7     | RELAIS2-COM<br>24 V 1 A DC Resistief | Ja                                         | $\begin{array}{c} \bullet 2 \\ \bullet 3 \\ \bullet 3 \\ \bullet 5 \\ \bullet \end{array} \bullet \begin{array}{c} \bullet 6 \\ \bullet \end{array} \bullet \begin{array}{c} COM \end{array}$ |
| Ŭ        | Pin 6     | RELAIS2 NO<br>24 V 1 A DC Resistief  |                                            | • NO                                                                                                    |
|          | Pin 5 (+) | Geen gebruiker aansluiting           |                                            |                                                                                                    |
|          | Pin 8 (-) | 0 V Gemeenschappelijk                | Nee                                        |                                                                                                    |

## 14.2.4.6 Bedradingsinformatie—Besturingsuitvoer # 1 aansluiting (Alleen Universal+)

De volgende informatie is alleen van toepassing op het Universal+ model voor de besturingsuitvoer # 1 aansluiting.

| Functie  | Pin   | Signaal                              | Configureerbaar | Bedradingsschema                                                                                                    |  |
|----------|-------|--------------------------------------|-----------------|----------------------------------------------------------------------------------------------------|--|
| RELAIS 1 | Pin 2 | RELAIS1-NC<br>24 V 1 A DC Resistief  |                 |                                                                                                    |  |
| <b>↔</b> | Pin 3 | RELAIS1-COMJa24 V 1 A DC ResistiefJa |                 |                                                                                                    |  |
| Ŭ        | Pin 4 | RELAIS1-NO<br>24 V 1 A DC Resistief  |                 | NO •                                                                                                    |  |
| RELAIS 2 | Pin 1 | RELAIS2-NC<br>24 V 1 A DC Resistief  |                 | NC                                                                                                    |  |
| <b>+</b> | Pin 7 | RELAIS2-COM<br>24 V 1 A DC Resistief | Ja              | $( \begin{pmatrix} \bullet 2^{-1} \bullet 7 \\ \bullet 3 \bullet 8 \bullet 7 \\ \bullet \bullet 5 \bullet \bullet 6 \end{pmatrix} \bullet COM$ |  |
| Ŭ        | Pin 6 | RELAIS2 NO<br>24 V 1 A DC Resistief  |                 | • NO                                                                                                    |  |

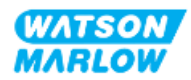

| Functie             | Pin       | Signaal                                                                     | Configureerbaar | Bedradingsschema |
|---------------------|-----------|-----------------------------------------------------------------------------|-----------------|------------------|
| UITGANG<br>SNELHEID | Pin 5 (+) | 4-20 mA UIT<br>Gemeenschappelijke gedeelde<br>verbinding met<br>INVOER Pin5 |                 |                  |
|                     | Pin 8 (-) | 0 V Gemeenschappelijk                                                       | Nee             |                  |

## 14.2.4.7 Overzicht— Besturingsuitvoer #2 aansluiting (Universal en Universal+)

Alleen de Universal en Universal+ modellen beschikken over de besturingsuitvoer #2 aansluiting.

| Plaats                          | Deze aansluiting zit op de plaats zoals aangegeven in de afbeelding.                                                          |                      |
|---------------------------------|----------------------------------------------------------------------------------------------------|----------------------|
| Specificatie                    | M12, mannelijk, 8-polig, A-code stekker, IP66, NEMA 4X.                                                                       |                      |
| Besturingskabel<br>specificatie | Besturingskabels voor aansluiting op de M12-invoerconnector van L<br>modellen zijn verkrijgbaar als Watson-Marlow-accessoire: | Iniversal/Universal+ |
|                                 | Onderdeel                                                                                                    | Productcode          |
|                                 | Qdos H-FLO besturingskabel - Algemeen I/O M12A 8W rechte<br>kabel F-aansluiting 3 m (10 ft) lang, unshielded 24AWG.           | 0M9.603Z.0CF         |
|                                 | Qdos H-FLO besturingskabel - Algemeen I/O M12A 8W kabel<br>haakse F-aansluiting 3 m (10 ft) lang, unshielded 24AWG.           | 0M9.603Z.0DF         |
|                                 |                                                                                                    |                      |

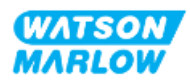

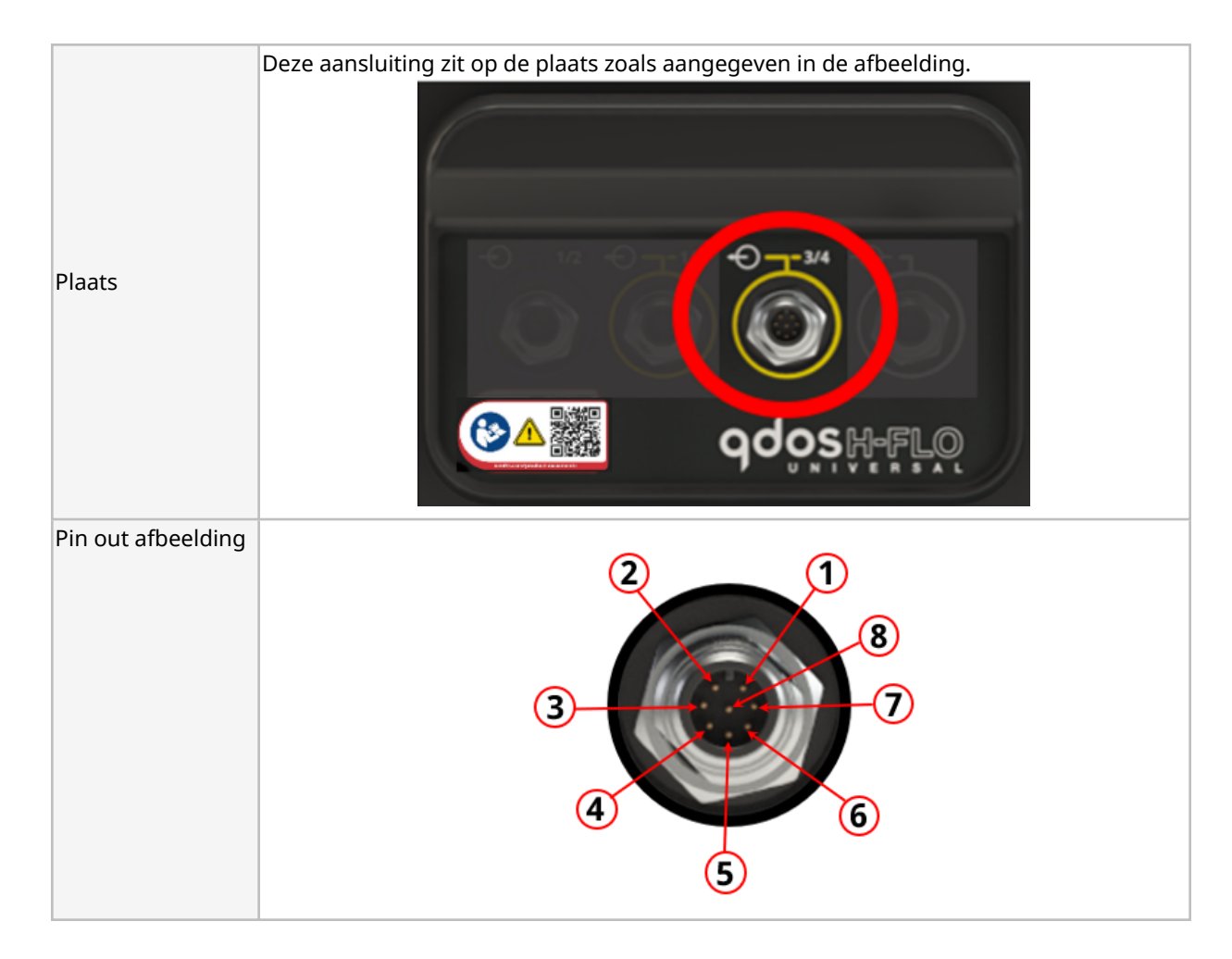

## 14.2.4.8 Bedradingsinformatie—Besturingsuitvoer # 2 aansluiting (Alleen Universal)

De volgende informatie is alleen van toepassing op het Universal model voor de besturingsuitvoer # 2 aansluiting.

| Functie  | Pin   | Signaal                              | Configureerbaar | Bedradingsschema                                                                                                    |
|----------|-------|--------------------------------------|-----------------|----------------------------------------------------------------------------------------------------|
| RFLAIS 3 | Pin 2 | RELAIS3-NC<br>24 V 1 A DC Resistief  |                 | NC •                                                                                                    |
| <b>←</b> | Pin 3 | RELAIS3-COM<br>24 V 1 A DC Resistief | Ja              | $COM \bullet \begin{array}{c} \bullet 2^{-1} \bullet 7 \\ \bullet 3 \bullet 8 \\ \bullet 4 \bullet 5 \bullet \bullet 6 \end{array}$ |
|          | Pin 4 | RELAIS3 NO<br>24 V 1 A DC Resistief  |                 | NO •                                                                                                    |

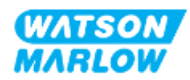

| Functie    | Pin   | Signaal                                                                | Configureerbaar | Bedradingsschema                            |  |
|------------|-------|------------------------------------------------------------------------|-----------------|---------------------------------------------|--|
| RELAIS 4   | Pin 1 | RELAIS4-NC<br>24 V 1 A DC Resistief                                    |                 | • NC                                        |  |
| <b>+</b>   | Pin 7 | RELAIS4-COM<br>24 V 1 A DC Resistief                                   | Ja              | •2-1•7<br>•3•8•7<br>••• •• COM<br>••• •• NO |  |
| Ŭ          | Pin 6 | RELAIS4 NC<br>24 V 1 A DC Resistief                                    |                 |                                             |  |
|            | Pin 5 | Geen gebruiker aansluiting                                             | Nee             |                                             |  |
| ANALOOG 2M | Pin 8 | 4-20 mA #2M<br>Analoog 2 -<br>Referentie/doorgaand<br>(zwevende massa) | Ja              |                                             |  |

## 14.2.4.9 Bedradingsinformatie—Besturingsuitvoer # 2 aansluiting (Alleen Universal+)

De volgende informatie is alleen van toepassing op het Universal+ model voor de besturingsuitvoer # 2 aansluiting.

| Functie    | Pin   | Signaal                                                                                | Configureerbaar | Bedradingsschema                                                                                                    |
|------------|-------|----------------------------------------------------------------------------------------|-----------------|----------------------------------------------------------------------------------------------------|
| RELAIS 3   | Pin 2 | RELAIS3-NC<br>24 V 1 A DC Resistief                                                    |                 | NC •                                                                                                    |
| <b>↔</b>   | Pin 3 | n 3 RELAIS3-COM<br>24 V 1 A DC Resistief Ja<br>n 4 RELAIS3 NO<br>24 V 1 A DC Resistief |                 | $COM  \textcircled{\begin{tabular}{c} & & & & \\ & & & & \\ & & & & & \\ & & & & & \\ & & & & & \\ & & & & & & \\ & & & & & \\ & & & & & \\ & & & & & & \\ & & & & & & \\ & & & & & & \\ & & & & & & \\ & & & & & & \\ & & & & & & \\ & & & & & & \\ & & & & & & \\ & & & $ |
| Ŭ          | Pin 4 |                                                                                        |                 | NO •                                                                                                    |
| RELAIS 4   | Pin 1 | RELAIS4-NC<br>24 V 1 A DC Resistief                                                    |                 | • NC                                                                                                    |
|            | Pin 7 | RELAIS4-COM<br>24 V 1 A DC Resistief                                                   | Ja              | $( \begin{pmatrix} \bullet 2 \\ \bullet 3 \\ \bullet 3 \\ \bullet 4 \\ \bullet 5 \\ \bullet 6 \end{pmatrix} \bullet COM$                                                                                                    |
| Ŭ          | Pin 6 | RELAIS4 NC<br>24 V 1 A DC Resistief                                                    |                 | • NO                                                                                                    |
|            | Pin 5 | Geen gebruiker aansluiting                                                             | Nee             |                                                                                                    |
| ANALOOG 2M | Pin 8 | 4-20 mA #2M<br>Analoog 2 -<br>Referentie/doorgaand<br>(zwevende massa)                 | Ja              |                                                                                                    |

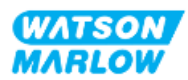

#### 14.2.4.10 Overzicht—Besturing invoer: Druksensor (Universal en Universal+)

Er is een druksensor aansluiting beschikbaar, voor gebruik met de Watson-Marlow druksensor set op zowel Universal als Universal+ modellen. Het is niet mogelijk om een druksensor van derden te gebruiken.

| Plaats                          | De druksensor aansluiting zit op de plaats zoals aangegeven in de afbeelding.                                                                                                    |
|---------------------------------|----------------------------------------------------------------------------------------------------|
| Connector<br>specificatie       | M12, mannelijk, 4-polig, A-code stekker, IP66, NEMA 4X.                                                                                                    |
| Besturingskabel<br>specificatie | De drukvoeler set wordt geleverd met een vooraf geïnstalleerde besturingskabel. Voor<br>deze aansluiting mag geen andere besturingskabel gebruikt worden.                                                                         |
| Pin out informatie              | Er is geen pin out informatie beschikbaar. Deze druksensor aansluiting mag alleen met<br>de Watson-Marlow druksensor set gebruikt worden.<br>Sluit geen andere draden of kabels aan en probeer deze aansluiting niet te bedraden. |

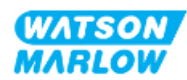

### 14.2.5 T type (door gebruiker bedrade kabelwartel aansluitingen)

#### 14.2.5.1 Overzicht—T type aansluitingen

|                             | Het aansluitblok bevindt zich achter het ingangs-/uitgangspaneel op T type modellen |                                                               |                                                                                                    |                                      |  |  |
|-----------------------------|-------------------------------------------------------------------------------------|---------------------------------------------------------------|----------------------------------------------------------------------------------------------------|--------------------------------------|--|--|
| Plaats                      |                                                                                     |                                                               |                                                                                                    |                                      |  |  |
| Aansluiting<br>specificatie | IP66, NEMA 4X                                                                       |                                                               |                                                                                                    |                                      |  |  |
| Besturingskabel             | Parameters                                                                          | Data                                                          | OPMERKING 1                                                                                                    | OPMERKING 2                          |  |  |
| specificatie                | Terminal<br>draaddiameter                                                           | 24 AWG tot 12 AWG                                             | M2.5 schroef                                                                                                    |                                      |  |  |
|                             | Relais                                                                              | SPCO                                                          | 240 V 5 A AC resistief                                                                                                    |                                      |  |  |
|                             | Afscherming                                                                         | 0,25 Platte<br>aansluitstekker                                | Optionele kabel EMC-<br>schermaansluiting naar<br>pomp aardaansluiting.<br>Geen beschermende<br>aarde of<br>aardverbinding<br>testpunt. | Max 10 mA<br>Max 50 V, t.o.v. 0<br>V |  |  |
|                             | Kabel doorsnede                                                                     | Rond                                                          |                                                                                                    |                                      |  |  |
|                             | Kabel buitendiameter<br>om IP-klasse te<br>garanderen                               | 9,5 mm tot 12 mm<br>(0,374 tot 0,472 inch)                    |                                                                                                    |                                      |  |  |
|                             | Kabeladers                                                                          | 0,05 tot 1,31 mm2<br>(30 tot 16 AWG)<br>gevlochten of massief |                                                                                                    |                                      |  |  |
|                             | Maximum temperatuur<br>klasse                                                       | 85 °C (185 °F)                                                |                                                                                                    |                                      |  |  |
|                             | Maximaal aantal kabels<br>per wartel                                                | 1                                                             |                                                                                                    |                                      |  |  |

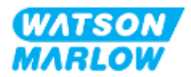

#### 14.2.5.2 Bedradingsinformatie—T type aansluitingen

**STOP/RUN** 4-20mAOUT 4-20mA#2+ 4-20mA#1+ 4-20mA#2-4-20mA#1-INPUT2 INPUT4 INPUTI 24V 247 **S**€ 2ŧV 24V 8 8 812 24V 24V 24V 1P120 1₩4 420 4-20 2P-5 24 -20 24V STOP 24V Z. IN2 IN4 9 9 Ħ Ħ Ħ E 5V 24V ľ 24VDC 24VDC **J**9 J8 J12 J11 J13 J10 0000000000000000000. . 0 a  $\bigcirc$ ( . . . WB a a  $\odot$  $\bigcirc$  $\bigcirc$  $\bigcirc$ 240VAC . . . . MAX . . ۰ 110VAC MAX . . . . ○ • **0** • **0** . . 7 r RELAY-1 r AC-IN3 --RELAY-2-RELAY-3-►RELAY-4 -► AC-STOP  $\bigtriangledown$ WB SCREEN  $\bigcirc$  $\bigcirc$ J5 J2 J3 **J**4 J21 J7  $\bigcirc \bigcirc \bigcirc \bigcirc$ ØØ 100 /ŗ COM1 NO NC COM2 NO NC COM4 NO AC-IN3 AC-STOP NC NC COM3 NO

De indeling van het aansluitblok is in onderstaande afbeelding weergegeven.

| Functie           | TERMINAL<br>aansluiting | Pin                      | Signaal                                                                                      | Configureerbaar | Bedradingsschema |
|-------------------|-------------------------|--------------------------|----------------------------------------------------------------------------------------------|-----------------|------------------|
| STOP<br>AC-INVOER | J21                     | Pin 1 (AC)<br>Pin 2 (AC) | Stop = Hoog<br>0 = [110 AC]<br>1 = [0 V AC]<br>Stop = Laag<br>0 = [0 V AC]<br>1 = [110 V AC] | Ja              |                  |

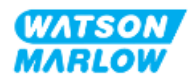

| Functie               | TERMINAL<br>aansluiting | Pin        | Signaal                                                                | Configureerbaar | Bedradingsschema      |
|-----------------------|-------------------------|------------|------------------------------------------------------------------------|-----------------|-----------------------|
| INVOER-3<br>AC-INVOER | 14                      | Pin 1 (AC) | Stop = Hoog<br>0 = [110 AC] ►<br>1 = [0 V AC] ■                        | Ja              |                       |
| ÷                     | JT                      | Pin 2 (AC) | Stop = Laag<br>0 = [0 V AC] ■<br>1 = [110 V AC] ►                      |                 |                       |
| J10 herlabelen        | J10                     | Pin 1      | +24V DC                                                                | Nee             | 321<br>000<br>24 V DC |
| ANALOOG 2             |                         | Pin 2 (-)  | 4-20 mA #2M<br>Analoog 2 -<br>Referentie/doorgaand<br>(zwevende massa) | Ja              |                       |
| ANALOOG 2             | J13                     | Pin 3 (+)  | 4-20 mA #2P<br>Analoog 2, plus invoer, 4-20<br>mA<br>[150R] =          | Ja              | 321<br>OV COMMON      |

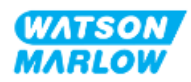

| Functie             | TERMINAL<br>aansluiting | Pin       | Signaal                                                                                                    | Configureerbaar | Bedradingsschema                                                                                 |
|---------------------|-------------------------|-----------|----------------------------------------------------------------------------------------------------|-----------------|--------------------------------------------------------------------------------------------------|
| START/STOP          | J10                     | Pin 1     | +24V DC                                                                                                    | Nee             | 321<br>24 V DC                                                                                   |
|                     |                         | Pin 2     | START/STOP<br>Stop = Hoog<br>0 = [0 V tot 9,2 V DC]<br>1 = [10,4 V tot 30 V DC]<br>Stop = Laag<br>0 = [0 V tot 9,2 V DC]<br>1 = [10,4 V tot 30 V DC]<br>1 = [10,4 V tot 30 V DC] | Ja              | 321<br>V DC<br>OV COMMON<br>321<br>0<br>0<br>0<br>0<br>0<br>0<br>0<br>0<br>0<br>0<br>0<br>0<br>0 |
|                     |                         | Pin 3 (-) | 0 V Gemeenschappelijk                                                                                                    | Nee             |                                                                                                  |
| UITGANG<br>SNELHEID |                         | Pin 1 (-) | 0 V Gemeenschappelijk                                                                                                    | Nee             |                                                                                                  |
|                     | J12                     | Pin 2 (+) | 4-20 mA UIT                                                                                                    | Ja              |                                                                                                  |

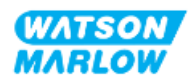

| Functie    | TERMINAL<br>aansluiting | Pin       | Signaal                                                                | Configureerbaar | Bedradingsschema |
|------------|-------------------------|-----------|------------------------------------------------------------------------|-----------------|------------------|
| ANALOOG 1M | J11                     | Pin 1 (-) | 4-20 mA #1M<br>Analoog 1 -<br>Referentie/doorgaand<br>(zwevende massa) | Ja              |                  |
| ANALOOG 1P |                         | Pin 2 (+) | 4-20 mA #1P<br>Analoog 1+ ingang 4-20 mA<br>Plus invoer.<br>[150R] =   | Ja              |                  |

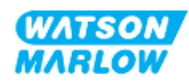

| Functie  | TERMINAL<br>aansluiting | Pin       | Signaal                                                          | Configureerbaar | Bedradingsschema      |
|----------|-------------------------|-----------|------------------------------------------------------------------|-----------------|-----------------------|
| INVOER 1 | J9                      | Pin 1     | +24V DC                                                          | Nee             | 321<br>000<br>14 VDC  |
|          |                         | Pin 2 (+) | INVOER 1 J<br>0 = [0 V tot 9,2 V DC]<br>1 = [10,4 V tot 30 V DC] | Ja              |                       |
|          |                         | Pin 3     | 24 V 100 mA DC                                                   | Nee             | 321<br>000<br>24 V DC |

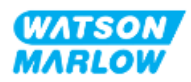

| Functie  | TERMINAL<br>aansluiting | Pin       | Signaal        | Configureerbaar | Bedradingsschema     |
|----------|-------------------------|-----------|----------------|-----------------|----------------------|
| INVOER 4 | J8                      | Pin 1 (+) | INVOER 4       | Ja              |                      |
|          |                         | Pin 2     | 24 V 100 mA DC | Nee             | 321<br>000<br>4 V DC |
| INVOER 2 |                         | Pin 3 (+) | INVOER 2       | Ja              |                      |

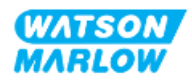

| Functie  | TERMINAL<br>aansluiting | Pin   | Signaal                               | Configureerbaar | Bedradingsschema |
|----------|-------------------------|-------|---------------------------------------|-----------------|------------------|
| RELAIS 1 | J7                      | Pin 1 | RELAIS1-NO<br>240 V 5 A AC Resistief  | Ja              | 321<br>          |
|          |                         | Pin 2 | RELAIS1-COM<br>240 V 5 A AC Resistief |                 |                  |
|          |                         | Pin 3 | RELAIS1-NC<br>240 V 5 A AC Resistief  |                 |                  |
| RELAIS 2 | J5                      | Pin 1 | RELAIS2 NO<br>240 V 5 A AC Resistief  | Ja              |                  |
|          |                         | Pin 2 | RELAIS2-COM<br>240 V 5 A AC Resistief |                 | NO NC            |
|          |                         | Pin 3 | RELAIS2-NC<br>240 V 5 A AC Resistief  |                 |                  |
| RELAIS 3 | J2                      | Pin 1 | RELAIS3 NO<br>240 V 5 A AC Resistief  | Ja              |                  |
|          |                         | Pin 2 | RELAIS3-COM<br>240 V 5 A AC Resistief |                 |                  |
|          |                         | Pin 3 | RELAIS3-NC<br>240 V 5 A AC Resistief  |                 |                  |
| RELAIS 4 |                         | Pin 1 | RELAIS4 NC<br>240 V 5 A AC Resistief  |                 | 123              |
|          | J3                      | Pin 2 | RELAIS4-COM<br>240 V 5 A AC Resistief | Ja              |                  |
|          |                         | Pin 3 | RELAIS4-NC<br>240 V 5 A AC Resistief  |                 | NO NC            |

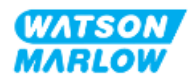
# 14.3 Deel 2: Subhoofdstuk installatieprocedures

## 14.3.1 Sub-hoofdstuk pre-installatie controlelijst

Voer vóór de installatie van besturingsaansluitingen en bedrading de volgende pre-installatie controle uit:

- Zorg dat de pomp is geïnstalleerd volgens "9 Installatie—Hoofdstuk 1: Fysiek" op pagina 54, "10 Installatie—Hoofdstuk 2: Elektrische stroom" op pagina 60 en "11 Installatie—Hoofdstuk 3: Vloeistofpad" op pagina 64
- Zorg dat aan alle vereisten van deel 1 van dit hoofdstuk is voldaan
- Controleer of het netsnoer niet beschadigd is.
- Dat het onderbrekingsmechanisme voor de elektrische stroomvoorziening indien nodig eenvoudig bereikt en bediend kan worden om de stroom te onderbreken.
- Controleer of er geen beschadiging is aan de besturingskabel(s)
- Zorg dat alle onderdelen en gereedschap voor het aansluiten van de pomp op het regelsysteem bij de hand zijn

Als er voorafgaand aan de installatie een probleem is met een van de onderdelen van de controlelijst, ga dan niet verder met de installatieprocedures in dit hoofdstuk totdat de kwestie is opgelost.

### 14.3.2 Besturingsaansluiting voorzorgen

Bij het volgen van de onderstaande procedures of het aansluiten van de besturingskabels op de pinnen op de M12-connectoren

- De 4-20 mA signalen en de laagspanningssignalen gescheiden houden van de stroomvoorziening
- Deze aansluitingen alleen met externe circuits verbinden die ook met versterkte isolatie van netvoltages zijn gescheiden. Alle in- en uitvoeraansluitingen van het product met gebruik van versterkte isolatie van de netcircuits zijn gescheiden.
- M type: Nooit netspanning op een van de M12 besturingsinvoer pennen zetten.
- T Type: Zet nooit netspanning op de aansluitpunten van het aansluitblokken (J8, J9, J10, J11, J12, of J13).

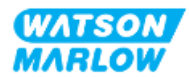

# 14.3.3 Installatie van M12 besturingskabels (M type)

#### 14.3.3.1 Beschermdoppen

De M12-regelaansluitingen zijn tijdens de fabricage afgedekt met beschermdoppen.

Laat voor extra bescherming van het product op aansluitingen die niet voor besturing worden gebruikt, in plaats van de besturingskabel de beschermdop zitten. In het plaatje is een dop afgebeeld:

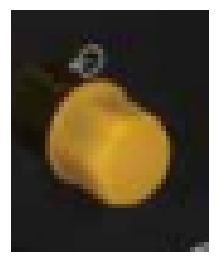

#### 14.3.3.2 Installatieprocedure M12 besturingskabel

Volg de onderstaande procedure om de M12 besturingskabels aan te sluiten.

- 1. Koppel de pomp los van de stroomaanvoer
- 2. Voer eventuele regelsysteem bedrading uit met gebruik van de informatie in deel 1 van dit hoofdstuk
- 3. Sluit de M12 connector aan op de juiste plaats op de pomp.
- 4. Draai de schroef aan totdat deze handvast zit
- 5. Controleer of de kabel vastzit
- 6. Sluit de stroomtoevoer naar de pomp weer aan

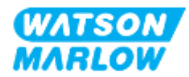

# 14.3.4 Installatie van gebruiker bedrade besturingskabels (T type)

#### 14.3.4.1 Uitbouwen en inbouwen van het voorste ingangs- en uitgangspaneel

Voor het aansluiten van de kabels op de terminals van de ingang/uitgang printplaat moet de afdekking van de pompmodule worden verwijderd, en na het bedraden weer worden aangebracht. Volg de onderstaande procedure.

- 1. Koppel de pomp los van de stroomaanvoer.
- 2. Verwijder de zes M3 x 10 Pozidrive-schroeven uit de afdekking van de module.

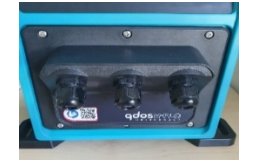

3. Verwijder de afdekking van de aandrijving. Niet met gereedschap loswrikken. Zorg dat de pakking in de groef van de module afdekking blijft zitten.

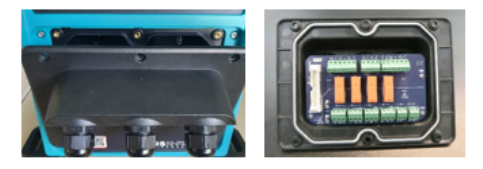

4. Zorg dat de vooraf aangebrachte kabelwartels op hun plaats zitten en vastzitten met de stofkappen erop.

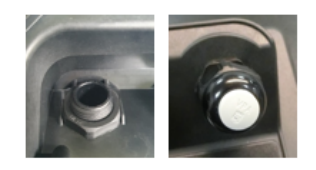

5. Controleer of de wartelmoer vrij kan bewegen. Gebruik indien nodig een 24 mm sleutel en verwijder de beschermende stofkappen.

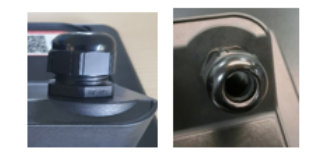

- 6. Draai de kop van de wartel los, maar verwijder deze niet. Steek dan de besturingskabel in de losgedraaide wartel.
- 7. Trek voldoende kabel door de wartel zodat de vereiste connectoren worden bereikt en de kabel enigszins slap hangt.
- 8. Strip de buitenmantel indien nodig.

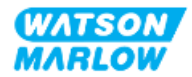

- 9. Verwijder 5 mm isolatie van de aders. Vertinnen of aderhuls niet nodig.
- 10. Steek het blanke kabeluiteinde in de juiste terminal.
- 11. Draai de schroef aan om de draad vast te klemmen.
- 12. Vorm de kabelsafscherming(en) door een geschikte lengte te draaien. De gedraaide lengte(s) dient/dienen idealiter ommanteld te zijn om kortsluiting te voorkomen.
- 13. Maak het uiteinde van de kabelafscherming vast op de beschikbare aansluiting.
- 14. Draai de wartelkoppen vast als alle geleiders op hun plaats zitten.
- 15. Controleer de pakking en vervang deze bij beschadiging. Pakking zorgt voor IP66 (NEMA 4X) bescherming.
- 16. Houd de module afdekking op zijn plaats en draai de zes M3 x 10 Pozidrive-schroeven vast.

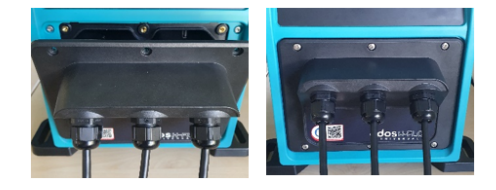

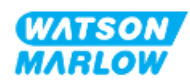

# 14.4 Deel 3: Subhoofdstuk specifieke HMI instellingen

De onderstaande subhoofdstukken geven informatie over het instellen van de pompbesturing met behulp van de HMI. Niet alle opties in het menu Instellingen of MODUS worden hier uitgelegd. Voor volledige informatie over:

- Mode menu's: Zie "22 HMI: Gebruik van het MODUS menu" op pagina 213
- Besturingsinstellingen: Zie "23 HMI: Besturingsinstellingen menu" op pagina 223

| Hoofdstuk                                     | Samenvatting                                                                                                    |
|-----------------------------------------------|----------------------------------------------------------------------------------------------------|
| Modus wijzigen > Analoog 4-20 mA              | Analoge 4-20 mA modus geeft een pompopbrengst die<br>evenredig is aan het ontvangen externe mA<br>invoersignaal.                                                                                                    |
| Modus wijzigen > Contactmodus                 | Met de contactmodus kan een gebruiker gedefinieerd<br>doseervolume tussen 0,1 ml en 999 l worden<br>afgegeven. De dosis kan handmatig of via analoge<br>besturing worden afgegeven.                                                                                                    |
| Besturingsinstellingen > Invoer configureren  | Invoer toewijzen, configureren.                                                                                                    |
| Besturingsinstellingen > Uitvoer configureren | Uitvoer toewijzen, configureren.                                                                                                    |
| Besturingsinstellingen > Aanpassingsfactor    | Aanpassingsfactor stelt 4-20 mA profiel bij met een vermenigvuldigingsfactor.                                                                                                    |
| Besturingsinstellingen > Zwevende aarding     | Een enkel signaal van 4-20 mA kan worden<br>aangesloten op twee of meer pompen in serie.<br>Hierdoor kunnen beide pompen worden geregeld via<br>één ingangssignaal, waarbij, als een van de pompen<br>defect raakt of wordt uitgeschakeld, de tweede pomp<br>het regelsignaal zal ontvangen. |

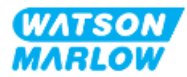

# 14.4.1 MODUS WIJZIGEN > Analoog 4-20 mA

| Model            | Snelheid versus gedrag mA-signaal gedrag                                                                    |                                                                                                    |  |
|------------------|----------------------------------------------------------------------------------------------------|----------------------------------------------------------------------------------------------------|--|
| Universal model  |                                                                                                    |                                                                                                    |  |
|                  | Signaal                                                                                                    | Pompsnelheid                                                                                                    |  |
|                  | 4,1 mA                                                                                                    | Min. toerental (0 tpm)                                                                                                    |  |
|                  | 19,8 mA                                                                                                    | Max. toerental (afhankelijk van de pompkop).                                                                                  |  |
|                  |                                                                                                    |                                                                                                    |  |
| Universal+ model | De relatie tussen<br>configureren van<br>getoond.<br>Flowrate<br>MA<br>De opbrengst kan<br>analoge mA invoe | het externe mA signaal en de opbrengst wordt bepaald door het<br>de twee punten A en B zoals op de onderstaande grafiek wordt |  |

In deze bedrijfsmodus is de pompopbrengst evenredig aan het ontvangen externe mA invoersignaal.

Als het ontvangen mA-signaal groter is dan het niveau voor punt A en er is geen STOP invoer, dan zal bedrijfsstatus uitvoer actief gemaakt worden als de pomp draait.

#### 14.4.1.1 Het effect van de aanpassingsfactor

Het 4-20 mA profiel is een lineaire relatie waarbij y=mx+c. De schaalfactor is een besturingsinstelling die kan worden gebruikt om de gradiënt (m) met een factor te vermenigvuldigen.

De aanpassingsfactor zal de opgeslagen punten A en B die in het 4-20 mA profiel zijn ingesteld niet wijzigen.

Voor meer informatie over de instelling van de aanpassingsfactor, zie "23.1.7 Besturingsinstellingen > Aanpassing instellingen" op pagina 232

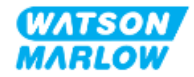

#### 14.4.1.2 Effect van de snelheidslimiet

De snelheidslimietfunctie in de besturingsinstellingen past ook het analoog signaal aan. De snelheidslimietfunctie krijgt voorrang op de aanpassingsfactor. Snelheidslimiet kan het hoge opbrengst instelpunt (B) niet overtreffen.

Voor meer informatie over de instelling van de snelheidslimiet, zie "23.1.1 Besturingsinstellingen > Snelheidslimiet" op pagina 224

#### 14.4.1.3 Selecteer Analoge 4-20 mA modus

- 1. Druk op de **MODUS** toets.
- 2. Gebruik de +/- toetsen voor het markeren van Analoog 4-20 mA.
- 3. SELECTEREN 🗖

| MODUS WIJZIGEN        |            |
|-----------------------|------------|
| M mA                  |            |
| Handmatig             |            |
| Debietkalibratie      |            |
| Analoog 4-20mA        |            |
| Contact               |            |
| Vloeistof terugzuigen |            |
| PROFIBUS              |            |
| TERUG                 |            |
|                       |            |
| SELECTEREN            | KALIBREREN |

4. Na het inschakelen zal huidige door de pomp ontvangen signaal op het **HOME** scherm worden weergegeven.

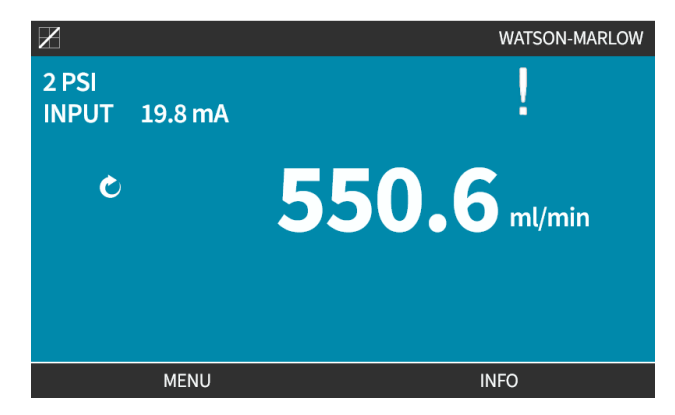

5. Druk op INFO 🗖 voor meer informatie, waaronder 4-20 mA kalibratiecijfers.

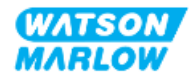

| X                   |              |
|---------------------|--------------|
| Debietkalibratie    | 7.50ml/rev   |
| Uren in bedrijf     | 16hrs        |
| Volumeteller        | 54.1l        |
| Niveau              | 5l           |
| Toerental           | 30.0rpm      |
| Pompkop model       | 0M3.7800.PFP |
| Slangmateriaal      | Santoprene   |
| Debiet              |              |
| 4-20 mA Ingang      |              |
| Omwentelingenteller | X            |
| MENU                | INFO         |

#### 14.4.1.4 De pomp voor 4-20 mA besturing kalibreren (alleen Universal+)

Het Universal+ model kan worden gekalibreerd voor minimum en maximum snelheid tegenover minimum en maximum mA-signaal.

Onderstaande procedure kent twee methodes:

| Methode   | Samenvatting                                                                                                    |  |
|-----------|----------------------------------------------------------------------------------------------------|--|
| Handmatig | Voer handmatig een signaalwaarde in met de +/- toetsen.                                                                   |  |
| Invoer    | Pas een signaal toe en selecteer om de waarde te bevestigen. Hoge en lage signalen<br>dienen binnen het bereik te liggen. |  |

Om te kalibreren:

- 1. Stop de pomp
- 2. Druk op de **MODUS** toets
- 3. Gebruik de +/- toetsen om te bladeren naar Analoog 4-20 mA
- 4. KALIBREREN

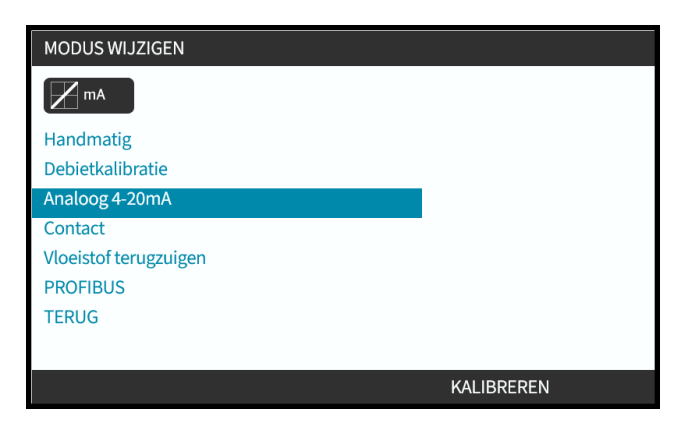

4. Kies kalibratiemethode:

HANDMATIG 💻 Voer waarde in met de +/- toetsen.

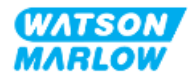

**INPUT** Zet elektrische stroomsignalen op de analoge invoer.

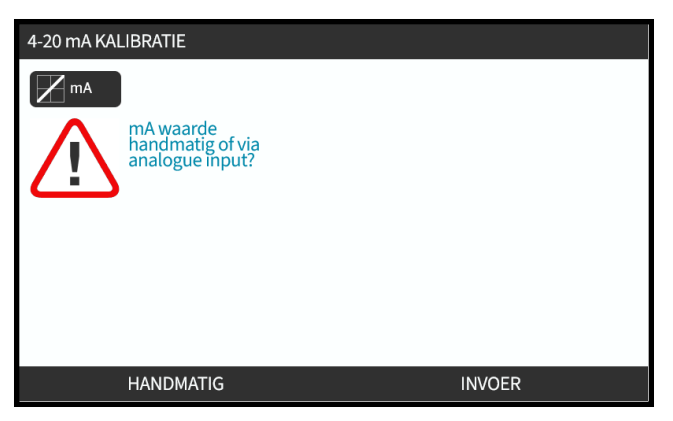

#### 14.4.1.4.1 Instellen van een hoog signaal:

1. **HANDMATIG**—Voer waarde in met **+/-** toetsen.

**INVOER**—Stuur hoog invoersignaal naar de pomp.

| 4-20 mA KALIBRATIE                 | 1/4       |  |
|------------------------------------|-----------|--|
| M mA                               |           |  |
| HOOG SIGNAAL<br>TOEPASSEN:<br>+/-: |           |  |
| 19.80 mA<br>ONTVANGEN              |           |  |
|                                    |           |  |
|                                    |           |  |
|                                    |           |  |
|                                    | ANNULEREN |  |

2. ACCEPTEER optie wordt getoond als hoog 4-20 mA signaal binnen de tolerantie ligt:

Druk op ACCEPTEER — om de invoer in te stellen, of, ANNULEER — om terug te keren naar het vorige scherm.

| 4-20 mA KALIBRATIE         | 1/4       |  |
|----------------------------|-----------|--|
| mA                         |           |  |
| HOOG SIGNAAL<br>TOEPASSEN: |           |  |
| 19.80 mA<br>ONTVANGEN      |           |  |
|                            |           |  |
| ACCEPTEREN                 | ANNULEREN |  |

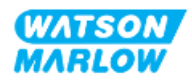

#### 14.4.1.4.2 Instelling kalibratie hoge opbrengst:

1. Gebruik de +/- toetsen om de opbrengst waarde te kiezen:

| Selecteer OPBRENG | ST INSTELLEN 🗖 of, | TERUG 🗖 | om terug te gaan | naar het vorige scherm. |
|-------------------|--------------------|---------|------------------|-------------------------|
|-------------------|--------------------|---------|------------------|-------------------------|

| 4-20 mA KALIBRATIE              | 2/4 |       |  |
|---------------------------------|-----|-------|--|
| mA                              |     |       |  |
| MAX. DEBIET<br>INVOEREN<br>+/-: |     |       |  |
| Signaal<br>19.80 mA             |     |       |  |
| Opbrengst<br>100%               |     |       |  |
|                                 |     |       |  |
| KIES DEBIE                      | т   | TERUG |  |

#### 14.4.1.4.3 Het instellen van een laag signaal

1. **HANDMATIG**—Geef waarde in met de **+/-** toetsen

**INVOER**—Stuur laag invoersignaal naar de pomp.

Als het bereik tussen laag en hoog signaal minder is dan 1,5 mA, wordt een foutmelding getoond.

| 4-20 mA KALIBRATIE         | 3/4 |       |  |
|----------------------------|-----|-------|--|
|                            |     |       |  |
| LAAG SIGNAAL<br>TOEPASSEN: |     |       |  |
| 19.80 mA<br>ONTVANGEN      |     |       |  |
| SIGNAALBEREIK<br>TE KLEIN  |     |       |  |
|                            |     |       |  |
|                            |     |       |  |
| ACCEPTER                   | EN  | TERUG |  |

2. ACCEPTEER - optie wordt getoond als laag 4-20 mA signaal binnen de tolerantie ligt:

ACCEPTEER — om signaalweergave in te stellen, of TERUG — om terug te keren naar het vorige scherm.

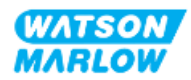

#### 14.4.1.4.4 Instelling kalibratie lage opbrengst

1. Gebruik de +/- toetsen om de opbrengst waarde te kiezen:

| OPBRENGST INSTELLEN | of, TERUG                       | 📕 om terug te ke | eren naar het vo | rige scherm. |
|---------------------|---------------------------------|------------------|------------------|--------------|
|                     | 4-20 mA KALIBRATIE              | 4/4              |                  |              |
|                     | M mA                            |                  |                  |              |
|                     | LAAG DEBIET<br>INVOEREN<br>+/-: |                  |                  |              |
|                     | Signaal<br>19.80 mA             |                  |                  |              |
|                     | Opbrengst<br>100%               |                  |                  |              |
|                     |                                 |                  |                  |              |
|                     | KIES DEBIET                     |                  | TERUG            | l            |

Als alle instellingen zijn ingevoerd, wordt het kalibratie bevestigingsscherm getoond.

Selecteer ofwel ANALOOG com de proportionele modus te gebruiken of, HANDMATIG com de handmatige modus te gebruiken.

| 4-20 mA KALIBRATIE         |           |
|----------------------------|-----------|
| mA                         |           |
| 4-20 mA KALIBRATIE         |           |
| VOLTOOID                   |           |
| ANALOOG - start in analoge |           |
| 4-20 mA modus              |           |
| HANDMATIG- handmatig modus |           |
|                            |           |
|                            |           |
| ANALOOG                    | HANDMATIG |

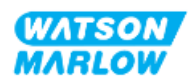

# 14.4.2 MODUS WIJZIGEN > Contactmodus

Met de contactmodus kan een gebruiker gedefinieerd doseervolume tussen 0,1 ml en 999 l worden afgegeven. De dosis kan op een van twee manieren worden afgegeven:

| Methode          | Samenvatting                                                                                                    |                               |
|------------------|----------------------------------------------------------------------------------------------------|-------------------------------|
| Handmatige dosis | Als de START toets wordt ingedrukt. Deze handmatige dosis kan alleen worden afgegeven als er niet tegelijkertijd een analoge dosis wordt afgegeven.   |                               |
| Analoge dosis    | Maakt intermitterende aan/uit-dosering met variabele duur mogelijk doordat de pomp een externe positieve spanningspuls ontvangt.<br>Puls specificatie |                               |
|                  |                                                                                                    |                               |
|                  |                                                                                                    |                               |
|                  |                                                                                                    | Tijd (T)                      |
|                  | t:                                                                                                    | 40 ms (min) tot 1000 ms (max) |
|                  | T2                                                                                                    | > 1s                          |

De volgende instellingen zijn beschikbaar voor de contactmodus:

| Onderdeel               | Instelling                                                                                                    |
|-------------------------|----------------------------------------------------------------------------------------------------|
| Contact doseringsvolume | Stel het volume van de te doseren vloeistof in tussen 0,1 ml en 999 l.                                                                                             |
| Opbrengst               | Stel de opbrengstwaarde in voor de dosis die afgegeven zal worden<br>(volume/opbrengst = tijd). Doses die minder dan 3 seconden werken, worden<br>niet aanbevolen. |

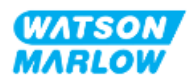

| Onderdeel       | Instelling            |                                                                                                    |
|-----------------|-----------------------|----------------------------------------------------------------------------------------------------|
| Contactgeheugen | Stel in of u pulsen w | ilt negeren of toevoegen.                                                                                                    |
|                 | Negeer pulsen         | Als "negeren" is ingesteld, zullen pulsen door de pomp<br>worden vergeten.                                                                                                    |
|                 | Voeg pulsen toe       | Als "toevoegen" is ingesteld, zullen tijdens doseren<br>ontvangen pulsen in het geheugen opgeslagen<br>worden.<br>Opgeslagen pulsen worden geactiveerd als de huidige<br>dosering klaar is. Als pulsen in geheugen worden<br>gebufferd, stopt de pomp niet tussen doseringen. |

#### 14.4.2.1 Procedure: Contactmodus inschakelen en configureren

#### 14.4.2.1.1 Contactmodus inschakelen

- 1. Markeer **Contact** in het menu
- 2. Druk op **INSTELLINGEN** voor het inschakelen van de **Contact modus** en bewerken van waarden toe te staan

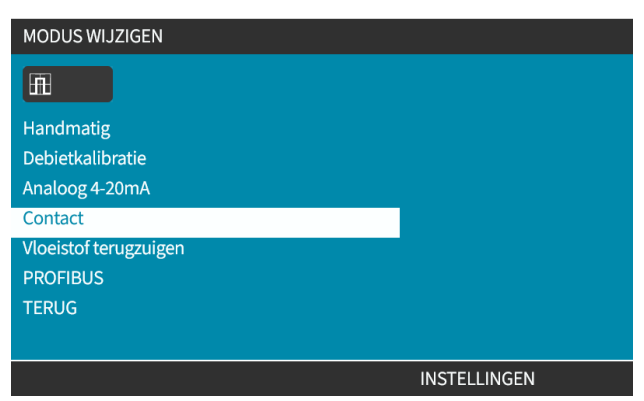

#### 14.4.2.1.2 Contactmodus instellingen configureren

- 1. Raadpleeg de Contactmodus instellingen tabel en gebruik de +/- om voor elke instelling een waarde in te voeren.
- 2. Kies **VOLGENDE** om door de instellingen te bladeren.

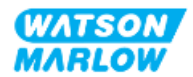

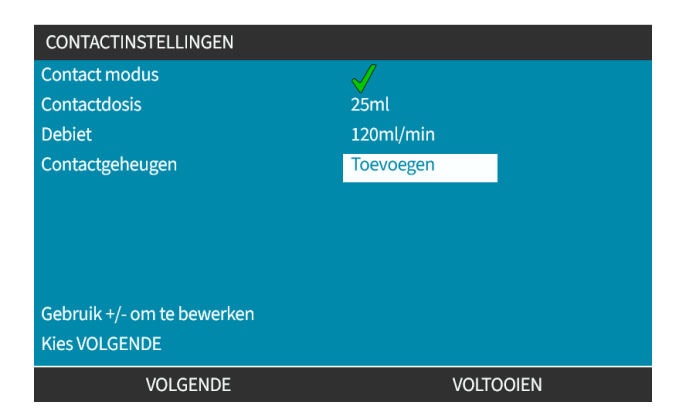

3. Druk nadat alles is ingevoerd op VOLTOOIEN het opslaan scherm zal weergegeven worden.

| OPSLAAN van                     |           |  |
|---------------------------------|-----------|--|
| uw nieuwe CONTACT instellingen? |           |  |
| OPSLAAN                         | VERWIJDER |  |
|                                 |           |  |

4. Druk op OPSLAAN 🗖 om de data op te slaan.

of

Druk op VERWIJDER 🗖 om terug te gaan naar het vorige scherm.

#### 14.4.2.2 Procedure: Contact homescherm bekijken.

Nadat de Contactmodus is ingeschakeld en geconfigureerd, kunnen het Contactmodus homescherm en de instellingen eenvoudig bekeken worden via de MODE toets.

Om het Contactmodus homescherm te bekijken:

- 1. Druk op de **MODUS** toets
- 2. Gebruik de +/- toetsen om de Contact optie te markeren
- 3. Druk op INSTELLINGEN 💻

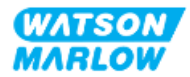

| MODUS WIJZIGEN        |              |
|-----------------------|--------------|
| <b>A</b>              |              |
| Handmatig             |              |
| Debietkalibratie      |              |
| Analoog 4-20mA        |              |
| Contact               |              |
| Vloeistof terugzuigen |              |
| PROFIBUS              |              |
| TERUG                 |              |
|                       |              |
|                       | INSTELLINGEN |

Het contactmodus homescherm zal weergegeven worden.

- Contactdosis
- Opbrengst
- Resterende doseertijd voor dosis in uitvoering.
   (Doseertijd wordt alleen op het scherm getoond als deze tussen de 3 en 999 ligt).

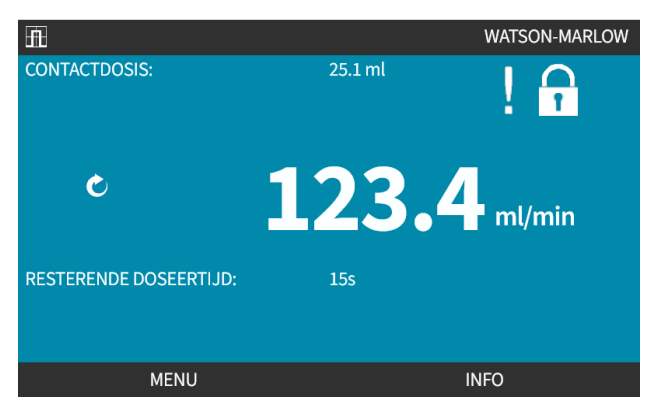

#### 14.4.2.3 Contactmodus > start/stop

Het contactdosissignaal zal de aandrijving activeren om een dosis te produceren op basis van geprogrammeerde opbrengst en doseervolume. De polariteit van de spanning naar (hoog/laag) die gebruikt wordt om de dosering te starten, kan worden ingesteld. Dit wordt uitgelegd in het volgende hoofdstuk ("14.4.3.4 Voor het configureren van Contactdosis activatie: Polariteit" op pagina 127).

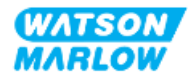

# 14.4.3 Besturingsinstellingen > Invoer configureren

De volgende ingangen <sup>1</sup> kunnen in de besturingsinstellingen worden geconfigureerd:

| Onderdeel             | Samenvatting                              |
|-----------------------|-------------------------------------------|
| Start/Stop            | Polariteit configureren                   |
| Contact               | Polariteit configureren, invoer toewijzen |
| Vloeistofterugwinning | Polariteit configureren, invoer toewijzen |

| OPMERKING | Ingang 1 en 2 kunnen ook in relatie tot zwevende aarding worden geconfigureerd, als een submenu. Dit wordt uitgelegd |
|-----------|----------------------------------------------------------------------------------------------------|
| 1         | in "23.1.8 Besturingsinstellingen > Zwevende aarding" op<br>pagina 232                                               |

#### 14.4.3.1 Om ingangen te configureren:

#### Van het HOOFDMENU

- 1. Gebruik de +/- toetsen voor het markeren van de BESTURINGSINSTELLINGEN
- 2. Druk op SELECTEER .

| HOOFDMENU                |           |
|--------------------------|-----------|
| Niveau bewaking          |           |
| Beveiligingsinstellingen |           |
| Algemene instellingen    |           |
| MODUS-menu               |           |
| Besturingsinstellingen   |           |
| Help                     |           |
|                          |           |
|                          |           |
|                          |           |
|                          |           |
| SELECTEREN               | AFSLUITEN |

- 3. Markeer de Invoer configureren optie.
- 4. Druk op SELECTEER

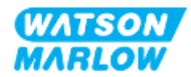

| BESTURINGSINSTELLINGEN |           |  |
|------------------------|-----------|--|
| Max toerental          | 125.0 rpm |  |
| Reset draaiuren        | 12 hrs    |  |
| Volumeteller resetten  | 5l        |  |
| Omwentelingenteller    |           |  |
| Ingangen configureren  |           |  |
| Uitgangen configureren |           |  |
| Sensor instellingen    |           |  |
| Scaling factor         |           |  |
| Zwevende aarding       |           |  |
|                        |           |  |
| SELECTEREN             | TERUG     |  |

#### 14.4.3.2 Om start-/stop te configureren: Polariteit

Een start/stop signaal kan worden gebruikt om de te stoppen met de functie voor bediening op afstand. Dit zal de volgende bediening niet beïnvloeden:

- Opbrengstkalibraties
- Max. toerental toets bediening
- Handmatige vloeistofterugwinning

De polariteit van de spanning naar start/stop kan ingesteld worden. Een signaal met lage polariteit wordt aanbevolen omdat de pomp zal stoppen bij verlies van het ingangssignaal.

#### Van het HOOFDMENU

- 1. Gebruik de +/- toetsen voor het markeren van de **BESTURINGSINSTELLINGEN**
- 2. Druk op SELECTEER .

| HOOFDMENU                |           |
|--------------------------|-----------|
| Niveau bewaking          |           |
| Beveiligingsinstellingen |           |
| Algemene instellingen    |           |
| MODUS-menu               |           |
| Besturingsinstellingen   |           |
| Help                     |           |
|                          |           |
|                          |           |
|                          |           |
|                          |           |
| SELECTEREN               | AFSLUITEN |

3. Markeer de Invoer configureren optie.

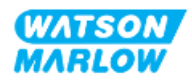

| 4. Druk op | SELECTEER |  |
|------------|-----------|--|
|------------|-----------|--|

| BESTURINGSINSTELLINGEN |           |
|------------------------|-----------|
| Max toerental          | 125.0 rpm |
| Reset draaiuren        | 12 hrs    |
| Volumeteller resetten  | 5l        |
| Omwentelingenteller    |           |
| Ingangen configureren  |           |
| Uitgangen configureren |           |
| Sensor instellingen    |           |
| Scaling factor         |           |
| Zwevende aarding       |           |
|                        |           |
| SELECTEREN             | TERUG     |

- 5. Gebruik de +/- toetsen voor het markeren van Start/Stop
- 6. Druk op SELECTEER .

| SELECTEER INGANG                    |        |
|-------------------------------------|--------|
| Selecteer ingang voor configuratie: |        |
| Start/stop                          |        |
| Lek detectie                        | •      |
| Contact                             |        |
| Vloeistof terugzuigen               |        |
| Drukschakelaar                      |        |
|                                     |        |
|                                     |        |
|                                     |        |
|                                     |        |
|                                     | TEDIIC |
| SELECTEREN                          | TERUG  |

- 7. Gebruik de +/- toetsen om opties te markeren
- 8. Druk op SELECTEREN 🗖 om HOGE of LAGE polariteit in te schakelen

| INGANG CONFIGUREREN       |       |
|---------------------------|-------|
| Start/ Stop ingang        |       |
| Stop de pomp              | HOOG  |
|                           | LAAG  |
| gebruik +/- en SELECTEREN |       |
|                           |       |
|                           |       |
|                           |       |
|                           |       |
|                           |       |
| SELECTEREN                | TERUG |

#### 14.4.3.3 Om start-/stop te configureren: Invoer toewijzen

De start/stop kan niet worden toegewezen aan een andere invoer dan #4.

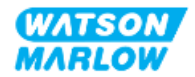

#### 14.4.3.4 Voor het configureren van Contactdosis activatie: Polariteit

De polariteit van de spanning om een contactdosis te activeren kan ingesteld worden. Er kan alleen een dosis worden afgegeven als de contact modus is geactiveerd.

- 1. Markeer de **Configureren** optie.
- 2. SELECTEER .

| SELECTEER INGANG                    |       |
|-------------------------------------|-------|
| Selecteer ingang voor configuratie: |       |
| Start/stop                          | 1     |
| Lek detectie                        |       |
| Contact                             |       |
| Vloeistof terugzuigen               |       |
| Drukschakelaar                      |       |
|                                     |       |
|                                     |       |
|                                     |       |
|                                     |       |
| SELECTEREN                          | TERUG |

- 3. Gebruik de +/- toetsen om opties te markeren
- 4. **SELECTEREN** Hoog of laag polariteit.

| INGANG CONFIGUREREN       |      |       |
|---------------------------|------|-------|
| Lek detectie ingang:      |      |       |
| Systeemfout, lek ontdekt  | HOOG |       |
|                           | LAAG |       |
| gebruik +/- en SELECTEREN |      |       |
| SELECTEREN                |      | TERUG |
|                           |      | -     |

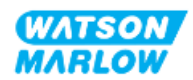

#### 14.4.3.5 Voor het configureren van Contactdosis: Invoer toewijzen

De contactdosis activatie kan worden toegewezen aan elke van de 4 invoeren.

- 1. Markeer het gewenste invoer nummer.
- 2. SELECTEER .

| WIJS INGANG TOE      |            |
|----------------------|------------|
| Wijs ingang toe voor |            |
| Geen                 |            |
| Input 1              | <b>-</b> 🗸 |
| Input 2              | ·          |
| Input 3              |            |
| Input 4              |            |
|                      |            |
|                      |            |
|                      |            |
|                      |            |
| SELECTEREN           | TERUG      |

#### 14.4.3.6 Om vloeistofterugwinning polariteit te configureren

- 1. Markeer de **Configureren** optie.
- 2. SELECTEER .

| SELECTEER INGANG                    |       |
|-------------------------------------|-------|
| Selecteer ingang voor configuratie: |       |
| Start/stop                          | ✓     |
| Lek detectie                        |       |
| Contact                             |       |
| Vloeistof terugzuigen               |       |
| Drukschakelaar                      |       |
|                                     |       |
|                                     |       |
|                                     |       |
|                                     |       |
| SELECTEREN                          | TERUG |

- 3. Gebruik de +/- toetsen om opties te markeren
- 4. SELECTEREN 🗖 Hoog of laag polariteit.

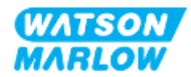

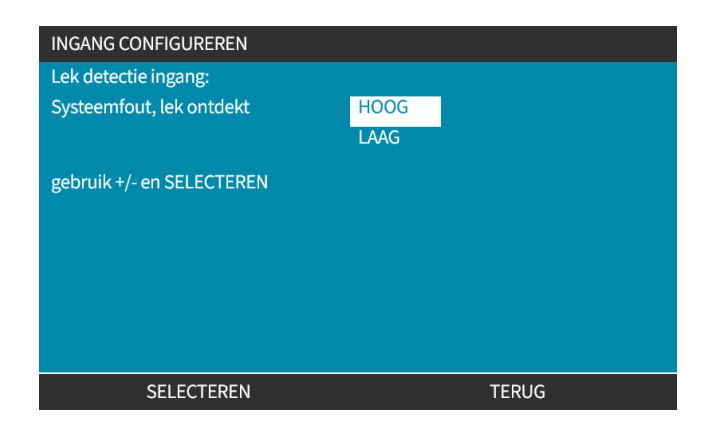

#### 14.4.3.7 Om vloeistofterugwinning te configureren: Invoer toewijzen

Vloeistofterugwinning kan worden toegewezen aan elke van de 4 invoeren.

- 1. Markeer het gewenste invoer nummer.
- 2. SELECTEER -

| WIJS INGANG TOE      |              |
|----------------------|--------------|
| Wijs ingang toe voor |              |
| Geen                 |              |
| Input 1              | $\checkmark$ |
| Input 2              |              |
| Input 3              |              |
| Input 4              |              |
|                      |              |
|                      |              |
|                      |              |
|                      |              |
| SELECTEREN           | TERUG        |

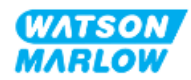

# 14.4.4 Besturingsinstellingen > Configureerbare uitvoeren

# 14.4.4.1 Om uitvoeren te configureren:

- 1. Markeer de **Uitvoeren configureren** optie.
- 2. SELECTEER .

| Max toerental          | 125.0 rpm |
|------------------------|-----------|
| Reset draaiuren        | 12 hrs    |
| Volumeteller resetten  | 51        |
| Omwentelingenteller    |           |
| Ingangen configureren  |           |
| Uitgangen configureren |           |
| Sensor instellingen    |           |
| Scaling factor         |           |
| Zwevende aarding       |           |

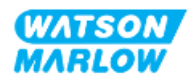

#### 14.4.4.1.1 Om uitvoeren 1 tot 4 te configureren:

- 1. Gebruik de +/- toetsen om uitvoer te markeren voor configureren
- 2. Druk op SELECTEER .

Het vinkje 🗸 geeft de huidige selectie aan.

| BESTURINGSINSTELLINGEN                |       |
|---------------------------------------|-------|
| Selecteer de te configureren uitgang: |       |
| Uitgang 1                             | ✓     |
| Uitgang 2                             | ¥     |
| Uitgang 3                             | X     |
| Uitgang 4                             | X     |
| 4-20 mA                               |       |
|                                       |       |
|                                       |       |
|                                       |       |
|                                       |       |
| SELECTEREN                            | TERUG |

3. Gebruik de +/- toetsen voor het markeren van de benodigde uitvoer optie.

Het vinkje  $\checkmark$  geeft de huidige selectie aan.

4. Druk op SELECTEER .

| BESTURINGSINSTELLINGEN |              |
|------------------------|--------------|
| Uitgang 1:             |              |
| Geen                   | $\checkmark$ |
| Algemeen alarm         |              |
| Bedrijfs status        |              |
| Handmatige modus       |              |
| Analoge modus          |              |
| Contact modus          |              |
| Niveau                 |              |
| Lek detectie           |              |
| Druk Waarschuwing/Fout |              |
| SELECTEREN             | TERUG        |

5. Gebruik de +/- toetsen voor het markeren van de benodigde logische status optie (HOOG of LAAG)

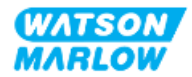

| 6. | Druk op SELECTEER |                                    |       |
|----|-------------------|------------------------------------|-------|
|    |                   | BESTURINGSINSTELLINGEN             |       |
|    |                   | Uitgang 1:                         |       |
|    |                   | Systeem fout, lekkage of laag peil | HOOG  |
|    |                   |                                    | LAAG  |
|    |                   | gebruik +/- en SELECTEREN          |       |
|    |                   |                                    |       |
|    |                   |                                    |       |
|    |                   |                                    |       |
|    |                   |                                    |       |
|    |                   | SELECTEREN                         | TERUG |

7. Druk op **SELECTEER** om uitvoer te programmeren of

Druk op ANNULEREN 🗖 om te annuleren.

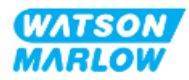

#### 14.4.4.2 Besturingsinstellingen 4-20 mA uitvoer (alleen Universal+ model)

Het Universal+-model heeft alleen een 4-20 mA uitvoer die geconfigureerd kan worden. Er zijn twee opties:

| Bereik                         | Uitleg                                                                                                    |             |
|--------------------------------|----------------------------------------------------------------------------------------------------|-------------|
| Volledig bereik                | 4-20 mA uitvoer is gebaseerd op het volledige snelheidsbereik van de pomp.                                                                                                    |             |
|                                | 0 tpm                                                                                                    | Maximum tpm |
|                                | 4 mA                                                                                                    | 20 mA       |
| Aanpassen aan invoer<br>bereik | 4-20 mA uitvoer zal zich aan het 4-20 mA invoer bereik aanpassen.<br>Voorbeeld: Als de 4-20 mA invoer is geschaald om 4 mA = 0 tpm en 20 mA = 20<br>tpm te leveren, dan zal een invoer van 12 mA resulteren in een ingestelde<br>snelheid van 10 tpm en een uitvoer van 12 mA. Deze functie zal zowel de mA als<br>de tpm schaal aanpassen |             |

1. Gebruik de +/- toetsen voor het markeren van de 4-20 mA optie.

| 2. SELECTEER | R 🗖 . |
|--------------|-------|
|--------------|-------|

| BESTURINGSINSTELLINGEN                |          |
|---------------------------------------|----------|
| Selecteer de te configureren uitgang: |          |
| Uitgang 1                             | X        |
| Uitgang 2                             | J.       |
| Uitgang 3                             | X        |
| Uitgang 4                             | J.       |
| 4-20 mA                               | <b>`</b> |
|                                       |          |
|                                       |          |
|                                       |          |
|                                       |          |
| SELECTEREN                            | TERUG    |

3. Gebruik de +/- toetsen om de gewenste optie te markeren.

Het vinkje 🗸 geeft de huidige instelling aan.

4. SELECTEER .

| BESTURINGSINSTELLINGEN      |              |
|-----------------------------|--------------|
| Uitgang 4-20 mA:            |              |
| Volledige bere143.0 tpm     | $\checkmark$ |
| Aanpassen aan ingang bereik |              |
|                             |              |
|                             |              |
|                             |              |
|                             |              |
|                             |              |
|                             |              |
| SELECTEREN                  | TERUG        |

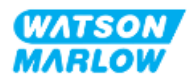

# 14.4.5 Besturingsinstellingen > Aanpassingsfactor

Het 4-20 mA profiel is een lineaire relatie waarbij y=mx+c. De schaalfactor is een besturingsinstelling die kan worden gebruikt om de gradiënt (m) met een factor te vermenigvuldigen.

Voorbeeld getoond in onderstaande grafiek en tabel:

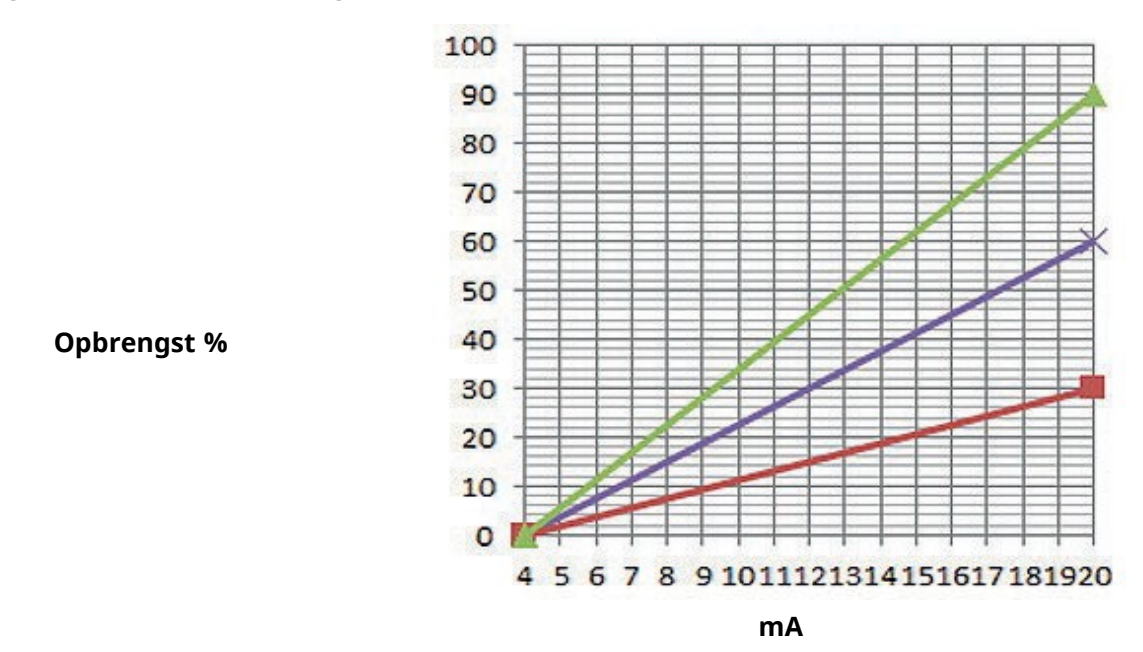

| Aanpassingsfactor |                   |                                                                |
|-------------------|-------------------|----------------------------------------------------------------|
| Aanpassingsfactor | Aanpassingsfactor | Effect op 4-20 mA profiel                                      |
| grafiek lijnkleur | getal             |                                                                |
|                   | 1,50              | Zal de opbrengst (pomptoerental) met een factor 1,50 verhogen. |
|                   | 1,00              | Geen effect (origineel 4-20 mA profiel)                        |
|                   | 0,50              | Zal de opbrengst (pomptoerental) met een factor 0,50 verlagen. |

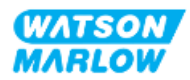

#### 14.4.5.1 Aanpassingsfactor t.o.v. snelheidslimiet

De snelheidslimietfunctie in de besturingsinstellingen past ook het analoog signaal aan. De snelheidslimietfunctie krijgt voorrang op de aanpassingsfactor. De aanpassingsfactor zal er nooit toe leiden dat de maximale pompsnelheid wordt overschreden.

Het verschil tussen de aanpassingsfactor en de snelheidslimiet is dat de snelheidslimiet een systeembrede variabele is die in alle modi wordt toegepast.

Bijvoorbeeld

als het 4-20 mA profiel 0% opbrengst bij 4 mA tot 100% opbrengst bij 20 mA is en een snelheidslimiet van 33 tpm wordt toegepast, gevolgd door een aanpassingsfactor van 0,5, dan is de uitvoer 30%. Als op het zelfde scenario een aanpassingsfactor van 2 wordt toegepast, dan wordt de uitvoer 33 tpm of 60%, aangezien de snelheidslimiet voorrang krijgt op de aanpassingsfactor.

Om verwarring te voorkomen, wordt het gebruik van een snelheidslimiet afgeraden wanneer u handmatige aanpassing gebruikt.

#### 14.4.5.2 Effect op Analoge 4-20 mA modus: A- en B-punten

De aanpassingsfactor

- Zal de opgeslagen punten A en B die in het 4-20 mA profiel zijn ingesteld niet wijzigen.
- Snelheidslimiet kan het hoge opbrengst instelpunt (B) niet overtreffen.

#### 14.4.5.3 Om de aanpassingsfactor te configureren:

- 1. Gebruik in het **Hoofdmenu** +/- voor het selecteren van de **Besturingsinstellingen**.
- 2. Ga met de +/- toetsen naar Aanpassingsfactor.

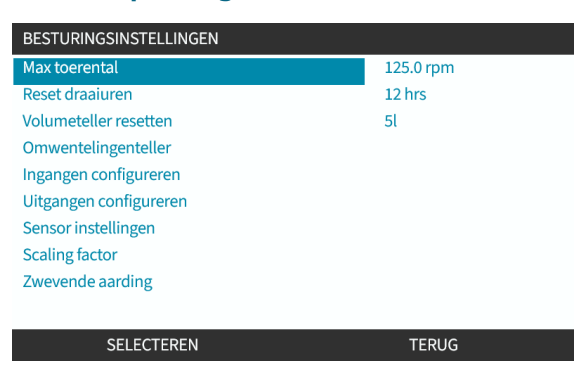

- 3. Gebruik de +/- toetsen om de aanpassingsfactor in te voeren.
- 4. SELECTEER

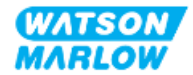

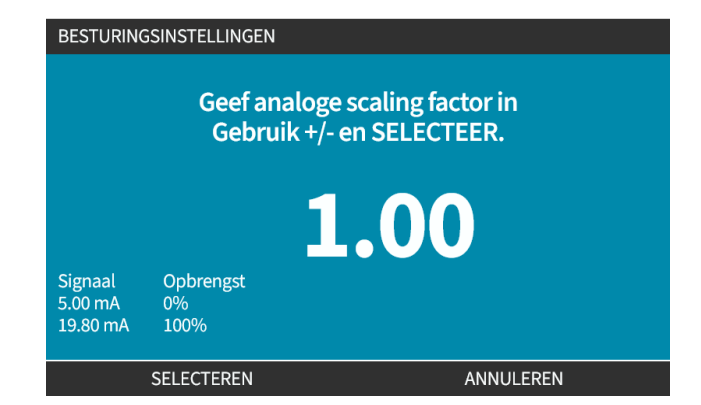

5. ACCEPTEER voor het bevestigen van de 4-20 mA profiel instellingen.

| ANALOOG P          | ROFIEL                   |           |
|--------------------|--------------------------|-----------|
| <b>∠</b> mA        | ]                        |           |
| Analoge sca        | aling factor accepteren? |           |
|                    |                          |           |
|                    |                          |           |
|                    |                          |           |
| Signaal<br>5.00 mA | Opbrengst<br>0%          |           |
| 19.80 mA           | 100%                     |           |
|                    | ACCEPTEREN               | ANNULEREN |

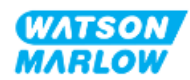

# 14.4.6 **Besturingsinstellingen > Zwevende aarding**

Een enkel signaal van 4-20 mA kan worden aangesloten op twee of meer pompen in serie. Hierdoor kunnen beide pompen worden geregeld via één ingangssignaal, waarbij, als een van de pompen defect raakt of wordt uitgeschakeld, een andere pomp het regelsignaal zal ontvangen.

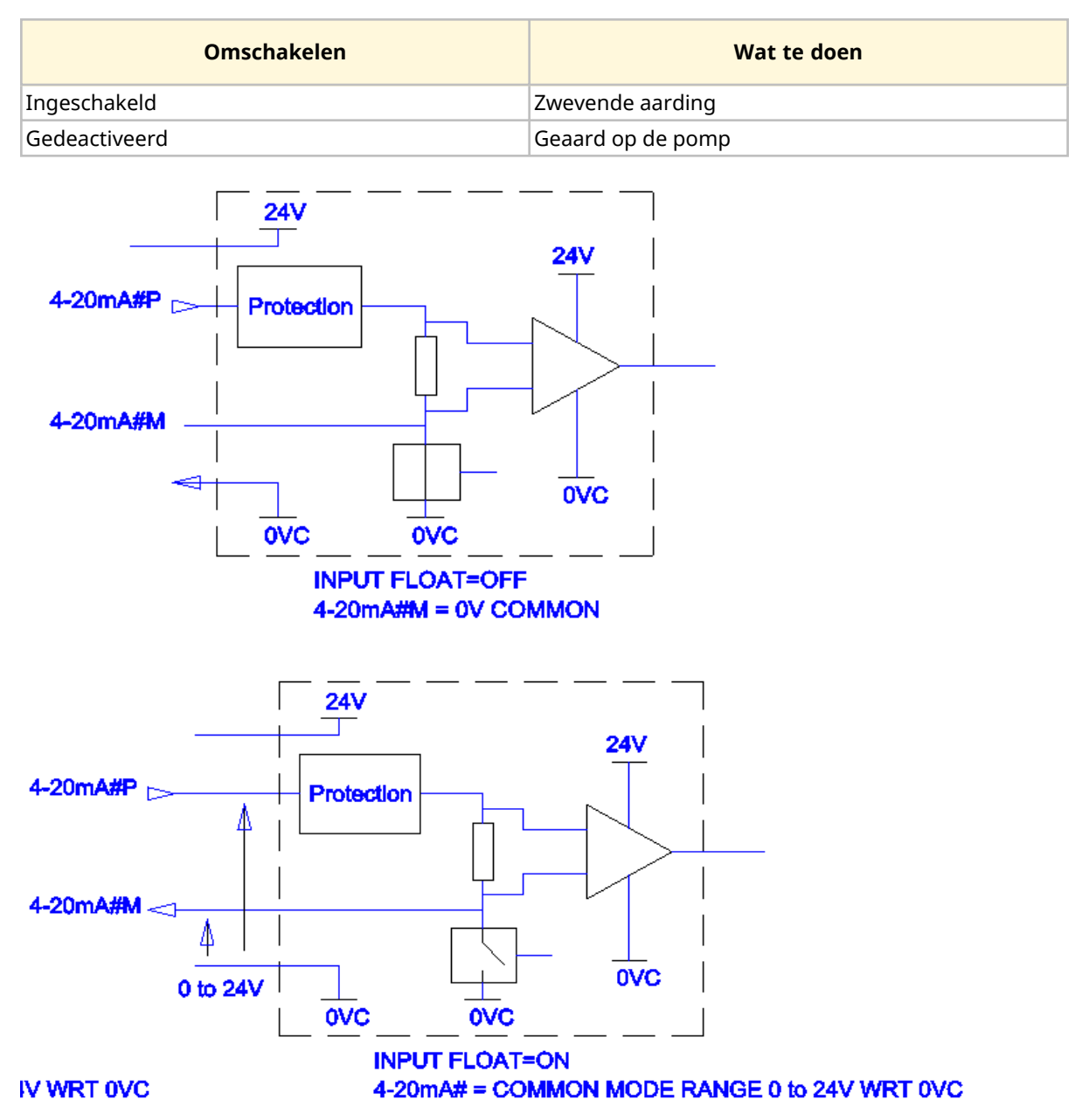

Neem contact op met uw plaatselijke Watson-Marlow vertegenwoordiger als meer informatie nodig is.

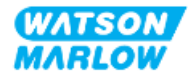

#### 14.4.6.1 Zwevende aarding instellen

#### Van het **HOOFDMENU**

1. Gebruik de +/- toetsen voor het markeren van de BESTURINGSINSTELLINGEN

| HOOFDMENU                |           |
|--------------------------|-----------|
| Niveau bewaking          |           |
| Beveiligingsinstellingen |           |
| Algemene instellingen    |           |
| MODUS-menu               |           |
| Besturingsinstellingen   |           |
| Help                     |           |
|                          |           |
|                          |           |
|                          |           |
|                          |           |
| SELECTEREN               | AFSLUITEN |

- 2. Druk op SELECTEREN
- 3. Markeer de **Zwevende aarding** optie.
- 4. Druk op SELECTEREN

| Max toerental          | 125.0 rpm |
|------------------------|-----------|
| Reset draaiuren        | 12 hrs    |
| Volumeteller resetten  | 51        |
| Omwentelingenteller    |           |
| Ingangen configureren  |           |
| Uitgangen configureren |           |
| Sensor instellingen    |           |
| Scaling factor         |           |
| Zwevende aarding       |           |

5. Gebruik de +/- toetsen om de gewenste invoer te markeren.

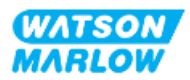

6. Druk op de Softkey 1 voor het INSCHAKELEN 🗖 of UITSCHAKELEN 🗖 van de zwevende aarding.

| BESTURINGSINSTELLINGEN |       |
|------------------------|-------|
| Zwevende aarding:      |       |
| 4-20 mA Ingang 1       | ✓     |
| 4-20 mA Ingang 2       |       |
|                        |       |
|                        |       |
|                        |       |
|                        |       |
|                        |       |
|                        |       |
|                        | TEDUC |
| UTSCHAKELEN            | TERUG |
|                        |       |

7. Druk op TERUG voor het tonen van de **BESTURINGSINSTELLINGEN** 

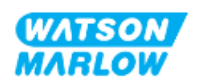

# 15 Installatie—Subhoofdstuk 4C: Besturing (model: PROFIBUS)

# 15.1 Subhoofdstuk overzicht

Dit hoofdstuk geeft informatie over aansluiting, ingangs-/uitgangsspecificatie en relevante instelling met behulp van de HMI, alleen voor PROFIBUS model.

# 15.2 Deel 1: Subhoofdstuk installatievereisten specificatie, en informatie

# 15.2.1 **PROFIBUS GSD-bestand**

De PROFIBUS pomp kan in een PROFIBUS DP V0 netwerk worden geïntegreerd met behulp van een General Station Data (GSD) -bestand. Het bestand identificeert de pomp en bevat belangrijke gegevens, waaronder:

- Communicatie instellingen.
- Te ontvangen opdrachten.
- Diagnostische informatie die op verzoek aan de PROFIBUS-master kan worden doorgegeven.

Het GSD-bestand kan worden gedownload van de Watson-Marlow website via de onderstaande koppeling:

Web adres: <a href="https://www.wmfts.com/en/literature/other-resources/software-and-devices/">https://www.wmfts.com/en/literature/other-resources/software-and-devices/</a>

Mogelijk moet de gegevensstroom van en naar de pomp met geïnverteerde bytes gebeuren, vanwege gegevenshantering tussen de leveranciers van master-apparatuur.

# 15.2.2 Besturingskabel specificatie

Voor het aansluiten en bedienen van een H-FLO PROFIBUS aandrijving is een kabel nodig met PROFIBUS specificaties, IP66 beschermingsklasse en een M12-connector.

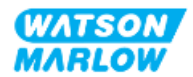

# 15.2.3 Besturingsaansluitingen

De M12 besturingsaansluitingen functioneren afhankelijk van locatie, draadtype, aantal pennen en stekkercode.

# 15.2.3.1 Netwerkaansluiting

|                    | De PROFIBUS-modellen zijn voorzien van twee netwerkaansluitingen. Beide aansluitingen<br>hebben een identieke functie. |                                                     |  |  |  |  |  |
|--------------------|----------------------------------------------------------------------------------------------------|-----------------------------------------------------|--|--|--|--|--|
|                    | Beide PROFIBUS-connectoren zijn intern met elkaar verbonden om flexibele                                               |                                                     |  |  |  |  |  |
| Overzicht          | netwerkconfiguraties mogelijk te maken. Als de pomp aan het einde van een netwerk moet                                 |                                                     |  |  |  |  |  |
|                    | worden gebruikt, raden wij het gebruik van een PROFIBUS afsluitweerstand aan voor                                      |                                                     |  |  |  |  |  |
|                    | maximale netwerksnelheid en robuustheid. De afsluitweerstand IP66 en NEMA 4X klasse ziin                               |                                                     |  |  |  |  |  |
|                    | om de bescherming te                                                                                                   | om de bescherming tegen binnendringing te handhaven |  |  |  |  |  |
| Plaats             | Deze aansluitingen zitten op de plaats zoals aangegeven in de afbeelding.                                              |                                                     |  |  |  |  |  |
| Specificatie       | M12, mannelijk, 5-polig, B-code fitting, IP66, NEMA 4X                                                                 |                                                     |  |  |  |  |  |
| Pin out afbeelding |                                                                                                    |                                                     |  |  |  |  |  |
|                    |                                                                                                    |                                                     |  |  |  |  |  |
| Pin out informatie | Pin . Signaal                                                                                                    |                                                     |  |  |  |  |  |
|                    | 1                                                                                                    | PB-5 V                                              |  |  |  |  |  |
|                    | 2                                                                                                    | PROFIBUS Signaal A                                  |  |  |  |  |  |
|                    | 3                                                                                                    | PROFIBUS Signaal B                                  |  |  |  |  |  |
|                    | 4                                                                                                    | PB-0 V                                              |  |  |  |  |  |
|                    | 5                                                                                                    | 5 Kabel afscherming                                 |  |  |  |  |  |
|                    |                                                                                                    |                                                     |  |  |  |  |  |

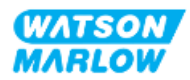

#### 15.2.3.2 Besturing invoer: Druksensor

| Overzicht          | <ul> <li>Er is een druksensor aansluiting beschikbaar, voor gebruik met de Watson-Marlow druksensor set.</li> <li>Het is niet mogelijk om een druksensor van derden te gebruiken.</li> </ul>                                      |
|--------------------|----------------------------------------------------------------------------------------------------|
| Plaats             | De druksensor aansluiting zit op de plaats zoals aangegeven in de afbeelding.                                                                                                    |
| Specificatie       | M12, mannelijk, 4-polig, A-code stekker, IP66, NEMA 4X                                                                                                    |
| Pin out informatie | Er is geen pin out informatie beschikbaar. Deze druksensor aansluiting mag alleen met<br>de Watson-Marlow druksensor set gebruikt worden.<br>Sluit geen andere draden of kabels aan en probeer deze aansluiting niet te bedraden. |

# 15.2.4 Eenheden die gebruikt maken van de PROFIBUS parameters

De volgende eenheden worden gebruikt in de PROFIBUS parameters.

| Naam            | Uitleg                         | Voorbeeld                                |
|-----------------|--------------------------------|------------------------------------------|
| DeciTPM         | 1/10 <sup>e</sup> van een TPM  | 1205 deciTPM = 120,5 tpm                 |
| ul (microliter) | 1/1000 <sup>e</sup> van een ml | 1.000.000 ul/min = 1000 ml/min = 1 l/min |

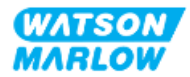

# **15.2.5 Gebruiker parameter gegevens**

| Gebruiker Parameter gegevens |        |        |        |        |        |        |        |        |        |
|------------------------------|--------|--------|--------|--------|--------|--------|--------|--------|--------|
| Ext_User_Prm_Data_ Const[0]= | 0x00   | 0x00   | 0x00   | 0x00   | 0x00   | 0x00   | 0x00   | 0x00   | 0x00   |
|                              | Byte 0 | Byte 1 | Byte 2 | Byte 3 | Byte 4 | Byte 5 | Byte 6 | Byte 7 | Byte 8 |

| Byte 0 | Pompmodel                 |           |
|--------|---------------------------|-----------|
| Byte 1 | Кортуре                   |           |
| Byte 2 | Veldbus minimum toerental | Hoge byte |
| Byte 3 | Veldbus minimum toerental | Lage byte |
| Byte 4 | Veldbus maximum toerental | Hoge byte |
| Byte 5 | Veldbus maximum toerental | Lage byte |
| Byte 6 | Failsafe                  |           |
| Byte 7 | Failsafe toerental        | Hoge byte |
| Byte 8 | Failsafe toerental        | Lage byte |

# 15.2.5.1 Pompmodel

| Hex  | Omschrijving |
|------|--------------|
| 0x00 | QFH          |

#### 15.2.5.2 Koptype

| Hex  | Omschrijving                                        | Productcode  |
|------|-----------------------------------------------------|--------------|
| 0x00 | ReNu 150 pompkop Santoprene / PFPE 7 bar (102 psi)  | 0M3.6200.PFP |
| 0x03 | ReNu 300 pompkop Santoprene / PFPE 5 bar (73 psi)   | 0M3.7200.PFP |
| 0x04 | ReNu 300 pompkop SEBS/ PFPE 4 bar (58 psi)          | 0M3.7800.PFP |
| 0x05 | ReNu 600 pompkop Santoprene / PFPE 2,5 bar (36 psi) | 0M3.8200.PFP |

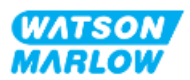

#### 15.2.5.3 Minimum/maximum toerental instellen

De Min/Max snelheid parameters worden gebruikt voor instellen van de PROFIBUS-interface Min/Max snelheid:

- Waarden moeten alleen gebruikt worden als de bijbehorende bit in het besturingswoord is ingeschakeld en niet nul is.
- Waarden zijn niet-ondertekende 16 bit waarden in deciTPM (<sup>1</sup>/<sub>10</sub> van het pompkop toerental).
- Als de pomp op een lagere snelheid moet draaien dan de door de gebruiker in de minimumsnelheid parameter gegevens (bytes 3, 4) gedefinieerd, zal de pomp met de gedefinieerde minimale snelheid draaien.
- Als een maximale snelheid is ingesteld in door de gebruiker gedefinieerde parameter gegevens, dan wordt de pomp beperkt tot deze snelheid, zelfs wanneer de master om een hogere toerental vraagt.

#### 15.2.5.4 Failsafe

De failsafeparameter wordt gebruikt om de correcte stappen te bepalen die uitgevoerd moeten worden in het geval van een PROFIBUS-communicatiestoring. U vindt de configuratie van de failsafe byte terug in onderstaande tabel**1**.

| OPMERKING | Als geen bits, of een ongeldig bitpatroon is ingesteld, zal de |
|-----------|----------------------------------------------------------------|
| 1         | standaard failsafe de pomp stoppen.                            |

| Нех  | Omschrijving                                                     |
|------|------------------------------------------------------------------|
| 0x00 | Geen failsafe-actie                                              |
| 0x01 | Blijven draaien met gebruik van laatste snelheidsinstellingspunt |
| 0x02 | Blijven draaien met de failsafe snelheid                         |

#### 15.2.5.5 Failsafe toerental

De failsafe-snelheidsparameter wordt gebruikt om de snelheid in te stellen waarmee de pomp moet draaien als een PROFIBUS communicatiestoring optreedt en de failsafe-gebruikersparameter op 0x02 is ingesteld.

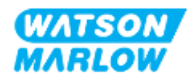
# 15.2.6 PROFIBUS-gegevensuitwisseling

| PROFIBUS-gegevensuitwisseling |                                               |  |
|-------------------------------|-----------------------------------------------|--|
| Standaardadres                | 126                                           |  |
| PROFIBUS Ident                | 0x0E7D                                        |  |
| GSD-bestand                   | WAMA0E7D.GSD                                  |  |
| Config                        | 0x62, 0x5D (3 woorden eruit, 14 woorden erin) |  |
| Gebruiker parameter bytes     | 6                                             |  |

#### 15.2.6.1 Cyclische data wegschrijven (van Master naar pomp)

| Datatype | Byte volgorde            | Omschrijving                                         |
|----------|--------------------------|------------------------------------------------------|
| 16 bit   | Byte 1 (hoog) , 2 (laag) | Control Word                                         |
| 16 bit   | Byte 3 (hoog), 4 (laag)  | Instelpunt snelheid pompkop (niet-ondertekend)       |
| 16 bit   | Byte 5 (hoog), 6 (laag)  | Instelling opbrengstkalibratie in µl per omwenteling |

#### 15.2.6.2 Control Word

| Control Word |                                                            |  |
|--------------|------------------------------------------------------------|--|
| Bit          | Omschrijving                                               |  |
| 0            | Draaien                                                    |  |
| 1            | Draairichting (0 = naar rechts, 1 = naar links)            |  |
| 2            | Tacho telling reset (1 = telling resetten)                 |  |
| 3            | Gereserveerd                                               |  |
| 4            | Veldbus Min./Max. toerental inschakelen (1 = Ingeschakeld) |  |
| 5            | Veldbus opbrengstkalibratie inschakelen (1 = Ingeschakeld) |  |
| 6            | Niet gebruikt                                              |  |
| 7            | Reset vloeistofniveau                                      |  |
| 9-15         | Gereserveerd                                               |  |

#### 15.2.6.3 Instelpunt snelheid pompkop

Snelheid instelpunt is een niet-ondertekende 16-bit integer die de pompkopsnelheid weergeeft deciTPM.

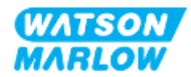

#### 15.2.6.4 Opbrengstkalibratie instellen

Deze parameter wordt gebruikt om de opbrengstkalibratiewaarde van de veldbus interface in te stellen. Het is een niet-ondertekende 16 bit integer die  $\mu$ l per omwenteling van de pompkop vertegenwoordigt**1**.

| OPMERKING | Deze waarde wordt alleen gebruikt als bit 5 van het |
|-----------|-----------------------------------------------------|
| 1         | besturingswoord geactiveerd is.                     |

#### 15.2.6.5 Cyclische data lezen (van pomp naar master)

| Datatype | Byte volgorde              | Omschrijving             |
|----------|----------------------------|--------------------------|
| 16 bit   | Byte 1 (hoog) , 2 (laag)   | Statuswoord              |
| 16 bit   | Byte 3 (hoog), 4 (laag)    | Gemeten snelheid pompkop |
| 16 bit   | Byte 5 (hoog), 6 (laag)    | Bedrijfsuren             |
| 32 bit   | Byte 7 (hoog), 8 (laag)    | Omwentelingentelling     |
|          | Byte 9 (hoog), 10 (laag)   |                          |
| 16 bit   | Byte 11 (hoog) , 12 (laag) | Opbrengstkalibratie      |
| 32 bit   | Byte 13 (hoog), 14 (laag)  | Niveau                   |
|          | Byte 15 (hoog), 16 (laag)  |                          |
| 32 bit   | Byte 17 (hoog), 18 (laag)  | Niet-toegewezen          |
|          | Byte 19 (hoog) , 20 (laag) |                          |
| 32 bit   | Byte 21 (hoog) , 22 (laag) | Niet-toegewezen          |
|          | Byte 23 (hoog), 24 (laag)  |                          |
| 32 bit   | Byte 25 (hoog), 26 (laag)  | Niet-toegewezen          |
|          | Byte 27 (hoog), 28 (laag)  |                          |

#### 15.2.6.6 Statuswoord

Statuswoord informatie is in onderstaande tabel opgegeven:

| Bit | Omschrijving                             |  |
|-----|------------------------------------------|--|
| 0   | Motor draait (1 = Draait)                |  |
| 1   | Algemene storing markering (1 = Storing) |  |
| 2   | Veldbus besturing (1 = Ingeschakeld)     |  |
| 3   | Gereserveerd                             |  |
| 4   | Overstroom fout                          |  |
| 5   | Onderspanning fout                       |  |

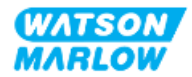

| Bit | Omschrijving                             |
|-----|------------------------------------------|
| 6   | Overspanning fout                        |
| 7   | Oververhitting fout                      |
| 8   | Motor uitgevallen                        |
| 9   | Tacho-fout                               |
| 10  | Lek gedetecteerd of pompkop waarschuwing |
| 11  | Laag instelpunt - buiten het bereik      |
| 12  | Hoog instelpunt - buiten het bereik      |
| 13  | Gereserveerd                             |
| 14  | Gereserveerd                             |
| 15  | Gereserveerd                             |

#### 15.2.6.7 Snelheid pompkop

De pompkopsnelheid is een niet-ondertekende 16-bit integer die pomp snelheid weergeeft in deciTPM

#### 15.2.6.8 Bedrijfsuren

Bedrijfsuren parameter is een niet-ondertekende 16 - bit integer die het totale aantal bedrijfsuren weergeeft.

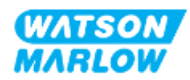

# 15.2.7 Diagnostische data m.b.t. het apparaat

| Bit type | Byte volgorde                                          | Omschrijving                |
|----------|--------------------------------------------------------|-----------------------------|
|          | Byte 1, 2, 3, 4, 5, 6                                  | Verplichte slave byte       |
| 8 bit    | Byte 7                                                 | Kopbyte                     |
| 8 bit    | Byte 8                                                 | Pompmodel                   |
| 8 bit    | Byte 9                                                 | Pompkop                     |
| 16 bit   | Byte 10 (hoog), 11 (laag)                              | Slangmaat                   |
| 16 bit   | Byte 12 (hoog), 13 (laag)                              | Minimum toerental           |
| 16 bit   | Byte 14 (hoog), 15 (laag)                              | Maximale snelheid           |
| 32 bit   | Byte 16 (hoog), 17 (laag)<br>Byte 18 (hoog), 19 (laag) | Softwareversie hoofd-CPU    |
| 32 bit   | Byte 20 (hoog), 21 (laag)<br>Byte 22 (hoog), 23 (laag) | Softwareversie HMI CPU      |
| 32 bit   | Byte 24 (hoog), 25 (laag)<br>Byte 26 (hoog), 27 (laag) | Softwareversie HMI CPU      |
| 32 bit   | Byte 28 (hoog), 29 (laag)<br>Byte 30 (hoog), 31 (laag) | Softwareversie PROFIBUS CPU |

Apparaat gerelateerde diagnostische informatie is in onderstaande tabel opgegeven:

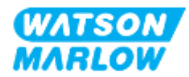

# 15.2.8 Kanaalgerelateerde diagnostische data

| Kanaalgerelateerd diagnostisch blok formaat |              |  |
|---------------------------------------------|--------------|--|
| Byte                                        | Omschrijving |  |
| Byte 1                                      | Header       |  |
| Byte 2                                      | Kanaaltype   |  |
| Byte 3 Kanaalgerelateerde foutmelding       |              |  |

Kanaalgerelateerde diagnostische gegevens zijn altijd drie bytes lang in het volgende formaat

| Kanaalgerelateerde foutmelding  |          |  |
|---------------------------------|----------|--|
| Foutbeschrijving                | Foutcode |  |
| Algemene fout                   | 0xA9     |  |
| Overstroom                      | 0xA1     |  |
| Onderspanning                   | 0xA2     |  |
| Overspanning                    | 0xA3     |  |
| Te hoge temperatuur             | 0xA5     |  |
| Motor uitgevallen               | 0xA4     |  |
| Tacho uitgevallen               | 0xB1     |  |
| Lek gedetecteerd                | 0xB2     |  |
| Instelpunt buiten bereik - laag | 0xA8     |  |
| Instelpunt buiten bereik - hoog | 0xA7     |  |
| Waarschuwing vloeistofniveau    | 0xB3     |  |

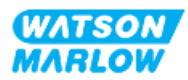

# 15.3 Deel 2: Subhoofdstuk installatieprocedures

## 15.3.1 Sub-hoofdstuk pre-installatie controlelijst

Voer vóór de installatie van besturingsaansluitingen en bedrading de volgende pre-installatie controle uit:

- Zorg dat de pomp is geïnstalleerd volgens "9 Installatie—Hoofdstuk 1: Fysiek" op pagina 54, "10 Installatie—Hoofdstuk 2: Elektrische stroom" op pagina 60 en "11 Installatie—Hoofdstuk 3: Vloeistofpad" op pagina 64
- Zorg dat aan alle vereisten van deel 1 van dit hoofdstuk is voldaan
- Controleer of het netsnoer niet beschadigd is.
- Dat het onderbrekingsmechanisme voor de elektrische stroomvoorziening indien nodig eenvoudig bereikt en bediend kan worden om de stroom te onderbreken.
- Controleer of er geen beschadiging is aan de besturingskabel(s)
- Zorg dat alle onderdelen en gereedschap voor het aansluiten van de pomp op het regelsysteem bij de hand zijn

Als er voorafgaand aan de installatie een probleem is met een van de onderdelen van de controlelijst, ga dan niet verder met de installatieprocedures in dit hoofdstuk totdat de kwestie is opgelost.

### **15.3.2 Besturingsaansluiting voorzorgen**

Bij het volgen van de onderstaande procedures of het aansluiten van de besturingskabels op de pinnen op de M12-connectoren

- De 4-20 mA signalen en de laagspanningssignalen gescheiden houden van de stroomvoorziening
- Deze aansluitingen alleen met externe circuits verbinden die ook met versterkte isolatie van netvoltages zijn gescheiden. Alle in- en uitvoeraansluitingen van het product met gebruik van versterkte isolatie van de netcircuits zijn gescheiden.
- Nooit netspanning op een van de M12 besturingsinvoer pennen zetten.

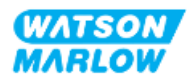

# 15.3.3 Installatie van M12 besturingskabels (M type)

#### 15.3.3.1 Beschermdoppen

De M12-regelaansluitingen zijn tijdens de fabricage afgedekt met beschermdoppen.

Laat voor extra bescherming van het product op aansluitingen die niet voor besturing worden gebruikt, in plaats van de besturingskabel de beschermdop zitten. In het plaatje is een dop afgebeeld:

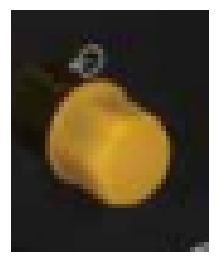

#### 15.3.3.2 Installatieprocedure M12 besturingskabel

Volg de onderstaande procedure om de M12 besturingskabels aan te sluiten.

- 1. Koppel de pomp los van de stroomaanvoer
- 2. Voer eventuele regelsysteem bedrading uit met gebruik van de informatie in deel 1 van dit hoofdstuk
- 3. Sluit de M12 connector aan op de juiste plaats op de pomp.
- 4. Draai de schroef aan totdat deze handvast zit
- 5. Controleer of de kabel vastzit
- 6. Sluit de stroomtoevoer naar de pomp weer aan

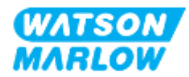

# 15.3.4 Master slave communicatie volgorde

#### 15.3.4.1 Gegevensuitwisseling

In de PROFIBUS-modus verschijnt het onderstaande scherm. De **P** wijst erop dat data wordt uitgewisseld.

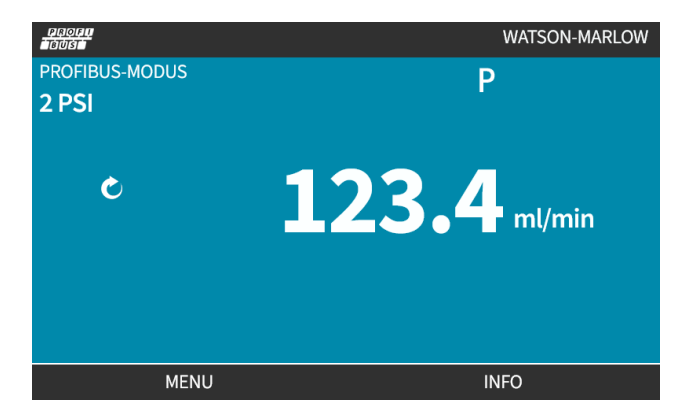

Dit scherm verschijnt alleen na het succesvol opzetten van communicatie tussen Master en Slave. Dit gebeurt altijd in de hieronder beschreven stappen.

| Master Slave communicatie volgorde |                                                                                                   |  |
|------------------------------------|---------------------------------------------------------------------------------------------------|--|
| Stroom Aan Reset                   | Stroom AAN/reset van Master of Slave                                                              |  |
|                                    |                                                                                                   |  |
| Parametrisatie                     | Parameters downloaden in het field device (geselecteerd door gebruiker tijdens                    |  |
|                                    | configuratie)                                                                                     |  |
|                                    |                                                                                                   |  |
| I/O configuratie                   | I/O configuratie in het fielddevice (geselecteerd door gebruiker tijdens configuratie)            |  |
|                                    |                                                                                                   |  |
| Gegevensuitwisseling               | Cyclische gegevensuitwisseling (I/O gegevens) en fielddevice rapporteert diagnostische informatie |  |

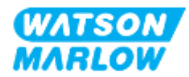

#### 15.3.4.2 Verlies van gegevensuitwisseling

Indien gegevensuitwisseling verloren gaat, verschijnt altijd het volgende scherm. De eerste rode stip verwijst naar de stap waarin de storing optrad. De stappen erna krijgen ook een rode stip omdat ze niet uitgevoerd werden.

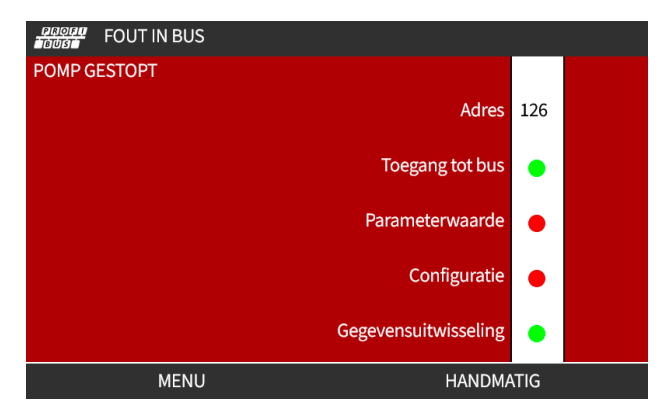

Het scherm zal aangeven of de pomp nog draait of gestopt is, afhankelijk van hoe de gebruiker de failsafe functie in het PROFIBUS GSD bestand heeft ingesteld. De **MODUS** toets biedt toegang tot de PROFIBUS-instellingen en het stationsadres. Tijdens toegang tot menu's blijft de pomp in PROFIBUS modus draaien.

Als de **MODUS** of **MENU** knop werd ingedrukt, zal de pomp na een inactiviteit van vijf minuten terugkeren naar het homescherm, alle niet-opgeslagen wijzigingen verwijderen, en het BUS FOUT tonen als er dan nog steeds geen communicatie is.

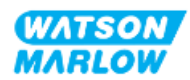

# 15.4 Deel 3: Subhoofdstuk specifieke HMI instellingen

De onderstaande subhoofdstukken geven informatie over het instellen van de pomp met behulp van de HMI, alleen voor het PROFIBUS model.

Voor volledige informatie over:

- Mode menu's: Zie "22 HMI: Gebruik van het MODUS menu" op pagina 213
- Besturingsinstellingen: Zie "23 HMI: Besturingsinstellingen menu" op pagina 223

### 15.4.1 Procedure: PROFIBUS selecteren en inschakelen

Voor selecteren en inschakelen PROFIBUS modus:

- 1. Druk op de **MODUS** toets
- 2. Gebruik de +/- toetsen voor het markeren van PROFIBUS
- 3. SELECTEER -

| MODUS WIJZIGEN        |              |
|-----------------------|--------------|
| PROFU<br>BUST         |              |
| Handmatig             |              |
| Debietkalibratie      |              |
| Analoog 4-20mA        |              |
| Contact               |              |
| Vloeistof terugzuigen |              |
| PROFIBUS              |              |
| TERUG                 |              |
|                       |              |
| SELECTEREN            | INSTELLINGEN |

4. Druk op **BEVESTIGEN** om PROFIBUS in te schakelen

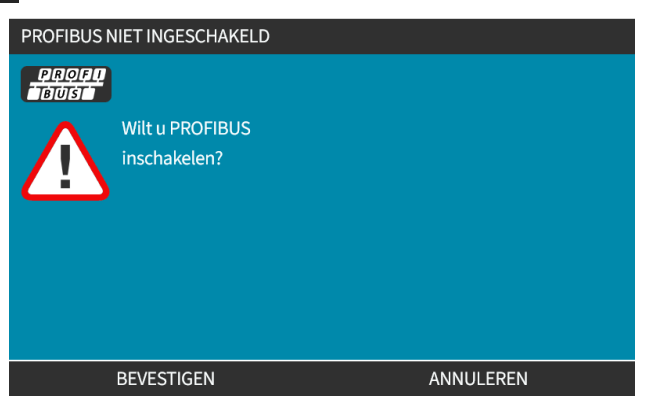

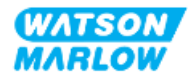

5. Het PROFIBUS homescherm toont het witte pictogram om de gegevensuitwisseling aan te geven.

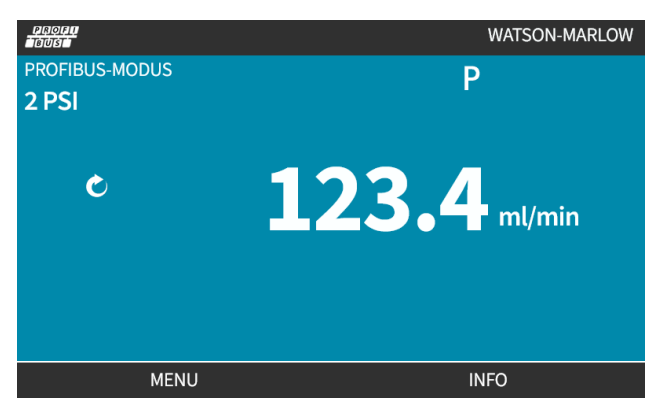

6. Door op INFO 🗖 te drukken zal het informatiescherm van de pomp worden weergegeven

| PROFI.              |              |
|---------------------|--------------|
| Debietkalibratie    | 4.00ml/rev   |
| Uren in bedrijf     | 2hrs         |
| Volumeteller        | 160.7l       |
| Niveau              | 10l          |
| Toerental           | 100.0rpm     |
| Pompkop model       | 0M3.6200.PFP |
| Slangmateriaal      | Santoprene   |
| Debiet              |              |
| Omwentelingenteller |              |
|                     |              |
| MENU                | AFSLUITEN    |

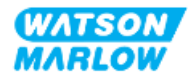

# 15.4.2 Procedure: Het PROFIBUS-stationsadres toewijzen aan de pomp

Het stationsadres kan niet automatisch toegewezen worden door master.

#### 15.4.2.1 Voor toewijzen van het PROFIBUS stationsadres

- 1. Druk op de **MODUS** toets
- 2. Gebruik de +/- toetsen voor het markeren van PROFIBUS
- 3. SELECTEER -

| MODUS WIJZIGEN        |              |
|-----------------------|--------------|
|                       |              |
| Handmatig             |              |
| Debietkalibratie      |              |
| Analoog 4-20mA        |              |
| Contact               |              |
| Vloeistof terugzuigen |              |
| PROFIBUS              |              |
| TERUG                 |              |
|                       |              |
| SELECTEREN            | INSTELLINGEN |

4. Gebruik de +/- toetsen voor het bewerken van het stationsadres.

| PROFIBUS-INSTELLINGEN      |     |            |
|----------------------------|-----|------------|
| Stationadres               | 174 |            |
| PROFIBUS communicatie      | Aan |            |
|                            |     |            |
|                            |     |            |
|                            |     |            |
|                            |     |            |
|                            |     |            |
| Gebruik +/- om te bewerken |     |            |
| Kies VOLGENDE              |     |            |
|                            |     |            |
| VOLGENDE                   |     | VOLIOOIEIN |

5. Kies VOLTOOIEN — om het stationsadres in te stellen of

VOLGENDE - voor het selecteren van PROFIBUS Communicatie

Als VOLTOOIEN is geselecteerd, zal het instellingen opslaan scherm worden weergegeven.

6. Selecteer OPSLAAN 🗖 om de instellingen op te slaan

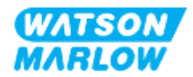

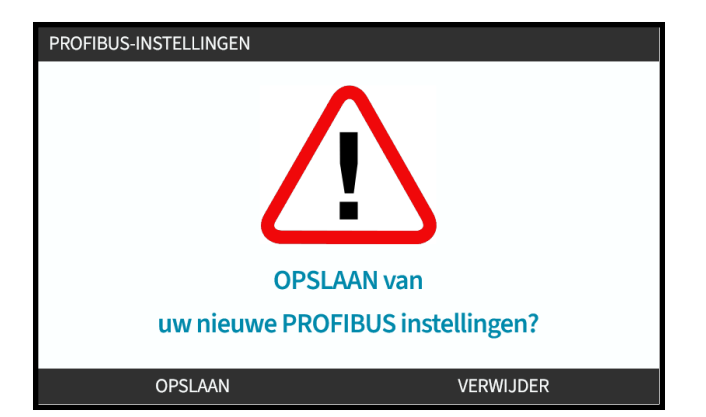

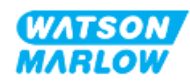

# 16 Installatie—Subhoofdstuk 4D: Besturing (model: EtherNet/IP)

Dit hoofdstuk geeft informatie over aansluiting, ingangs-/uitgangsspecificatie en relevante instelling met behulp van de HMI, alleen voor EtherNet/IP model.

# 16.1 Deel 1: Subhoofdstuk installatievereisten specificatie, en informatie

### 16.1.1 EDS-bestand

Het EDS-bestand kan worden gedownload van de Watson-Marlow website via de onderstaande koppeling:

Web adres: <a href="https://www.wmfts.com/en/literature/other-resources/software-and-devices/">https://www.wmfts.com/en/literature/other-resources/software-and-devices/</a>

# 16.1.2 Besturingskabel specificatie

Een categorie 5e. Voor het aansluiten en bedienen van een H-FLO EtherNet/IP aandrijving is een afgeschermde kabel nodig met IP66 beschermingsklasse en een M12-connector.

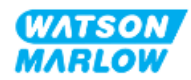

# 16.1.3 Aansluitingen

De M12 besturingsaansluitingen functioneren afhankelijk van locatie, draadtype, aantal pennen en stekkercode.

# 16.1.3.1 Netwerkaansluiting

| Overzicht          | De EtherNet/IP-modellen zijn voorzien van twee netwerkaansluitingen. Beide aansluitingen<br>hebben een identieke functie. |      |  |  |  |  |
|--------------------|----------------------------------------------------------------------------------------------------|------|--|--|--|--|
| Plaats             | Deze aansluitingen zitten op de plaats zoals aangegeven in de afbeelding.                                                 |      |  |  |  |  |
| Specificatie       | M12, mannelijk, 4-polig, D-code fitting, IP66, NEMA 4X                                                                    |      |  |  |  |  |
| Pin out afbeelding |                                                                                                    |      |  |  |  |  |
| Pin out informatie | Signaal                                                                                                    |      |  |  |  |  |
|                    | 1                                                                                                    | TDA+ |  |  |  |  |
|                    | 2                                                                                                    | RDA+ |  |  |  |  |
|                    | 3                                                                                                    | TDA- |  |  |  |  |
|                    | 4                                                                                                    | RDA- |  |  |  |  |

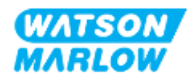

# 16.1.3.2 Besturing invoer: Druksensor

| Overzicht          | <ul> <li>Er is een druksensor aansluiting beschikbaar, voor gebruik met de Watson-Marlow druksensor set.</li> <li>Het is niet mogelijk om een druksensor van derden te gebruiken.</li> </ul>                                      |  |  |  |
|--------------------|----------------------------------------------------------------------------------------------------|--|--|--|
| Plaats             | De druksensor aansluiting zit op de plaats zoals aangegeven in de afbeelding.                                                                                                    |  |  |  |
| Specificatie       | M12, mannelijk, 4-polig, A-code stekker, IP66, NEMA 4X                                                                                                    |  |  |  |
| Pin out informatie | Er is geen pin out informatie beschikbaar. Deze druksensor aansluiting mag alleen met<br>de Watson-Marlow druksensor set gebruikt worden.<br>Sluit geen andere draden of kabels aan en probeer deze aansluiting niet te bedraden. |  |  |  |

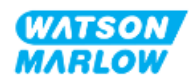

### 16.1.4 EtherNet/IP parameters

#### 16.1.4.1 Eenheden die gebruikt maken van de EtherNet/IP parameters

De volgende eenheden worden gebruikt in de EtherNet/IP parameters.

| Naam            | Uitleg                         | Voorbeeld                                |  |
|-----------------|--------------------------------|------------------------------------------|--|
| DeciTPM         | 1/10 <sup>e</sup> van een TPM  | 1205 deciTPM = 120,5 tpm                 |  |
| ul (microliter) | 1/1000 <sup>e</sup> van een ml | 1.000.000 ul/min = 1000 ml/min = 1 l/min |  |

#### 16.1.4.2 Netwerk parameters

De netwerkparameters voor de communicatie van de pomp met het netwerk zijn voorgeprogrammeerd tijdens de productie:

| ETHERNET/IP INSTELLINGEN |                 |  |
|--------------------------|-----------------|--|
| DHCP Enable              | Aan             |  |
| IP Address               | 000.000.000.000 |  |
| Subnet Mask              | 000.000.000     |  |
| Gateway Address          | 000.000.000     |  |
| MAC Address              | 000.000.000     |  |
|                          |                 |  |
|                          |                 |  |
|                          |                 |  |
|                          |                 |  |
|                          |                 |  |
| UITSCHAKELEN             | TERUG           |  |

Via de HMI kan DHCP worden uitgeschakeld en kunnen netwerkparameters handmatig worden geconfigureerd. Dit wordt uitgelegd in "16.3.2 Procedure: IP adres instellen via de HMI" op pagina 169.

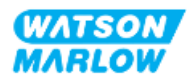

# 16.1.4.3 Cyclische parameters

In de onderstaande tabel staan de cyclische Ethernet IP-parameters en de functionaliteit die via de interface beschikbaar is

| ADI | Naam                        | Toegang   | Туре            | Omschrijving                                                                                                    |
|-----|-----------------------------|-----------|-----------------|----------------------------------------------------------------------------------------------------|
| 2   | SetSpeed                    | Schrijven | UInt16          | De snelheid ingesteld in DeciTPM Max. toerental<br>hangt of van pompkop type. Zie "16.1.4.5 Pompkop<br>afleestabel" op pagina 165   |
| 3   | SetSpeedLimit               | Schrijven | UInt16          | De snelheid ingesteld in DeciTPM Max. toerental<br>hangt of van pompkop type. Zie "16.1.4.5 Pompkop<br>afleestabel" op pagina 165   |
| 4   | SetFailsafeSpeed            | Schrijven | UInt16          | Als de failsafe is ingeschakeld, zal de pomp continu<br>draaien op de ingestelde snelheid wanneer de<br>verbinding verbroken wordt. |
| 13  | Flow calibration (µL/rev)   | Lezen     | UInt32          | Toont opbrengstkalibratie waarde.                                                                                                   |
| 14  | RunHours                    | Lezen     | UInt32          | Toont aantal uren dat pomp in bedrijf is geweest                                                                                    |
| 15  | Gereserveerd                |           |                 |                                                                                                    |
| 16  | Gereserveerd                |           |                 |                                                                                                    |
| 17  | Gereserveerd                |           |                 |                                                                                                    |
| 18  | Gereserveerd                |           |                 |                                                                                                    |
| 19  | Gereserveerd                |           |                 |                                                                                                    |
| 20  | Gereserveerd                |           |                 |                                                                                                    |
| 21  | Gereserveerd                |           |                 |                                                                                                    |
| 22  | Gereserveerd                |           |                 |                                                                                                    |
| 23  | Gereserveerd                |           |                 |                                                                                                    |
| 24  | Gereserveerd                |           |                 |                                                                                                    |
| 25  | Total volume pumped<br>(μL) | Lezen     | UInt32          | Toont geaccumuleerde opbrengstwaarde.                                                                                               |
| 26  | RevolutionCount             | Lezen     | UInt32          | Toont geteld aantal toeren in hele omwentelingen                                                                                    |
| 27  | PumpSpeed                   | Lezen     | UInt16          | Toont actuele ingestelde pompsnelheid                                                                                               |
| 28  | SpeedLimit                  | Lezen     | UInt16          | Toont actuele ingestelde maximale pompsnelheid                                                                                      |
| 38  | PumpHead                    | Lezen     | UInt8<br>(Enum) | Toont actueel gekozen pompkop. Zie "16.1.4.5<br>Pompkop afleestabel" op pagina 165                                                  |
| 64  | ErrorAcknowledge            | Schrijven | Unit8           | Bit 0 = Fout bevestigen, indien deze op 1 staat zullen<br>pomp fouten worden bevestigd.                                             |

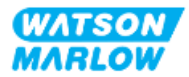

| ADI | Naam             | Toegang   | Туре          | Omschrijving                                                                                                    |
|-----|------------------|-----------|---------------|----------------------------------------------------------------------------------------------------|
| 101 | Control bitfield | Schrijven | <u>Unit16</u> | Bit 0 = Zet failsafe aan, schakelt de failsafe snelheid<br>in. Indien uitgeschakeld, zal de pomp stoppen<br>wanneer de verbinding verbroken wordt. Indien<br>ingeschakeld, zal de pomp continu draaien op de<br>snelheid zoals ingesteld in de "SetFailsafeSpeed"<br>parameter. |
|     |                  |           |               | Bit 1 = Stel pomprichting in op linksom, indien<br>ingeschakeld zal de pomp linksom draaien. De pomp<br>valt terug op standaard rechtsom draaien                                                                                                    |
|     |                  |           |               | Bit 2 = Start de pomp, zet op 1 (true) om de pomp te<br>starten. 0 zal de pomp laten stoppen. Merk op dat<br>'pump enable' ingesteld moet worden.                                                                                                    |
|     |                  |           |               | Bit 3 = Schakel de pomp in, zet op 1 om draaien van<br>de pomp toe te staan. Door op 0 te zetten wordt de<br>pomp gestopt en is het niet toegestaan dat de pomp<br>draait.                                                                                                    |
|     |                  |           |               | Bit 4 = Bedrijfsuren van de pomp terugzetten naar<br>nul, reset de bedrijfsurenteller                                                                                                    |
|     |                  |           |               | Bit 5 = Niet gebruikt                                                                                                    |
|     |                  |           |               | Bit 6 = De opbrengstteller terugzetten naar nul, op 1<br>zetten om totaal verpompt volume op 0 te stellen.<br>Zet op 0 om totaal verpompt volume door te laten<br>tellen                                                                                                    |
|     |                  |           |               | Bit 7 = Omwentelingenteller terugzetten naar nul, op<br>1 zetten om omwentelingenteller op 0 te stellen. Zet<br>op 0 om de omwentelingenteller door te laten tellen.                                                                                                    |

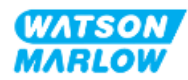

| ADI | Naam                  | Toegang | Туре   | Omschrijving                                                                                                    |
|-----|-----------------------|---------|--------|----------------------------------------------------------------------------------------------------|
| 102 | Error Bitfield byte 1 | Lezen   | Unit32 | Bit 0 = Lek gedetecteerd, signaal lekdetectie hoog<br>vereist wissen en bevestigen voordat de pomp kan<br>hervatten.<br>Bit 1 = Motor stilstand fout actief, indien<br>ingeschakeld heeft de pomp een motor stilstand<br>fout. Volg de instructies op het scherm<br>Bit 2 = Motor snelheid fout. indien ingeschakeld heeft<br>de pomp een motor snelheid fout. Volg de instructies<br>op het scherm<br>Bit 3 = Overstroom fout actief. Indien ingeschakeld<br>heeft, pomp een overspanning fout Volg de<br>instructies op het scherm<br>Bit 4 = Overvoltage fout actief. Indien ingeschakeld<br>heeft, pomp een overvoltage fout Volg de<br>instructies op het scherm<br>Bit 5 = Niet gebruikt<br>Bit 6 = Gereserveerd<br>Bit 7 = Gereserveerd |
|     | Error Bitfield byte 2 |         | Unit32 | Bit 0 = Gereserveerd<br>Bit 1 = Gereserveerd<br>Bit 2 = Gereserveerd<br>Bit 3 = Gereserveerd<br>Bit 4 = Gereserveerd<br>Bit 5 = Gereserveerd<br>Bit 6 = Gereserveerd<br>Bit 7 = Gereserveerd                                                                                                    |
|     | Error Bitfield byte 3 | Lezen   | Unit32 | Bit 0 = Gereserveerd<br>Spanning fout<br>Bit 2 = Te hoge temperatuur fout<br>Bit 3 = Software fout. Indien ingeschakeld, is er een<br>software fout<br>Bit 4 = Hardware fout. Indien hoog is, is er een<br>inverter gate drive fout<br>Bit 5 = Te hoog vermogen fout                                                                                                    |
| 103 | Status bit field      | Lezen   | Byte   | Bit 0 = Pomp draait linksom. Indien ingeschakeld,<br>draait de pomp linksom (Vloeistofterugwinning<br>actief)<br>Bit 1 = Pomp draait nu Indien ingesteld, is de pomp<br>draaiend                                                                                                    |
| 109 | SoftwareFault         | Lezen   | Bool   | Indien op hoog gezet, is er een software fout                                                                                                    |
| 110 | HardwareFault         | Lezen   | Bool   | Indien hoog is, is er een inverter gate drive fout                                                                                                    |

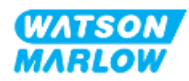

#### 16.1.4.4 Aandrijving model afleestabel

| Aandrijving model | Afkorting | Tabel |
|-------------------|-----------|-------|
| QDOS H-FLO        | QHF       | 1     |

#### 16.1.4.5 Pompkop afleestabel

| Omschrijving                                        | Tabel | Maximale<br>snelheid<br>(DeciTPM) |
|-----------------------------------------------------|-------|-----------------------------------|
| ReNu 150 pompkop Santoprene / PFPE 7 bar (102 psi)  | 01    | 1300                              |
| ReNu 300 pompkop Santoprene / PFPE 5 bar (73 psi)   | 04    | 1600                              |
| ReNu 300 pompkop SEBS/ PFPE 4 bar (58 psi)          | 05    | 1350                              |
| ReNu 600 pompkop Santoprene / PFPE 2,5 bar (36 psi) | 06    | 1700                              |

#### 16.1.4.6 Acyclische data records

In de onderstaande tabel staan de acyclische Ethernet IP-parameters en de functionaliteit die via de interface beschikbaar is

| ADI | Naam          | Toegang | Туре                                                                          | Omschrijving                                                                           |
|-----|---------------|---------|-------------------------------------------------------------------------------|----------------------------------------------------------------------------------------|
| 37  | PumpModel     | Lezen   | UInt8 (Enum)                                                                  | Toont actueel aandrijving model, Zie "16.1.4.4<br>Aandrijving model afleestabel" boven |
| 63  | Asset Number  | Lezen   | Unsigned8 array<br>lengte 21<br>inclusief NULL<br>terminator<br>(OctetString) | Het actiefnummer van pomp uitlezen                                                     |
| 108 | Serial Number | Lezen   | Char21                                                                        | Geeft het pomp serienummer                                                             |

# 16.2 Deel 2: Subhoofdstuk installatieprocedures

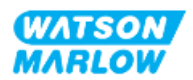

# 16.2.1 Sub-hoofdstuk pre-installatie controlelijst

Voer vóór de installatie van besturingsaansluitingen en bedrading de volgende pre-installatie controle uit:

- Zorg dat de pomp is geïnstalleerd volgens "9 Installatie—Hoofdstuk 1: Fysiek" op pagina 54, "10 Installatie—Hoofdstuk 2: Elektrische stroom" op pagina 60 en "11 Installatie—Hoofdstuk 3: Vloeistofpad" op pagina 64
- Zorg dat aan alle vereisten van deel 1 van dit hoofdstuk is voldaan
- Controleer of het netsnoer niet beschadigd is.
- Dat het onderbrekingsmechanisme voor de elektrische stroomvoorziening indien nodig eenvoudig bereikt en bediend kan worden om de stroom te onderbreken.
- Controleer of er geen beschadiging is aan de besturingskabel(s)
- Zorg dat alle onderdelen en gereedschap voor het aansluiten van de pomp op het regelsysteem bij de hand zijn

Als er voorafgaand aan de installatie een probleem is met een van de onderdelen van de controlelijst, ga dan niet verder met de installatieprocedures in dit hoofdstuk totdat de kwestie is opgelost.

### 16.2.2 Besturingsaansluiting voorzorgen

Bij het volgen van de onderstaande procedures of het aansluiten van de besturingskabels op de pinnen op de M12-connectoren

- De 4-20 mA signalen en de laagspanningssignalen gescheiden houden van de stroomvoorziening
- Deze aansluitingen alleen met externe circuits verbinden die ook met versterkte isolatie van netvoltages zijn gescheiden. Alle in- en uitvoeraansluitingen van het product met gebruik van versterkte isolatie van de netcircuits zijn gescheiden.
- Nooit netspanning op een van de M12 besturingsinvoer pennen zetten.

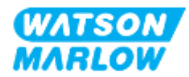

# 16.2.3 Installatie van M12 besturingskabels (M type)

#### 16.2.3.1 Beschermdoppen

De M12-regelaansluitingen zijn tijdens de fabricage afgedekt met beschermdoppen.

Laat voor extra bescherming van het product op aansluitingen die niet voor besturing worden gebruikt, in plaats van de besturingskabel de beschermdop zitten. In het plaatje is een dop afgebeeld:

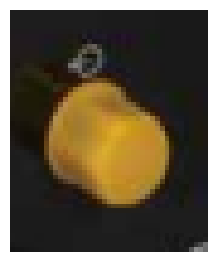

#### 16.2.3.2 Installatieprocedure M12 besturingskabel

Volg de onderstaande procedure om de M12 besturingskabels aan te sluiten.

- 1. Koppel de pomp los van de stroomaanvoer
- 2. Voer eventuele regelsysteem bedrading uit met gebruik van de informatie in deel 1 van dit hoofdstuk
- 3. Sluit de M12 connector aan op de juiste plaats op de pomp.
- 4. Draai de schroef aan totdat deze handvast zit
- 5. Controleer of de kabel vastzit
- 6. Sluit de stroomtoevoer naar de pomp weer aan

# 16.3 Deel 3: Subhoofdstuk specifieke HMI instellingen

De onderstaande subhoofdstukken geven informatie over het instellen van de pomp met behulp van de HMI, alleen voor het EtherNet/IP model.

Voor volledige informatie over:

- Mode menu's: Zie "22 HMI: Gebruik van het MODUS menu" op pagina 213
- Besturingsinstellingen: Zie "23 HMI: Besturingsinstellingen menu" op pagina 223

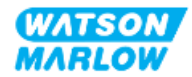

# 16.3.1 Procedure: Selecteer EtherNet/IP modus via de HMI

Selectie van EtherNet/ IP modus:

- 1. Druk op de **MODUS** toets
- 2. Gebruik de +/- toetsen om te bladeren naar EtherNet/IP
- 3. SELECTEREN

| MODUS WIJZIGEN        |              |
|-----------------------|--------------|
| EtherNet/IP           |              |
| Handmatig             |              |
| Debietkalibratie      |              |
| Analoog 4-20mA        |              |
| Contact               |              |
| Vloeistof terugzuigen |              |
| EtherNet/IP           |              |
| TERUG                 |              |
|                       |              |
| SELECTEREN            | INSTELLINGEN |

4. De pomp zal het EtherNet/IP startscherm weergeven

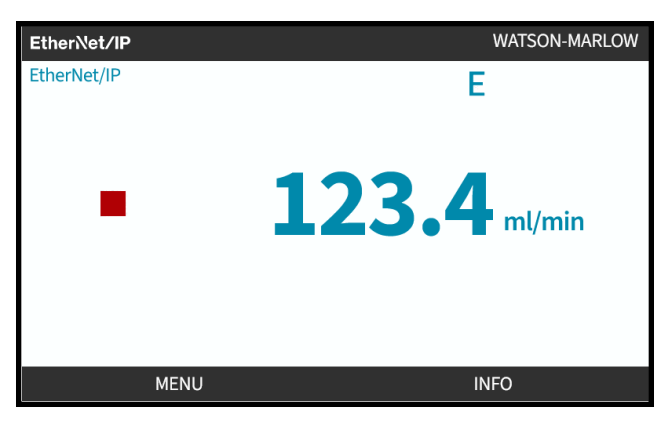

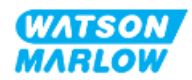

# 16.3.2 Procedure: IP adres instellen via de HMI

Het IP-adres kan op twee manieren geconfigureerd worden:

- Methode 1: Statisch IP adres instellen (handmatig, DHCP uitgeschakeld)
- Methode 2: Dynamische IP adres instellen (automatisch, DHCP ingeschakeld)

#### 16.3.2.1 Procedure: Methode 1: Statisch IP adres.

DHCP is standaard ingeschakeld Dit betekent dat de aandrijving automatisch een IP-adres zal ontvangen als die met een netwerk verbonden is.

Als een statisch IP adres gebruikt moet worden, dan moet DHCP eerst worden uitgeschakeld. Volg de procedure voor het uitschakelen van DHCP en instellen van een statisch IP adres

- 1. Markeer de DHCP instelling
- 2. Kies UITSCHAKELEN 💻.

| ETHERNET/IP INSTELLINGEN |                 |  |  |  |  |  |
|--------------------------|-----------------|--|--|--|--|--|
| DHCP Enable              | Aan             |  |  |  |  |  |
| IP Address               | 000.000.000     |  |  |  |  |  |
| Subnet Mask              | 000.000.000.000 |  |  |  |  |  |
| Gateway Address          | 000.000.000.000 |  |  |  |  |  |
| MAC Address              | 000.000.000.000 |  |  |  |  |  |
|                          |                 |  |  |  |  |  |
|                          |                 |  |  |  |  |  |
|                          |                 |  |  |  |  |  |
|                          |                 |  |  |  |  |  |
|                          |                 |  |  |  |  |  |
| UITSCHAKELEN             | TERUG           |  |  |  |  |  |

- 3. Selecteer het IP adres
- 4. Druk op INSTELLEN

| DHCP Enable     | Uit             |
|-----------------|-----------------|
| IP Address      | 000.000.000.000 |
| Subnet Mask     | 000.000.000.000 |
| Gateway Address | 000.000.000     |
| MAC Address     | 000.000.000.000 |
|                 |                 |
|                 |                 |
|                 |                 |
|                 |                 |
|                 |                 |
| INSTELLEN       | TERUG           |

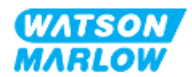

- 5. Gebruik de +/- toetsen om de gemarkeerde waarden in te voeren.
- 6. Gebruik VOLGENDE om naar de volgende waarde te gaan

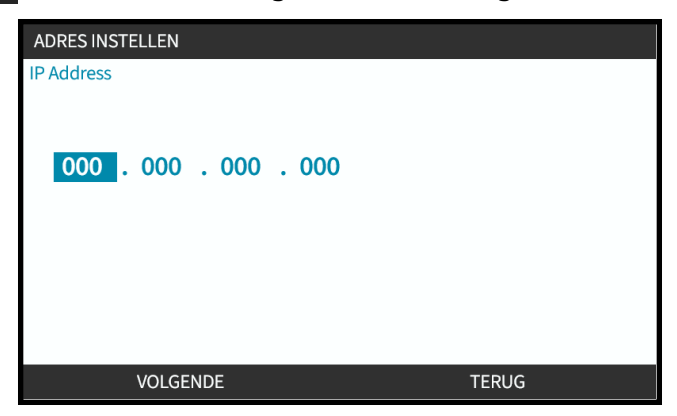

7. Na het invoeren van de laatste waarde kiezen voor **INVOEREN** om de instellingen vast te leggen.

| ADRES INSTELLEN                     |       |  |  |  |  |  |
|-------------------------------------|-------|--|--|--|--|--|
| IP Address                          |       |  |  |  |  |  |
|                                     |       |  |  |  |  |  |
|                                     |       |  |  |  |  |  |
| 123 . 017 . 221 . <mark>0</mark> 03 |       |  |  |  |  |  |
|                                     |       |  |  |  |  |  |
|                                     |       |  |  |  |  |  |
|                                     |       |  |  |  |  |  |
|                                     |       |  |  |  |  |  |
|                                     |       |  |  |  |  |  |
| INVOEREN                            | TERUG |  |  |  |  |  |

Voor het instellen van het **Subnet masker** en **Gateway adres** stappen 3 tot 7 herhalen.

# 16.3.2.2 Procedure: Methode 2: Dynamische IP adres instellen (automatisch, DHCP ingeschakeld)

DHCP is standaard ingeschakeld en hoeft alleen opnieuw te worden ingeschakeld als deze eerder was uitgeschakeld toen een IP-adres handmatig werd ingesteld.

- 1. Markeer de DHCP instelling
- 2. Zorg DHCP is ingeschakeld

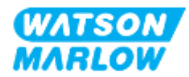

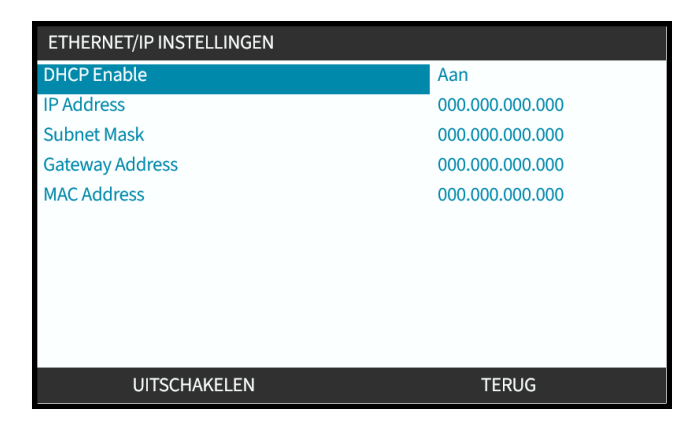

Een DHCP-server binnen het netwerk zal een IP-adres aan de aandrijving toewijzen op basis van het MAC-adres.

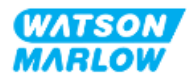

# 16.3.3 Netwerk status schermen

Als de pomp niet draait en er verbinding wordt gemaakt met de poorten, dan wordt het IP-adres toegewezen en wordt de aandrijving verbonden met de master.

Het status scherm hiervan wordt hieronder getoond:

| NETWERK STATUS                                                              |   |           |
|-----------------------------------------------------------------------------|---|-----------|
| Aangesloten<br>Uitgang 1 aangesloten<br>Uitgang 2 aangesloten<br>IP Address | • |           |
| MENU                                                                        |   | AFSLUITEN |

Als de pomp niet draait en er geen verbinding met de poorten is gemaakt, dan wordt het IP-adres niet toegewezen en wordt de aandrijving niet verbonden met de master.

Het status scherm hiervan wordt hieronder getoond:

| NETWERK STATUS                                                              |           |  |  |  |
|-----------------------------------------------------------------------------|-----------|--|--|--|
| Aangesloten<br>Uitgang 1 aangesloten<br>Uitgang 2 aangesloten<br>IP Address |           |  |  |  |
| MENU                                                                        | AFSLUITEN |  |  |  |

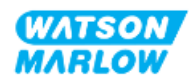

# 17 Installatie—Subhoofdstuk 4E: Besturing (model: PROFINET)

Dit hoofdstuk geeft informatie over aansluiting, ingangs-/uitgangsspecificatie en relevante instelling met behulp van de HMI, alleen voor PROFINET model.

# 17.1 Deel 1: Subhoofdstuk installatievereisten specificatie, en informatie

### 17.1.1 GSDML-bestand

Het GSDML-bestand kan worden gedownload van de Watson-Marlow website via de onderstaande koppeling:

Web adres: <a href="https://www.wmfts.com/en/literature/other-resources/software-and-devices/">https://www.wmfts.com/en/literature/other-resources/software-and-devices/</a>

# 17.1.2 Besturingskabel specificatie

Een categorie 5e. Voor het aansluiten en bedienen van een H-FLO PROFINET aandrijving is een afgeschermde PROFINET kabel nodig met IP66 beschermingsklasse en een M12-connector.

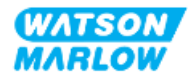

# 17.1.3 Aansluitingen

De M12 besturingsaansluitingen functioneren afhankelijk van locatie, draadtype, aantal pennen en stekkercode.

#### 17.1.3.1 Netwerkaansluiting

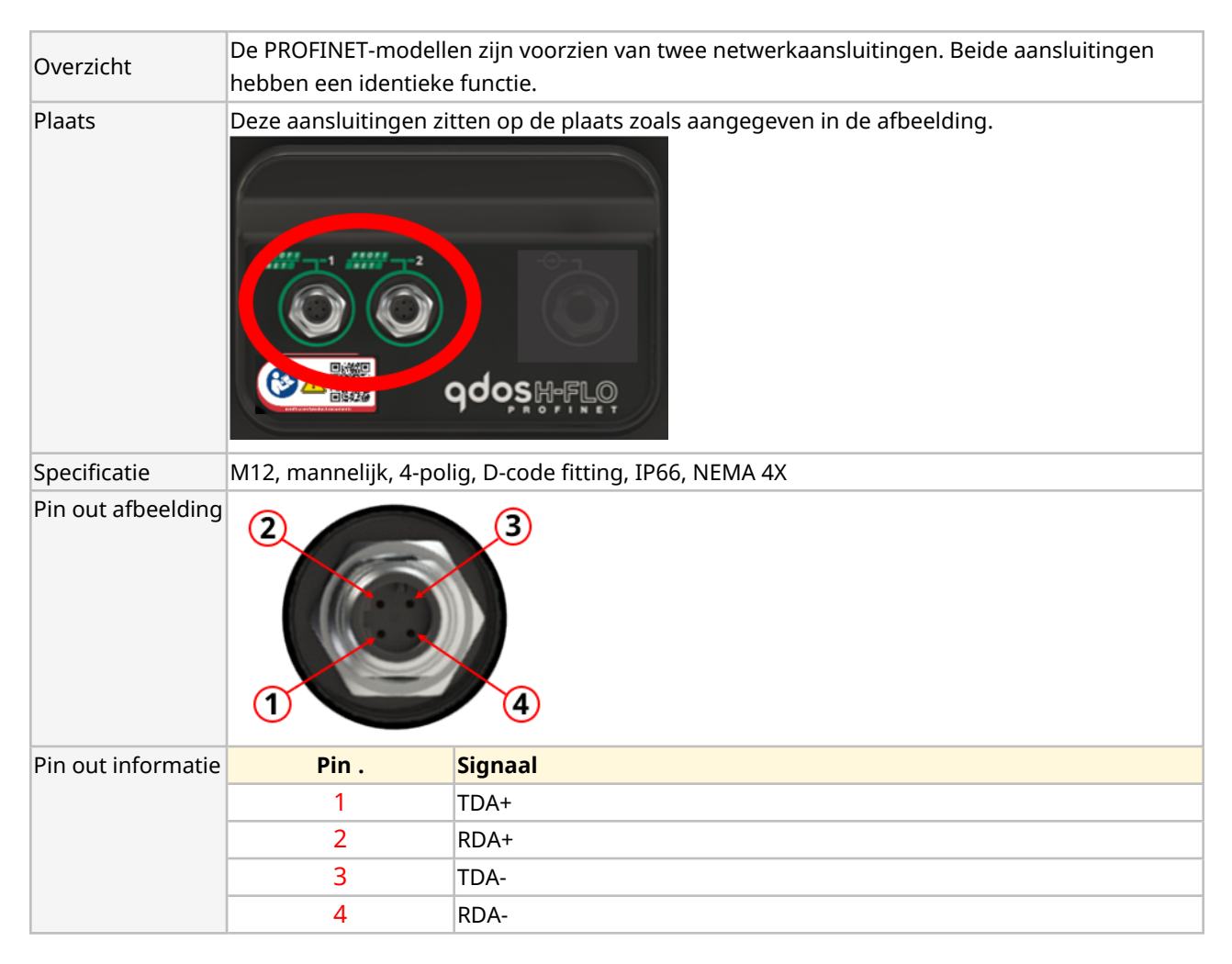

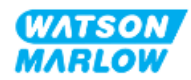

# 17.1.3.2 Besturing invoer: Druksensor

| Overzicht          | <ul> <li>Er is een druksensor aansluiting beschikbaar, voor gebruik met de Watson-Marlow druksensor set.</li> <li>Het is niet mogelijk om een druksensor van derden te gebruiken.</li> </ul>                                      |
|--------------------|----------------------------------------------------------------------------------------------------|
| Plaats             | De druksensor aansluiting zit op de plaats zoals aangegeven in de afbeelding.                                                                                                    |
| Specificatie       | M12, mannelijk, 4-polig, A-code stekker, IP66, NEMA 4X                                                                                                    |
| Pin out informatie | Er is geen pin out informatie beschikbaar. Deze druksensor aansluiting mag alleen met<br>de Watson-Marlow druksensor set gebruikt worden.<br>Sluit geen andere draden of kabels aan en probeer deze aansluiting niet te bedraden. |

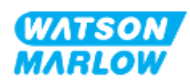

## **17.1.4 PROFINET parameters**

#### 17.1.4.1 Eenheden die gebruikt maken van de PROFINET parameters

De volgende eenheden worden gebruikt in de EtherNet/IP parameters.

| Naam Uitleg     |                                | Voorbeeld                                |  |
|-----------------|--------------------------------|------------------------------------------|--|
| DeciTPM         | 1/10 <sup>e</sup> van een TPM  | 1205 deciTPM = 120,5 tpm                 |  |
| ul (microliter) | 1/1000 <sup>e</sup> van een ml | 1.000.000 ul/min = 1000 ml/min = 1 l/min |  |

#### 17.1.4.2 Netwerk parameters

De netwerkparameters voor de communicatie van de pomp met het netwerk zijn voorgeprogrammeerd tijdens de productie:

INSCHAKELEN

| PROFINET INSTELLINGEN |             |  |  |  |  |
|-----------------------|-------------|--|--|--|--|
| DHCP Enable           | Uit         |  |  |  |  |
| IP Address            | 000.000.000 |  |  |  |  |
| Subnet Mask           | 000.000.000 |  |  |  |  |
| Gateway Address       | 000.000.000 |  |  |  |  |
| MAC Address           | 000.000.000 |  |  |  |  |
|                       |             |  |  |  |  |
|                       |             |  |  |  |  |
|                       |             |  |  |  |  |
|                       |             |  |  |  |  |
|                       |             |  |  |  |  |

Via de HMI kan DHCP worden uitgeschakeld en kunnen netwerkparameters handmatig worden geconfigureerd. Dit wordt uitgelegd in "17.3.2 Procedure: IP adres instellen via de HMI" op pagina 185.

TERUG

#### 17.1.4.3 PROFINET cyclusduur

Minimum apparaat interval 32 ms

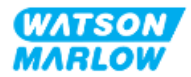

# 17.1.4.4 Cyclische parameters

In de onderstaande tabel staan de cyclische PROFINET parameters en de functionaliteit die via de interface beschikbaar is

| ADI | Naam                               | Toegang   | Туре   | Omschrijving                                                                                                    | Module        |
|-----|------------------------------------|-----------|--------|----------------------------------------------------------------------------------------------------|---------------|
| 2   | Set pump speed<br>(deciTPM)        | Schrijven | UInt16 | De snelheid ingesteld in DeciTPM<br>Max. toerental hangt of van<br>pompkop type. Zie<br>"17.1.4.6 Pompkop afleestabel"<br>op pagina 181 | Pompbesturing |
| 3   | Set pump speed<br>limiet (deciTPM) | Schrijven | UInt16 | De snelheid ingesteld in DeciTPM<br>Max. toerental hangt of van<br>pompkop type. Zie<br>"17.1.4.6 Pompkop afleestabel"<br>op pagina 181 | Pompbesturing |
| 4   | Set failsafe speed<br>(deciTPM)    | Schrijven | UInt16 | Als de failsafe is ingeschakeld, zal<br>de pomp continu draaien op de<br>ingestelde snelheid wanneer de<br>verbinding verbroken wordt.  | Pompbesturing |
| 13  | Flow calibration<br>(µL/omw)       | Lezen     | UInt32 | Toont opbrengstkalibratie<br>waarde.                                                                                                    | Pompstatus    |
| 14  | Uren in bedrijf                    | Lezen     | UInt32 | Toont aantal uren dat pomp in<br>bedrijf is geweest                                                                                     | Pompstatus    |
| 15  | Gereserveerd                       |           |        |                                                                                                    |               |
| 16  | Gereserveerd                       |           |        |                                                                                                    |               |
| 17  | Gereserveerd                       |           |        |                                                                                                    |               |
| 18  | Gereserveerd                       |           |        |                                                                                                    |               |
| 19  | Gereserveerd                       |           |        |                                                                                                    |               |
| 20  | Gereserveerd                       |           |        |                                                                                                    |               |
| 21  | Gereserveerd                       |           |        |                                                                                                    |               |
| 22  | Gereserveerd                       |           |        |                                                                                                    |               |
| 23  | Gereserveerd                       |           |        |                                                                                                    |               |
| 24  | Gereserveerd                       |           |        |                                                                                                    |               |
| 25  | Total volume<br>pumped (μL)        | Lezen     | UInt32 | Toont geaccumuleerde opbrengstwaarde.                                                                                                   | Pompstatus    |
| 26  | Pump Head<br>revolution count      | Lezen     | UInt32 | Toont geteld aantal toeren in<br>hele omwentelingen                                                                                     | Pompstatus    |
| 27  | Current pump<br>speed (deciTPM)    | Lezen     | UInt16 | Toont actuele ingestelde<br>pompsnelheid                                                                                                | Pompstatus    |
| 28  | Pump speed limit<br>(deciTPM)      | Lezen     | UInt16 | Toont actuele ingestelde<br>maximale pompsnelheid                                                                                       | Pompstatus    |

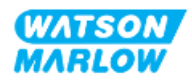

| ADI | Naam              | Toegang   | Туре   | Omschrijving                                                                               | Module                      |
|-----|-------------------|-----------|--------|--------------------------------------------------------------------------------------------|-----------------------------|
| 38  | Pump head         | Lezen     | UInt8  | Toont actueel gekozen pompkop.                                                             | Pompdetails en              |
|     |                   |           | (Enum) | Zie<br>"17.1.4.6 Pompkop afleestabel"<br>op pagina 181                                     | gegevens                    |
| 64  | Acknowledge Error | Schrijven | Unit8  | Bit 0 = Fout bevestigen, indien<br>deze op 1 staat zullen pomp<br>fouten worden bevestigd. | Fouten en<br>waarschuwingen |

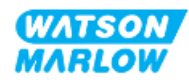

| ADI | Naam             | Toegang   | Туре   | Omschrijving                       | Module        |
|-----|------------------|-----------|--------|------------------------------------|---------------|
| 101 | Control bit veld | Schrijven | Unit16 | Bit 0 = Zet failsafe aan, schakelt | Pompbesturing |
|     |                  |           |        | de failsafe snelheid in. Indien    |               |
|     |                  |           |        | uitgeschakeld, zal de pomp         |               |
|     |                  |           |        | stoppen wanneer de verbinding      |               |
|     |                  |           |        | verbroken wordt. Indien            |               |
|     |                  |           |        | ingeschakeld, zal de pomp          |               |
|     |                  |           |        | continu draaien op de snelheid     |               |
|     |                  |           |        | zoals ingesteld in de              |               |
|     |                  |           |        | "SetFailsafeSpeed" parameter.      |               |
|     |                  |           |        | Bit 1 = Stel pomprichting in op    |               |
|     |                  |           |        | linksom, indien ingeschakeld zal   |               |
|     |                  |           |        | de pomp linksom draaien. De        |               |
|     |                  |           |        | pomp valt terug op standaard       |               |
|     |                  |           |        | rechtsom draaien                   |               |
|     |                  |           |        | Bit 2 = Start de pomp, zet op 1    |               |
|     |                  |           |        | (true) om de pomp te starten. 0    |               |
|     |                  |           |        | zal de pomp laten stoppen. Merk    |               |
|     |                  |           |        | op dat 'pump enable' ingesteld     |               |
|     |                  |           |        | moet worden.                       |               |
|     |                  |           |        | Bit 3 = Schakel de pomp in, zet op |               |
|     |                  |           |        | 1 om draaien van de pomp toe te    |               |
|     |                  |           |        | staan. Door op 0 te zetten wordt   |               |
|     |                  |           |        | de pomp gestopt en is het niet     |               |
|     |                  |           |        | toegestaan dat de pomp draait.     |               |
|     |                  |           |        | Bit 4 = Bedrijfsuren van de pomp   |               |
|     |                  |           |        | terugzetten naar nul, reset de     |               |
|     |                  |           |        | bedrijfsurenteller                 |               |
|     |                  |           |        | Bit 5 = Niet gebruikt              |               |
|     |                  |           |        | torugaetton paar pull on 1 zetten  |               |
|     |                  |           |        | em totaal vernempt velume op 0     |               |
|     |                  |           |        | to stellon. Zet on 0 om totaal     |               |
|     |                  |           |        | verpempt volume door to laten      |               |
|     |                  |           |        |                                    |               |
|     |                  |           |        | Bit 7 = Omwentelingenteller        |               |
|     |                  |           |        | terugzetten naar pul on 1 zotton   |               |
|     |                  |           |        | om omwentelingenteller on 0 to     |               |
|     |                  |           |        | stellen. Zet on 0 om de            |               |
|     |                  |           |        | omwentelingenteller door te        |               |
|     |                  |           |        | laten tellen                       |               |
|     |                  |           |        | laten tellen.                      |               |

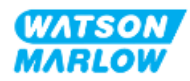

| ADI | Naam                 | Toegang | Туре    | Omschrijving                         | Module         |
|-----|----------------------|---------|---------|--------------------------------------|----------------|
| 102 | Fout Bit veld byte 1 | Lezen   | Unit32  | Bit 0 = Lek gedetecteerd, signaal    | Fouten en      |
|     |                      |         |         | lekdetectie hoog vereist wissen      | waarschuwingen |
|     |                      |         |         | en bevestigen voordat de pomp        |                |
|     |                      |         |         | kan hervatten.                       |                |
|     |                      |         |         | Bit 1 = Motor stilstand fout actief, |                |
|     |                      |         |         | indien ingeschakeld heeft de         |                |
|     |                      |         |         | pomp een motor stilstand fout.       |                |
|     |                      |         |         | Volg de instructies op het scherm    |                |
|     |                      |         |         | Bit 2 = Motor snelheid fout.         |                |
|     |                      |         |         | indien ingeschakeld heeft de         |                |
|     |                      |         |         | pomp een motor snelheid fout.        |                |
|     |                      |         |         | Volg de instructies op het scherm    |                |
|     |                      |         |         | Bit 3 = Overstroom fout actief.      |                |
|     |                      |         |         | Indien ingeschakeld heeft, pomp      |                |
|     |                      |         |         | een overspanning fout Volg de        |                |
|     |                      |         |         | instructies op het scherm            |                |
|     |                      |         |         | Bit 4 = Overvoltage fout actief.     |                |
|     |                      |         |         | Indien ingeschakeld heeft, pomp      |                |
|     |                      |         |         | een overvoltage fout Volg de         |                |
|     |                      |         |         | instructies op het scherm            |                |
|     |                      |         |         | Bit 5 = Niet gebruikt                |                |
|     |                      |         |         | Bit 6 = Gereserveerd                 |                |
|     |                      |         |         | Bit 7 = Gereserveerd                 |                |
|     | Fout Bit veld byte 2 | Lezen   | Unit32  | Bit 0 = Gereserveerd                 | Fouten en      |
|     |                      |         |         | Bit 1 = Gereserveerd                 | waarschuwingen |
|     |                      |         |         | Bit 2 = Gereserveerd                 |                |
|     |                      |         |         | Bit 3 = Gereserveerd                 |                |
|     |                      |         |         | Bit 4 = Gereserveerd                 |                |
|     |                      |         |         | Bit 5 = Gereserveerd                 |                |
|     |                      |         |         | Bit 7 = Gereserveerd                 |                |
|     | Fout Bit yold byte 2 | 1.0700  | Linit22 | Pit 0 = Corosonyoord                 | Fouton on      |
|     | Fout bit vera byte 5 | Lezen   | Unitsz  | Bit 1 – Ondersnanning fout           | routen en      |
|     |                      |         |         | Bit $2 = Te$ hoge temperatuur fout   | waarschuwingen |
|     |                      |         |         | Bit 3 = Software fout Indien         |                |
|     |                      |         |         | ingeschakeld, is er een software     |                |
|     |                      |         |         | fout                                 |                |
|     |                      |         |         | Bit 4 = Hardware fout. Indien        |                |
|     |                      |         |         | hoog is, is er een inverter gate     |                |
|     |                      |         |         | drive fout                           |                |
|     |                      |         |         | Bit 5 = Te hoog vermogen fout        |                |

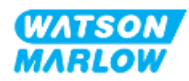
| ADI | Naam            | Toegang | Туре | Omschrijving                                                                                                    | Module                      |
|-----|-----------------|---------|------|----------------------------------------------------------------------------------------------------|-----------------------------|
| 103 | Status bit veld | Lezen   | Byte | Bit 0 = Pomp draait linksom.<br>Indien ingeschakeld, draait de<br>pomp linksom<br>(Vloeistofterugwinning actief)<br>Bit 1 = Pomp draait nu Indien<br>ingesteld, is de pomp draaiend | Pompstatus                  |
| 109 | Software fout   | Lezen   | Bool | Indien op hoog gezet, is er een<br>software fout                                                                                                    | Fouten en<br>waarschuwingen |
| 110 | Hardware fout   | Lezen   | Bool | Indien hoog is, is er een inverter<br>gate drive fout                                                                                                    | Fouten en<br>waarschuwingen |

#### 17.1.4.5 Aandrijving model afleestabel

| Aandrijving model | Afkorting | Tabel |
|-------------------|-----------|-------|
| QDOS Higher Flow  | QHF       | 1     |

#### 17.1.4.6 Pompkop afleestabel

| Omschrijving                                        | Tabel | Maximale<br>snelheid<br>(DeciTPM) |
|-----------------------------------------------------|-------|-----------------------------------|
| ReNu 150 pompkop Santoprene / PFPE 7 bar (102 psi)  | 01    | 1300                              |
| ReNu 300 pompkop Santoprene / PFPE 5 bar (73 psi)   | 04    | 1600                              |
| ReNu 300 pompkop SEBS/ PFPE 4 bar (58 psi)          | 05    | 1350                              |
| ReNu 600 pompkop Santoprene / PFPE 2,5 bar (36 psi) | 06    | 1700                              |

#### 17.1.4.7 Acyclische parameters

In de onderstaande tabel staan de acyclische PROFINET parameters en de functionaliteit die via de interface beschikbaar is

| ADI | Naam         | Toegang | Туре                                                                          | Omschrijving                                                                                 | Module |
|-----|--------------|---------|-------------------------------------------------------------------------------|----------------------------------------------------------------------------------------------|--------|
| 37  | Pump Model   | Lezen   | UInt8 (Enum)                                                                  | Toont actueel aandrijving<br>model, Zie "17.1.4.5<br>Aandrijving model<br>afleestabel" boven | n.v.t. |
| 63  | Asset number | Lezen   | Unsigned8<br>array lengte 21<br>inclusief NULL<br>terminator<br>(OctetString) | Het actiefnummer van pomp<br>uitlezen                                                        | n.v.t. |

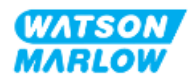

| ADI | Naam        | Toegang | Туре   | Omschrijving               | Module |
|-----|-------------|---------|--------|----------------------------|--------|
| 108 | Pump Serial | Lezen   | Char21 | Geeft het pomp serienummer | n.v.t. |
|     | Number      |         |        |                            |        |

## 17.2 Deel 2: Subhoofdstuk installatieprocedures

### 17.2.1 Sub-hoofdstuk pre-installatie controlelijst

Voer vóór de installatie van besturingsaansluitingen en bedrading de volgende pre-installatie controle uit:

- Zorg dat de pomp is geïnstalleerd volgens "9 Installatie—Hoofdstuk 1: Fysiek" op pagina 54, "10 Installatie—Hoofdstuk 2: Elektrische stroom" op pagina 60 en "11 Installatie—Hoofdstuk 3: Vloeistofpad" op pagina 64
- Zorg dat aan alle vereisten van deel 1 van dit hoofdstuk is voldaan
- Controleer of het netsnoer niet beschadigd is.
- Dat het onderbrekingsmechanisme voor de elektrische stroomvoorziening indien nodig eenvoudig bereikt en bediend kan worden om de stroom te onderbreken.
- Controleer of er geen beschadiging is aan de besturingskabel(s)
- Zorg dat alle onderdelen en gereedschap voor het aansluiten van de pomp op het regelsysteem bij de hand zijn

Als er voorafgaand aan de installatie een probleem is met een van de onderdelen van de controlelijst, ga dan niet verder met de installatieprocedures in dit hoofdstuk totdat de kwestie is opgelost.

#### **17.2.2 Besturingsaansluiting voorzorgen**

Bij het volgen van de onderstaande procedures of het aansluiten van de besturingskabels op de pinnen op de M12-connectoren

- De 4-20 mA signalen en de laagspanningssignalen gescheiden houden van de stroomvoorziening
- Deze aansluitingen alleen met externe circuits verbinden die ook met versterkte isolatie van netvoltages zijn gescheiden. Alle in- en uitvoeraansluitingen van het product met gebruik van versterkte isolatie van de netcircuits zijn gescheiden.
- Nooit netspanning op een van de M12 besturingsinvoer pennen zetten.

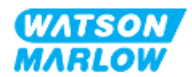

## 17.2.3 Installatie van M12 besturingskabels (M type)

#### 17.2.3.1 Beschermdoppen

De M12-regelaansluitingen zijn tijdens de fabricage afgedekt met beschermdoppen.

Laat voor extra bescherming van het product op aansluitingen die niet voor besturing worden gebruikt, in plaats van de besturingskabel de beschermdop zitten. In het plaatje is een dop afgebeeld:

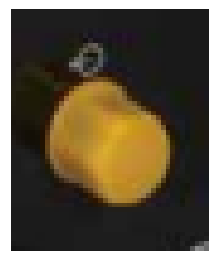

#### 17.2.3.2 Installatieprocedure M12 besturingskabel

Volg de onderstaande procedure om de M12 besturingskabels aan te sluiten.

- 1. Koppel de pomp los van de stroomaanvoer
- 2. Voer eventuele regelsysteem bedrading uit met gebruik van de informatie in deel 1 van dit hoofdstuk
- 3. Sluit de M12 connector aan op de juiste plaats op de pomp.
- 4. Draai de schroef aan totdat deze handvast zit
- 5. Controleer of de kabel vastzit
- 6. Sluit de stroomtoevoer naar de pomp weer aan

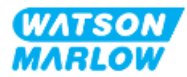

# 17.3 Deel 3: Subhoofdstuk specifieke HMI instellingen

De onderstaande subhoofdstukken geven informatie over het instellen van de pomp met behulp van de HMI, alleen voor het PROFINET model.

Voor volledige informatie over:

- Mode menu's: Zie "22 HMI: Gebruik van het MODUS menu" op pagina 213
- Besturingsinstellingen: Zie "23 HMI: Besturingsinstellingen menu" op pagina 223

#### 17.3.1 Procedure: Selecteer PROFINET modus via de HMI

Selectie van EtherNet/ IP modus:

- 1. Druk op de **MODUS** toets
- 2. Gebruik de +/- toetsen om te bladeren naar PROFINET
- 3. SELECTEER -

| MODUS WIJZIGEN        |              |
|-----------------------|--------------|
| PROFU<br>Neti         |              |
| Handmatig             |              |
| Debietkalibratie      |              |
| Analoog 4-20mA        |              |
| Contact               |              |
| Vloeistof terugzuigen |              |
| PROFINET              |              |
| TERUG                 |              |
|                       |              |
| SELECTEREN            | INSTELLINGEN |

De pomp zal het PROFINET startscherm weergeven

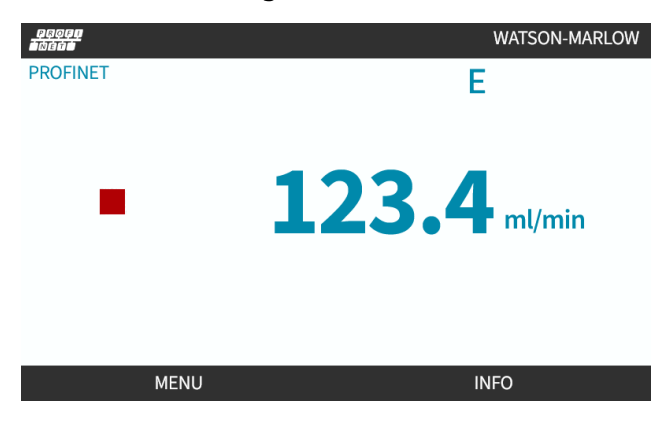

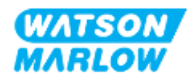

### 17.3.2 Procedure: IP adres instellen via de HMI

Het IP-adres kan op twee manieren geconfigureerd worden:

- Methode 1: Statisch IP adres instellen (handmatig, DHCP uitgeschakeld)
- Methode 2: Dynamische IP adres instellen (automatisch, DHCP ingeschakeld)

#### 17.3.2.1 Procedure: Methode 1: Statisch IP adres.

DHCP is standaard ingeschakeld Dit betekent dat de aandrijving automatisch een IP-adres zal ontvangen als die met een netwerk verbonden is.

Als een statisch IP adres gebruikt moet worden, dan moet DHCP eerst worden uitgeschakeld. Volg de procedure voor het uitschakelen van DHCP en instellen van een statisch IP adres

- 1. Markeer de DHCP instelling
- 2. Kies UITSCHAKELEN 💻.

| ETHERNET/IP INSTELLINGEN |                 |
|--------------------------|-----------------|
| DHCP Enable              | Aan             |
| IP Address               | 000.000.000     |
| Subnet Mask              | 000.000.000.000 |
| Gateway Address          | 000.000.000.000 |
| MAC Address              | 000.000.000.000 |
|                          |                 |
|                          |                 |
|                          |                 |
|                          |                 |
|                          |                 |
| UITSCHAKELEN             | TERUG           |

- 3. Selecteer het IP adres
- 4. Druk op INSTELLEN 💻.

| DHCP Enable     | Uit             |
|-----------------|-----------------|
| IP Address      | 000.000.000.000 |
| Subnet Mask     | 000.000.000     |
| Gateway Address | 000.000.000.000 |
| MAC Address     | 000.000.000     |
|                 |                 |
|                 |                 |
|                 |                 |
|                 |                 |
|                 |                 |
| INSTELLEN       | TERUG           |

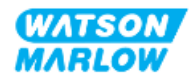

- 5. Gebruik de +/- toetsen om naar de gemarkeerde waarden in te voeren.
- 6. Gebruik **VOLGENDE** om naar de volgende waarde te gaan

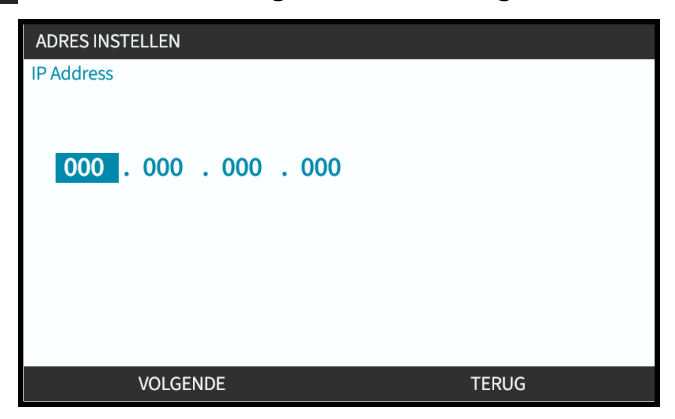

7. Na het invoeren van de laatste waarde kiezen voor **INVOEREN** om de instellingen vast te leggen.

| ADRES INST | ADRES INSTELLEN |       |  |  |
|------------|-----------------|-------|--|--|
| IP Address |                 |       |  |  |
|            |                 |       |  |  |
|            |                 |       |  |  |
| 123        | 017 . 221 . 003 |       |  |  |
|            |                 |       |  |  |
|            |                 |       |  |  |
|            |                 |       |  |  |
|            |                 |       |  |  |
|            |                 |       |  |  |
|            | INVOEREN        | TERUG |  |  |
|            | INVOEREN        | TERUG |  |  |

Voor het instellen van het Subnet masker en Gateway adres stappen 3 tot 7 herhalen.

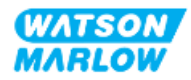

## 17.3.2.2 Procedure: Methode 2: Dynamische IP adres instellen (automatisch, DHCP ingeschakeld)

DHCP is standaard ingeschakeld en hoeft alleen opnieuw te worden ingeschakeld als deze eerder was uitgeschakeld toen een IP-adres handmatig werd ingesteld.

- 1. Markeer de DHCP instelling
- 2. Zorg dat DHCP ingeschakeld is door te drukken op INSCHAKELEN .
- 3. Een DHCP-server binnen het netwerk wijst een IP-adres toe aan de aandrijving op basis van het MAC-adres.

| PROFINET INSTELLINGEN |                 |
|-----------------------|-----------------|
| DHCP Enable           | Uit             |
| IP Address            | 000.000.000.000 |
| Subnet Mask           | 000.000.000     |
| Gateway Address       | 000.000.000     |
| MAC Address           | 000.000.000.000 |
|                       |                 |
|                       |                 |
|                       |                 |
|                       |                 |
|                       |                 |
| INSCHAKELEN           | TERUG           |

Een DHCP-server binnen het netwerk zal nu een IP-adres aan de aandrijving toewijzen op basis van het MAC-adres.

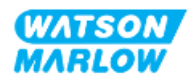

### 17.3.3 Netwerk status schermen

Als de pomp niet draait en er verbinding wordt gemaakt met de poorten, dan wordt het IP-adres toegewezen en wordt de aandrijving verbonden met de master.

Het status scherm hiervan wordt hieronder getoond:

| NETWERK STATUS                                                              |   |           |
|-----------------------------------------------------------------------------|---|-----------|
| Aangesloten<br>Uitgang 1 aangesloten<br>Uitgang 2 aangesloten<br>IP Address | • |           |
| MENU                                                                        |   | AFSLUITEN |

Als de pomp niet draait en er geen verbinding met de poorten is gemaakt, dan wordt het IP-adres niet toegewezen en wordt de aandrijving niet verbonden met de master.

Het status scherm hiervan wordt hieronder getoond:

| NETWERK STATUS                                                              |           |
|-----------------------------------------------------------------------------|-----------|
| Aangesloten<br>Uitgang 1 aangesloten<br>Uitgang 2 aangesloten<br>IP Address |           |
| MENU                                                                        | AFSLUITEN |

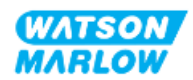

## 18 HMI instelling: Overzicht

De opstelling van de HMI is onderverdeeld in de volgende secties, op basis van de **volgorde van het hoofdmenu**:

- "19 HMI: Vloeistofniveau bewaking" op pagina 190
- "20 HMI: Beveiligingsinstellingen" op pagina 195
- "21 HMI: Algemene instellingen" op pagina 202
- "22 HMI: Gebruik van het MODUS menu" op pagina 213
- "23 HMI: Besturingsinstellingen menu" op pagina 223

Volg het subhoofdstuk dat overeenkomt met uw situatie.

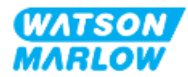

## 19 HMI: Vloeistofniveau bewaking

HOOFDMENU Niveau bewaking Beveiligingsinstellingen Algemene instellingen MODUS-menu Besturingsinstellingen Help SELECTEREN AFSLUITEN

**De vloeistofniveau bewaking** is toegankelijk vanuit het **HOOFDMENU** met de **+/-** toetsen.

Alle modellen zijn voorzien van vloeistofniveau bewaking om het vloeistofniveau (de hoeveelheid) te controleren die tijdens bedrijf in het toevoervat overblijft.

| Vloeistofniveau bewaking menu overzicht |                                                                                                    |  |  |
|-----------------------------------------|----------------------------------------------------------------------------------------------------|--|--|
| Peilbewaking activeren                  | Activeert de optie. Als deze functie is ingeschakeld, toont de pomp een<br>'voortgang' balk op het homescherm die een indicatie geeft van het<br>vloeistofvolume in het toevoervat. Als het vloeistofniveau op nul wordt<br>geschat, zal de pomp stoppen                                                                     |  |  |
| Peilbewaking deactiveren                | De-activeert de optie                                                                                                    |  |  |
| Eenheid vloeistofvolume                 | Kies US Gallons of Liter                                                                                                    |  |  |
| Peilbewaking configureren               | Voer het vloeistofreservoir niveau in en stel de alarm uitgang in. Ter<br>voorkoming dat de pomp droogloopt - Een alarm uitvoer kan zodanig<br>worden ingesteld dat het wordt geactiveerd als een bepaald<br>vloeistofniveau is bereikt. Een operator waarschuwen om het vloeistof<br>toevoervat te vervangen/bij te vullen. |  |  |
| Peil aanpassen                          | Pas het vloeistofvolume aan als dit afwijkt van het maximale volume van<br>het reservoir                                                                                                    |  |  |

Onderstaande tabel geeft een overzicht van het HMI vloeistofniveau bewaking submenu:

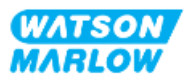

## 19.1 Vloeistofniveau bewaking in-/uitschakelen

1. Kies Vloeistofniveau bewaking vanuit het HOOFDMENU.

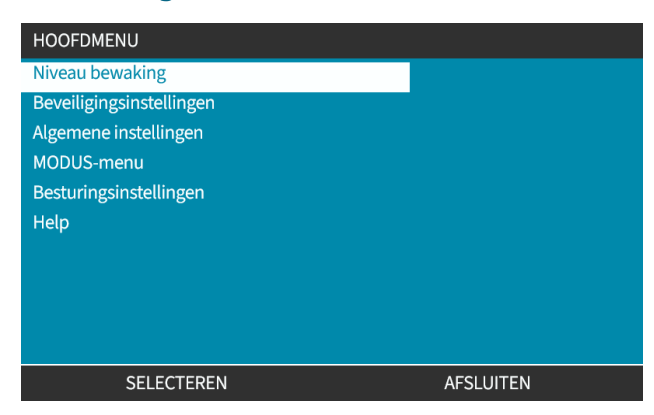

- 2. Gebruik de +/- toetsen om opties te markeren.
- 3. Inschakelen vloeistofniveau bewaking zal al gemarkeerd zijn.
- 4. Druk op INSCHAKELEN

| INSTELLINGEN NIVEAU          |       |
|------------------------------|-------|
| Peilbewaking activeren       |       |
| Toont niveau balk.           |       |
| als niveau schatting nul is. |       |
|                              |       |
|                              |       |
| INSCHAKELEN                  | TERUG |

- 5. Het volumeniveau zal op het **HOME** scherm worden weergegeven
- 6. Kies UITSCHAKELEN 🗖 om de vloeistofniveau bewaking uit te schakelen.

| INSTELLINGEN NIVEAU       |           |
|---------------------------|-----------|
| Peilbewaking deactiveren  |           |
| Eenheid vloeistofvolume   |           |
| Peilbewaking configureren |           |
| Peil aanpassen            |           |
|                           |           |
| Niveau                    |           |
| 0 liter                   | 0 %       |
|                           |           |
| UITSCHAKELEN              | AFSLUITEN |

7. Het volumeniveau wordt niet langer op het **HOME** scherm weergegeven

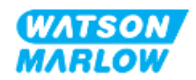

## 19.2 Wijzigen vloeistofvolume eenheid:

1. Kies Vloeistofvolume eenheid in de VLOEISTOFNIVEAU INSTELLINGEN.

| INSTELLINGEN NIVEAU       |           |
|---------------------------|-----------|
| Peilbewaking deactiveren  |           |
| Eenheid vloeistofvolume   |           |
| Peilbewaking configureren |           |
| Peil aanpassen            |           |
|                           |           |
|                           |           |
| Niveau                    |           |
| 0 liter                   | 0 %       |
|                           |           |
|                           |           |
| GALLON US                 | AFSLUITEN |
|                           |           |

2. Gebruik de 🗖 toetsen om te wisselen tussen US GALLONS en LITER

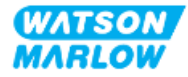

## **19.3 Peilbewaking configureren:**

#### 1. Kies Peilbewaking configureren

| INSTELLINGEN NIVEAU       |           |
|---------------------------|-----------|
| Peilbewaking deactiveren  |           |
| Eenheid vloeistofvolume   |           |
| Peilbewaking configureren |           |
| Peil aanpassen            |           |
| Niveau0 liter             | 0 %       |
| SELECTEREN                | AFSLUITEN |

- 2. Druk op SELECTEREN
- 3. Gebruik +/- toetsen om het maximum volume van het toevoervat in te voeren.
- 4. Druk op VOLGENDE 🗖 als het juiste getal is ingevoerd.
- 5. Gebruik de +/- toetsen voor het instellen van het Alarmniveau.

| VLOEISTOFPEIL INSTELLING 2/2                                   |                                                              |       |       |
|----------------------------------------------------------------|--------------------------------------------------------------|-------|-------|
| Stel alarm nivea<br>Vloeistofpeil wa<br>De pomp zal blij<br>20 | u in:<br>arschuwing zal getoond worden.<br>iven draaien<br>% |       |       |
| Alarm niveau                                                   | 15 liter                                                     |       | 100 % |
| VC                                                             | LGENDE                                                       | TERUG |       |

6. Druk op SELECTEREN 🗖 om terug te gaan naar VLOEISTOFNIVEAU INSTELLINGEN

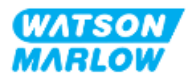

## 19.4 Voor aanpassen vloeistofvolume als dit afwijkt van het maximale volume van het reservoir (bv. gedeeltelijk bijvullen)

De nauwkeurigheid van de vloeistofmeter verbetert door regelmatige kalibratie van de pomp.

1. Kies **Peil aanpassen** vanuit de **VLOEISTOFNIVEAU INSTELLINGEN**.

| INSTELLINGEN NIVEAU       |           |
|---------------------------|-----------|
| Peilbewaking deactiveren  |           |
| Eenheid vloeistofvolume   |           |
| Peilbewaking configureren |           |
| Peil aanpassen            |           |
|                           | -         |
|                           |           |
| Niveau                    |           |
| 0 liter                   | 0 %       |
|                           |           |
| SELECTEREN                | AFSLUITEN |

2. Gebruik +/- toetsen om het vloeistof volume in het reservoir in te stellen.

| INSTELLING   | EN NIVEAU       |           |     |
|--------------|-----------------|-----------|-----|
| Peilbewakin  | ng deactiveren  |           |     |
| Eenheid vlo  | eistofvolume    |           |     |
| Peilbewakin  | ng configureren |           |     |
| Peil aanpass | sen             |           |     |
|              |                 |           |     |
|              |                 |           |     |
| Niveau       |                 |           |     |
|              | 0 liter         |           | 0 % |
| +/-          |                 |           |     |
|              | OPSLAAN         | ANNULEREN |     |

3. Druk op OPSLAAN 🖃 om de instelling te bevestigen.

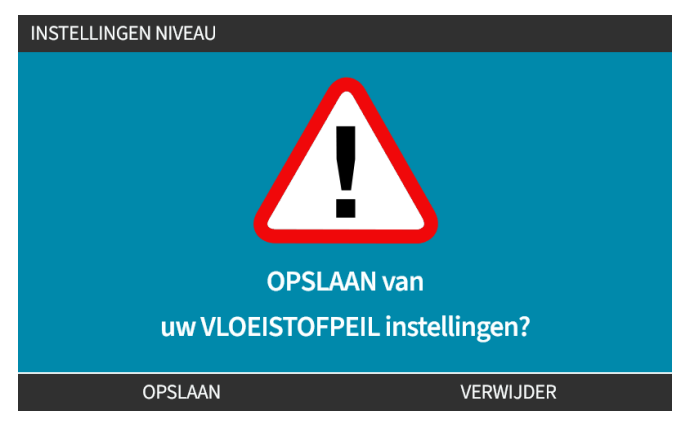

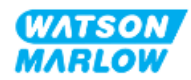

## 20 HMI: Beveiligingsinstellingen

## 20.1 Veiligheidsinstellingen overzicht

**Beveiligingsinstellingen** zijn toegankelijk via het **HOOFDMENU** met gebruik van de **+/-** toetsen.

| HOOFDMENU                |           |
|--------------------------|-----------|
| Niveau bewaking          |           |
| Beveiligingsinstellingen |           |
| Algemene instellingen    |           |
| MODUS-menu               |           |
| Besturingsinstellingen   |           |
| Help                     |           |
|                          |           |
|                          |           |
|                          |           |
|                          |           |
| SELECTEREN               | AFSLUITEN |

De volgende beveiligingsinstellingen kunnen worden geselecteerd en aangepast. In onderstaande tabel wordt een overzicht gegeven:

| Beveiligingsinstelling                   | Samenvatting                                                                                                    |
|------------------------------------------|----------------------------------------------------------------------------------------------------|
| Automatische<br>toetsenbordvergrendeling | Indien actief, zal het toetsenbord na 30 seconden zonder activiteit vergrendelen.                                                                           |
| PIN beveiliging                          | Indien actief, vraagt de PIN-beveiliging om een PIN-code voordat wijziging van<br>operationele modus instellingen of toegang tot het menu wordt toegestaan. |

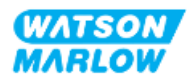

## 20.1.1 Veiligheidsinstellingen > Automatische toetsenbordvergrendeling

- Indien actief, zal het toetsenbord na 30 seconden zonder activiteit vergrendelen.
- Als **Automatische toetsenbordvergrendeling** is ingeschakeld, verschijnt er een bericht als een toets wordt ingedrukt.
- De STOP toets zal blijven werken als de **Automatische toetsenbordvergrendeling** is ingeschakeld.
- Het hangslot pictogram wordt op het home scherm getoond om aan te geven dat Automatische toetsenbordvergrendeling is ingeschakeld

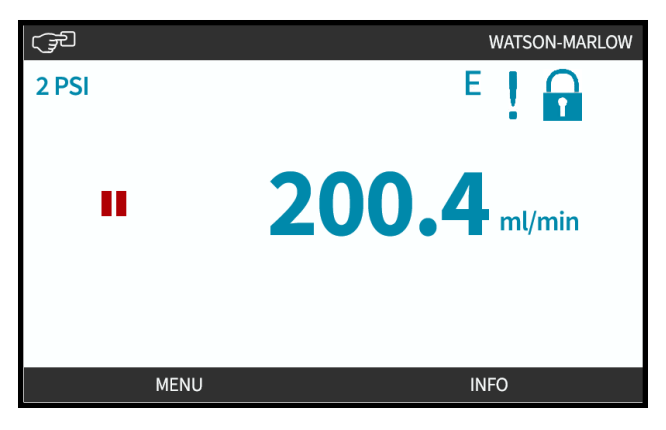

#### 20.1.1.1 Activeren automatische toetsenbordvergrendeling:

- 1. Markeer de is ingeschakeld optie
- 2. Druk op INSCHAKELEN

Status symbool 🗸 wordt getoond

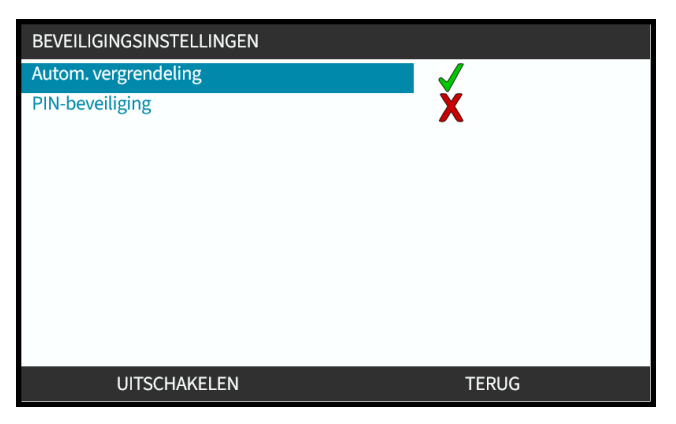

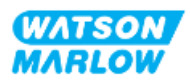

#### 20.1.1.2 Toegang tot toetsenbordfuncties:

1. Druk tegelijk op de ONTGRENDEL toetsen 🖃 🖃 .

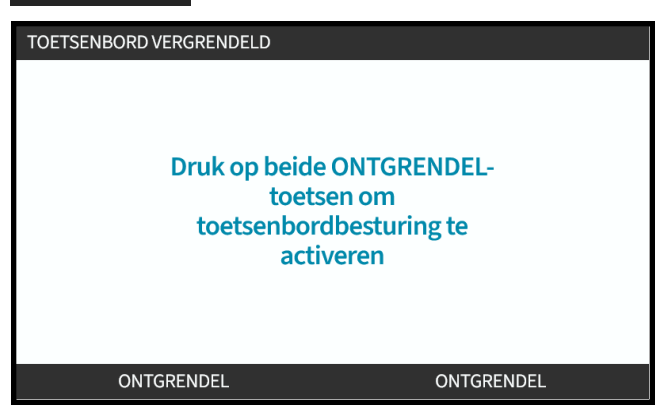

#### 20.1.1.3 Uitschakelen Automatische toetsenbordvergrendeling:

- 1. Markeer de Automatische toetsenbordvergrendeling optie.
- 2. Druk op UITSCHAKELEN

Status symbool X wordt getoond.

| BEVEILIGINGSINSTELLINGEN |       |  |
|--------------------------|-------|--|
| Autom. vergrendeling     | X     |  |
| PIN-beveiliging          | X     |  |
| INSCHAKELEN              | TERUG |  |

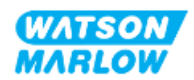

## 20.1.2 Veiligheidsinstellingen > PIN beveiliging

- Indien actief, vraagt de PIN-beveiliging om een PIN-code voordat wijziging van operationele modus instellingen of toegang tot het menu wordt toegestaan.
- Na het invoeren van een juiste PIN-code zijn alle menu' toegankelijk.
- PIN-beveiliging wordt automatisch opnieuw ingeschakeld na 30 zonder toetsenbordactiviteit

#### 20.1.2.1 Activeren PIN-code beveiliging:

- 1. Markeer de **PIN-beveiliging** optie.
- 2. Druk op INSCHAKELEN

Status symbool 🗸 wordt getoond.

Er is een wachttijd van 30 seconden voordat de pinbeveiliging actief is.

| BEVEILIGINGSINSTELLINGEN |       |
|--------------------------|-------|
| Autom. vergrendeling     | X     |
| PIN-beveiliging          | ~     |
| INSCHAKELEN              | TERUG |

#### 20.1.2.2 Geef een viercijferig nummer op voor uw PIN-code:

- 1. Gebruik +/- om elk cijfer tussen 0 en 9 te selecteren.
- 2. Gebruik de VOLGEND CIJFER 🗖 toets om door de invoerlocaties van cijfers te bladeren

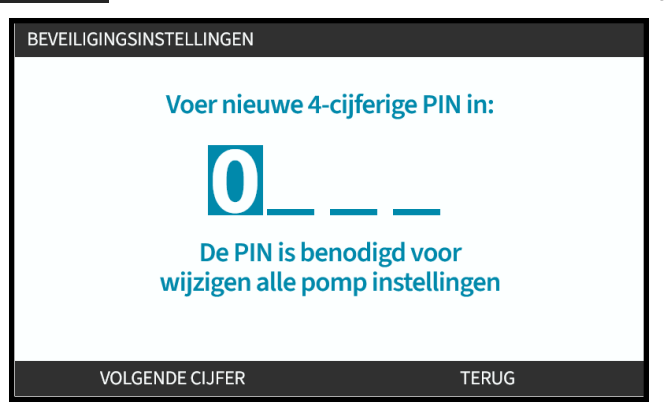

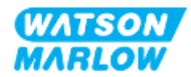

3. Druk na het selecteren van het vierde cijfer op INVOEREN

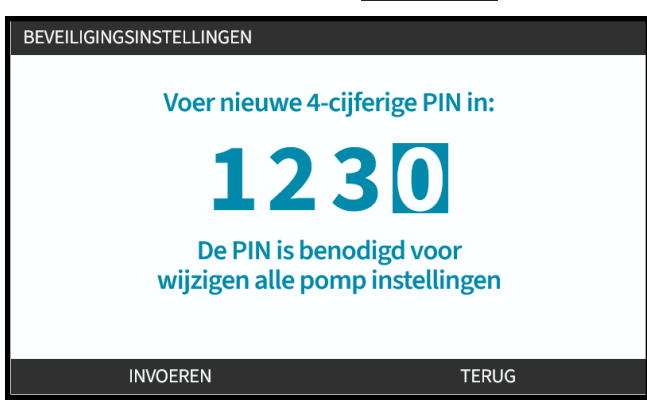

4. Controleer of het ingevoerde nummer correct is, en:

Druk op **BEVESTIGEN** om de PIN op te slaan. Het zal 30 seconden duren voor de pinbeveiliging actief is.

| BEVEILIGI                                     | NGSINSTELLINGEN |               |  |
|-----------------------------------------------|-----------------|---------------|--|
|                                               | 4-cijferige P   | N bevestigen: |  |
|                                               | 12              | 34            |  |
| Bevestig dat de ingevoerde<br>PIN correct is. |                 |               |  |
|                                               | BEVESTIGEN      | WIJZIGEN      |  |

Of druk op WIJZIGEN om naar PIN-code invoer terug te keren. Drukken op de **HOME** of **MODUS** toets op enig moment voor het bevestigen van de PIN zal het proces ook afbreken.

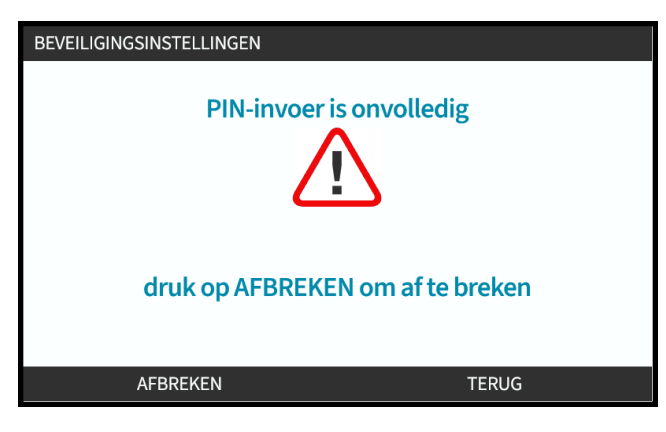

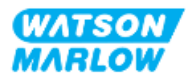

#### 20.1.2.3 Gebruik beveiligings-PIN om toegang te krijgen tot pomp:

Voer de opgeslagen PIN in om toegang te krijgen

- 1. Gebruik +/- om elk cijfer tussen 0 en 9 te selecteren.
- 2. Kies de VOLGEND CIJFER 🗖 toets om door de invoerlocaties van cijfers te bladeren.

Als de PIN-code correct is, zal de HMI het modus home scherm weergeven.

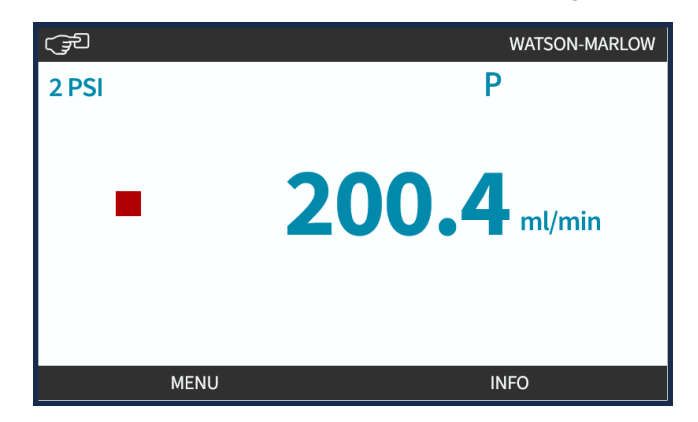

Als de PIN-code incorrect is, zal de HMI het volgende scherm weergeven.

| BEVEILIGINGSINSTELLINGEN |       |
|--------------------------|-------|
| Voer 4-cijferige PIN in: |       |
|                          |       |
|                          |       |
|                          |       |
|                          |       |
|                          |       |
| Incorrecte PIN.          |       |
| Probeer het opnieuw.     |       |
|                          |       |
|                          |       |
| OPNIEUW                  | TERUG |

#### 20.1.2.4 PIN vergeten:

Neem contact op met uw lokale Watson-Marlow vertegenwoordiger voor PIN reset instructies.

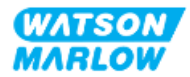

## 20.1.2.5 Uitschakelen PIN-code beveiliging:

- 1. Markeer de **PIN-beveiliging** optie
- 2. VOLGEND CIJFER

Status symbool X wordt getoond.

| BEVEILIGINGSINSTELLINGEN |       |
|--------------------------|-------|
| Autom. vergrendeling     |       |
| PIN-beveiliging          | X     |
| UITSCHAKELEN             | TERUG |

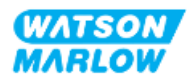

## 21 HMI: Algemene instellingen

## 21.1 Algemene instellingen overzicht

Beveiligingsinstellingen Beveiligingsinstellingen HOOFDMENU met gebruik van de +/- toetsen

| HOOFDMENU                |           |
|--------------------------|-----------|
| Niveau bewaking          |           |
| Beveiligingsinstellingen |           |
| Algemene instellingen    |           |
| MODUS-menu               |           |
| Besturingsinstellingen   |           |
| Help                     |           |
|                          |           |
|                          |           |
|                          |           |
|                          |           |
| SELECTEREN               | AFSLUITEN |

Het Algemene instellingen menu bevat de volgende submenu's

| Algemene instellingen  | Samenvatting                                                                                          |
|------------------------|----------------------------------------------------------------------------------------------------|
| Automatisch herstarten | Zet de pomp na stroomuitval terug in de voorgaande bedrijfsmodus                                      |
| Opbrengsteenheden      | Stelt weergavevoorkeur voor opbrengsteenheden in                                                      |
| Actiefnummer           | Gebruiker gedefinieerd 10-cijferig alfanumeriek nummer dat ook in het<br>helpscherm wordt weergegeven |
| Pomplabel              | Op beginscherm titelbalk getoond 20-cijferig alfanumeriek gebruiker gedefinieerd<br>label             |
| Standaardinstellingen  | Hertstelt alle standaardwaarden van de pomp, inclusief kalibratie en de standaard                     |
| herstellen             | handmatige modus.                                                                                     |
| Taal                   | Stelt de displaytaal van de pomp in                                                                   |
| USB update             | Gebruikt om de pomp software bij te werken                                                            |

Deze sub-instellingen worden uitgelegd in de volgende sub-delen

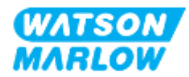

## **21.1.1** Algemene instellingen > Automatisch herstarten.

Deze pomp beschikt over Automatisch herstarten functie. Wanneer deze functie is ingeschakeld, kan de pomp terugkeren naar de bedrijfsstatus (modus en toerental) zoals die was voor de stroom uitviel.

Voorbeeld pomp scenario's met gebruik automatisch herstarten:

| Voor stroomuitval               | Na stroomuitval                                                                                                    |
|---------------------------------|----------------------------------------------------------------------------------------------------|
| Pomp draait in handmatige modus | Blijft met dezelfde snelheid draaien                                                                                                    |
| Pomp draait in analoge modus    | Doorgaan met proportionele snelheid t.o.v. analoge<br>invoer                                                                                                    |
| Pomp draait in contact modus    | <ul> <li>Dosering hervat - onderbroken dosis wordt<br/>onthouden.</li> </ul>                                                                                                    |
|                                 | <ul> <li>Eventuele pulsen die in contactgeheugen waren<br/>opgeslagen voor de stroomuitval, zullen<br/>herinnerd worden. Pulsen die tijdens een<br/>stroomonderbreking worden ontvangen, gaan<br/>verloren</li> </ul> |
| Netwerkmodi                     | Afhankelijk van configuratie                                                                                                    |

Het ! symbool wordt in de rechterbovenhoek weergegeven wanneer automatisch herstarten is ingeschakeld, zoals hieronder afgebeeld

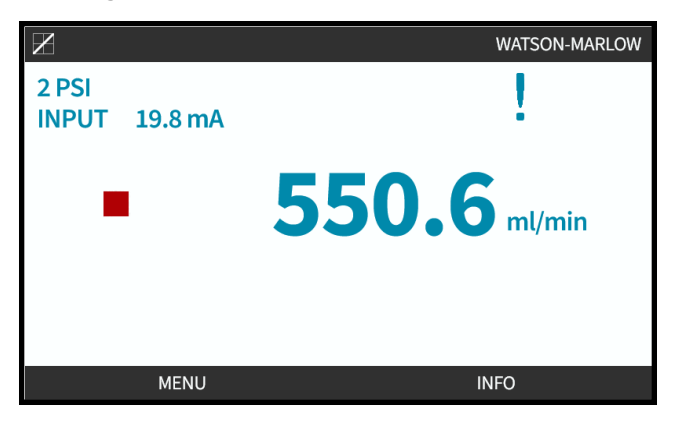

Na inschakelen wordt de ! in alle modi weergegeven, als waarschuwing dat de pomp elk moment kan starten.

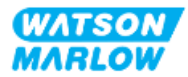

#### 21.1.1.1 Gebruik van Automatisch herstarten versus Start/Stop besturing

Voor toepassingen waarbij de pomp regelmatig moet worden gestart en gestopt, moet START/STOP besturing worden gebruikt. De pomp is niet ontworpen voor aan- en uitzetten door het in- en uitschakelen van de voeding.

### KENNISGEVING

Zet de pomp niet handmatig of met automatisch herstarten aan en uit. Dit zal de levensduur van het product verkorten

#### 21.1.1.2 Voor automatisch herstarten:

Druk op INSCHAKELEN/UITSCHAKELEN 🖃 om automatisch herstarten in/uit te schakelen

| ALGEMENE INSTELLINGEN |          |
|-----------------------|----------|
| Autom. herstarten     | <b>√</b> |
| Opbrengst eenheden    | rpm      |
| Actiefnummer          |          |
| Pomplabel             |          |
| Fabrieksinstellingen  |          |
| Taal                  |          |
| USB update            |          |
|                       |          |
|                       |          |
|                       |          |
| UITSCHAKELEN          | TERUG    |

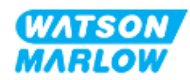

## 21.1.2 Algemene instellingen > Opbrengsteenheden

Weergegeven opbrengsteenheden instellen voor alle pompweergaven.

- 1. Gebruik de +/- toetsen voor het markeren van de gewenste opbrengsteenheid.
- 2. **SELECTEER** om de voorkeur op te slaan.

| OPBRENGST EENHEDEN   |       |
|----------------------|-------|
| Eenheden selecteren: |       |
| %                    |       |
| tpm                  |       |
| ml/min               |       |
| ml/uur               |       |
| l/min                |       |
| l/uur                |       |
| l/dag                |       |
| gpu                  |       |
| gpd                  |       |
| SELECTEREN           | TERUG |

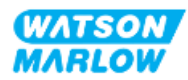

## 21.1.3 Algemene instellingen > Actiefnummer

Gebruiker gedefinieerd 10-cijferig alfanumeriek nummer dat ook in het helpscherm wordt weergegeven

Het actiefnummer instellen/bewerken:

- 1. Markeer de Actiefnummer optie
- 2. SELECTEREN
- 3. Gebruik de +/- toetsen om tekens te markeren voor bewerken van 1.

Beschikbare tekens: 0-9, A-Z, en SPACE (spatie).

| ALGEMENE INSTELLINGEN                     |                                               |  |
|-------------------------------------------|-----------------------------------------------|--|
| Definieer actiefn<br>(getoond op He       | iummer voor de pomp:<br>elp en Advies scherm) |  |
| 123456789A                                |                                               |  |
| Gebruik +/- om te selecteren<br>(max. 10) |                                               |  |
| VOLTOOIEN                                 | VOLGENDE                                      |  |

OPMERKING

Elk eerder gedefinieerd actiefnummer wordt op het scherm weergegeven om bewerking mogelijk te maken

4. Kies VORIGE/VOLGENDE 🗖 om naar het vorige/volgende teken te gaan.

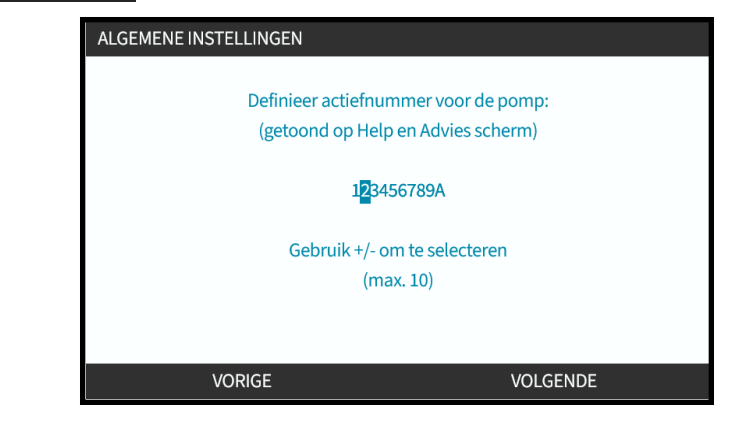

5. Kies **VOLTOOIEN** om op te slaan en terug te gaan naar het **Algemene instellingen** menu.

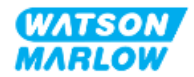

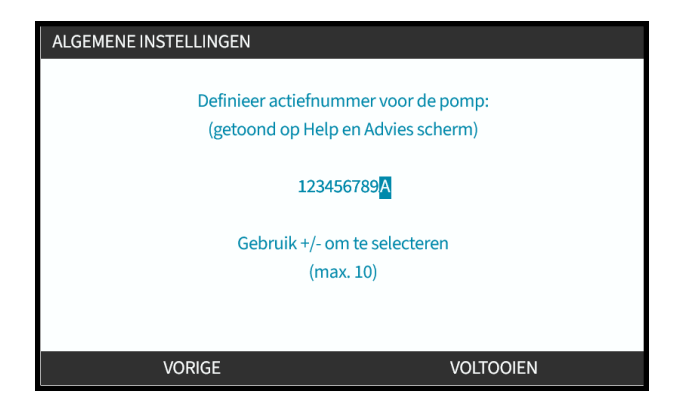

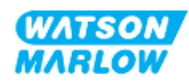

## **21.1.4** Algemene instellingen > Pomplabel

Op beginscherm titelbalk getoond 20-cijferig alfanumeriek gebruiker gedefinieerd label, zoals hieronder afgebeeld.

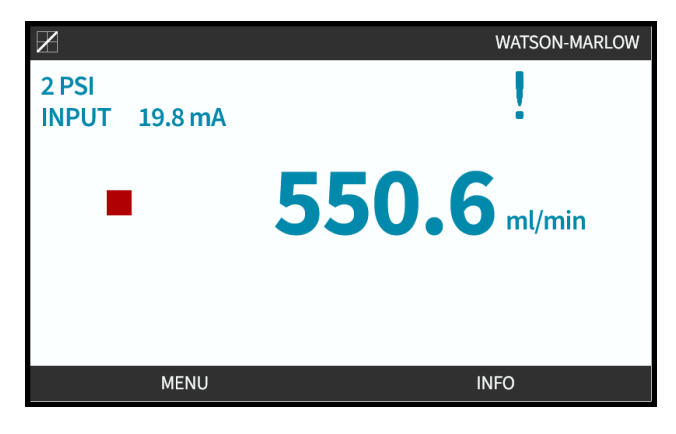

Het pomplabel instellen/bewerken:

- 1. Markeer de **Pomplabel** optie.
- 2. SELECTEREN

| ALGEMENE INSTELLINGEN |       |
|-----------------------|-------|
| Autom. herstarten     | X     |
| Opbrengst eenheden    | rpm   |
| Actiefnummer          |       |
| Pomplabel             |       |
| Fabrieksinstellingen  |       |
| Taal                  |       |
| USB update            |       |
|                       |       |
|                       |       |
|                       |       |
| SELECTEREN            | TERUG |

3. Gebruik de +/- toetsen om tekens te markeren voor bewerken van 1.

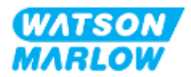

Beschikbare tekens: 0-9, A-Z, en SPACE (spatie).

| Label voor pomp ingeven:                  |  |
|-------------------------------------------|--|
| (zie boven aan scherm)                    |  |
| WATSON-MARLOW                             |  |
| Gebruik +/- om te selecteren<br>(max. 20) |  |
|                                           |  |
|                                           |  |

**OPMERKING** Elk eerder gedefinieerd actiefnummer wordt op het scherm weergegeven om bewerking mogelijk te maken

4. Kies VORIGE/VOLGENDE 🗖 om naar het vorige/volgende teken te gaan.

| POMPLABEL                    |          |
|------------------------------|----------|
| Label voor pomp ingeven:     |          |
| (zie boven aan scherm)       |          |
| WATSON-MARLOW                |          |
| Gebruik +/- om te selecteren |          |
| (max. 20)                    |          |
|                              |          |
|                              |          |
| VODICE                       |          |
| VURIGE                       | VOLGENDE |

5. Kies VOLTOOIEN — om op te slaan en terug te gaan naar het ALGEMENE INSTELLINGEN menu.

| POMPLABEL                    |          |
|------------------------------|----------|
| Label voor pomp ingeven:     |          |
| (zie boven aan scherm)       |          |
| WATSON-MARLOW                |          |
| Gebruik +/- om te selecteren |          |
| (max. 20)                    |          |
|                              |          |
|                              |          |
|                              |          |
| VOLTOOIEN                    | VOLGENDE |

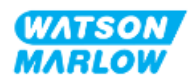

1

## 21.1.5 Algemene instellingen > Terugzetten naar fabrieksinstellingen

Hertstelt alle standaardwaarden van de pomp, inclusief kalibratie en de standaard handmatige modus.

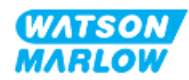

## 21.1.6 Algemene instellingen > Taal

Stelt de displaytaal van de pomp in

Taal instellen/bewerken:

- 1. Markeer de **Taal** optie.
- 2. SELECTEREN
- 3. Als de pomp in bedrijf is, zal het onderstaande scherm getoond worden. Stop de pomp

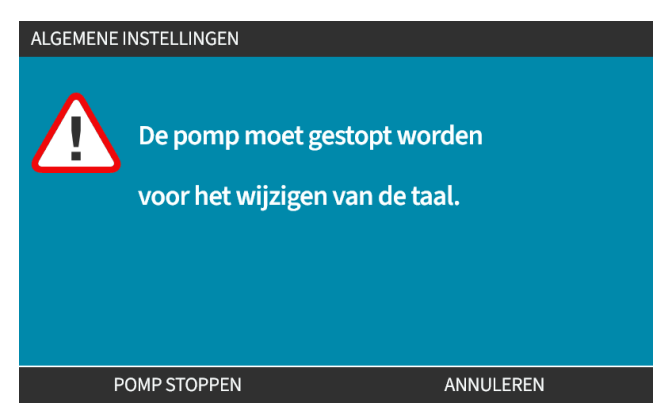

- 4. Gebruik de +/- toetsen om de gewenste taal te markeren.
- 5. SELECTEER -

| en         |   |
|------------|---|
| English    |   |
| Español    |   |
| Français   |   |
| Deutsch    |   |
| Português  |   |
| Italiano   |   |
| Nederlands |   |
| 中文         |   |
| 한국인        |   |
|            | U |
| SELECTEREN |   |

6. **BEVESTIGEN —** om door te gaan.

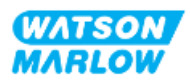

Alle display teksten zullen in de gekozen taal verschijnen

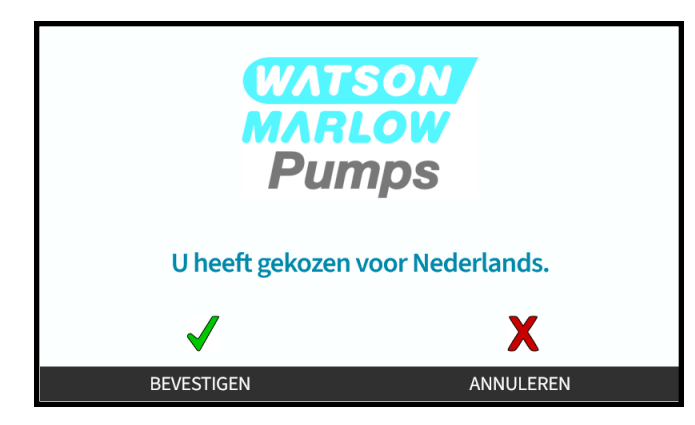

Om te annuleren:

7. Kies ANNULEREN 🖃 om terug te gaan naar het **taal** keuze scherm.

## 21.1.7 Algemene instellingen (USB update)

Neem contact op met uw Watson-Marlow vertegenwoordiger voor meer informatie als een update via een USB medium nodig is.

| BELANGRIJK                  |            |
|-----------------------------|------------|
| Sluit USB update medium aa  | n <b>.</b> |
| Druk op BEVESTIGEN om bij t | e werken   |
|                             |            |
|                             |            |
|                             |            |
|                             |            |
|                             |            |
| BEVESTIGEN                  | ANNULEREN  |

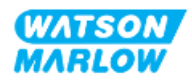

## 22 HMI: Gebruik van het MODUS menu

## 22.1 Modus menu overzicht

Het **MODUS menu** is toegankelijk vanuit het **HOOFDMENU** met gebruik van de **+/-** toetsen, of met de **MODUS** toets.

| HOOFDMENU                |           |     |
|--------------------------|-----------|-----|
| Niveau bewaking          |           |     |
| Beveiligingsinstellingen |           |     |
| Algemene instellingen    |           |     |
| MODUS-menu               |           |     |
| Besturingsinstellingen   |           |     |
| Help                     |           |     |
|                          |           | мах |
| SELECTEREN               | AFSLUITEN |     |

#### Gebruik van het HOOFDMENU

#### Gebruik van de MODUS toets

|     | CZAT<br>MAR | SON<br>LOW |        |
|-----|-------------|------------|--------|
|     |             |            |        |
|     |             |            |        |
|     |             |            |        |
| MAX |             | Ŀ          | MODE   |
|     |             |            | $\sim$ |

Het MODUS menu bevat de volgende submenu's<sup>1</sup>.

| Modus               | Samenvatting                                       | Model uitzonderingen <sup>1</sup> |
|---------------------|----------------------------------------------------|-----------------------------------|
| Handmatig           | Hiermee kan de pomp handmatig bediend              | De pomp kan ook via de            |
|                     | worden (Start/Stop/Snelheid). Als de handmatige    | start/stop-ingang worden bediend  |
|                     | MODUS geselecteerd wordt wanneer de pomp in        |                                   |
|                     | bedrijf is, zal de pomp stoppen.                   |                                   |
| Opbrengstkalibratie | Opbrengst van de pomp wordt gekalibreerd           | ALLE MODELLEN                     |
| Analoog 4-20mA      | Pompsnelheid wordt bestuurd via een Analoge        | Alleen Universal en Universal+    |
|                     | signaal                                            |                                   |
| Contactmodus        | De pomp geeft een specifieke dosis vloeistof af    | Alleen Universal en Universal+    |
|                     | wanneer een extern signaal wordt ontvangen of      | modellen                          |
|                     | wanneer de operator op de groene <b>START</b> knop |                                   |
|                     | drukt.                                             |                                   |
| PROFIBUS            | Maakt gegevensuitwisseling mogelijk                | Alleen PROFIBUS                   |
| EtherNet/IP         | Maakt gegevensuitwisseling mogelijk                | Alleen EtherNet/IP                |
| PROFINET            | Maakt gegevensuitwisseling mogelijk                | Alleen PROFINET                   |

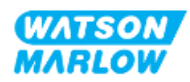

| Modus                 | Samenvatting                                                                                  | Model uitzonderingen <sup>1</sup> |
|-----------------------|-----------------------------------------------------------------------------------------------|-----------------------------------|
| Vloeistofterugwinning | Laat de pomp in omgekeerde richting werken<br>om verpompte vloeistoffen uit de uitlaatleiding | Alle modellen                     |
|                       | terug te winnen.                                                                              |                                   |

| OPMERKING 1 | Niet alle MODUS submenu's zijn op alle modellen beschikbaar. |  |
|-------------|--------------------------------------------------------------|--|
|-------------|--------------------------------------------------------------|--|

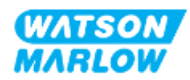

## 22.1.1 MODUS WIJZIGEN > Handmatig

De handmatige modus is de standaard modus. In de handmatige modus kan de aandrijving worden bediend vanaf de HMI-interface. In deze modus kan de snelheid van de aandrijving worden ingesteld en kan de aandrijving worden gestart en gestopt met het toetsenbord.

Als de handmatige MODUS geselecteerd wordt wanneer de pomp in bedrijf is, zal de pomp stoppen.

#### 22.1.1.1 Toegang tot de Handmatig modus:

#### Vanuit het Modus menu

1. Gebruik de +/- toetsen voor het markeren van de Handmatig keuze

|    |                   | MODUS WIJZIGEN   |                 |                 |           |
|----|-------------------|------------------|-----------------|-----------------|-----------|
|    |                   | (F)              |                 |                 |           |
|    |                   | Handmatig        |                 |                 |           |
|    |                   | Debietkalibratie |                 |                 |           |
|    |                   | Analoog 4-20mA   |                 |                 |           |
|    |                   | Contact          |                 |                 |           |
|    |                   |                  |                 |                 |           |
|    |                   | TEDLIC           |                 |                 |           |
|    |                   | TEROG            |                 |                 |           |
|    |                   | SELECTE          | REN             |                 |           |
| 2. | Druk op SELECTERE | N 🗖 en het H     | andmatig starts | cherm zal worde | n getoond |
|    |                   | (Jan             |                 | WATSON-MARLO    | w         |
|    |                   | 2 PSI            |                 | e ! 🔒           |           |
|    |                   | н                | 200             | 4 ml/min        |           |
|    |                   |                  |                 | • - /           |           |
|    |                   |                  |                 |                 |           |
|    |                   | MENU             | I               | INFO            |           |

Voor meer informatie over het startscherm, zie "4.9.2 HOME scherm" op pagina 42.

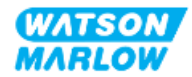

#### 22.1.1.2 Starten en stoppen van de pomp

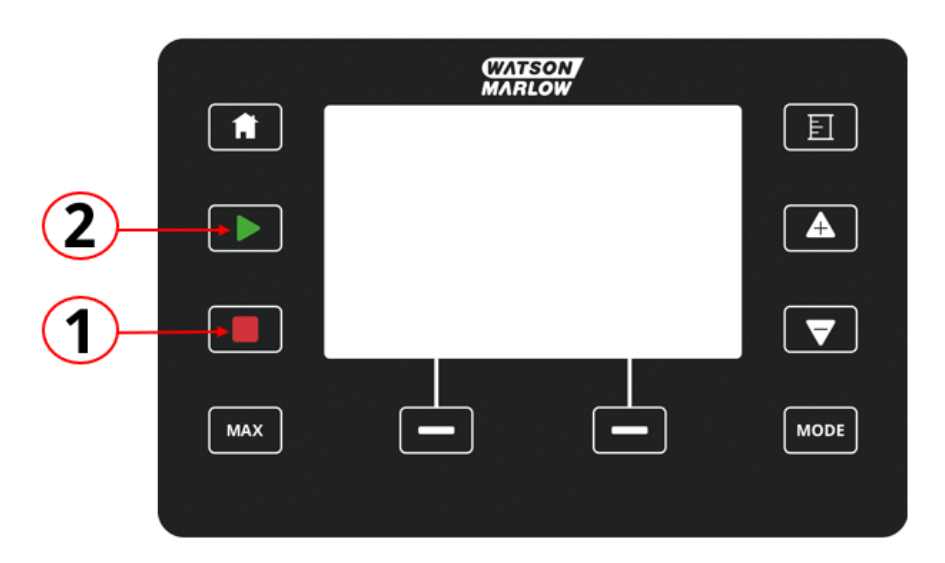

De pomp kan worden gestopt of gestart met respectievelijk de STOP en START toets

| Nummer | Naam  | Samenvatting                                                                                                    |
|--------|-------|----------------------------------------------------------------------------------------------------|
| 1      | STOP  | Toets zal de pomp stoppen                                                                                                    |
| 2      | START | <ul> <li>Toets zal</li> <li>De pomp starten op de ingestelde snelheid<br/>tijdens handmatige modus of<br/>opbrengstkalibratie.</li> <li>Een contactdosis afgeven in de CONTACT<br/>modus.</li> <li>In alle andere besturingsmodi zal deze toets de pomp<br/>niet starten.</li> </ul> |

#### 22.1.1.3 Pomp toerental wijzigen in handmatige MODUS

Het toerental van de pomp wordt gewijzigd met de

#### 22.1.1.3.1 Omhoog en omlaag toetsen

| Toets | Wat te doen                                                                                             |
|-------|----------------------------------------------------------------------------------------------------|
|       | Druk op de pijl omhoog toets om het ingestelde toerental van de aandrijving met 0,1 tpm te<br>verhogen. |
|       | • Als u deze knop ingedrukt houdt, neemt het ingestelde toerental toe door snel scrollen.               |

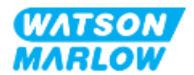
#### Wat te doen

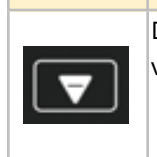

Druk op de pijl omlaag toets om het ingestelde toerental van de aandrijving met 0,1 tpm te verlagen.

• Als u deze knop ingedrukt houdt, neemt het ingestelde toerental af door snel scrollen.

### 22.1.1.3.2 Toets MAX

Indrukken en vasthouden van de MAX toets zal de pomp op de laagte van twee limieten laten draaien:

- Snelheidslimiet instelling
- Maximale pomp toerental (ingesteld door pompkop RFID)

Deze functie is handig voor het aanzuigen van de pomp.

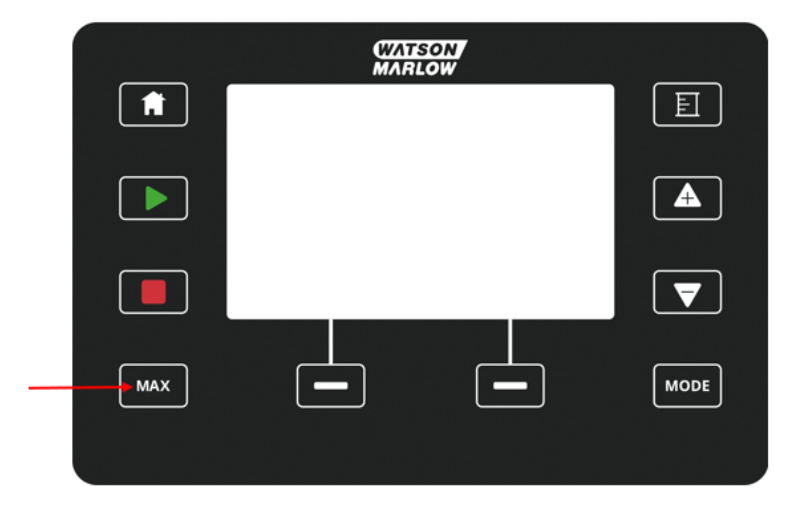

Tijdens bedrijf wordt een blauw scherm weergegeven met de volgende informatie:

- het geleverde volume in real-time
- bedrijfstijd in seconden, terwijl de toets MAX ingedrukt wordt gehouden

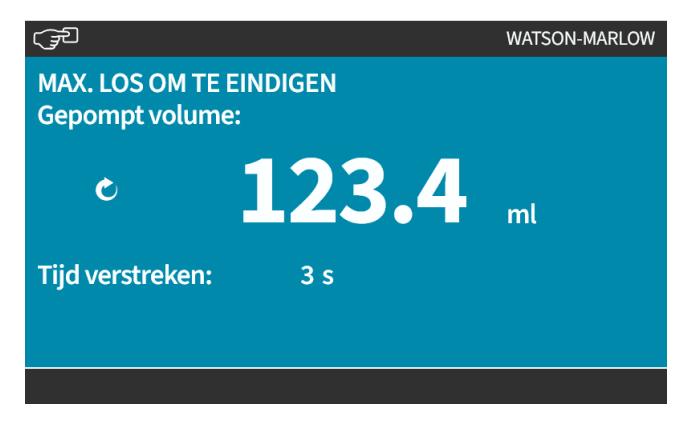

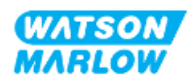

# 22.1.2 MODUS WIJZIGEN > Opbrengstkalibratie

Opbrengstkalibratie moet uitgevoerd worden.

- Na de eerste installatie van de pompkop en het vloeistofpad
- Na onderhoud
- Na wisselen pompkop
- Na wisselen procesvloeistof.
- Na wisselen aansluitleidingen.
- Periodiek om de nauwkeurigheid te behouden.

**Zie** "11.3.2 HMI— Kalibreren van de pompopbrengst MODUS menu > Opbrengstkalibratie" op pagina 74

### 22.1.3 MODUS WIJZIGEN > Analoog 4-20 mA (modellen: Universal en Universal+)

Zie "14.4.1 MODUS WIJZIGEN > Analoog 4-20 mA" op pagina 114

### 22.1.4 MODUS WIJZIGEN > Contactmodus (modellen: Universal en Universal+)

Zie "14.4.2 MODUS WIJZIGEN > Contactmodus" op pagina 120

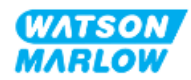

## 22.1.5 MODUS WIJZIGEN > Vloeistof terugwinning

De vloeistof terugwinning modus laat de pomp in omgekeerde richting draaien om verpompte vloeistoffen uit de uitlaatleiding terug te winnen. Dit wordt voornamelijk voor onderhoud gebruikt. De modus is beschikbaar op alle modellen.

Vloeistof kan handmatig worden teruggewonnen of met behulp van analoge signalen (alleen Universal en Universal+ modellen). De pomp zal omgekeerd draaien met een ingestelde snelheid proportioneel aan de 4-20 mA invoer op de geconfigureerde pin.

# **KENNISGEVING** Vloeistofterugwinning op afstand mag niet worden gebruikt voor overbrengen van grote volumes vloeistof

### 22.1.5.1 Vloeistof terugwinnen: Handmatige bediening

- 1. Stop de pomp
- 2. Druk op de MODUS toets, gebruik de +/- toetsen voor het markeren van de Vloeistofterugwinning menu optie
- 3. Druk op SELECTEER

| MODUS WIJZIGEN        |              |
|-----------------------|--------------|
| REVERSE               |              |
| Handmatig             |              |
| Debietkalibratie      |              |
| Analoog 4-20mA        |              |
| Contact               |              |
| Vloeistof terugzuigen |              |
| PROFIBUS              |              |
| TERUG                 |              |
|                       |              |
| SELECTEREN            | INSTELLINGEN |

4. Er verschijnt een instructie. Een waarschuwing wordt gegeven om te controleren dat uw systeemontwerp terugstroom toestaat. Als er eenrichtingskleppen in het vloeistofpad zijn geplaatst zal omgekeerd draaien niet werken en bouwt de pomp overmatige druk in de leidingen op

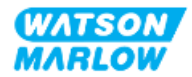

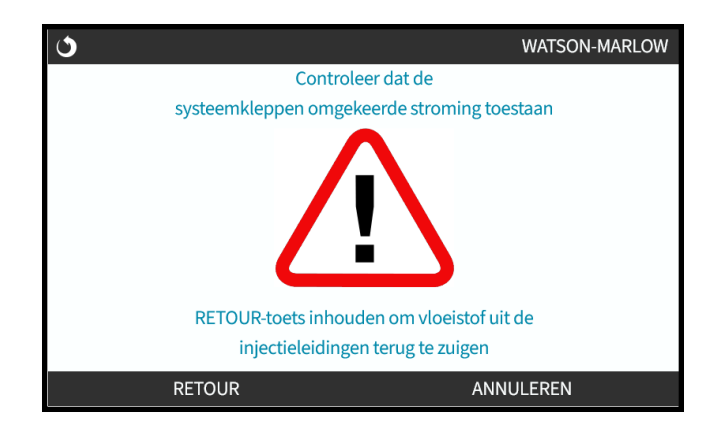

5. Blijf op **RETOUR** drukken om de pomp omgekeerd te laten draaien en vloeistof terug te winnen.

Het onderstaande scherm verschijnt zolang RETOUR ingedrukt wordt gehouden. Het volume van teruggewonnen vloeistof en de verstreken tijd zullen toenemen.

| ৩                                     | WATSON-MARLOW              |
|---------------------------------------|----------------------------|
| RETOUR loslaten on<br>Gepompt volume: | n te stoppen               |
| Ċ                                     | <b>123.4</b> <sub>mt</sub> |
| Tijd verstreken:                      | 3 s                        |
| RETOUR                                |                            |

6. Laat **RETOUR** los om het omgekeerd draaien van de pomp te stoppen

# 22.1.5.2 Vloeistof terugwinnen: Analoge besturing (modellen: Universal en Universal+)

Om de pomp omgekeerd te laten lopen en automatisch vloeistof terug te winnen in analoge 4-20 mA modus:

- 1. Druk op de **MODUS** toets.
- 2. Gebruik de +/- toetsen voor het markeren van Vloeistofterugwinning
- 3. INSTELLINGEN
- 4. INSCHAKELEN

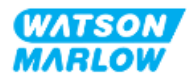

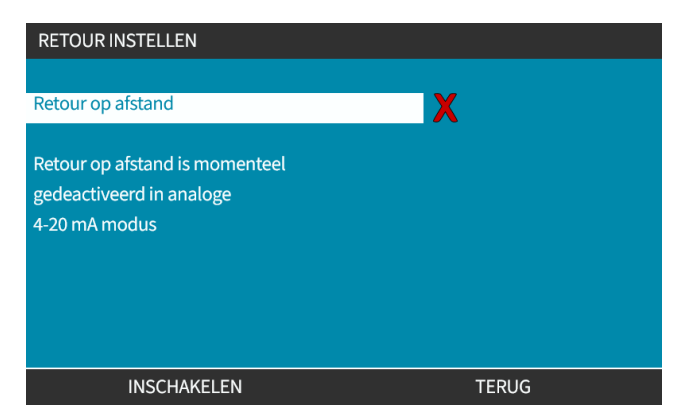

5. Na activering is vloeistofterugwinning klaar voor uitvoering.

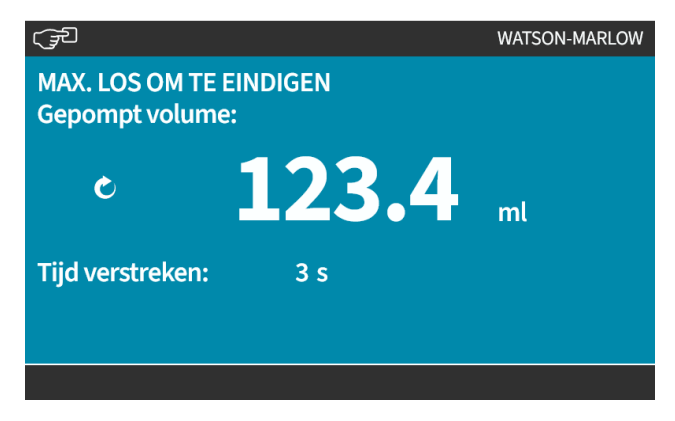

Vloeistofterugwinning dient onderstaande volgorde te worden uitgevoerd:

- 1. Een invoer configureren voor "Vloeistofterugwinning op afstand"
- 2. Pas het externe stopsignaal toe
- 3. Pas de invoer voor vloeistofterugwinning op afstand toe
- 4. Haal het externe stopsignaal weg
- 5. Pas 4 20 mA toe op de analoge ingang (1). Dit zal de pomp laten starten
- 6. Pas extern stopsignaal toe wanneer voldoende vloeistof is teruggezogen.
- 7. Haal de invoer voor vloeistofterugwinning op afstand weg
- 8. Haal het externe stopsignaal weg.

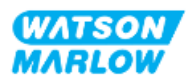

### 22.1.6 MODUS WIJZIGEN > PROFIBUS (model: PROFIBUS)

Zie "15.4.1 Procedure: PROFIBUS selecteren en inschakelen" op pagina 154

### 22.1.7 MODUS WIJZIGEN > EtherNet/IP (model: EtherNet/IP)

Zie "16.3.1 Procedure: Selecteer EtherNet/IP modus via de HMI" op pagina 168

### 22.1.8 MODUS WIJZIGEN > PROFINET (model: PROFINET)

Zie "17.3.1 Procedure: Selecteer PROFINET modus via de HMI" op pagina 184

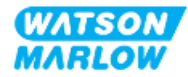

# 23 HMI: Besturingsinstellingen menu

# 23.1 Besturingsinstellingen overzicht

**Besturingsinstellingen** zijn bereikbaar via het **HOOFDMENU** met gebruik van de **+/-** toetsen.

| HOOFDMENU                |           |
|--------------------------|-----------|
| Niveau bewaking          |           |
| Beveiligingsinstellingen |           |
| Algemene instellingen    |           |
| MODUS-menu               |           |
| Besturingsinstellingen   |           |
| Help                     |           |
|                          |           |
|                          |           |
|                          |           |
|                          |           |
| SELECTEREN               | AFSLUITEN |

Besturingsinstellingen bevat de volgende submenu's <sup>1</sup>.

| Instelling                                 | Wat te doen                                                                                                    | Opmerking                                                   |
|--------------------------------------------|----------------------------------------------------------------------------------------------------|-------------------------------------------------------------|
| Snelheidslimiet                            | Gebruiker gedefinieerde maximale pompsnelheid<br>limiet                                                                                                    | Alle modellen                                               |
| De bedrijfsuren resetten                   | Nulstellen bedrijfsurenteller                                                                                                    | Alle modellen                                               |
| Volumeteller resetten                      | Nulstellen volumeteller                                                                                                    | Alle modellen                                               |
| Omwentelingenteller                        | Hiermee kan de gebruiker de pomp instellen om aan<br>te geven wanneer de pompkop een maximum aantal<br>omwentelingen nadert.                                                                                                    | Alle modellen                                               |
| Ingangen configureren                      | Hiermee kan de gebruiker invoeren selecteren en<br>configureren                                                                                                    | Handmatig, PROFIBUS,<br>Universal en Universal+<br>modellen |
| Uitgang configureren                       | Hiermee kan de gebruiker elke uitvoer functie<br>definiëren                                                                                                    | Universal en Universal+<br>modellen                         |
| Configureer uitgangen > 4-20<br>mA uitgang | Kies volledige 4-20 mA ingang schaal of stem ingang<br>schaal af op 4-20 mA ingang                                                                                                    | Alleen Universal+                                           |
| Aanpassingsfactor                          | Verhoogt de snelheid met een gekozen getal                                                                                                    | Universal en Universal+                                     |
| Zwevende aarding                           | Een enkel signaal van 4-20 mA kan worden<br>aangesloten op twee of meer pompen in serie.<br>Hierdoor kunnen beide pompen worden geregeld via<br>één ingangssignaal, waarbij, als een van de pompen<br>defect raakt of wordt uitgeschakeld, een andere | Universal en Universal+                                     |

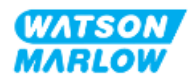

#### **Besturingsinstellingen > Snelheidslimiet** 23.1.1

De maximum pompsnelheid kan aangepast worden. De maximumsnelheid hangt af van de pompkop die op de aandrijving is geplaatst. De snelheidslimiet wordt op alle operationele modi toegepast

| Omschrijving                                        | Maximum snelheid<br>(tpm) |
|-----------------------------------------------------|---------------------------|
| ReNu 150 pompkop Santoprene / PFPE 7 bar (102 psi)  | 130                       |
| ReNu 300 pompkop Santoprene / PFPE 5 bar (73 psi)   | 160                       |
| ReNu 300 pompkop SEBS/ PFPE 4 bar (58 psi)          | 135                       |
| ReNu 600 pompkop Santoprene / PFPE 2,5 bar (36 psi) | 170                       |

#### Effect op 4-20 mA profiel (model: Universal, Universal+) 23.1.1.1

Het toepassen van een snelheidslimiet past automatisch ook de analoge respons van de toerentalbesturing aan. Onderstaand wordt een voorbeeld getoond:

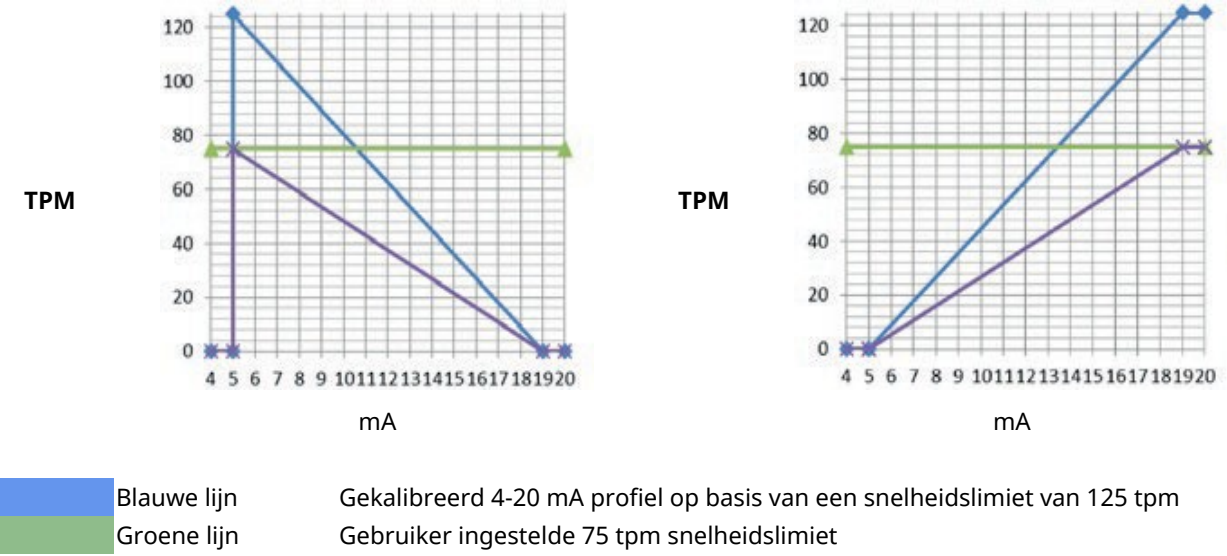

Gekalibreerd 4-20 mA profiel op basis van een snelheidslimiet van 75 tpm

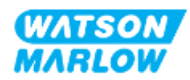

Paarse lijn

1

### 23.1.1.2 Wijzigen van de maximale snelheidslimiet:

1. Markeer de **Snelheidslimiet** optie

| BESTURINGSINSTELLINGEN |           |
|------------------------|-----------|
| Max toerental          | 125.0 rpm |
| Reset draaiuren        | 12 hrs    |
| Volumeteller resetten  | 5l        |
| Omwentelingenteller    |           |
| Ingangen configureren  |           |
| Uitgangen configureren |           |
| Sensor instellingen    |           |
| Scaling factor         |           |
| Zwevende aarding       |           |
|                        |           |
| SELECTEREN             | TERUG     |

- 2. Druk op SELECTEER
- 3. Gebruik de +/- toetsen om de waarde aan te passen
- 4. Kies **SELECTEREN** om de nieuwe waarde op te slaan. Deze snelheidslimiet wordt op alle operationele modi toegepast

| MAX TOERENTAL           |           |
|-------------------------|-----------|
| Geef max snelheid als   |           |
| gewenst; gebruik +/- en |           |
| SELECTEREN.             |           |
| 5 <sub>tpm</sub>        |           |
| SELECTEREN              | ANNULEREN |

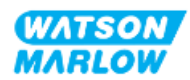

# 23.1.2 Besturingsinstellingen > Bedrijfsuren resetten

### 23.1.2.1 Om de bedrijfsurenmeter te bekijken

Kies **Info** op het **HOME** scherm.

#### 23.1.2.2 Om bedrijfsurenmeter op nul te zetten:

- 1. Markeer de **Bedrijfsuren resetten** optie
- 2. Druk op SELECTEER

|                   | BESTURIN    | IGSINSTELLINGEN |                      |
|-------------------|-------------|-----------------|----------------------|
|                   | Max toere   | ntal            | 125.0 rpm            |
|                   | Reset draa  | aiuren          | 12 hrs               |
|                   | Volumetel   | ller resetten   | 51                   |
|                   | Omwente     | lingenteller    |                      |
|                   | Ingangen    | configureren    |                      |
|                   | Uitganger   | n configureren  |                      |
|                   | Sensor ins  | stellingen      |                      |
|                   | Scaling fac | ctor            |                      |
|                   | Zwevende    | e aarding       |                      |
|                   |             |                 |                      |
|                   |             | SELECTEREN      | TERUG                |
|                   |             |                 |                      |
| Kies RESETTEN 💻 e | n het vo    | olgende scher   | m wordt weergegeven. |
|                   | RESET DRA   | AIUREN          |                      |
|                   |             | Weet u het zek  | er dat u             |
|                   |             | de bedrijfsurer | n wilt resetten?     |
|                   |             |                 |                      |
|                   |             |                 |                      |
|                   |             |                 |                      |
|                   |             |                 |                      |
|                   |             |                 |                      |
|                   |             | RESETTEN        | ANNUI FREN           |

4. Kies **RESET** om door te gaan

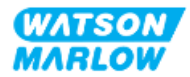

3.

## 23.1.3 Besturingsinstellingen > Volumeteller resetten

### 23.1.3.1 Om de volumeteller te bekijken

Kies **Info** op het **HOME** scherm.

#### 23.1.3.2 Om de volumeteller op nul te zetten.

- 1. Markeer de Volumeteller resetten optie
- 2. Druk op SELECTEER —.

| Max toerental          | 125.0 rpm |
|------------------------|-----------|
| Reset draaiuren        | 12 hrs    |
| Volumeteller resetten  | 5l        |
| Omwentelingenteller    |           |
| Ingangen configureren  |           |
| Uitgangen configureren |           |
| Sensor instellingen    |           |
| Scaling factor         |           |
| Zwevende aarding       |           |
|                        |           |
| SELECTEREN             | TERUG     |

3. Kies **RESETTEN** — en het volgende scherm wordt weergegeven.

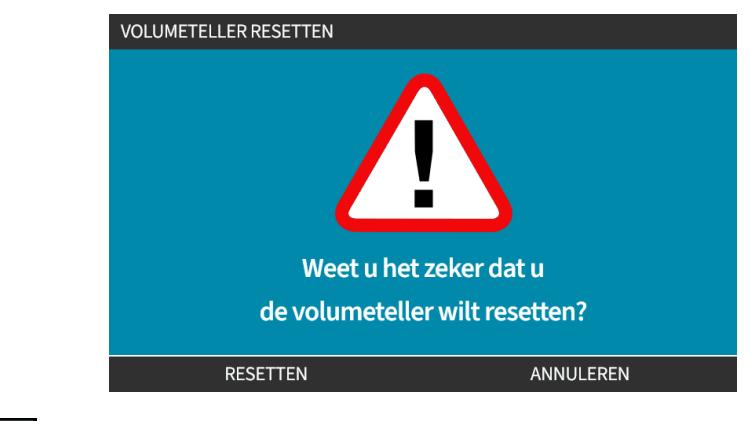

4. Kies **RESET** om door te gaan

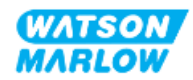

## 23.1.4 Omwentelingenteller

De omwentelingenteller is op alle modellen aanwezig, zodat een gebruiker het aantal omwentelingen kan instellen waarbij ze een waarschuwing willen om de pompkop te vervangen voordat deze het einde van de levensduur bereikt.

Als deze functie is ingeschakeld, wordt er een omwentelingenteller indicatorbalk op het INFO scherm getoond. De volle indicatorbalk in een groene kleur:

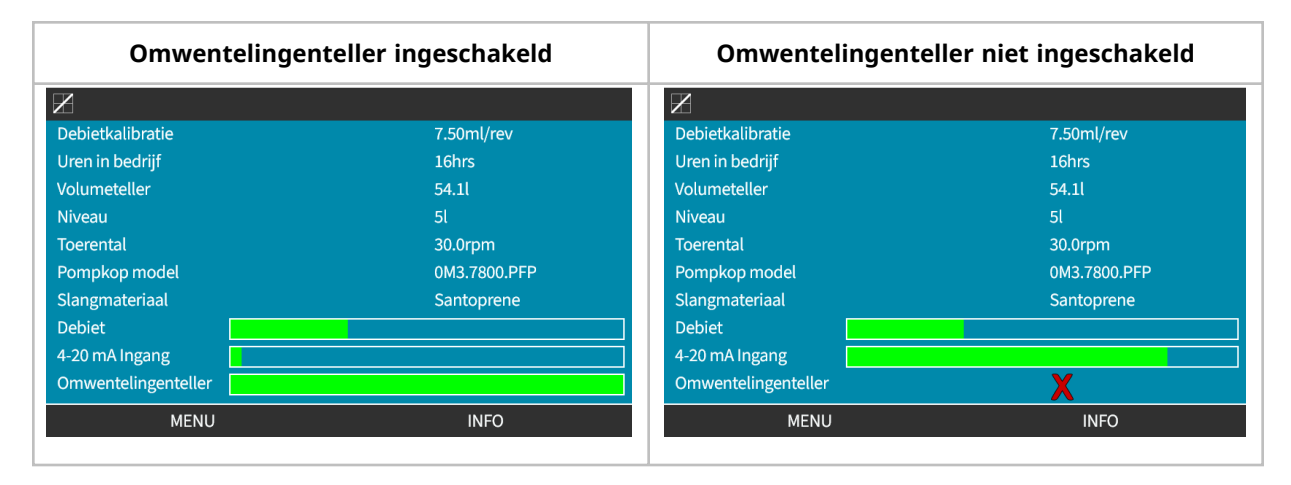

Naarmate de omwentelingen van de pompkop plaatsvinden, neemt de balk af tot 80% van de omwentelingen heeft plaatsgevonden. Op dit punt wordt de balk rood en wordt het volgende scherm weergegeven:

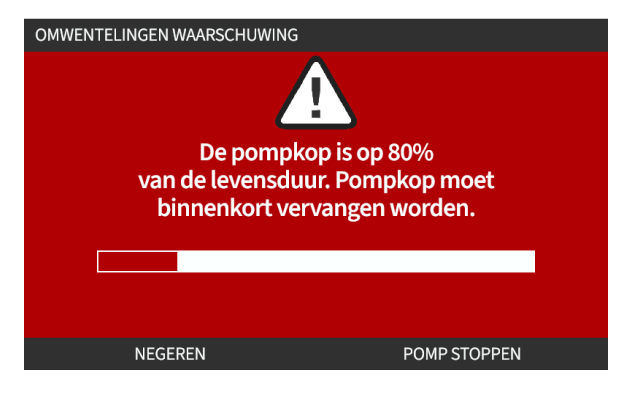

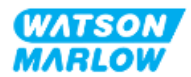

Als de pompkop het door de gebruiker ingestelde aantal omwentelingen bereikt (100% gebruikt), zal het volgende scherm worden weergegeven.

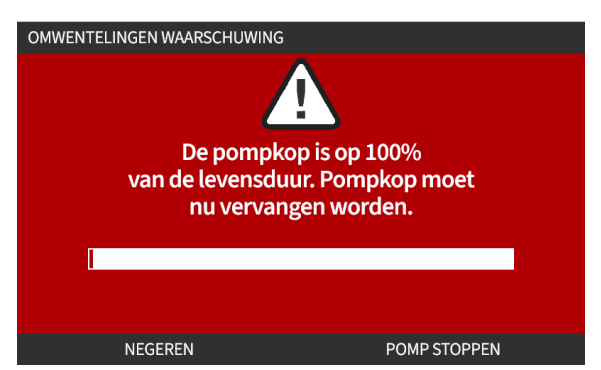

In beide gevallen van het bovenstaande rode scherm zal de pomp blijven draaien. De pomp stopt alleen als de STOP softkey wordt ingedrukt.

### 23.1.4.1 Omwentelingenteller selecteren:

- 1. Markeer de Omwentelingenteller optie in het besturingsinstellingen menu
- 2. Druk op SELECTEER

| BESTURINGSINSTELLINGEN |           |
|------------------------|-----------|
| Max toerental          | 125.0 rpm |
| Reset draaiuren        | 12 hrs    |
| Volumeteller resetten  | 5l        |
| Omwentelingenteller    |           |
| Ingangen configureren  |           |
| Uitgangen configureren |           |
| Sensor instellingen    |           |
| Scaling factor         |           |
| Zwevende aarding       |           |
|                        |           |
| SELECTEREN             | TERUG     |

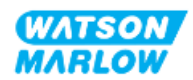

### 23.1.4.2 Inschakelen: Omwentelingenteller alarm:

- 1. Gebruik de +/- voor het markeren van de **Omwentelingenteller alarm** optie
- 2. Druk op INSCHAKELEN -

| OMWENTELINGENTELLER                   |           |
|---------------------------------------|-----------|
| Schaker omwentelingenteller alarm in  |           |
| Configureer omwentelingenteller alarm | •         |
|                                       |           |
|                                       |           |
|                                       |           |
|                                       |           |
|                                       |           |
|                                       |           |
| Omwentelingenteller                   |           |
|                                       |           |
|                                       |           |
| INSCHARELEN                           | AFSLUITEN |

### 23.1.4.3 Configureren: Omwentelingenteller alarm:

- 1. Gebruik de +/- toetsen voor het markeren van de **Omwentelingenteller alarm configureren** optie
- 2. Druk op SELECTEREN

| OMWENTELINGENTELLER                   |           |
|---------------------------------------|-----------|
| Schakel omwentelingenteller alarm uit |           |
| Configureer omwentelingenteller alarm |           |
|                                       |           |
|                                       |           |
|                                       |           |
|                                       |           |
|                                       |           |
| Omwentelingenteller                   |           |
|                                       |           |
| SELECTEREN                            | AFSLUITEN |

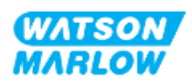

De max limiet instelling voor het aantal omwentelingen wordt getoond

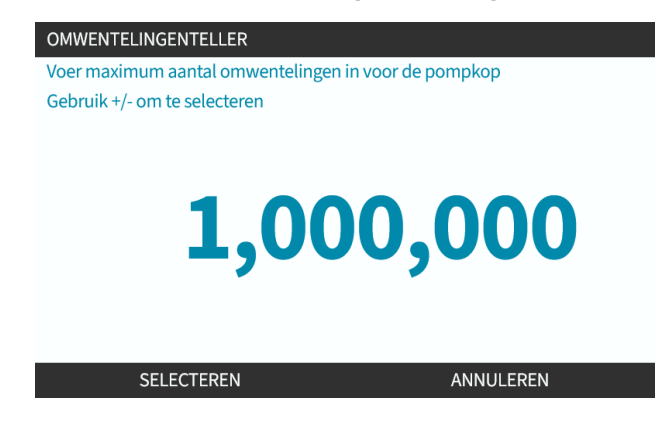

- 3. Gebruik de +/- toetsen om tekens te markeren voor bewerken. Beschikbare tekens: 0-9
- 4. Kies VORIGE/VOLGENDE om naar het vorige/volgende teken te gaan.
- 5. Gebruik de +/- toetsen om tekens te markeren voor bewerken. Beschikbare tekens: 0-9
- 6. Druk op VOLTOOIEN 🗖 om de ingestelde waarde op te slaan

#### 23.1.4.4 Resetten: Omwentelingenteller:

- 1. Gebruik de +/- toetsen voor het markeren van de Omwentelingenteller resetten optie
- 2. Druk op SELECTEREN 🗖 om op nul te stellen

#### 23.1.4.5 Uitschakelen: Omwentelingenteller alarm:

- 1. Gebruik de +/- toetsen voor het markeren van de **Omwentelingenteller alarm uitschakelen** optie
- 2. Druk op UITSCHAKELEN -

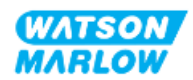

### 23.1.5 Besturingsinstellingen > Invoer configureren

Zie "14.4.3 Besturingsinstellingen > Invoer configureren" op pagina 124

### 23.1.6 Besturingsinstellingen > Uitvoer configureren

Zie "14.4.4 Besturingsinstellingen > Configureerbare uitvoeren" op pagina 130

### 23.1.7 Besturingsinstellingen > Aanpassing instellingen

Zie "14.4.5 Besturingsinstellingen > Aanpassingsfactor" op pagina 134

# 23.1.8 Besturingsinstellingen > Zwevende aarding

Zie "14.4.6 Besturingsinstellingen > Zwevende aarding" op pagina 137

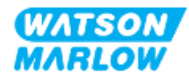

24 Bediening

# 24.1 Pre-installatie controlelijst

Controleer of de pomp correct is geïnstalleerd: Voer vòòr gebruik de volgende controles uit om te zorgen dat:

- De pomp door een verantwoordelijk persoon geïnstalleerd werd overeenkomstig alle installatie hoofdstukken
- Een verantwoordelijke persoon opleiding heeft verzorgd over de automatische bediening van de pomp door het regelsysteem in alle bedrijfsmodi.
- De voedingskabel niet beschadigd is
- Het onderbrekingsmechanisme voor de elektrische stroomvoorziening indien nodig eenvoudig bereikt en bediend kan worden om de stroom te onderbreken.
- Geïnstalleerde besturingskabel(s) niet beschadigd zijn
- Er uit geen van de vloeistofpad aansluitingen vloeistof lekt.
- De taal correct is ingesteld op uw taal.

Als er een probleem is met een van de punten op de pre-installatie controlelijst, ga dan niet verder met het in bedrijf stellen van de pomp, en geef instructies om de pomp uit bedrijf te laten nemen, totdat de kwestie is opgelost.

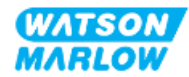

# 24.2 Veiligheid

## 24.2.1 Gevaren die zich tijdens bedrijf kunnen voordoen

De volgende gevaren kunnen zich voordoen tijdens het gebruik van de pomp.

#### 24.2.1.1 Verbrandingsgevaar

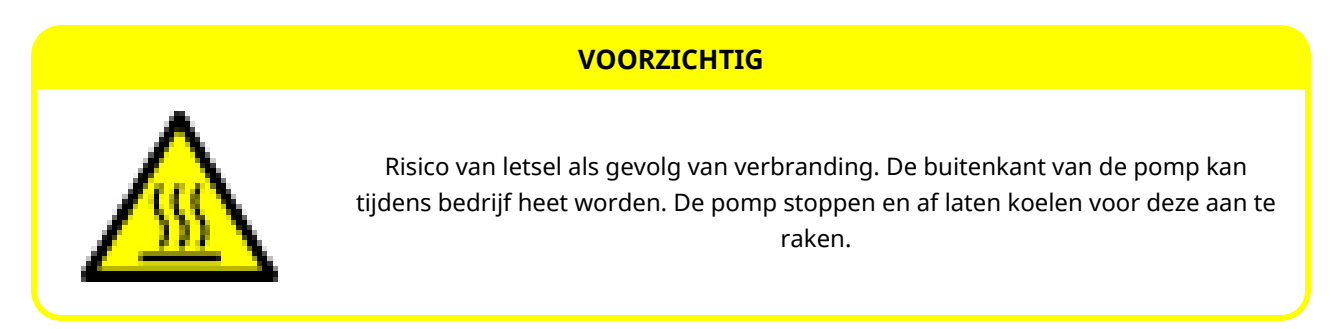

### 24.2.1.2 Onverwachte werking

Alle pompmodellen kunnen automatisch gaan werken in reactie op het besturingssysteem, of omdat de automatisch herstarten functie (opstarten na stroomonderbreking) is ingeschakeld.

Deze verwachte werking is als waarschuwing op het scherm weergegeven met het ! symbool zoals in onderstaande afbeelding getoond wordt.

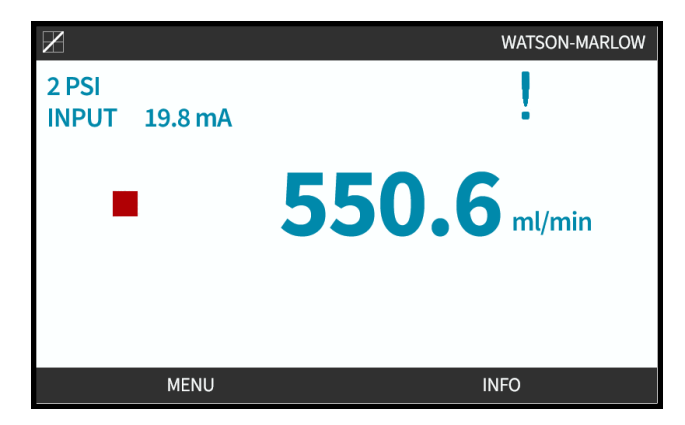

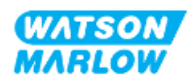

### 24.2.1.3 Werkingslimieten - Drooglopen

De pomp kan korte tijd drooglopen, bijvoorbeeld tijdens het aanzuigen (luchtbellen) of bij vloeistof met gasbellen.

#### KENNISGEVING

Gevaar van schade aan de pomp of pompkop. De pompkop is niet ontworpen om langere perioden droog te lopen. Langdurig drooglopen produceert overmatige hitte. Laat de pomp niet langdurig drooglopen.

# 24.3 Pompbediening

De volgende handelingen worden in dit gedeelte uitgelegd na een overzicht van de HMI.

- De pomp na de eerste keer inschakelen aan en uit zetten door in- en uitschakelen van de stroom.
- Pomp MODUS wijzigen
- Starten en stoppen van de pomp
- Pomp toerental wijzigen in handmatige MODUS
- Gebruik van de MAX toets in handmatige MODUS

### 24.3.1 Gebruik van de HMI voor bediening

Raadpleeg "4.9 HMI overzicht" op pagina 40 voor een overzicht van de HMI voor de bediening van de pomp.

### 24.3.2 De pomp na installatie aan zetten door opeenvolgend inen uitschakelen van de stroom.

Bij de eerste keer opstarten moest de taal worden ingesteld. Bij volgende keren opstarten wordt het homescherm getoond. Het volgende gebeurt tijdens deze cyclus:

- 1. De pomp voert een inschakeltest uit om goede werking van geheugen en hardware te bevestigen.
- 2. Het foutscherm geeft foutcodes weer, voor zover die er zijn.
- 3. Het Watson-Marlow Pumps logo wordt drie seconden lang getoond.
- 4. Het startscherm wordt getoond.

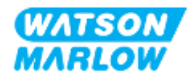

## 24.3.3 Wijzigen van de pomp bedrijf MODUS

Ga voor het wijzigen van de pomp MODUS naar het **MODUS menu** vanuit het **HOOFDMENU** met de **+/-** toetsen, of gebruik de **MODUS** toets.

| Gebruik van het HOO      | FDMENU    | Gebruik van de MODUS toets |
|--------------------------|-----------|----------------------------|
| HOOFDMENU                |           | WATSON                     |
| Niveau bewaking          |           | MARLOW                     |
| Beveiligingsinstellingen |           |                            |
| Algemene instellingen    |           |                            |
| MODUS-menu               |           |                            |
| Besturingsinstellingen   |           |                            |
| Help                     |           |                            |
|                          |           |                            |
|                          |           |                            |
| SELECTEREN               | AFSLUITEN |                            |

Druk op SELECTEREN om de pomp bedrijf MODUS te kiezen in het modus menu

| MODUS WIJZIGEN        |   |
|-----------------------|---|
| (F)                   |   |
| Handmatig             |   |
| Debietkalibratie      | I |
| Analoog 4-20mA        |   |
| Contact               |   |
| Vloeistof terugzuigen |   |
| PROFIBUS              |   |
| TERUG                 |   |
|                       |   |
| SELECTEREN            |   |

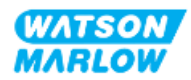

# 24.3.4 Starten en stoppen van de pomp

De pomp kan worden gestopt of gestart met respectievelijk de STOP en START toets

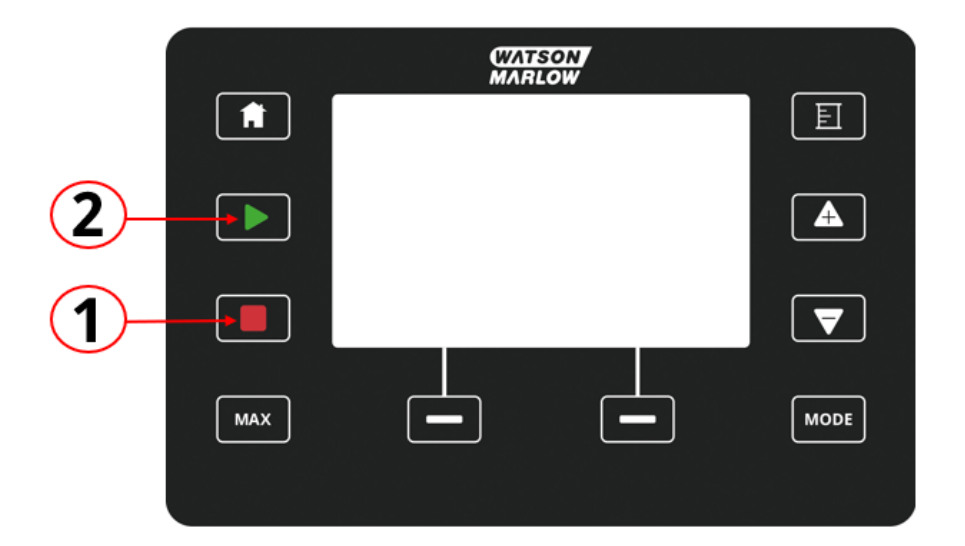

| Nummer | Naam  | Samenvatting                                                                                                    |
|--------|-------|----------------------------------------------------------------------------------------------------|
| 1      | STOP  | Toets zal de pomp stoppen                                                                                                    |
| 2      | START | <ul> <li>Toets zal</li> <li>De pomp starten op de ingestelde snelheid<br/>tijdens handmatige modus of<br/>opbrengstkalibratie.</li> <li>Een contactdosis afgeven in de CONTACT<br/>modus.</li> <li>In alle andere besturingsmodi zal deze toets de pomp</li> </ul> |

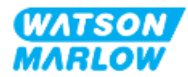

### 24.3.4.1 Handmatige onderbreking schermen

Als op de 'STOP' toets op het toetsenbord wordt gedrukt terwijl de pomp in bedrijf is, zal de aandrijving stoppen en zullen afhankelijk van de modus de volgende berichten worden weergegeven:

| Het Handmatige onderbreking scherm                                                                                                    | Toestand                                                                 | Voorgestelde actie                                                                                               |
|----------------------------------------------------------------------------------------------------|--------------------------------------------------------------------------|----------------------------------------------------------------------------------------------------|
| HANDMATIG ONDERBREKEN<br>Pomp gestopt.                                                                                                    | Analoge modus, 4-<br>20 mA besturing<br>onderbroken met<br>de STOP toets | Druk op HANDMATIG om een andere<br>modus te kiezen of op ANALOOG om<br>naar externe bediening terug te keren     |
| HANDMATIG ONDERBREKEN<br>Pomp gestopt.<br>PROFIBUS modus besturing<br>is onderbroken door STOP toets.<br>Druk op HANDMATIG om de modus te wijzigen<br>of PROFIBUS om terug te keren naar besturing op afstand.<br>PROFIBUS HANDMATIG          | PROFIBUS modus,<br>besturing<br>onderbroken met<br>de STOP toets         | Druk op HANDMATIG om een andere<br>modus te kiezen of op PROFIBUS om<br>naar externe bediening terug te keren    |
| HANDMATIG ONDERBREKEN<br>Pomp gestopt.<br>PROFINET modus besturing<br>is onderbroken door STOP toets.<br>Druk op HANDMATIG om de modus te wijzigen<br>of PROFINET om terug te keren naar besturing op afstand.<br>PROFINET HANDMATIG          | PROFINET modus,<br>besturing<br>onderbroken met<br>de STOP toets         | Druk op HANDMATIG om een andere<br>modus te kiezen of op PROFINET om<br>naar externe bediening terug te keren    |
| HANDMATIG ONDERBREKEN<br>Pomp gestopt.<br>Ethernet/IP modus besturing<br>is onderbroken door STOP toets.<br>Druk op HANDMATIG om de modus te wijzigen<br>of ETHERNET/IP om terug te keren naar besturing op afstand.<br>ETHERNET/IP HANDMATIG | EtherNet/IP modus,<br>besturing<br>onderbroken met<br>de STOP toets      | Druk op HANDMATIG om een andere<br>modus te kiezen of op EtherNet/IP om<br>naar externe bediening terug te keren |

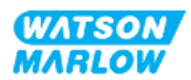

| Het Handmatige onderbreking scherm                                                                                                    | Toestand                                                        | Voorgestelde actie                                                                                           |
|----------------------------------------------------------------------------------------------------|-----------------------------------------------------------------|----------------------------------------------------------------------------------------------------|
| HANDMATIG ONDERBREKEN<br>Pomp gestopt.<br>Contact modus besturing<br>is onderbroken door STOP toets.<br>Druk op HANDMATIG om de modus te wijzigen<br>of CONTACT m terug te keren naar besturing op afstand.<br>CONTACT HANDMATIG | CONTACT modus,<br>besturing<br>onderbroken met<br>de STOP toets | Druk op HANDMATIG om een andere<br>modus te kiezen of op CONTACT om<br>naar externe bediening terug te keren |

### 24.3.4.2 Pomp toerental wijzigen in handmatige MODUS

Het toerental van de pomp wordt gewijzigd met de

### 24.3.4.2.1 Omhoog en omlaag toetsen

| Toets | Wat te doen                                                                                                    |
|-------|----------------------------------------------------------------------------------------------------|
|       | <ul><li>Druk op de pijl omhoog toets om het ingestelde toerental van de aandrijving met 0,1 tpm te verhogen.</li><li>Als u deze knop ingedrukt houdt, neemt het ingestelde toerental toe door snel scrollen.</li></ul>   |
| •     | <ul> <li>Druk op de pijl omlaag toets om het ingestelde toerental van de aandrijving met 0,1 tpm te verlagen.</li> <li>Als u deze knop ingedrukt houdt, neemt het ingestelde toerental af door snel scrollen.</li> </ul> |

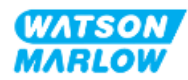

### 24.3.4.2.2 Toets MAX

Indrukken en vasthouden van de MAX toets zal de pomp op de laagte van twee limieten laten draaien:

- Snelheidslimiet instelling
- Maximale pomp toerental (ingesteld door pompkop RFID)

Deze functie is handig voor het aanzuigen van de pomp.

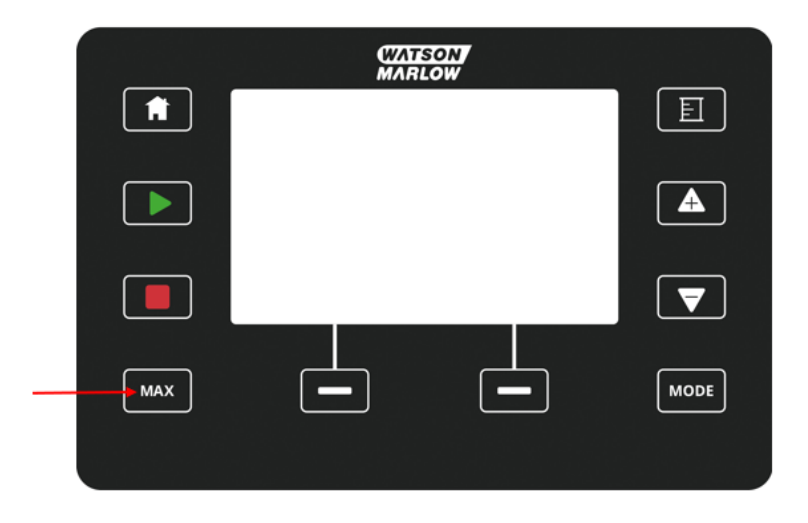

Tijdens bedrijf wordt een blauw scherm weergegeven met de volgende informatie:

- het geleverde volume in real-time
- bedrijfstijd in seconden, terwijl de toets MAX ingedrukt wordt gehouden

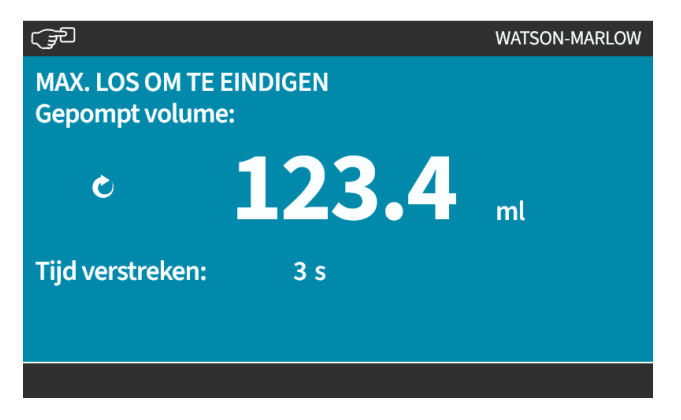

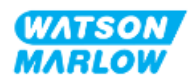

25 Reiniging

# 25.1 Overzicht

Watson-Marlow bevestig dat vers water compatibel is met alle blootgestelde pompoppervlakken. Er zijn geen andere reinigingsmiddelen of chemicaliën goedgekeurd voor gebruik.

Een verantwoordelijke persoon moet:

- Een risicobeoordeling uitvoeren om zoet water als geschikt reinigingsmiddel goed te keuren. Mogelijke compatibiliteit overwegen met:
  - proces chemicaliën
  - resten of andere materiaalafzettingen op de pompoppervlakken en de installatieruimte.
- Een specifieke procedure maken voor uw toepassing, met de onderstaande algemene procedure als richtlijn.

# 25.2 Algemene procedure als richtlijn.

- 1. Stop de pomp
- 2. Koppel los van de stroomvoorziening
- 3. Reinig de pomp door alle blootgestelde oppervlakken af te vegen met een droge doek of met water bevochtigde doek (zoals goedgekeurd). Herhaal dit totdat alle resten zijn verwijderd.
- 4. Laat eventueel achtergebleven water van oppervlakken verdampen
- 5. Koppel de stroomvoorziening weer aan
- 6. Pomp weer in bedrijf brengen

Als de pomp na reiniging niet naar behoren werkt:

- 1. Stop de pomp
- 2. Loskoppelen van de stroomvoorziening
- 3. Instrueer een verantwoordelijke persoon om de pomp uit bedrijf te nemen.

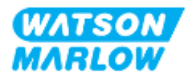

# 26.1 Vervangen van pompkoppen

| Naam                | Onderdeelnummer |
|---------------------|-----------------|
| ReNu 150 Santoprene | 0M3.6200.PFP    |
| ReNu 300 Santoprene | 0M3.7200.PFP    |
| ReNu 300 SEBS       | 0M3.7800.PFP    |
| ReNu 600 Santoprene | 0M3.8200.PFP    |

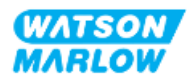

# 26.2 Vervanging accessoires

| Onderdeel                                                                                                    | Productcode               |
|----------------------------------------------------------------------------------------------------|---------------------------|
| Qdos H-FLO vloeistofkoppeling (hydraulische aansluiting), PVC-U ¾'' NPT (F)                                     | 0M9.601H.U03 <sup>1</sup> |
| Qdos H-FLO vloeistofkoppeling (hydraulische aansluiting), PVC-U RP ¾''                                          | 0M9.601R.U03 <sup>1</sup> |
| Qdos H-FLO aansluitkraag, PVC-U 25 mm                                                                           | 0M9.601R.U0E <sup>1</sup> |
| Qdos H-FLO besturingskabel - Algemeen I/O M12A 8W rechte kabel F-aansluiting 3 m (10 ft) lang, unshielded 24AWG | 0M9.603Z.0CF <sup>2</sup> |
| Qdos besturingskabel voor handmatig model M12A 5-polig Geel inzetstuk 3 m (10<br>ft) lang                       | 0M9.203Y.000 <sup>3</sup> |
| Profibus terminator M12B 4W mannelijk                                                                           | 0M9.603W.0EN              |
| Qdos H-FLO drukvoeler set                                                                                       | 0M9.605K.FTA <b>4</b>     |
| Qdos H-FLO drukvoeler set - kabelwartel versie U en U+                                                          | 0M9.605K.FTT <sup>4</sup> |

| OPMERKING      | De vloeistofkoppeling en de aansluitkragen worden per paar                                                                                                    |
|----------------|----------------------------------------------------------------------------------------------------|
| 1              | geleverd (2 stuks)                                                                                                    |
| OPMERKING      | De M12 8W (8-draads) besturingskabel is alleen voor de                                                                                                    |
| 2              | Universal/Universal+-modellen                                                                                                    |
| OPMERKING<br>3 | De besturingskabels voor gebruik met een handbediend<br>model heeft een 5-polige vrouwelijke M12 connector, deze 5-<br>polige connector sluit aan op de mannelijke 4-polige M12<br>connector van het handbediende model. De 5e pin (midden)<br>wordt niet gebruikt. |
| OPMERKING<br>4 | De drukvoeler set zal vanaf het tweede kwartaal van 2024<br>verkrijgbaar zijn. De kit bevat de bijbehorende<br>besturingskabel.                                                                                                    |

Monteer geen andere apparaten of accessoires dan die zijn goedgekeurd door Watson-Marlow of zoals gespecificeerd in deze instructies.

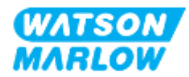

# 26.3 Elektrisch onderhoud

## 26.3.1 Onderhoud van de aandrijving

De aandrijving bevat geen onderdelen om te vervangen of onderhouden. De pomp uit bedrijf nemen als de pompaandrijving beschadigd is, en contact opnemen met uw Watson-Marlow vertegenwoordiger om te bespreken hoe de pomp gerepareerd of vervangen kan worden.

Probeer het pomphuis niet te verwijderen om de interne onderdelen in de aandrijving te inspecteren. Probeer niet om enig deel van de aandrijving te repareren of te vervangen.

### 26.3.2 Vervanging van het netsnoer

Qdos pompen hebben geen afneembare voedingskabels. Neem de pomp uit bedrijf als de voedingskabel beschadigd raakt, en neem contact op met uw Watson-Marlow vertegenwoordiger om te bespreken hoe de pomp gerepareerd kan worden

Probeer niet om de voedingskabel te vervangen of te repareren. Deze voorwaarde is om te beschermen tegen kabels met onvoldoende specificaties en onjuiste polariteit van de bedrading

### 26.3.3 Vervangen van zekeringen

### 26.3.3.1 Aandrijving zekering: Intern

Er zitten geen vervangbare zekeringen in de behuizing van de aandrijving. De aandrijving niet demonteren of verwijderen.

### 26.3.3.2 Voedingskabel zekering (alleen VK model)

Het VK model heeft bij uitvoeringen met AC stroomvoorziening een 5 A zekering in de stekker.

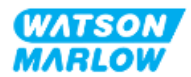

# 26.4 Pompkop onderhoud

In de pompkop zitten geen te vervangen of repareren onderdelen. De pompkop kan alleen in zijn geheel vervangen worden. Instructies voor het vervangen van de pompkop vindt u in dit hoofdstuk:

### 26.4.1 Pompkop levensduur

De pompkop is een belangrijk verbruiksartikel Watson-Marlow kan de precieze levensduur van een pompkop niet voorspellen als gevolg van meerdere factoren zoals snelheid, chemische compatibiliteit, druk en andere factoren.

Een van de beide onderstaande situaties is een indicatie dat de pompkop het einde van de levensduur nadert:

- De opbrengst valt terug t.o.v. de normale waarde, en kan niet verklaard worden (bv. niet vanwege een wijziging in viscositeit, of inlaatdruk, persdruk, etc.)
- De pompkop begint vloeistof door te laten nadat de pomp is gestopt.

Een verantwoordelijke persoon moet een risicobeoordeling uitvoeren om gevaren vast te stellen, zoals vloeistoflekkages of chemische incompatibiliteit met constructiematerialen (zie "28 Chemische compabiliteit:" op pagina 264), die kunnen optreden als gevolg van het gebruiken van de pompkop tot het punt van defect.

De pomp heeft de volgende drie functies:

- Bedrijfsurenteller
- Volumeteller
- Omwentelingenteller

Om te helpen de levensduur van een pompkop te bewaken, zodat deze vervangen kan worden voor defect raken.

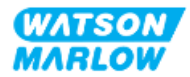

## 26.4.2 Vervangen van de pompkop

In onderstaand gedeelte worden de instructies beschreven voor het verwijderen en vervangen van een links gemonteerde pompkop. Het vervangen van een rechts gemonteerde pompkop is een identieke procedure aan de rechterkant.

| WAARSCHUWING                                                                                                    |
|----------------------------------------------------------------------------------------------------|
| Er kunnen schadelijke chemicaliën in de pompkop zitten die bij morsen ernstig<br>letsel of schade aan de apparatuur kunnen veroorzaken. Draag PBM's en volg<br>de procedures van uw organisatie wanneer u een taak uit dit hoofdstuk<br>uitvoert. |

Als de pompkop defect is geraakt. Er zal een lekdetectie geactiveerd worden, en de volgende schermen zullen weergegeven worden:

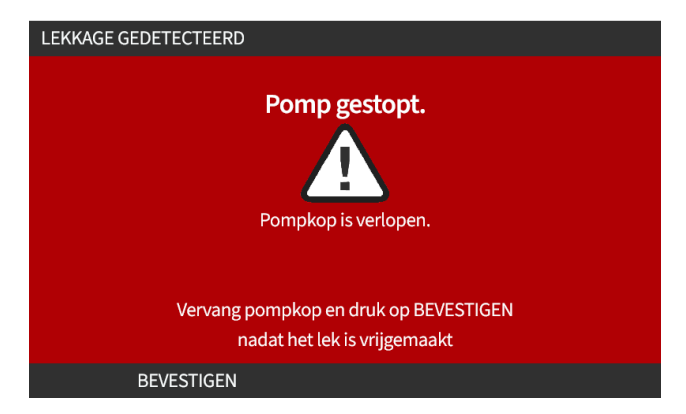

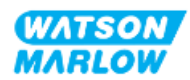

### 26.4.2.1 Verwijderen van de pompkop.

#### VOORZICHTIG

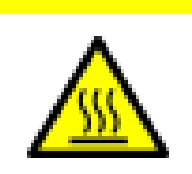

Risico van letsel als gevolg van verbranding. De buitenkant van de pomp en de aandrijfas kunnen tijdens bedrijf heet worden. De pomp stoppen en af laten koelen voor deze aan te raken.

- 1. Pomp stoppen.
- 2. Koppel de pomp van de stroom af.
- 3. Verlaag de druk in het vloeistofpad en tap het vloeistofpad af volgens de procedure die uw organisatie heeft voor deze stap.
- 4. Verwijder de vloeistofpad aansluitingen en veiligheidsoverloop aansluiting van de pompkop zodat de pomp t beschermd wordt tegen eventuele vloeistof lekkages.
- 5. Breng de rubberen dop aan op de veiligheidsoverloop van de pompkop.
- 6. Maak de borghendel van de pompkop met de hand los. **Gebruik geen** gereedschap om de borghendel te bewegen.
- 7. Haal de pompkop los van de aandrijving door deze ongeveer 15° rechtsom te draaien.
- 8. Verwijder de pompkop en pas op voor chemisch residu dat in de slangen/vloeistof aansluitpoorten van de pompkop achterblijft. Dit moet worden afgetapt volgens de procedure van uw organisatie voor deze stap.
- 9. Controleer of de lekdetectie-sensor en aandrijfas schoon zijn, en vrij van proces chemicaliën. Als er chemische resten worden aangetroffen, de pomp uit bedrijf nemen en contact opnemen met uw plaatselijke Watson-Marlow vertegenwoordiger voor advies.
- 10. Als de pompkop niet defect is geraakt, voer de pompkop dan af in overeenstemming met de lokale regelgeving. Als de pompkop defect is geraakt, ga dan door met stap 11
- 11. Tap chemicaliën en smeermiddel uit de pompkop af volgens de procedure van uw organisatie voor deze stap, door de aftapkraan los te draaien zoals weergegeven in de onderstaande afbeelding:

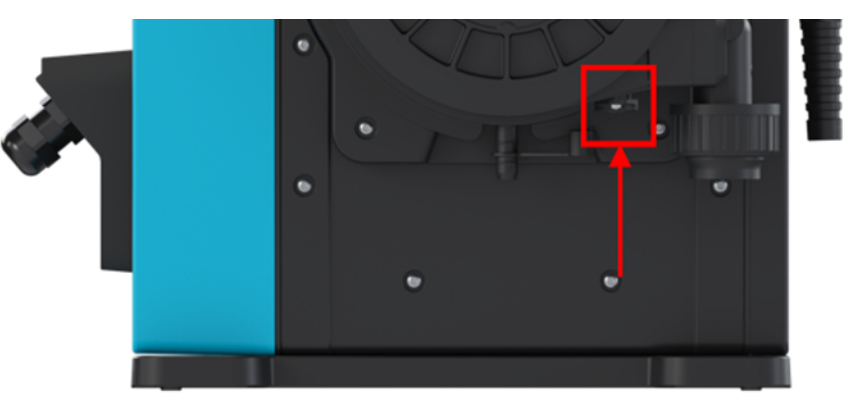

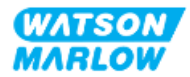

12. Voer pompkop af in overeenstemming met de lokale voorschriften.

#### 26.4.2.2 Nieuwe pompkop monteren

Deze procedure is voor een nieuwe pompkop die niet eerdere chemische stof zou bevatten.

Monteer geen gebruikte pompkop.

- 1. Haal de pompkop uit de verpakking en recycle deze volgens de procedure van uw organisatie.
- 2. Breng de nieuwe pompkop in lijn met de pompaandrijving en schuif hem in positie op de pompbehuizing.
- 3. Draai de pompkop ongeveer 15 graden linksom om de bevestigingsbeugels vast te zetten.

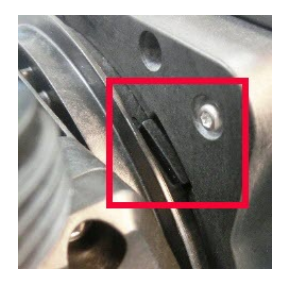

4. Controleer of de verhoogde pijl op de pompkop naar boven wijst.

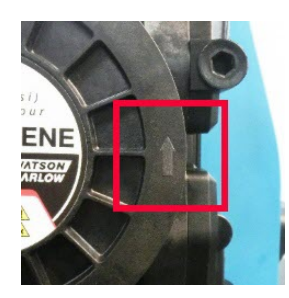

- 5. Ze de pompkop met de hand op zijn plaats vast met de borghendel. Gebruik geen gereedschap om de borghendel te bewegen.
- 6. Sluit de in- en uitvoeraansluitingen op de pompkop aan.
- 7. Sluit de pomp weer op de stroomvoorziening aan.
- 8. De RFID-antenne zal het RFID-label van de pompkop uitlezen om te bevestigen welke pompkop is gemonteerd en het relevante adviesscherm zal weergegeven worden.
- 9. Voer een van de volgende procedures uit, afhankelijk van het gemonteerde type pompkop.

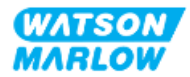

### 26.4.2.2.1 Pompkop van hetzelfde type gemonteerd

1. Druk op BEVESTIGEN 💻.

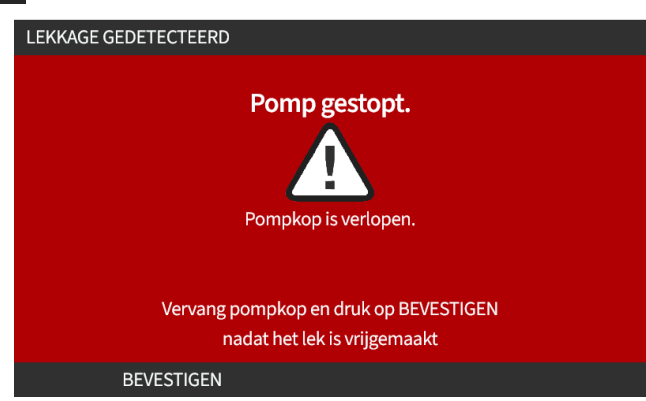

- 2. Na bevestiging wordt het beginscherm van de huidige bedrijfsmodus weergegeven.
- 3. Pomp weer in bedrijf brengen.
- 4. Herkalibreer de opbrengst, volg de opbrengstkalibratie procedure in "11.3.2 HMI— Kalibreren van de pompopbrengst MODUS menu > Opbrengstkalibratie" op pagina 74.

#### 26.4.2.2.2 Pompkop van een ander type gemonteerd

- 1. Druk op NIEUWE KOP ACCEPTEREN
- 2. **POMPKOP VERVANGEN** scherm zal worden weergegeven.
- 3. Druk op BEVESTIGEN

![](_page_248_Picture_10.jpeg)

![](_page_248_Picture_11.jpeg)

OPMERKING: Analoge kalibratie terugzetten naar fabrieksinstellingen alleen op Universal and Universal+.

![](_page_249_Picture_1.jpeg)

- 4. Pomp weer in bedrijf brengen.
- 5. Herkalibreer de opbrengst, volg de opbrengstkalibratie procedure in "11.3.2 HMI— Kalibreren van de pompopbrengst MODUS menu > Opbrengstkalibratie" op pagina 74.

### 26.4.2.2.3 Pompkop van een onbekend type gemonteerd

**POMPKOP ONBEKEND** scherm toont waarschuwing om instellingen te controleren.

Eerdere pompkopinstellingen (snelheidslimiet, druklimiet, analoge kalibratie) blijven behouden.

1. Druk op **BEVESTIGEN b** om door te gaan met de huidige configuratie.

![](_page_249_Picture_8.jpeg)

- 2. Pomp weer in bedrijf brengen.
- 3. Herkalibreer de opbrengst, volg de opbrengstkalibratie procedure in "11.3.2 HMI— Kalibreren van de pompopbrengst MODUS menu > Opbrengstkalibratie" op pagina 74.

![](_page_249_Picture_11.jpeg)

# 27 Fouten, storingen en probleemoplossing

# 27.1 Overzicht sectie

In dit gedeelte vindt u informatie over fouten of een storing die zich tijdens het gebruik kan voordoen, samen met mogelijke oorzaken om te helpen bij probleemoplossing.

Als het probleem niet kan worden opgelost, vindt u aan het einde van dit hoofdstuk informatie hoe technische ondersteuning aan te vragen, en onze uitgebreide garantie.

![](_page_250_Picture_4.jpeg)

# 27.2 Fouten

De pomp heeft een ingebouwde functie om fouten te rapporteren zoals in onderstaande tabel samengevat:

| Code  | Toestand              | Voorgestelde actie                                                                                             |
|-------|-----------------------|----------------------------------------------------------------------------------------------------|
| Err   | Algemene fout         | Schakel pomp uit/vraag advies                                                                                  |
| Err0  | FRAM-schrijffout      | Probeer te resetten door stroom UIT/IN te schakelen.                                                           |
| Err1  | FRAM corrupt          | Probeer te resetten door stroom UIT/IN te schakelen.                                                           |
| Err2  | FLASH-schrijffout     | Probeer te resetten door stroom UIT/IN te schakelen.                                                           |
| Err3  | FLASH corrupt         | Probeer te resetten door stroom UIT/IN te schakelen.                                                           |
| Err4  | FRAM-schaduwfout      | Probeer te resetten door stroom UIT/IN te schakelen.                                                           |
| Err9  | Motor uitgevallen     | Stop pomp direct. Controleer pompkop en slang. Resetten wellicht<br>mogelijk door voeding UIT/IN te schakelen. |
| Err10 | Tacho-fout            | Stop pomp direct. Resetten wellicht mogelijk door voeding UIT/IN te schakelen.                                 |
| Err14 | Toerentalfout         | Stop pomp direct. Resetten wellicht mogelijk door voeding UIT/IN te schakelen.                                 |
| Err15 | Overstroom            | Stop pomp direct. Controleer systeem. Resetten wellicht mogelijk door<br>voeding UIT/IN te schakelen.          |
| Err16 | Overspanning          | Stop pomp direct. Controleer voeding. Resetten wellicht mogelijk door<br>voeding UIT/IN te schakelen.          |
| Err17 | Onderspanning         | Stop pomp direct. Controleer voeding. Resetten wellicht mogelijk door<br>voeding UIT/IN te schakelen.          |
| Err19 | Te hoge temperatuur   | Stop pomp direct. Uitschakelen.                                                                                |
| Err20 | Signaal buiten bereik | Controleer bereik van analoge besturingssignaal. Trim signaal, indien nodig.                                   |
| Err21 | Oversignaal           | Verlaag het analoge besturingssignaal                                                                          |
| Err30 | Oververmogen          | Overmatig stroomverbruik Zet de voeding uit. Controleer voeding en de staat van het systeem.                   |
| Err50 | Interne Comms fout    | Probeer te resetten door stroom UIT/IN te schakelen.                                                           |

# 27.3 Storingen melden

Als er onverwachte fouten of storingen optreden, meld deze dan bij uw Watson-Marlow vertegenwoordiger.

# 27.4 Defect

![](_page_251_Picture_6.jpeg)
#### 27.4.1 Lekdetectie bericht

Als een lek is waargenomen toont het pompscherm het volgende bericht:

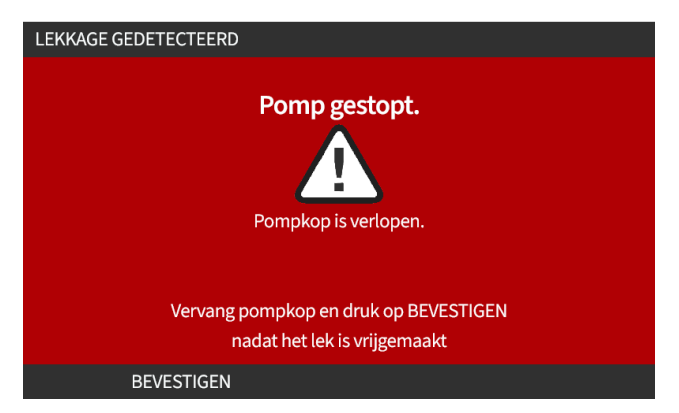

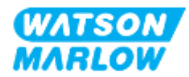

#### 27.4.2 Lekdetectie procedure

Zodra een lek wordt gedetecteerd, naar aanleiding van een bericht op het scherm, of na het zien van uit de pompkop gelekte vloeistof. De volgende procedure moet direct worden gevolgd:

- 1. De pomp loskoppelen van de stroomaanvoer
- 2. Neem de pomp uit bedrijf volgens de procedure van de organisatie van de gebruiker
- 3. Bepaal de oorzaak van de lekkage
- 4. Volg de procedure uit het onderhoud om de pompkop te vervangen. Deze procedure omvat een inspectie voor chemisch residu.
- 5. Breng de pomp weer in bedrijf
- 6. Sluit de pomp weer op de voeding aan
- 7. Reset het lekdetectie bericht

#### WAARSCHUWING

De pompkop blijven gebruiken tot deze defect raakt kan ertoe leiden dat chemicaliën van binnenin de pompkop naar het overgangsgebied tussen pompkop en aandrijving lopen, als gevolg van agressieve chemicaliën die niet compatibel zijn met de interne pompkop materialen.

Chemicaliën kunnen de materialen in deze omgeving aantasten en de aandrijving binnendringen. Het interne deel van het pomphuis bevat aluminium, wat met sommige agressieve chemicaliën kan reageren, en waarbij explosief gas ontstaat.

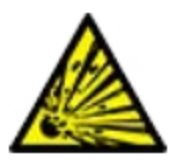

Als u een chemische stof verpompt die met aluminium kan reageren en een explosief gas kan vormen, mag u de pomp niet in bedrijf laten totdat de pompkop defect raakt. Bovendien moet u ervoor zorgen dat de verpompte chemicaliën chemisch compatibel zijn met de constructiematerialen in het overgangsgebied tussen pompkop en aandrijving: Behuizing en afdichtingen van de aandrijving, aandrijfas en aandrijfas afdichting.

In geval van een pompkop storing of lekdetectie bericht. Stop de pomp, neem deze uit bedrijf en volg de procedure voor het vervangen van de pompkop (zie "26.4.2 Vervangen van de pompkop" op pagina 246).

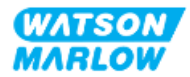

## 27.5 Opsporen en oplossen van fouten

#### 27.5.1 Einde levensduur pompkop

De pompkop zal defect raken als gevolg van:

- 1. Slijtage de pompkop heeft het normale einde van de levensduur bereikt als gevolg van slijtage van componenten.
- 2. Overdruk als gevolg van een toegepaste druk die hoger is dan de maximale waarde van de pompkop.
- 3. Chemische incompatibiliteit als gevolg van gebruik met chemicaliën die niet compatibel zijn met de contactoppervlakken van het pompkop vloeistofpad die normaal gesproken bij normaal gebruik wordt bevochtigd.

#### 27.5.2 Opbrengst

De opbrengst van de pomp is afhankelijk van:

- Inlaat- en persdruk
- Toerental van de pomp
- Viscositeit van de vloeistof
- Conditie van de pompkop

Feitelijk behaalde opbrengsten kunnen afwijken van die op het scherm zijn vermeld vanwege temperatuurswijzigingen, viscositeit, inlaat- en uitlaatdruk, systeemconfiguratie en pompkop prestatie in de tijd.

Voor de grootste nauwkeurigheid wordt geadviseerd de pomp regelmatig te kalibreren.

Raadpleeg voor het vaststellen van de oorzaak van een opbrengst probleem de prestatiecurves in "4.8.1.2 Prestatiecurve" op pagina 34en bepaal waar op de curve de pomp werkt om de oorzaak van het probleem te bepalen.

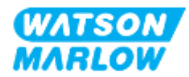

#### 27.5.3 Lekdetectie bericht

Als na vervanging van de pompkop de melding voor lekdetectie wordt herhaald wanneer de voeding wordt in- en uitgeschakeld of nadat op de resetknop voor lekdetectie is gedrukt, volg dan deze procedure:

- 1. Verwijder de pompkop..
- 2. Controleer of het montageoppervlak schoon is en vrij van vuil.
- 3. Plaats de pompkop terug, en zorg dat deze juist geplaatst is met de pijl die naar boven wijst.

Als het bericht zich na diverse pompkopinstallaties blijft verschijnen, dan kan er een probleem zijn met de lekdetectiesensor. Neem in dat geval contact op met uw plaatselijke Watson-Marlow vertegenwoordiger voor verdere probleemoplossing of reparatie.

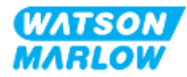

#### 27.5.4 Opbrengstkalibratie

Tijdens de kalibratie kunnen de volgende adviesschermen verschijnen.

Gebruik voor het wissen of DOORGAAN 🗖 of, HERKALIBREREN 🧖.

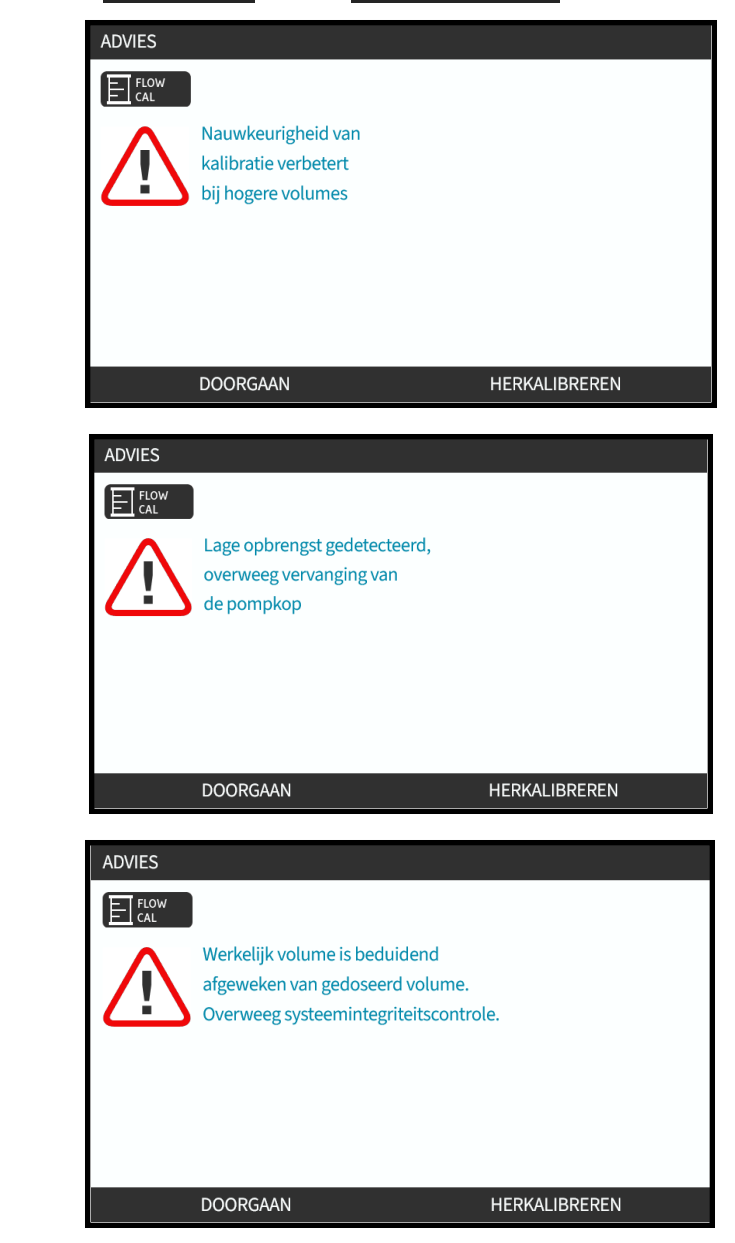

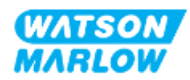

#### 27.5.5 Algemene pomp hulp

De pomp heeft een Help menu met informatie over de software in de pomp. Deze informatie kan nodig zijn bij het bespreken van technische ondersteuning met Watson-Marlow, zoals beschreven in het onderstaande gedeelte.

Selecteer **Help** in het hoofdmenu voor toegang tot de **HULP EN ADVIES** schermen

| HELP EN ADVIES                                                                                                    |                                      |
|----------------------------------------------------------------------------------------------------|--------------------------------------|
| Kijk op www.wmfts.com voor meer inf                                                                                         | ormatie en technische ondersteuning. |
| Model:<br>Actiefnummer:                                                                                                    | QdosHiFlow<br>123456789A             |
| COETMARE                                                                                                    | TENJA                                |
| SUFIWARE                                                                                                    | TEROG                                |
| SOFTWARE VERSIE                                                                                                    |                                      |
| Main Processor Code:<br>1.2<br>HMI Processor Code:<br>1.2<br>HMI Screen Resources:<br>1.2<br>IoBoard Processor Code:<br>1.2 |                                      |
| BOOTLOADER                                                                                                    | TERUG                                |
| BOOTLOADER VERSIES<br>Main Processor Code:<br>1.2<br>HMI Processor Code:<br>1.2<br>IoBoard Processor Code:<br>1.2           |                                      |
|                                                                                                    | TERUG                                |

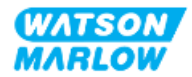

## 27.6 Technische ondersteuning

Als u niet in staat bent de fout of de storing op te lossen, of als u nog een vraag hebt, kunt u contact opnemen met uw Watson-Marlow vertegenwoordiger voor technische ondersteuning.

#### 27.6.1 Fabrikant

Dit product is geproduceerd door Watson-Marlow. Voor hulp of ondersteuning van dit product kunt u contact opnemen met:

Watson-Marlow Limited Bickland Water Road Falmouth, Cornwall TR11 4RU Verenigd Koninkrijk

Telefoon: +44 1326 370370 Website: https://www.wmfts.com/

#### 27.6.2 Gemachtigde EU vertegenwoordiger

Johan van den Heuvel Algemeen Directeur Watson Marlow Bredel B.V. Sluisstraat 7 Delden Nederland Postbus 47 Telefoon: +31 74 377 0000

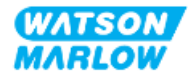

## 27.7 Garantie

Watson-Marlow Limited ('Watson-Marlow') garandeert dat dit product bij normaal gebruik en onderhoud gedurende twee jaar vanaf de verzenddatum vrij zal zijn van fouten in materialen en afwerking.

De enige verantwoordelijkheid van Watson-Marlow en het uitsluitende verhaal van de klant met betrekking tot vorderingen die voortvloeien uit de aankoop van een product van Watson-Marlow is, naar keuze van Watson-Marlow: reparatie, vervanging of krediet, indien van toepassing

Tenzij schriftelijk anders overeengekomen, is bovenstaande garantie beperkt tot het land waarin het product is verkocht.

Werknemers, agenten of vertegenwoordigers van Watson Marlow hebben niet de bevoegdheid om Watson-Marlow te binden aan enige garantie anders dan de voorgaande, mits dit schriftelijk wordt gedaan en is getekend door een directeur van Watson-Marlow. Watson-Marlow geeft geen garanties betreffende de geschiktheid van de producten voor een specifiek doel.

In geen enkel geval:

- i. zullen de kosten van het exclusieve verhaal van de klant hoger zijn dan de aankoopprijs van het product;
- ii. is Watson-Marlow aansprakelijk voor enige speciale, indirecte, incidentele, gevolg- of voorbeeldschade, ongeacht hoe deze is ontstaan, zelfs indien Watson-Marlow op de hoogte is gesteld van de mogelijkheid van dergelijke schade.

Watson-Marlow is niet aansprakelijk voor enig verlies, enige schade of kosten direct of indirect samenhangend met of voortvloeiend uit het gebruik van de producten, inclusief schade of nadeel veroorzaakt aan andere producten, machines, gebouwen of eigendommen. Watson-Marlow is niet aansprakelijk voor gevolgschade inclusief, zonder beperking, winstderving, tijdsverlies, ongemak, verlies van product dat verpompt wordt, en productieverlies.

Deze garantie verplicht Watson-Marlow niet om kosten van verwijdering, installatie, transport of andere kosten te dragen die zich in verband met een garantieclaim kunnen voordoen.

Watson-Marlow kan niet aansprakelijk worden gesteld voor schade tijdens transport van geretourneerde goederen.

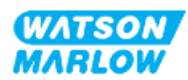

#### 27.7.1 Voorwaarden

- (Defecte) Producten moeten met een zo volledig mogelijk ingevuld en ondertekend veiligheidsformulier aan Watson-Marlow Limited, haar dochterondernemingen of de door haar geautoriseerde distributeur worden geretourneerd.
- Alle reparaties of wijzigingen dienen te zijn uitgevoerd door Watson-Marlow Limited, een door Watson-Marlow goedgekeurd servicecentrum of met uitdrukkelijke schriftelijke toestemming van Watson-Marlow Limieten, ondertekend door een manager of directeur van Watson-Marlow.
- Eventuele afstandsbediening- of systeemverbindingen dienen te worden aangebracht in overeenstemming met de aanbevelingen van Watson-Marlow.
- Alle PROFIBUS-systemen dienen te worden geïnstalleerd of gecertificeerd door een voor PROFIBUS goedgekeurde installatiemonteur.
- Alle EtherNet/IP systemen dienen te worden geïnstalleerd of gecertificeerd door een voor EtherNet/IP goedgekeurde installatiemonteur.
- Alle PROFINET systemen dienen te worden geïnstalleerd of gecertificeerd door een voor PROFINET goedgekeurde installatiemonteur.

#### 27.7.2 Uitzonderingen

- Verbruiksgoederen zoals slangen en pomponderdelen zijn hiervan uitgesloten.
- Pompkoprollers zijn uitgesloten.
- Reparaties of onderhoud voortvloeiend uit normale slijtage of uit verzuim van redelijk en juist onderhoud zijn uitgesloten.
- Producten die volgens Watson-Marlow zijn misbruikt, verkeerd gebruikt of opzettelijk of per ongeluk werden beschadigd of veronachtzaamd, zijn uitgesloten van de garantie.
- Storing veroorzaakt door elektrische spanningspulsen is uitgesloten.
- Storing veroorzaakt door onjuiste of ontoereikende bedrading van het systeem is uitgesloten.
- Schade door werking van chemische stoffen is uitgesloten.
- Hulpmiddelen zoals lekdetectors zijn uitgesloten.
- Schade veroorzaakt door uv-licht of direct zonlicht is uitgesloten.
- Alle ReNu-pompkoppen zijn hiervan uitgesloten.
- Pogingen om een product van Watson-Marlow te demonteren, maken de productgarantie ongeldig.

Watson-Marlow behoudt zich het recht voor om deze algemene voorwaarden te allen tijde aan te passen.

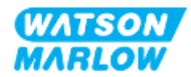

#### 27.7.3 Pompen retour sturen

Voordat u producten retourneert, moeten deze grondig worden gereinigd/ontsmet.

U dient een decontaminatieverklaring in te vullen en terug te sturen met daarin alle vloeistoffen die in contact zijn geweest met de apparatuur die aan ons wordt geretourneerd.

Na ontvangst van de verklaring wordt een Returns Authorization Number uitgegeven. Watson-Marlow behoudt zich het recht voor om apparatuur waarop geen Returns Authorization Number is aangegeven, in quarantaine te houden of te weigeren.

Vul voor elk product een aparte decontaminatieverklaring in en gebruik het juiste formulier dat de locatie aangeeft waarnaar u de apparatuur wilt retourneren.

Voor het verkrijgen van een in te vullen decontaminatieverklaring kunt u contact opnemen met uw plaatselijke Watson-Marlow vertegenwoordiger.

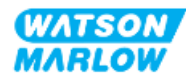

## 27.8 Einde product levensduur

Zodra het product het einde van de levensduur heeft bereikt, moet een verantwoordelijke persoon het product buiten gebruik stellen om het te kunnen afvoeren.

#### 27.8.1 Aandrijving

De aandrijving mag niet gedemonteerd worden. Deze moet naar een erkend recyclingcentrum worden gebracht om te worden afgevoerd. De constructiematerialen van de aandrijving zijn gegeven in "28.1.4.2 Onderdeelgroep 4: Aandrijving" op pagina 269.

#### 27.8.2 Pompkop

De pompkop kan tot 600 ml verpompte vloeistof bevatten

Er zit een aftapplug aan de onderkant van de pompkop, deze kan worden losgeschroefd zodat de pompkop afgetapt kan worden voordat deze wordt afgevoerd.

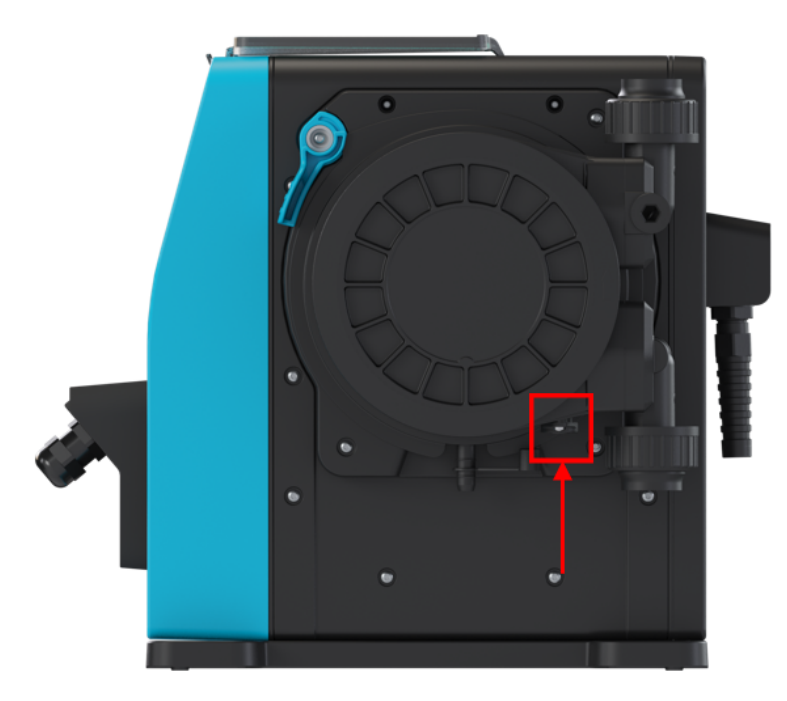

De pompkop mag niet gedemonteerd worden. Na het aftappen moeten deze volgens de plaatselijke voorschriften worden afgevoerd.

Als de pompkop tot het punt van defect is gebruikt, tap dan eventueel achtergebleven chemicaliën en smeermiddel af uit de veiligheidsoverloop en breng vervolgens de rubberen dop weer aan.

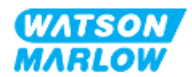

## 28 Chemische compabiliteit:

Het waarborgen van chemische compatibiliteit is een vereiste om te bepalen of het gebruik van het product binnen de definitie van beoogd gebruik valt. (zie "4.3 Beoogd gebruik" op pagina 24).

Een verantwoordelijke persoon moet een risicobeoordeling uitvoeren om de gevolgen te bepalen van vloeistoffen die in contact komen met constructiematerialen van een qdos H-FLO pomp in de volgende scenario's:

- 1. Normaal gesproken bevochtigd door het vloeistofpad
- 2. Normaal gesproken niet bevochtigd, maar mogelijk bevochtigd door het volgende:
  - Morsen of lekkage van het vloeistofpad
  - Door chemicaliën (vloeibaar of gas) in de gebruiksomgeving
  - Als de pomp gebruikt tot het punt waarop de slang in de pompkop defect raakt, waardoor verpompte vloeistof wordt gemorst of lekt op de constructiematerialen.

Bepaal welke constructiematerialen door bovenstaande scenario's betroffen kunnen worden met gebruik van "28.1 Constructie materialen" op de volgende pagina, en volg vervolgens de procedure in "28.2 Procedure voor controle van chemische compatibiliteit" op pagina 270.

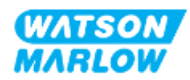

## 28.1 Constructie materialen

#### 28.1.1 Identificatie van onderdeelgroep

Constructiematerialen zijn gegroepeerd volgens onderstaande afbeelding en tabel:

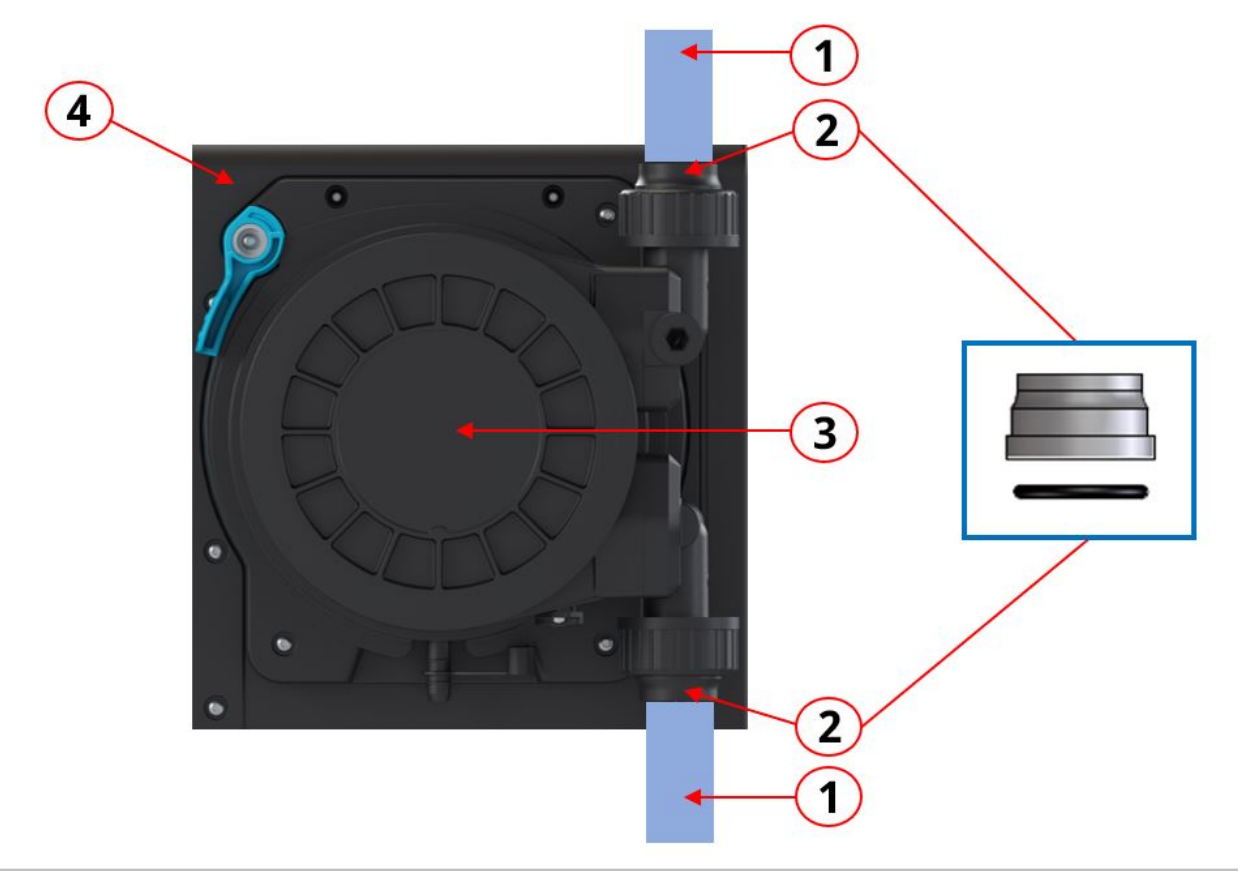

| Onderdeelgroep nummer | Onderdeelgroep naam                                                                                                    |
|-----------------------|----------------------------------------------------------------------------------------------------|
| 1                     | Gebruikers vloeistofpad slang/leidingwerk                                                                                                    |
| 2                     | Pompkop vloeistofpad aansluitingen                                                                                                    |
| 3                     | <ul> <li>Pompkop:</li> <li>Onderdeelgroep 3A: Pompkop—Normaal gesproken<br/>bevochtigd door het vloeistofpad</li> <li>Onderdeelgroep 3B: Pompkop—gewoonlijk niet<br/>bevochtigd door het vloeistofpad</li> </ul> |
| 4                     | Aandrijving                                                                                                    |

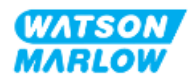

#### 28.1.2 Afkortingen (Constructiematerialen)

| Afkorting | Volledige naam                                                      |  |
|-----------|---------------------------------------------------------------------|--|
| FKM       | Fluorine Kautschuk Material                                         |  |
| HDPE      | High Density Polyethyleen                                           |  |
| NBR       | <b>N</b> itril rubber                                               |  |
| PA6       | Nylon 6                                                             |  |
| PC        | <b>P</b> oly <b>c</b> arbonaat                                      |  |
| PET       | Polyethylene Tereftalaat                                            |  |
| PFPE      | <b>P</b> er <b>f</b> luoro <b>p</b> oly <b>e</b> ther               |  |
| PP        | <b>P</b> oly <b>p</b> ropyleen                                      |  |
| PMB       | Persoonlijke Beschermings Middelen                                  |  |
| PPS       | Polyphenyleen sulphide                                              |  |
| PS        | <b>P</b> oly <b>s</b> treen                                         |  |
| PVCu      | <b>P</b> oly <b>v</b> inyl <b>c</b> hloride                         |  |
| PVDF      | Polyvinylideen <b>dif</b> luoride                                   |  |
| SEBS      | <b>S</b> tyreen- <b>e</b> thyleen- <b>b</b> utyleen <b>s</b> tyreen |  |

De volgende afkortingen kunnen in deze paragraaf worden gebruikt:

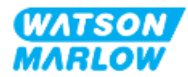

# 28.1.3 Constructiematerialen— Normaal gesproken bevochtigd door het vloeistofpad

| De volgende onderdelen/groepen worde | n normaal gesproker | n bevochtigd door het | t vloeistofpad. |
|--------------------------------------|---------------------|-----------------------|-----------------|
|--------------------------------------|---------------------|-----------------------|-----------------|

|            | Onderdeelgroep                               | Onderdeel                                   | Constructien    | naterialen  |
|------------|----------------------------------------------|---------------------------------------------|-----------------|-------------|
| 1          | Gebruikers vloeistofpad<br>slang/leidingwerk | Mengsel                                     | Gebruiker ges   | pecificeerd |
|            |                                              | Vloeistofkoppelingen                        | PVCu            |             |
| 2          | Vloeistofpad aansluitingen                   | Vloeistofkoppeling<br>afdichtingen          | FKN             | 1           |
|            |                                              |                                             | ReNu Santoprene | ReNu SEBS   |
| 3A Pompkop | Slangen                                      | Santoprene                                  | SEBS            |             |
|            | Vloeistof aansluitpoort                      | Glasgevuld<br>polypropyleen                 | PVDF            |             |
|            | Vloeistof aansluitpoort<br>einddoppen        | Glasgevuld<br>polypropyleen                 | PVDF            |             |
|            |                                              | Vloeistof aansluitpoort<br>eindafdichtingen | FKM             | FKM         |

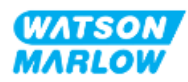

# 28.1.4 Constructiematerialen—Normaal gesproken niet bevochtigd door het vloeistofpad

#### 28.1.4.1 Onderdeelgroep 3B: Pompkop

De volgende onderdelen van de pompkop worden gewoonlijk niet bevochtigd door het vloeistofpad, maar kunnen in sommige scenario's wel bevochtigd worden door het vloeistofpad.

|    | Onderdeelgroep           | Onderdeel                 | Constructiematerialen     |
|----|--------------------------|---------------------------|---------------------------|
|    | Behuizing pompkop        | Aansluitkraag             | PVCu                      |
|    |                          | Pompkop behuizing         | 20% GF PPE+PS             |
|    |                          | Buitenste baan deksel     | 20% GF PPE+PS             |
|    |                          | Doorzichtige kap          | PC                        |
|    |                          | Rotor afdichting          | NBR en staal              |
|    |                          | Afdichtring               | Roestvrij staal           |
|    |                          | Rotor kern                | 20% GF PPE+PS             |
|    |                          | Informatielabel           | Polyester, PET            |
|    |                          | Schroeven                 | Roestvrij staal           |
|    |                          | Onderlegring              | Roestvrij staal           |
|    |                          | Veer                      | Roestvrij staal           |
|    |                          | NBR ring                  | NBR                       |
|    |                          | Кпор                      | Noryl                     |
|    |                          | Asafdichting              | NBR                       |
|    | Aftapdop                 | 20% GF PPE+PS/ Santoprene |                           |
|    |                          | Overloop dop              | Santoprene                |
| 3B | Pompkop binnenwerk       | Rotor afdichting          | NBR en staal              |
|    |                          | Afdichtring               | Roestvrij staal           |
|    | Rotor kern               | 20% GF PPE+PS             |                           |
|    |                          | Rotor                     | GF PA6/TPU                |
|    |                          | Slangdemper               | HDPE                      |
|    |                          | Lagers                    | Staal                     |
|    |                          | O-ring afdichtingen       | NBR                       |
|    |                          | Smeermiddel               | Smeermiddel op PFPE basis |
|    |                          | Baan inzetstukken         | PP                        |
|    |                          | Div.                      | Polyester, Loctite HY4090 |
|    | Pompkop naar aandrijving | Rotor afdichting          | NBR en staal              |
|    | overgangsgebied          | Afdichtring               | Roestvrij staal           |
|    |                          | Rotor kern                | 20% GF PPE+PS             |
|    |                          | O-ring afdichtingen       | NBR                       |
|    |                          | Buitenste baan deksel     | 20% GF PPE+PS             |
|    |                          | Doorzichtige kap          | PC                        |
|    |                          | Knop                      | Noryl                     |

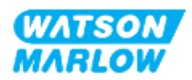

#### 28.1.4.2 Onderdeelgroep 4: Aandrijving

De volgende onderdelen van de aandrijving worden gewoonlijk niet bevochtigd door het vloeistofpad, maar kunnen in sommige scenario's wel bevochtigd worden door het vloeistofpad.

|   | Onderdeelgroep                                                     | Onderdeel                                               | Constructiematerialen                                         |
|---|--------------------------------------------------------------------|---------------------------------------------------------|---------------------------------------------------------------|
|   |                                                                    | Aandrijving<br>cosmetische behuizing<br>& vergrendeling | GF PPE+PS                                                     |
|   |                                                                    | Aandrijving behuizing<br>plaatwerk                      | Vlamvertrager GF PPE+PS                                       |
|   |                                                                    | Toetsenbord/HMI                                         | Polyester                                                     |
|   |                                                                    | Lekdetector behuizing                                   | PC                                                            |
|   |                                                                    | HMI-kap                                                 | PC                                                            |
|   |                                                                    | Overlays                                                | Polyester                                                     |
|   | Aandriiving behuizing                                              | Kabelwartels                                            | PA6                                                           |
|   |                                                                    | O-ringen                                                | NBR                                                           |
|   |                                                                    | Vergrendeling bus                                       | Polypropyleen                                                 |
|   |                                                                    | Aandrijving plaatwerk<br>afdichtingen                   | Silicone                                                      |
|   |                                                                    | Schroeven                                               | Roestvrij staal                                               |
| 4 |                                                                    | M12 invoer/uitvoer<br>koppelingen                       | Zinklegering, vernikkeld,<br>(M12-connector Alleen (M) model) |
|   |                                                                    | M12 O-ringen                                            | FKM (M12-connector Alleen (M) model)                          |
|   |                                                                    | Grondplaat                                              | 20% Glasgevulde PPE/PS                                        |
|   | Pompkop naar aandrijving<br>overgangsgebied                        | Aandrijving behuizing<br>plaatwerk                      | Vlamvertrager GF PPE+PS                                       |
|   |                                                                    | Aandrijving plaatwerk<br>afdichtingen                   | Silicone                                                      |
|   |                                                                    | Aandrijfas afdichting                                   | Santoprene                                                    |
|   |                                                                    | Aandrijfas                                              | Roestvrij staal 440C                                          |
|   | Informatielabels                                                   | Informatielabels                                        | Polyester, PET                                                |
|   | Stroomkabel (productcode<br>eindigend op A)                        | Buitenlaag                                              | PVC                                                           |
|   | Voedingskabel (productcode<br>eindigend op B, C, D, E, K, R, U, Z) | Buitenlaag                                              | РСР                                                           |
|   | Aandrijving binnenwerk                                             | Mengsel                                                 | Mengsel van materialen, inclusief<br>aluminium                |

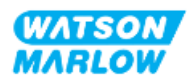

## 28.2 Procedure voor controle van chemische compatibiliteit

Volg stap 3 om de chemische compatibiliteit te controleren, elke stap heeft sub-stappen (A en B)

1. Bepaal aan de hand van de informatie in "28.1 Constructie materialen" op pagina 265, welke constructiematerialen bevochtigd zouden worden volgens de volgende scenario's:

**Stap 1A:** Onderdelen in "28.1.3 Constructiematerialen— Normaal gesproken bevochtigd door het vloeistofpad" op pagina 267 (Groep 1, 2 en 3A)

**Stap 1B:** Onderdelen in "28.1.4 Constructiematerialen—Normaal gesproken niet bevochtigd door het vloeistofpad" op pagina 268 (groep 3B, en 4) Normaal gesproken niet bevochtigd, maar mogelijk bevochtigd in de volgende scenario's:

- Morsen of lekkage van het vloeistofpad
- Door chemicaliën (vloeibaar of gas) in de gebruiksomgeving
- Als de pomp gebruikt tot het punt waarop de pompkop slang defect raakt, waardoor verpompte vloeistof wordt gemorst of lekt op de constructiematerialen.
  - Pompkop binnenwerk
  - Pompkop naar aandrijving overgangsgebied

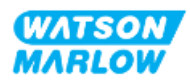

#### WAARSCHUWING

De pompkop blijven gebruiken tot deze defect raakt kan ertoe leiden dat chemicaliën van binnenin de pompkop naar het overgangsgebied tussen pompkop en aandrijving lopen, als gevolg van agressieve chemicaliën die niet compatibel zijn met de interne pompkop materialen.

Chemicaliën kunnen de materialen in deze omgeving aantasten en de aandrijving binnendringen. Het interne deel van het pomphuis bevat aluminium, wat met sommige agressieve chemicaliën kan reageren, en waarbij explosief gas ontstaat.

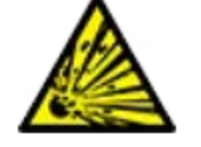

Als u een chemische stof verpompt die met aluminium kan reageren en een explosief gas kan vormen, mag u de pomp niet in bedrijf laten totdat de pompkop defect raakt. Bovendien moet u ervoor zorgen dat de verpompte chemicaliën chemisch compatibel zijn met de constructiematerialen in het overgangsgebied tussen pompkop en aandrijving: Behuizing en afdichtingen van de aandrijving, aandrijfas en aandrijfas afdichting.

In geval van een pompkop storing of lekdetectie bericht. Stop de pomp, neem deze uit bedrijf en volg de procedure voor het vervangen van de pompkop (zie "26.4.2 Vervangen van de pompkop" op pagina 246).

2. Bepaal de chemische compatibiliteit van de in stap 1 genoemde constructiematerialen met behulp van stap 2A en 2B:

**Stap 2A:** Gebruik de Watson-Marlow chemische compatibiliteitsgids voor producten met een Watson-Marlow productcode: <u>https://www.wmfts.com/en/support/chemical-compatibility-guide/</u>

 Voor onderdelen in groep 3A: Een gecombineerde controle van de onderdelen wordt gedaan door de pompkop naam te gebruiken
 Voorbeeld:

Natriumhypochloriet, ReNu SEBS (Qdos) = compatibiliteit klasse A

**Stap 2B:** Gebruik de chemische compatibiliteit gidsen van de leverancier voor producten die niet bij Watson-Marlow zijn aangeschaft

3. Als het item niet chemisch compatibel is, of als de chemische compatibiliteit niet kan worden bepaald, dan ofwel:

**Stap 3A:** Een ander materiaal kiezen, bijvoorbeeld een andere pompkop, vloeistofkoppeling, of enz.

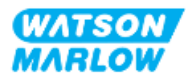

**Stap 3B:** De beoogde werking opnieuw beoordelen. Bijvoorbeeld door het vervangen van de peristaltische slang of element na een ingesteld aantal omwentelingen voorafgaand aan pompkop defect, om contact te voorkomen met constructiematerialen die normaal gesproken niet bevochtigd worden door het vloeistofpad.

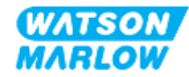

## 29 Certificering

### 29.1 Compliance markering op het product

#### 29.1.1 Plaats van de compliance markering

Het product is gemarkeerd voor het aantonen van compliance Deze markering kan op het product worden gevonden op de locatie zoals hieronder afgebeeld:

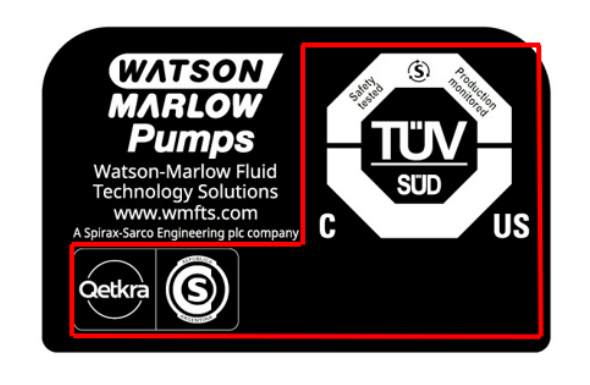

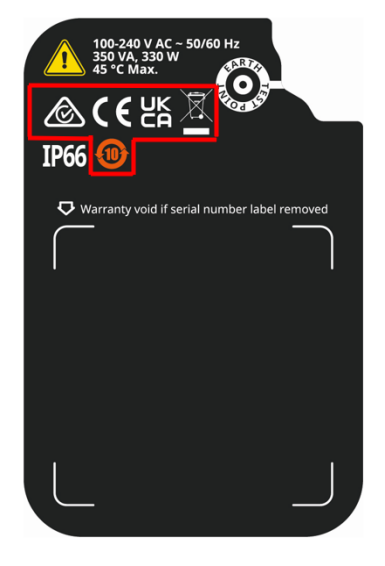

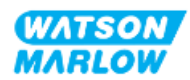

#### 29.1.2 Omschrijving compliance markering

| Compliance merkteken | Omschrijving                                                                                   |  |
|----------------------|------------------------------------------------------------------------------------------------|--|
| CE                   | Voldoet aan de toepasselijke markeringsvoorschriften, vermeld in de EU<br>verklaring.          |  |
| UK<br>CA             | Voldoet aan de toepasselijke markeringsvoorschriften, vermeld in de UKCA<br>verklaring.        |  |
|                      | TÜV gecertificeerd voor:                                                                       |  |
| <b>3</b>             | • IEC 61010-1:2010/AMD1:2016                                                                   |  |
|                      | • EN 61010-1:2010/A1:2019                                                                      |  |
| c vs                 | • UL 61010-1:2012/R:2019-07                                                                    |  |
|                      | • CSA C22.2 Nr. 61010-1-12/AMD1:2018                                                           |  |
|                      | Voldoet aan de toepasselijke eisen van ACMA (Australian Communications and<br>Media Authority) |  |

## 29.2 Productcertificering

Gedrukte conformiteitsdocumenten worden meegeleverd in de productverpakking.

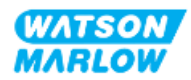